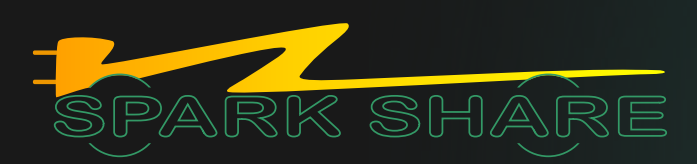

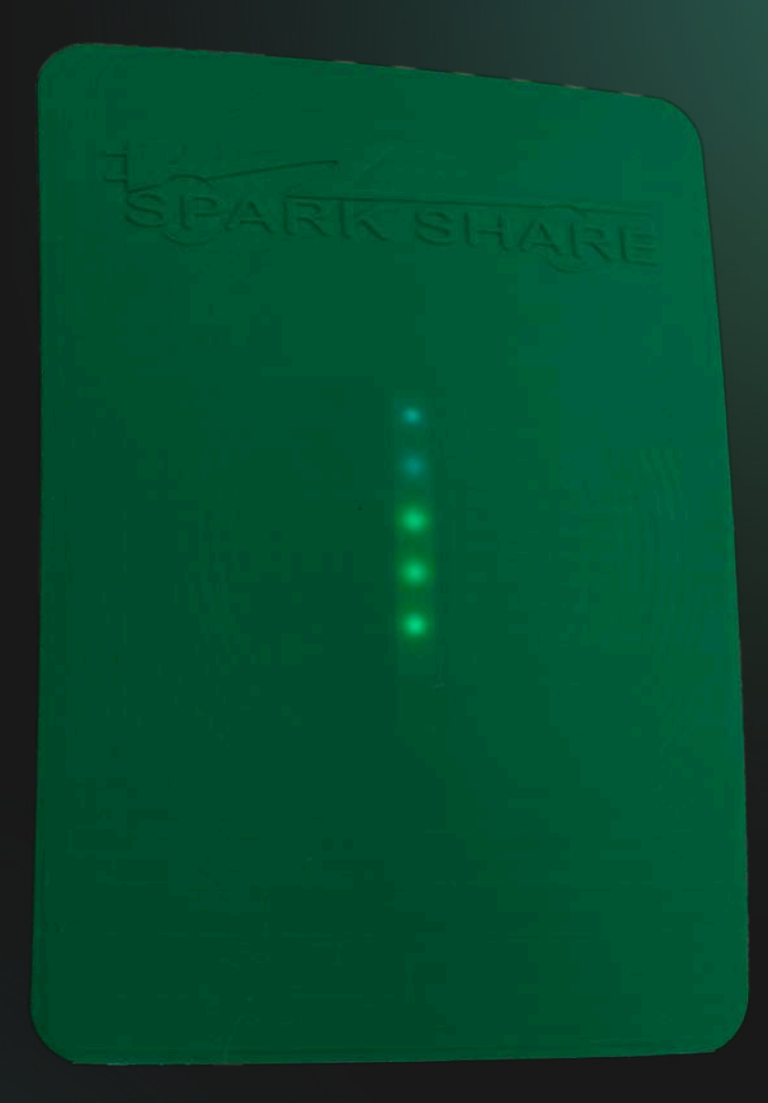

### KORISNIČKI PRIRUČNIK ZA SPARKSHAREBOXEV

# PRIRUČNIK ZA INSTALACIJU

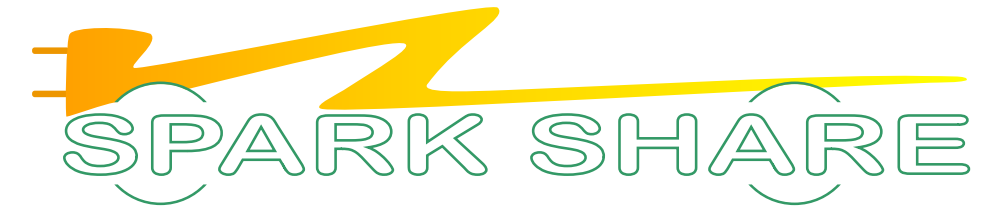

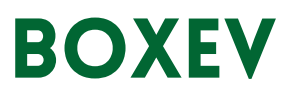

# SADRŽAJ

- 1. Upozorenja i sigurnosne napomene
- Opća sigurnosna upozorenja za BOXEV
- Važne sigurnosne napomene prije nastavka

4

4

9

9

10

13

15

18

19

22

25

26

7 SHUADBE

11PAR

- 2. Samoprovjera i oporavak
- 3. Podjela opterećenja
- 4. Minimalni zahtjevi
- 5.Potrebni alati
- 6. Što se nalazi u kutiji?
- 7. Koraci za instalaciju
- 8. Elektronička shema ožičenja
- 9. Scenariji rada BOXEV-a
- 10. Opis LED indikacija
- 11. Rješavanje problema
- 12.Održavanje

### UPOZORENJA I SIGURNOSNE NAPOMENE

#### OPĆA SIGURNOSNA UPOZORENJA ZA BOXEV

**Pročitajte sve upute prije upotrebe**: Pobrinite se da u potpunosti razumijete sve upute za instalaciju i uporabu BOXEV-a prije nego što ga instalirate i počnete koristiti.

**Zaštite napojnog kruga**: Napojni krug BOXEV-a mora biti adekvatno uzemljen. Napojni krug BOXEV-a mora biti zaštićen odgovarajućom zemljospojnom zaštitom (FID sklopka, tip-B, 30mA) i osiguračem nazivne struje u skladu s presjekom napojnog kabela, i podešenom maksimalnom strujom BOXEV-a (preporučena B karakteristika).

**Uzeti u obzir uzemljenje**: BOXEV mora biti uzemljen putem trajnog sustava za uzemljenje ili uzemljivačkog vodiča. Napojni krug BOXEV-a mora biti zaštićen odgovarajućim RCCB-om (Prekidač sa zaštitom od preostalog strujnog kruga) i osiguračem/MCB-om (Miniature Circuit Breaker). RCCB mora biti tipa B i imati nazivnu struju od 30 mA.

**Opasna mjesta**: Nemojte instalirati ili koristiti BOXEV u blizini zapaljivih, eksplozivnih ili agresivnih materijala, kemikalija ili para.

**Isključite napajanje prije servisiranja**: Osigurajte beznaponsko stanje napojnog kruga BOXEV-a (npr spuštanjem automatskog osigurača u napojnom krugu) prije instalacije, čišćenja i servisiranja BOXEV-a kako biste izbjegli opasnost od električnog udara.

**Parametri rada**: BOXEV koristite isključivo unutar specificiranih parametara radnog napona, struje i okolišnih uvjeta.

**Izloženost tekućinama:** Nikada ne prskajte vodu niti bilo koju drugu tekućinu izravno na BOXEV. Također, nemojte prskati tekućinu na ručku punjača niti ju uranjati u tekućinu. Uvijek sigurno odložite ručku za punjenje na kučište punjača i zaklopite ju gumenim čepom kako biste spriječili nepotrebnu izloženost vlazi ili kontaminaciji.

**Prestanite koristiti ako je oštećen**: Prestanite koristiti BOXEV ako pokazuje bilo kakve znakove oštećenja, poput pukotina, trošenja ili neispravnosti.

**Ne pokušavajte popravke**: Nemojte rastavljati, popravljati, mijenjati ili modificirati punjač BOXEV prije nego ste se detaljno upoznali s korisničkim uputama BOXEV-a. U slučaju potrebe za popravkom ili servisom BOXEV-a obratite se certificiranom Sparkshare partneru. Ako se ipak odlučite samostalno popravljati/servisirati BOXEV, za sve nejasnoće oko popravaka ili servisa BOXEV-a obratite se proizvođaču.

**Postupajte s oprezom**: Prilikom transporta BOXEV-a, izbjegavajte izlaganje snažnim udarcima, silama ili naprezanjima (kao što su uvijanje, povlačenje ili gaženje kabela) kako biste spriječili oštećenje.

**Strani predmeti**: Nemojte umetati strane predmete u bilo koji dio BOXEV-a.

**Interferencija s medicinskim uređajima**: Rad BOXEV-a može ometati funkcionalnost medicinskih ili implantiranih elektroničkih uređaja poput pacemakera. Prije korištenja punjača BOXEV, konzultirajte se s proizvođačem vašeg medicinskog uređaja kako biste osigurali sigurnu upotrebu.

**Neispravna instalacija**: Neispravna instalacija i testiranje BOXEV-a mogu potencijalno oštetiti bateriju vozila ili sam punjač.

**Izbjegavajte ekstremne temperature**: BOXEV se ne smije koristiti izvan temperaturnog raspona od -30°C do +50°C.

**Izbjegavajte izravnu sunčevu svjetlost i ekstremne vremenske uvjete:** Izbjegavajte izlaganje BOXEV-a izravnoj jakoj kiši, snijegu ili drugim ekstremnim vremenskim uvjetima.

**Zaštita kabela**: Pobrinite se da je kabel BOXEV-a postavljen na način koji sprječava gaženje, prelaženje, spoticanje ili bilo koji drugi način na koji se može oštetiti ili izložiti naprezanju.

**Čišćenje**: Nemojte koristiti otapala za čišćenje bilo kojeg dijela BOXEV-a. Povremeno obrišite vanjski dio BOXEV-a, kabel za punjenje i ručku punjača čistom, suhom krpom kako biste uklonili nakupljenu prljavštinu i prašinu.

- 1. **Upozorenje**: Koristite samo napon 230/400 V, 50Hz kao izvor napajanja BOXEV-a.
- 2. **Upozorenje**: Neispravna instalacija i uporaba BOXEV-a može potencijalno oštetiti bateriju vozila i/ili sam BOXEV. Bilo koja šteta koja nastane možda neće biti pokrivena garancijom.
- 3. **Upozorenje:** Nemojte koristiti BOXEV izvan temperaturnog raspona od -30°C do +50°C.
- 4. **Upozorenje**: Osigurajte odgovarajuću ventilaciju i držite BOXEV slobodnim od prepreka ili vanjskih faktora koji mogu uzrokovati pregrijavanje ili smanjene performanse.

#### VAŽNE SIGURNOSNE NAPOMENE PRIJE NASTAVKA

Budite oprezni tijekom instalacije kako biste izbjegli oštećenje bilo kojih sklopova ili komponenti unutar BOXEV-a.

Pobrinite se da je dolazno napajanje sigurno isključeno prije spajanja BOXEV-a.

Obratite posebnu pozornost da je PE (zaštitno uzemljenje) stezaljka pravilno spojena te da je zaštitno uzemljenje napojnog kruga adekvatno izvedeno.

Nemojte ostavljati dijelove poput vijaka, brtvi, podložnih matica ili drugih metalnih predmeta unutar BOXEV-a.

Strogo je zabranjeno maloljetnicima ili osobama s ograničenim sposobnostima prići BOXEV-u kako bi se spriječile moguće ozljede.

Strogo je zabranjeno koristiti BOXEV ako su kabeli za punjenje oštećeni, puknuti, istrošeni, slomljeni ili ako su bakrene žice izložene. Ako primijetite bilo kakvu štetu, molimo vas da nas kontaktirate i naručite novi dio putem SparkShare webshop-a što je prije moguće.

Preporučujemo da zamjenu obavi kvalificirano osoblje. Ako se ipak odlučite na samostalni popravak svog uređaja, važno je da se detaljno upoznate s ovim uputama, posebice s poglavljima: Upozorenja i sigurnosne napomene, Što se nalazi u kutiji, Koraci za instalaciju i Elektronička shema ožičenja.

Preporučuje se da se rutinski sigurnosni pregledi punjača BOXEV provode barem jednom tjedno.

Maksimalna snaga BOXEV-a je 22 kW ili 32A pri 400V AC trofaznoj struji.

| OPIS                     | SPECIFIKACIJA  |
|--------------------------|----------------|
| Napon                    | 230/400 V      |
| Struja                   | 32 A (po fazi) |
| Frekvencija              | 50 Hz          |
| Duljina kabla            | 6 m            |
| Dimenzije                | 38x38x14       |
| Težina                   | 5 kg           |
| Radna temperatura        | -25 -50 C      |
| Temperatura skladištenja | -40 -75 C      |
| Odobrenja agencija       | CE             |

### SAMOPROVJERA I OPORAVAK

Ručno testiranje i resetiranje nije potrebno.

Ako dođe do kvara preostale struje, vanjska FID sklopka ili osigurač otklanjaju kvar. Kada je kvar otklonjen i napajanje ponovno uspostavljeno, BOXEV će se uključiti i ponovno pokrenuti. Ako je do prekida napajanja doško tokom punjenja, BOXEV će ponovno pokrenuti punjenje.

### PODJELA OPTEREĆENJA

BOXEV omogućuje povezivanje više punjača na jedan krug, pružajući vlasnicima vozila sigurnost da mogu puniti više vozila istovremeno bez preopterećenja kruga. Više BOXEV punjača komunicira međusobno kako bi podijelili opterećenje između vozila, osiguravajući da opterećenje nikada ne prelazi dopušteni napon kruga.

### MINIMALNI ZAHTJEVI

Instalacija BOXEV-a zahtijeva da:

- 1. Izračunate postojeće električno opterećenje kako biste odredili maksimalnu radnu struju izvoda kojim želite napajati BOXEV.
- 2. Osigurate minimalni pad napona postavljanjem BOXEV-a što bliže razvodnoj kutiji.
- 3. Prikupite sve potrebne dozvole od nadležnih lokalnih vlasti i potvrdite da je inspekcija nakon završene instalacije zakazana od strane kvalificiranog električara.
- 4. Koristite samo bakrene vodiče.
- 5. Koristite vodiče koji su dimenzionirani u skladu s lokalnim propisima o elektroinstalacijama. Odabrani kabel mora biti sposoban podnijeti stalna opterećenja do 32A.
- 6. Koristite zaštitne uređaje. Uređaj za zaštitu izvoda mora biti odabran tako da uključuje odgovarajuću zemljospojnu zaštitu (FID sklopka) i zaštitu od preopterećenja/kratkog spoja (osigurač) prema odabranom električnom opterećenju.

Napomena: Posavjetujte se s električarom kako biste osigurali da instalacija udovoljava lokalnim propisima.

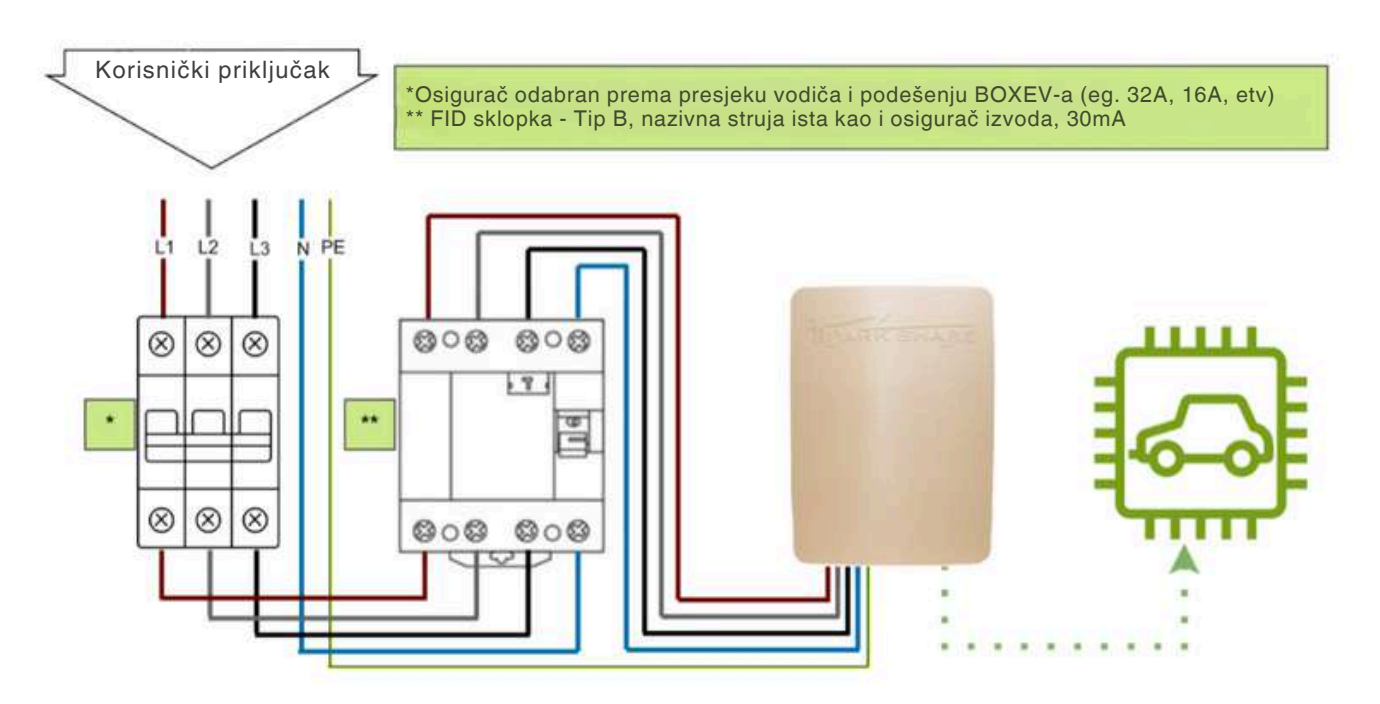

### POTREBNI ALATI

Za instalaciju BOXEV-a potrebni su sljedeći alati:

#### Obavezno:

Električna bušilica Kliješta za rezanje žice i skidanje izolacije

Križni odvijač

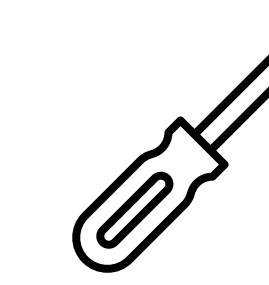

Svrdlo promjera 8 mm Vijak 3x8 mm + plastični tipl

10 centi

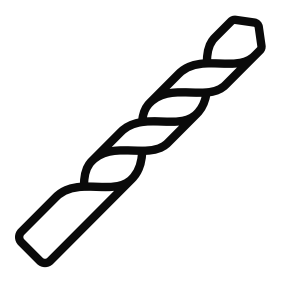

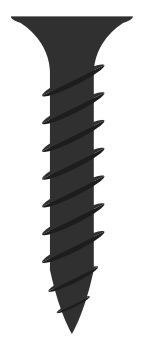

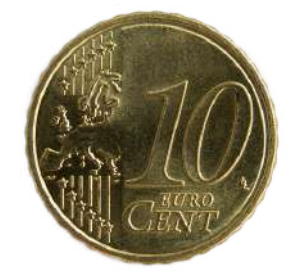

#### Opcionalno

Mjerna traka

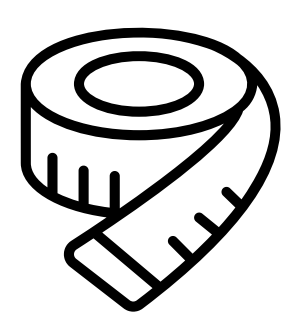

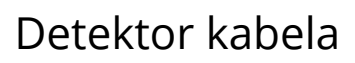

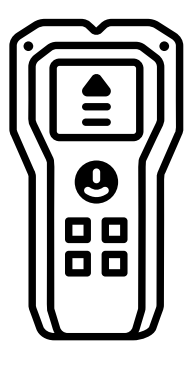

Olovka

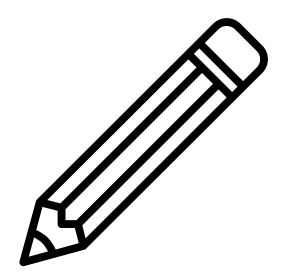

Vodena vaga

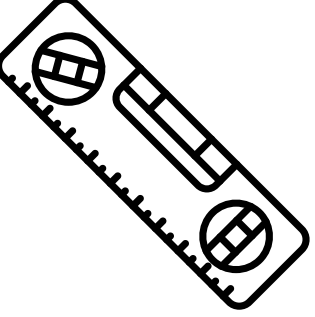

## **ŠTO SE NALAZI U KUTIJI?**

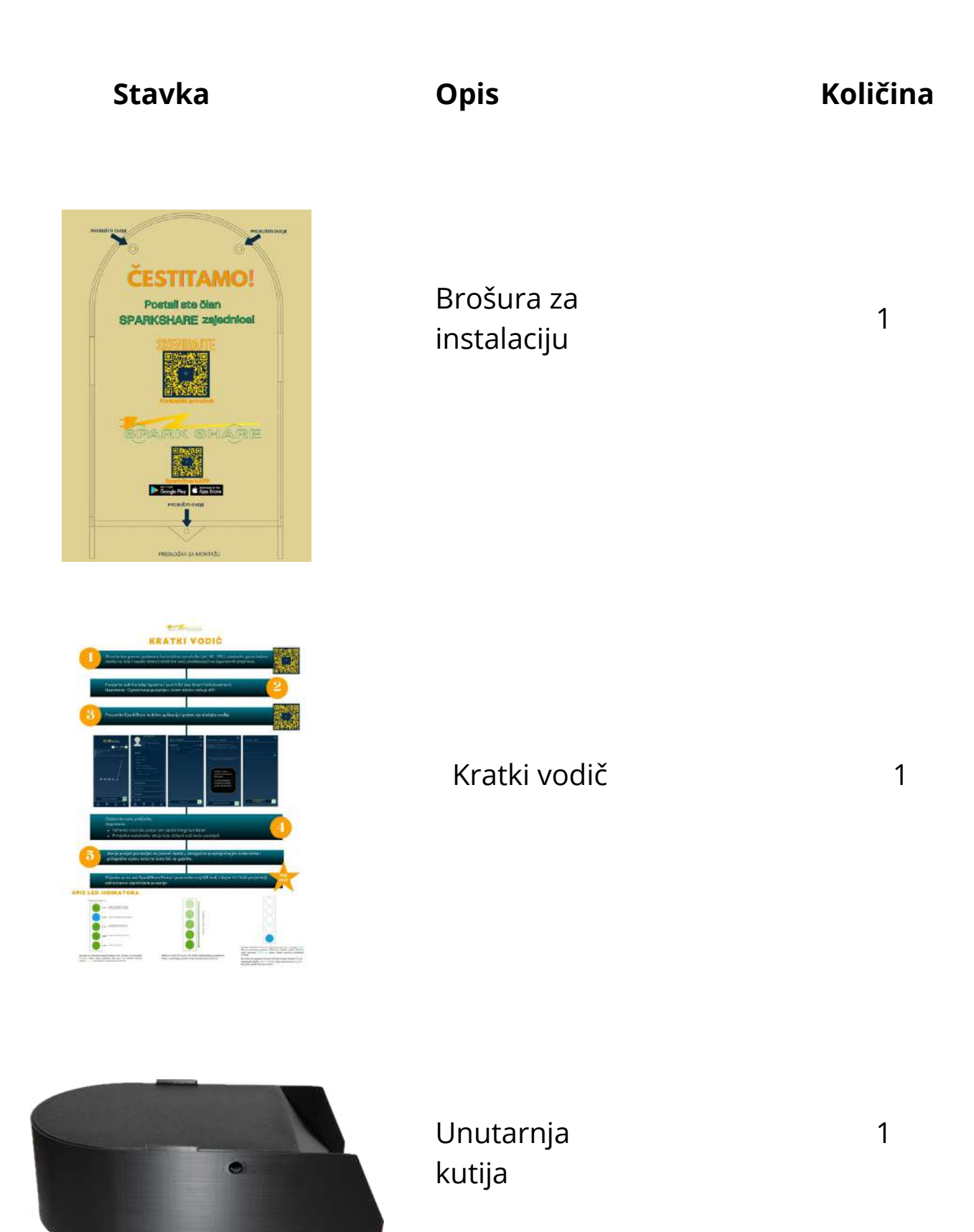

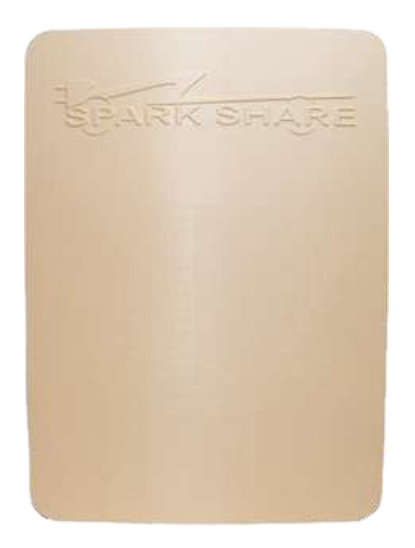

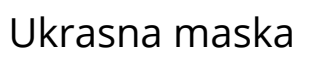

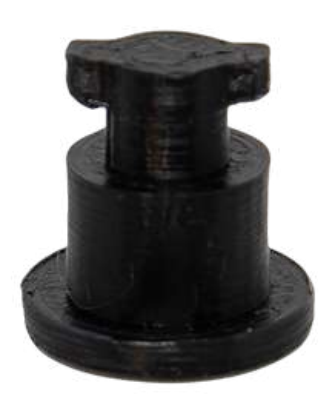

Kabel Type 2

1

1

Plastična zakovica

3

## KORACI ZA INSTALACIJU

Upozorenje: Nakon što provedete instalaciju do željene pozicije, spustite/isključite odgovarajući osigurač u glavnom krugu, ISKLJUČITE NAPAJANJE I POTVRDITE DA JE BEZNAPONSKO STANJE PRIJE NASTAVKA.

- 1. Otvorite kutiju (detalji u nastavku) i uzmite brošuru za instalaciju, na kojoj su označene rupe za bušenje i točke za montažu kutije.
- 2.Za osiguranje pravilnog postavljanja kutije, preporučuje se korištenje vodene vage.
- 3. Označite točke za bušenje na zidu.
- 4. Preporučuje se korištenje detektora kabela kako biste provjerili ima li električnih instalacija, vodovodnih cijevi ili drugih prepreka iza zida.
- 5. Izbušite rupe odgovarajućim svrdlom, preporučena veličina 8 mm.
- 6. Umetnite plastične tiple u izbušene rupe.
- 7. Uzmite BOXEV uređaj.
- 8.Odvrnite dvije plastične zakovice sa stranica uređaja kako biste oslobodili ukrasnu masku.
- 9. Pažljivo odvojite ukrasnu masku i isključite LED svjetla u sredini poklopca. Iskopčajte kablić za upravljanje LED diodama.
- 10.Odvrnite plastičnu zakovicu koja osigurava donji poklopac na dnu uređaja.
- 11. Pažljivo uklonite donji poklopac povlačenjem prema dolje.
- 12. Postavite kutiju na zid, poravnavajući je s prethodno izbušenim rupama koristeći brošuru za instalaciju.
- 13. Pričvrstite kutiju na zid vijcima.
- 14. Provucite napojni kabel kroz rupu na dnu kutije.
- 15. Spojite žice iz napojnog kabela na odgovarajuće stezaljke: L1, L2, L3, N, PE. (Pogledajte poglavlje Elektrotehnička shema ožičenja)
- 16. Vratite donji poklopac na mjesto povlačenjem prema gore.
- 17. Ponovno pričvrstite plastičnu zakovicu kako biste osigurali donji poklopac.

18. Ponovno spojite konektor za LED diode (obratite pozornost na boje žica).

19. Ponovno pričvrstite ukrasnu masku na kutiju.

20. Pričvrstite dvije plastične zakovice sa stranica uređaja kako biste osigurali poklopac.

21. Uključite napajanje uređaja na prethodno isključenom osiguraču.

#### POSTUPAK OTVARANJA KUTIJE

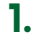

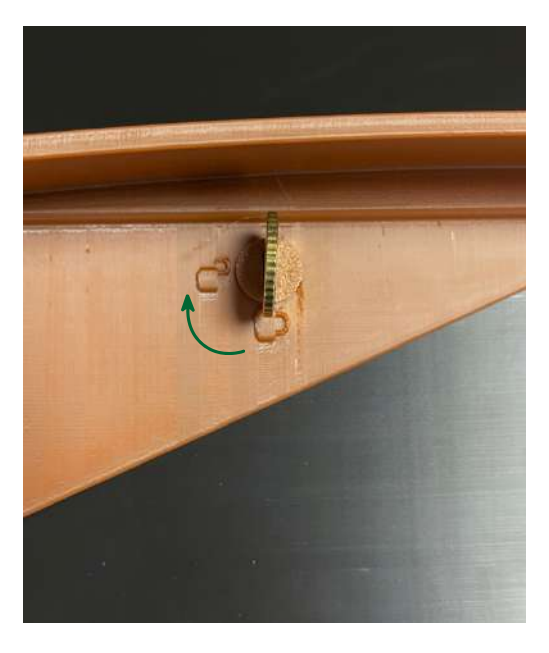

Umetnite kovanicu od 10 centi u otvor sa strane, a zatim je okrenite u smjeru "zaključanootključano", kao što je prikazano na fotografiji. Nakon što ste otključali plastičnu zakovicu, pažljivo ju izvucite iz BOXEV-a.

Postupak ponovite s druge strane BOXEV-a.

2.

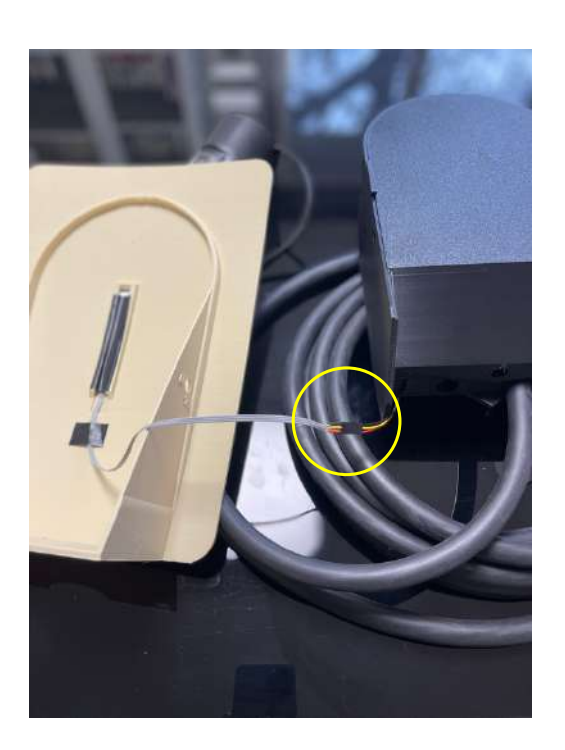

Kada izvadite obje plastične zakovice, skinite ukrasnu masku pažljivim povlačenjem prema sebi.

Odvojite ukrasnu masku od donjeg dijela laganim povlačenjem na mjestu označenom na fotografiji (odspajanje konektora LED dioda). 3.

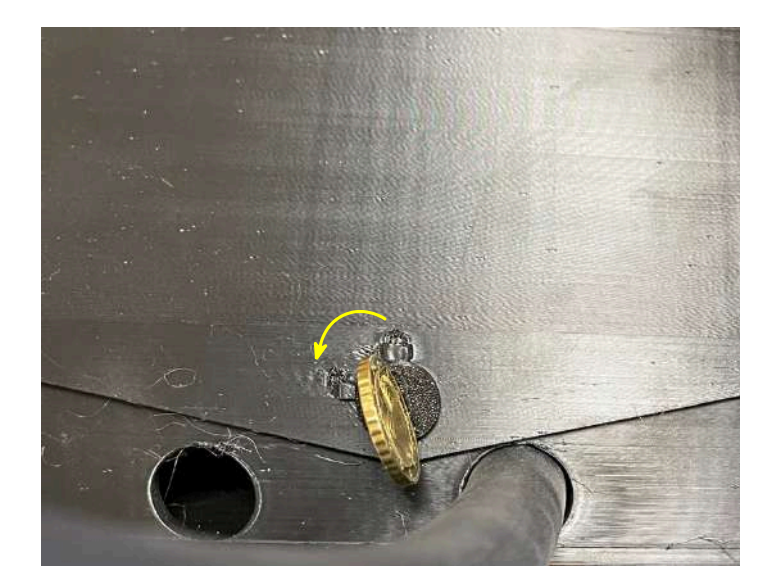

S donje strane unutrašnje kutije BOXEV-a, nalazi se plastična zakovica. Umetnite kovanicu od 10 centi i okrenite je u smjeru prikazanom na fotografiji. Nakon otključavanja, pažljivo izvucite plastičnu zakovicu te otključani dio unutrašnjeg dijela kutije povucite prema sebi.

# ELEKTRONIČKA SHEMA OŽIČENJA

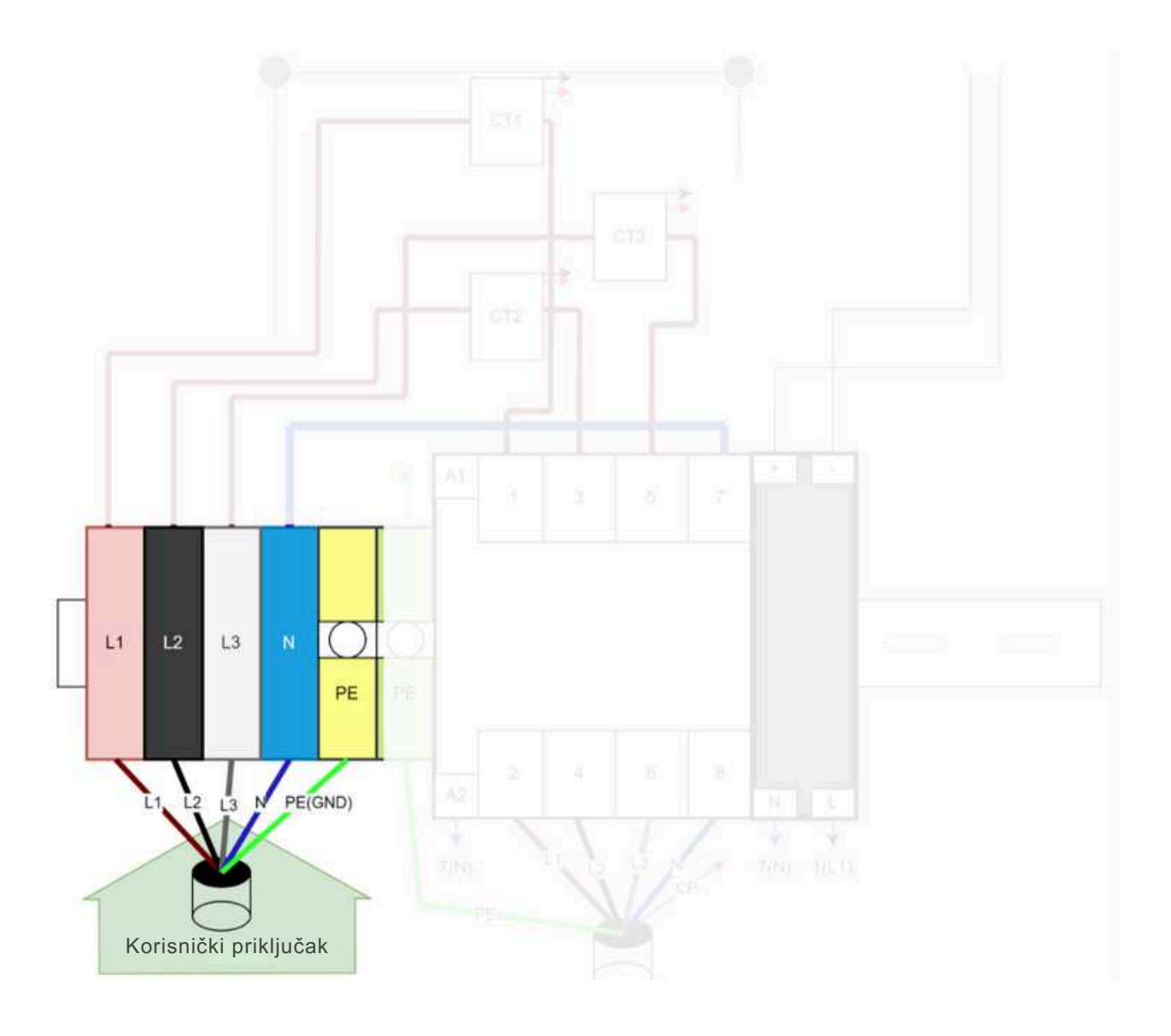

### SCENARIJ RADA BOXEV-A

#### ! STRUJA PUNJENJA BOXEV-A OGRANIČENA JE NA 6A DOK SE UREĐAJ NE POVEŽE PUTEM SPARKSHARE APLIKACIJE.

#### SCENARIJ 1: KORIŠTENJE SVIH POGODNOSTI SPARKSHARE MREŽE

Ako želite koristiti sve funkcionalnosti koje SparkShare mreža omogućuje, uključujući javno dostupan punjač u mobilnoj aplikaciji, nadzor i kontrolu putem mobilne aplikacije i/ili SparkShare portala, dijeljenje električne energije i druge mogućnosti, potrebno je:

- 1. Instalirati BOXEV i uključiti uređaj.
- 2. Preuzeti SparkShare mobilnu aplikaciju skeniranjem QR koda koji se nalazi na brošuri za instalaciju.
- 3. Kreirati račun i povezati se s uređajem putem Bluetooth-a.
- 4. Postaviti podatke o uređaju prema svojim željama.
- 5. Preuzeti QR kod svog uređaja na SparkShare Portalu (stranica 64. ovog Korisničkog priručnika).
- 6. Postaviti QR kod na vidljivo mjesto kako bi osobe koje žele koristiti punjač mogle započeti punjenje skeniranjem QR koda.

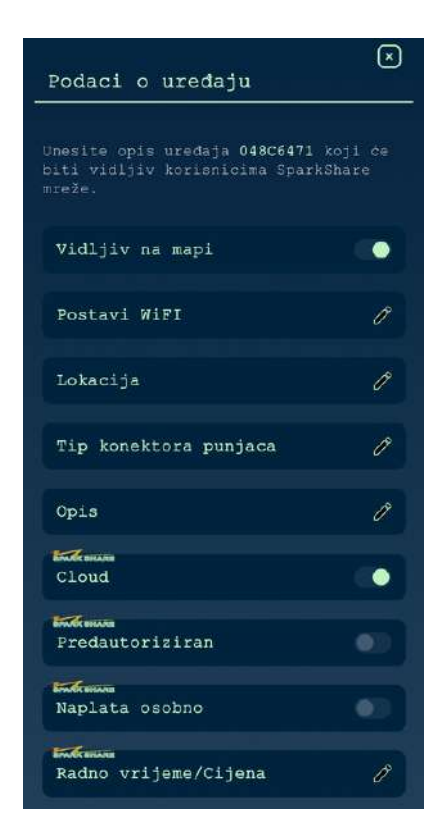

Funkcije koje trebaju biti uključene: "Vidljivo na mapi" "Cloud"

#### SCENARIJ 2: PRIVATNI PUNJAČ S NADZOROM I KONTROLOM

Ako želite imati nadzor i kontrolu nad punjačem putem mobilne aplikacije i/ili portala, ali ne želite da bude javno dostupan, potrebno je:

- 1. Instalirati BOXEV i uključiti uređaj.
- 2. Preuzeti SparkShare mobilnu aplikaciju skeniranjem QR koda koji se nalazi na brošuri za instalaciju.
- 3. Kreirati račun i povezati se s uređajem putem Bluetooth-a.
- 4. Postaviti podatke o uređaju prema svojim željama te u postavkama odabrati opciju "Predautoriziran".

U ovom slučaju nema potrebe za skeniranjem QR koda prilikom pokretanja punjenja. Čim se priključi punjač u vozilo, punjenje započinje automatski. Napomena: Kada koristite ovu opciju, ne dolazi do razmjene WTC tokena

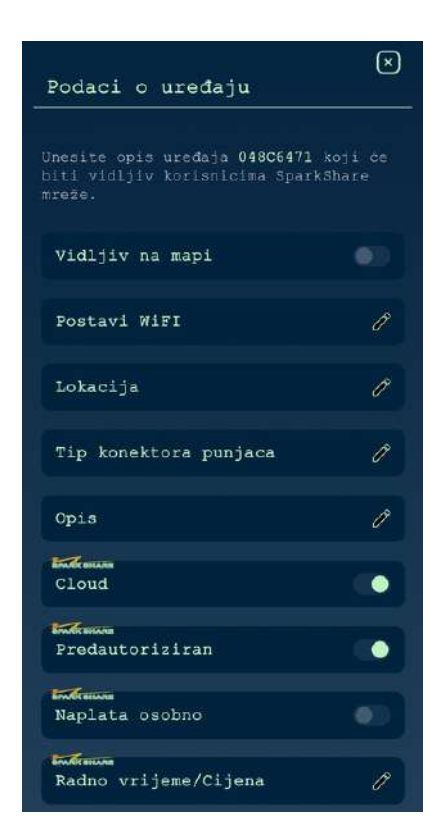

Funkcije koje trebaju biti uključene: "Cloud" "Predautoriziran"

#### SCENARIJ 3: BOXEV BEZ NADZORA I KONTROLE

Ako ne želite imati kontrolu i nadzor nad svojim BOXEV uređajem ili ne možete osigurati stabilnu internetsku vezu, on može raditi bez pametnih funkcionalnosti. U ovom slučaju:

- Punjenje započinje automatski nakon priključenja vozila
- Bez mogućnosti nadzora i kontrole putem mobilne aplikacije i/ili portala.
- Nemate pristup informacijama o potrošnji električne energije ili drugim parametrima punjenja.
- BOXEV u ovom scenariju služi isključivo kao jednostavna "kutija" za punjenje električnog vozila.

Za ovaj način rada potrebno je:

1. Instalirati BOXEV i uključiti uređaj

- 2. Preuzeti SparkShare mobilnu aplikaciju skeniranjem QR koda koji se nalazi na brošuri za instalaciju.
- 3. Kreirati račun i povezati se s uređajem putem Bluetooth-a.
- 4. Postaviti podatke o uređaju prema svojim željama.
- 5. Ukloniti uređaj s računa (stranice 48.-52. ovog Korisničkog priručnika).

Na taj način će svi prethodno postavljeni parametri ostati spremljeni, ali uređaj će započeti punjenje priključivanjem vozila.

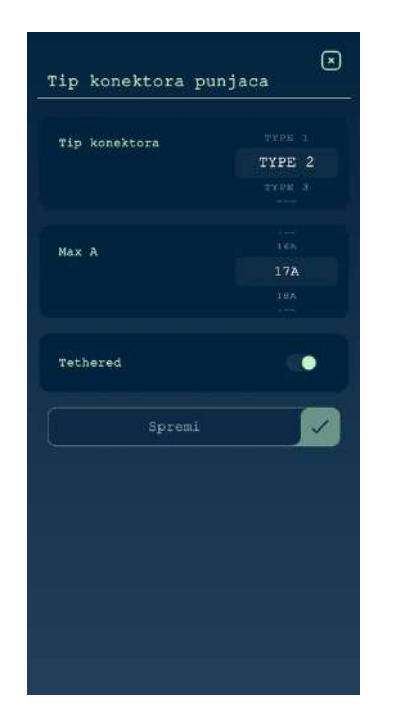

Funkcije koje trebaju biti uključene: Niti jedna od prethodno spomenutih, potrebno je samo pod "Tip konektora punjača" postaviti max struju.

### **OPIS LED INDIKACIJA**

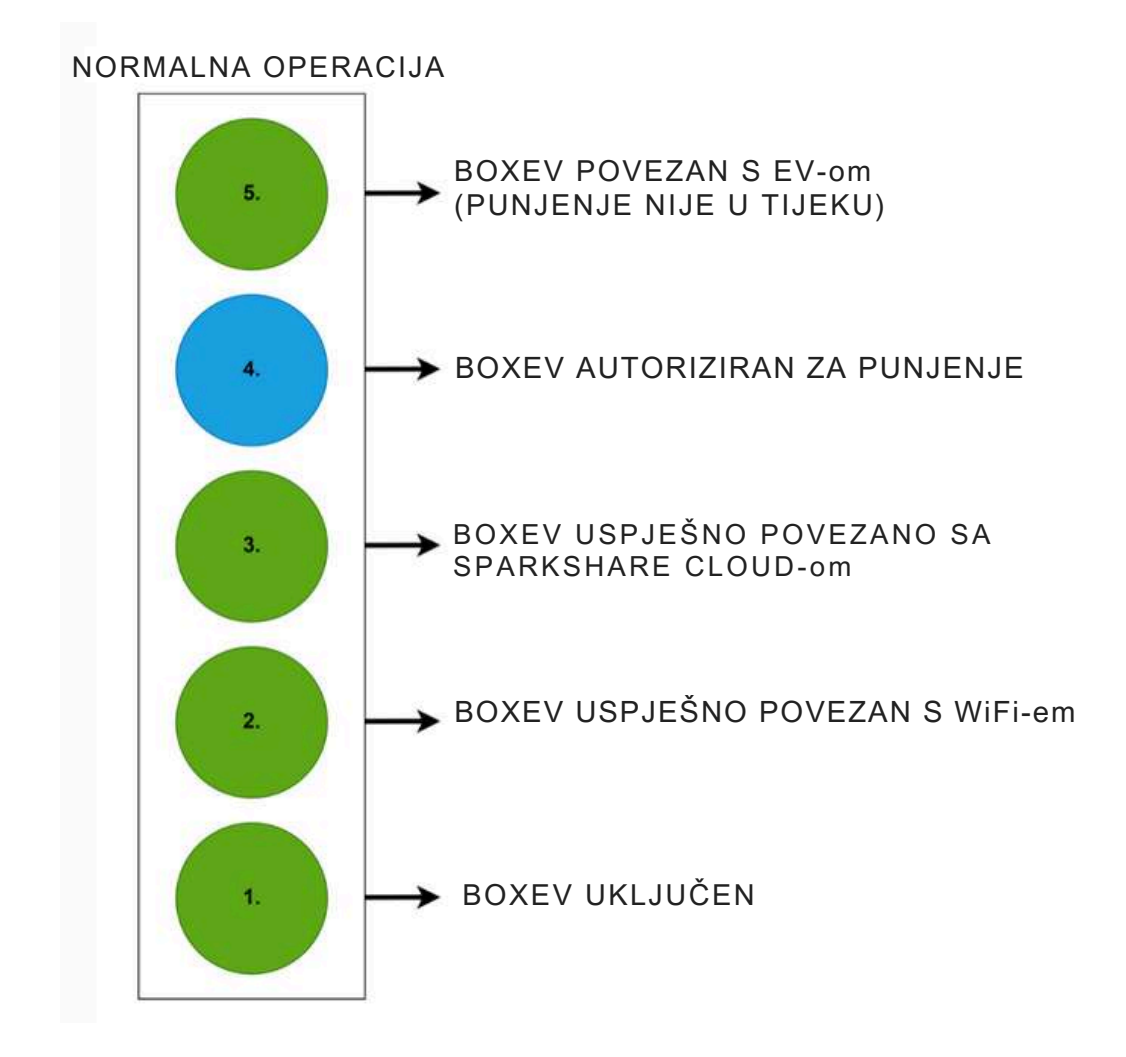

U slučaju softverske pogreške tijekom rada, LED broj 4 će zasvijetliti CRVENO. Nakon slanja podataka, LED broj 4 će nekoliko sekundi treptati ŽUTOM prije nego se uređaj ponovno pokrene (restart).

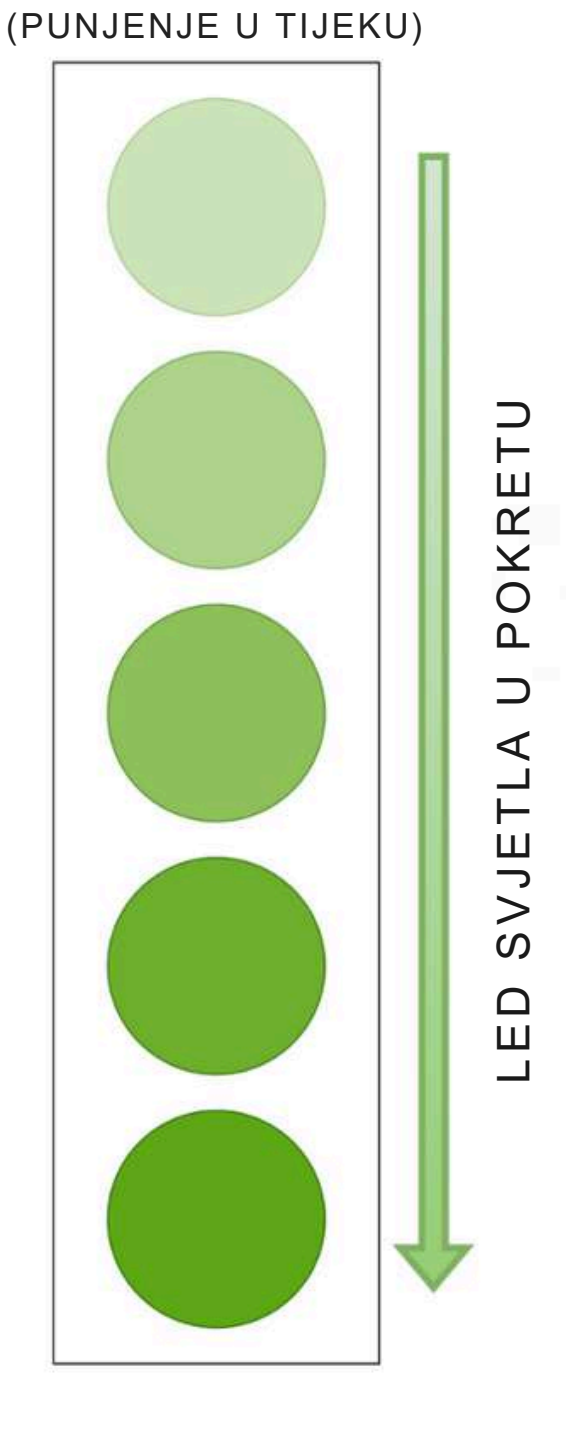

Kada se vozilo (EV) puni, LED diode svijetle jedna po jedna od 5 do 1, simulirajući protok struje prema vozilu (ZELENA).

#### OTA AŽURIRANJA

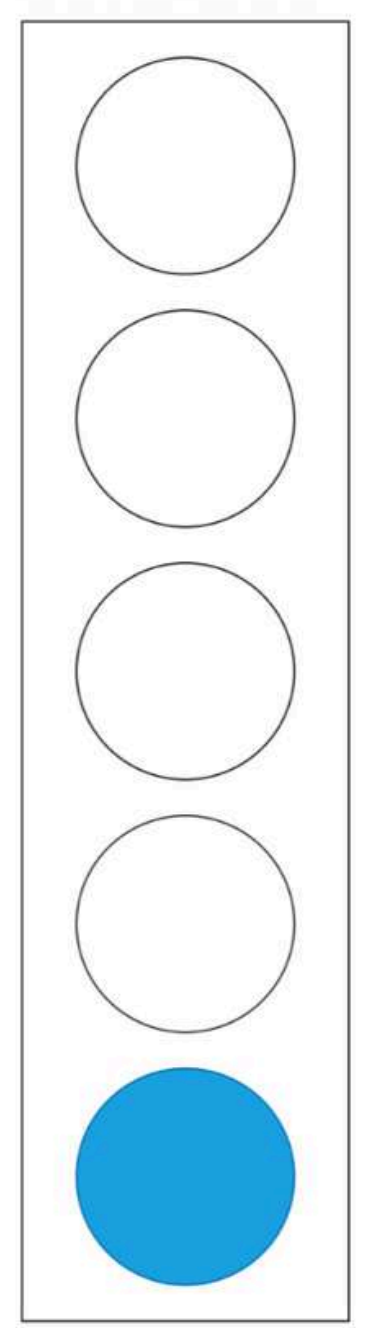

Tijekom OTA (Over-the-Air) ažuriranja, LED broj 1 postaje PLAV. Ako je ažuriranje uspješno, LED broj 1 kratko svijetli ZELENO, zatim ponovno PLAVO, a potom slijedi ponovno pokretanje uređaja (restart).

Ako dođe do pogreške tijekom OTA ažuriranja, LED broj 1 će se izmjenjivati između PLAVE i CRVENE boje. Vratit će se na ZELENU boju kad uređaj nastavi s radom.

## RJEŠAVANJE PROBLEMA

| OPIS KVARA                         | PREPORUKE ZA POPRAVAK                                                                                                    |
|------------------------------------|----------------------------------------------------------------------------------------------------|
| BOXEV se ugasio                    | Provjerite krug napajanja. Ako nije<br>došlo do nestanka struje, provjerite<br>osigurač. Ako su u zatvorenom<br>položaju, otvorite BOXEV i provjerite<br>prisutnost napona na ulaznim<br>stezaljkama koristeći voltmetar,<br>multimetar, električarski odvijač, vibru<br>ili drugi odgovarajući alat. |
| BOXEV je vruć                      | Temperaturni alarm bit će prikazan u<br>mobilnoj aplikaciji. BOXEV će biti<br>operativan kada njegova temperatura<br>padne na sigurnu razinu.                                                                                                    |
| Previsok napon/ Prenizak napon     | Obavijest o previsokom/niskom<br>naponu bit će prikazana u mobilnoj<br>aplikaciji. BOXEV neće omogućiti<br>početak punjenja dok naponska<br>opskrba ne vrati vrijednosti unutar<br>dopuštenog raspona.                                                                                                |
| Problemi prilikom prve instalacije | Potrebno je putem mobilne aplikacije<br>odspojiti SparkShareBoxEV od<br>mobilne aplikacije te ponovno<br>napraviti proces aktivacije uređaja.                                                                                                    |

## ODRŽAVANJE

Kako bi se osigurala dugoročna stabilna funkcionalnost BOXEV-a, redovito ga održavajte (preporučljivo barem jednom mjesečno) u skladu s uvjetima okoline.

- 1. Oprema se održava od strane stručnih osoba.
- 2. Provjerite je li oprema dobro uzemljena i sigurna.
- 3. Provjerite postoje li potencijalni sigurnosni rizici u okolini BOXEV-a.
- 4. Provjerite ima li izvora visokih temperatura, korozije ili zapaljivih i eksplozivnih tvari u blizini BOXEV-a.
- 5. Provjerite imaju li ulazne stezaljke BOXEV-a dobar spoj s dolaznim kabelom i postoji li bilo kakva nepravilnost.

Molimo vas da se pridržavate sigurnosnih napomena; u suprotnom može doći do **opasnosti po život, ozljeda i oštećenja uređaja**, za što Sparkshare ili dobavljač ne preuzimaju odgovornost.

U slučaju zbrinavanja BOXEV-a, molimo vas da sortirate i reciklirate svoj otpad u skladu s lokalnim smjernicama za reciklažu.

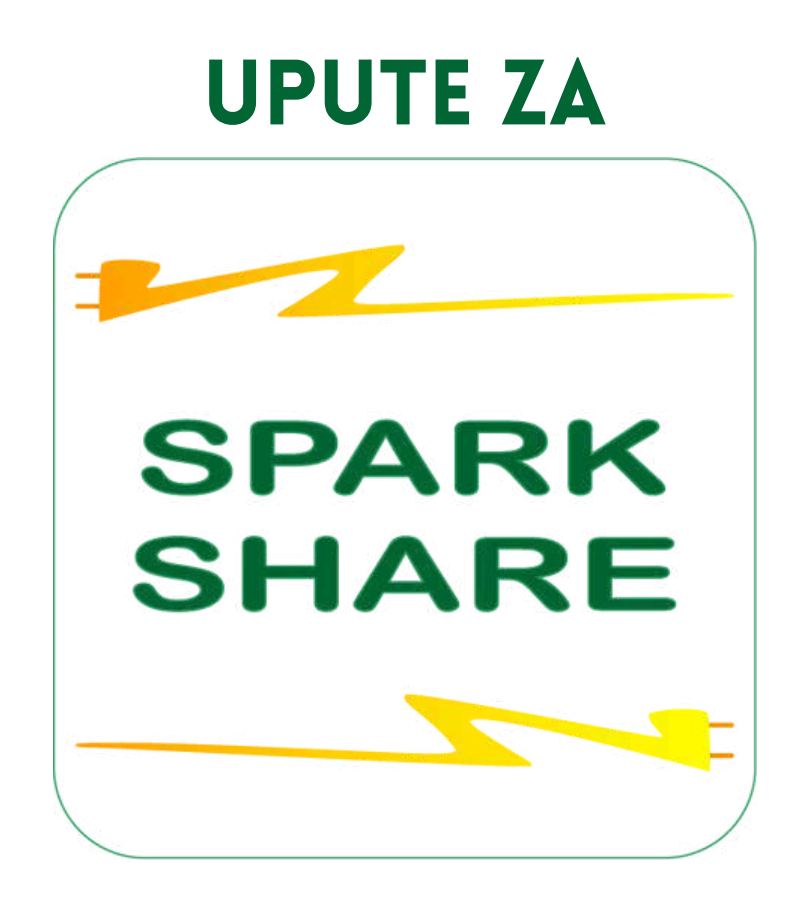

# MOBILNU APLIKACIJU

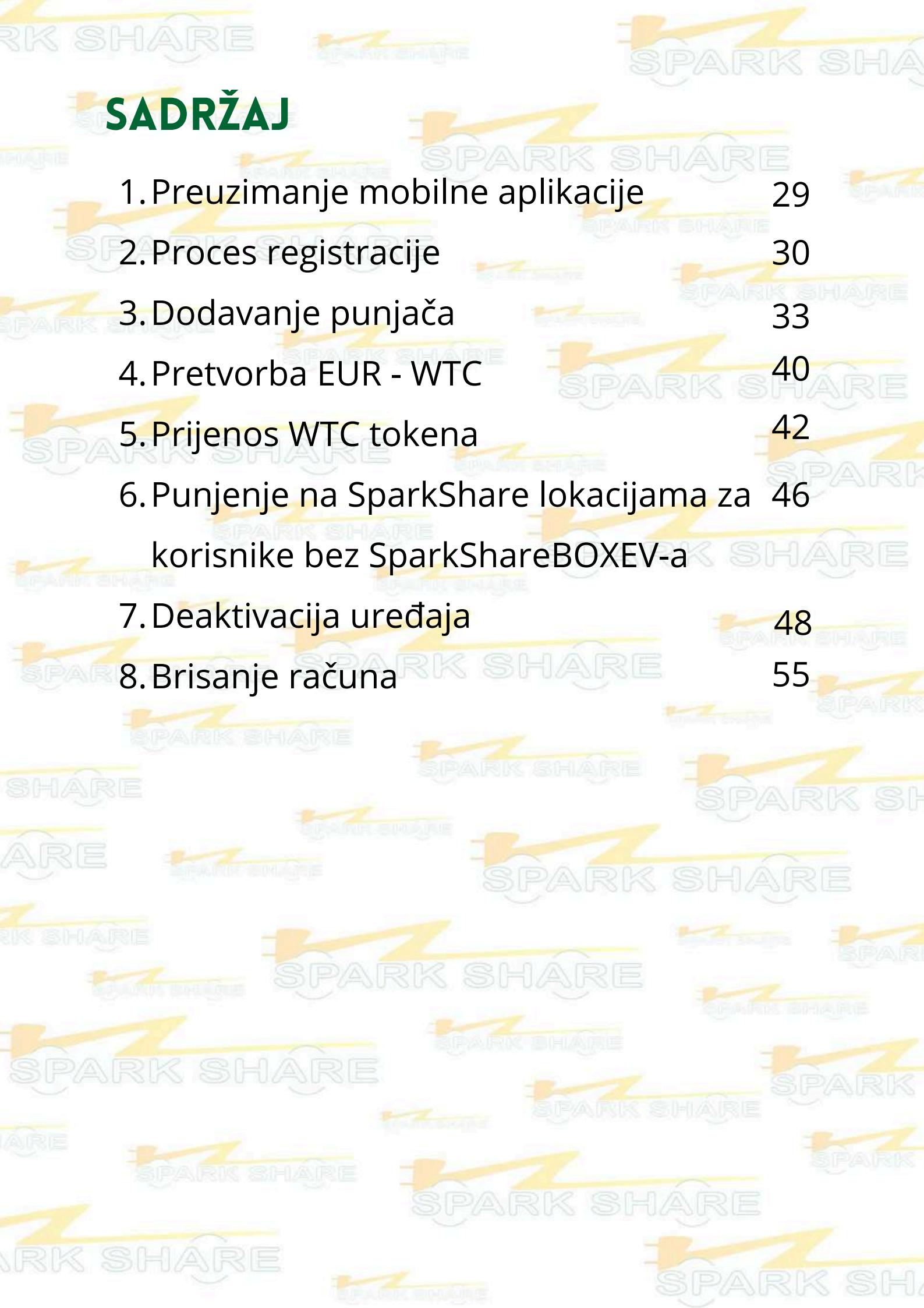

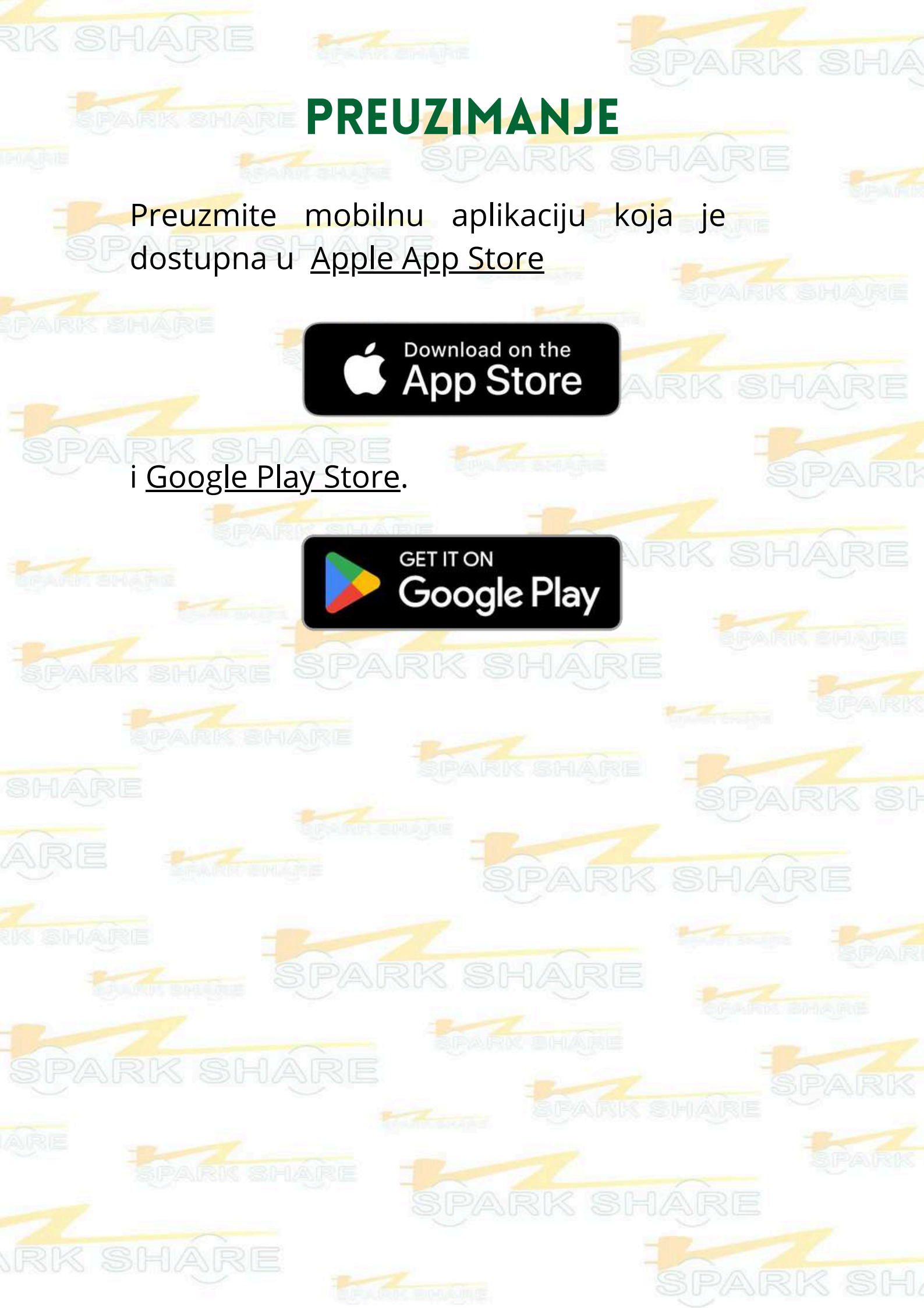

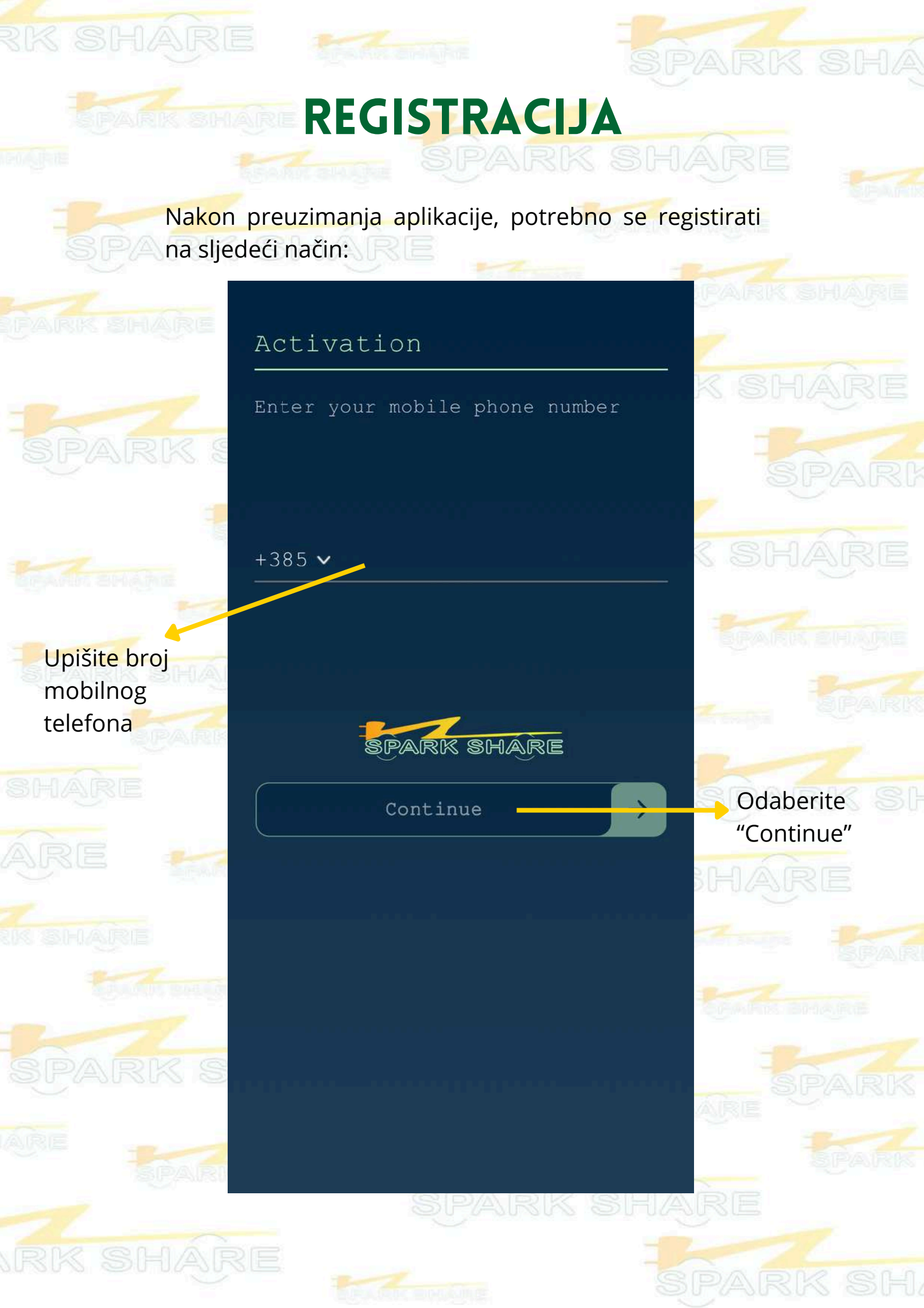

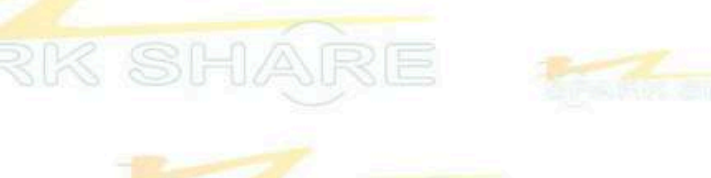

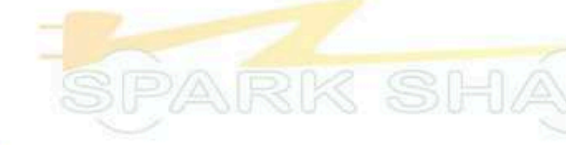

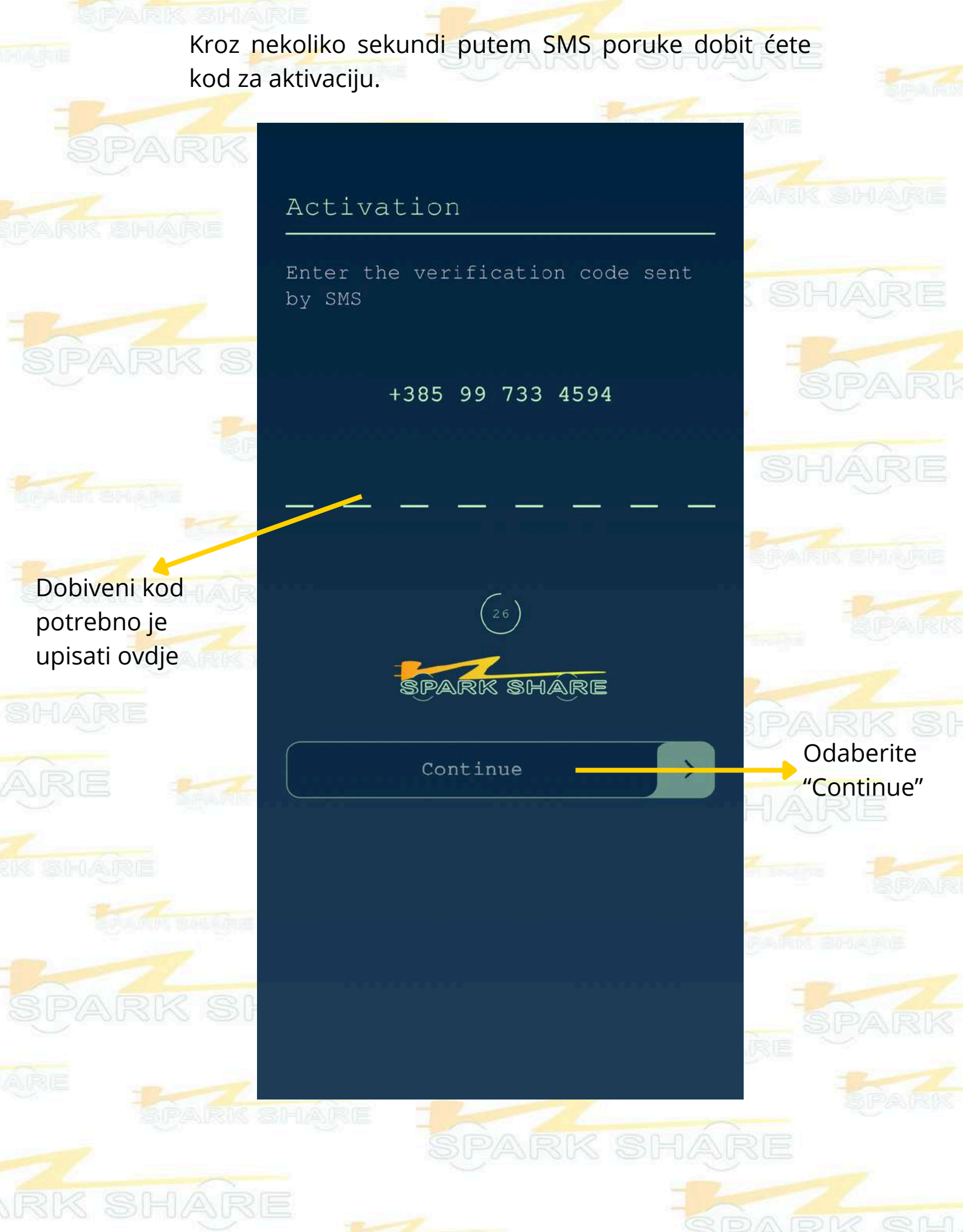

Unesite svoj novi PIN, a zatim ga potvrdite ponovnim unosom. Ovaj PIN će Vam biti potreban pri svakom budućem pristupu aplikaciji.

| -             |                             |       |                                               | 」房屋    |
|---------------|-----------------------------|-------|-----------------------------------------------|--------|
| FAR           | Activation                  | S des | Activation                                    |        |
| -             | Enter your unique login PIN | 9US   | Repeat PIN entry                              | RE     |
| SF            |                             |       |                                               |        |
|               |                             |       |                                               | alumat |
| <b>B</b> igad |                             | 21    | 1 2 3                                         | RE     |
| <b>B</b> PI   | 4 5 6                       | \$    | 4 5 6                                         |        |
| 31-11/        | 7 8 9                       | PA A  | 7 8 9                                         | AUPSD  |
| AR            | 0                           |       | 0                                             | 10     |
| 2             |                             |       | By creating a PIN, I confirm that I have read |        |
| 198 352.0     |                             | (UD)  |                                               | PAR    |
|               |                             |       | RK BHARE                                      |        |
|               |                             |       |                                               |        |
|               |                             |       |                                               |        |
|               |                             |       |                                               |        |
|               |                             |       |                                               |        |
|               |                             |       |                                               |        |

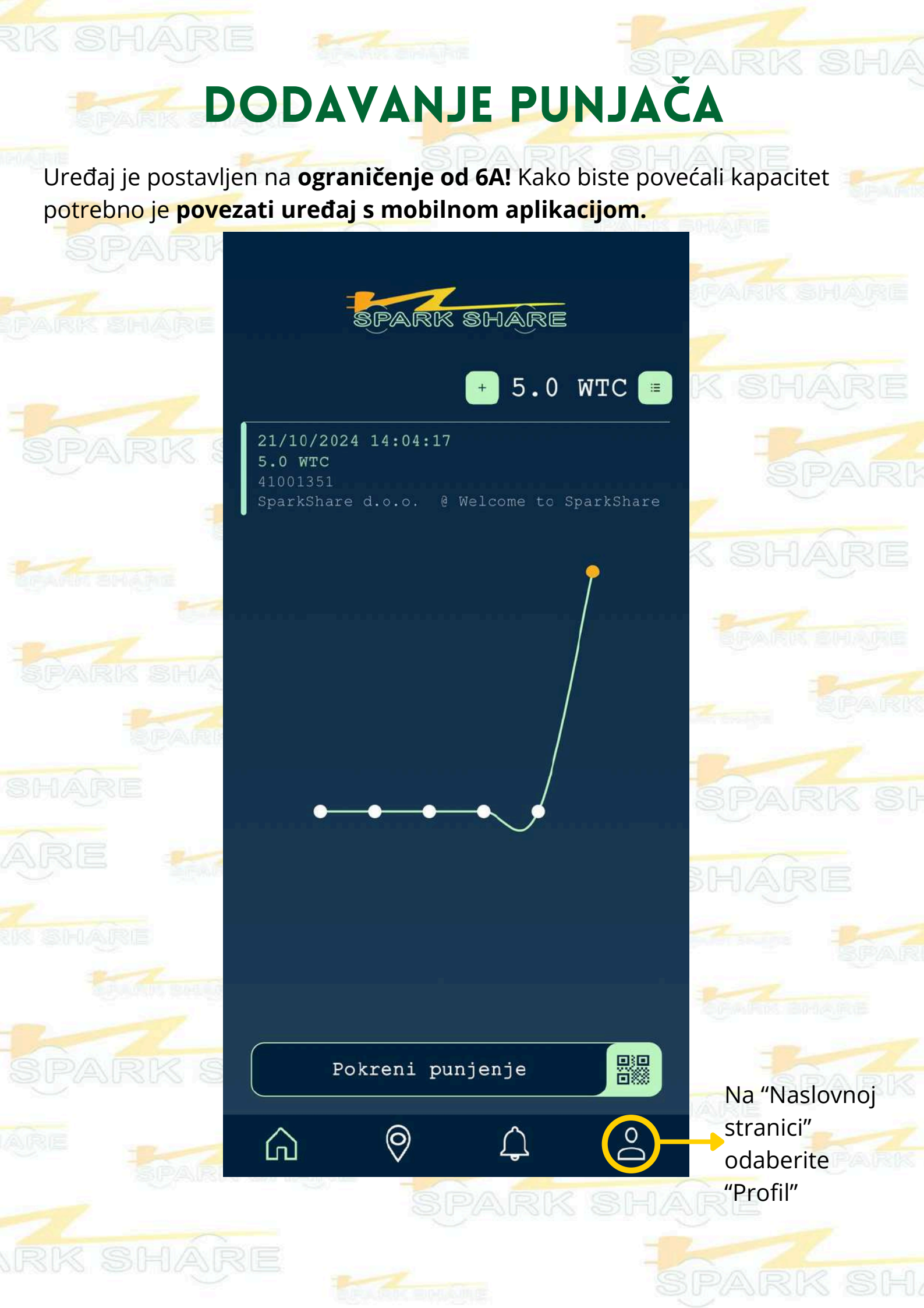

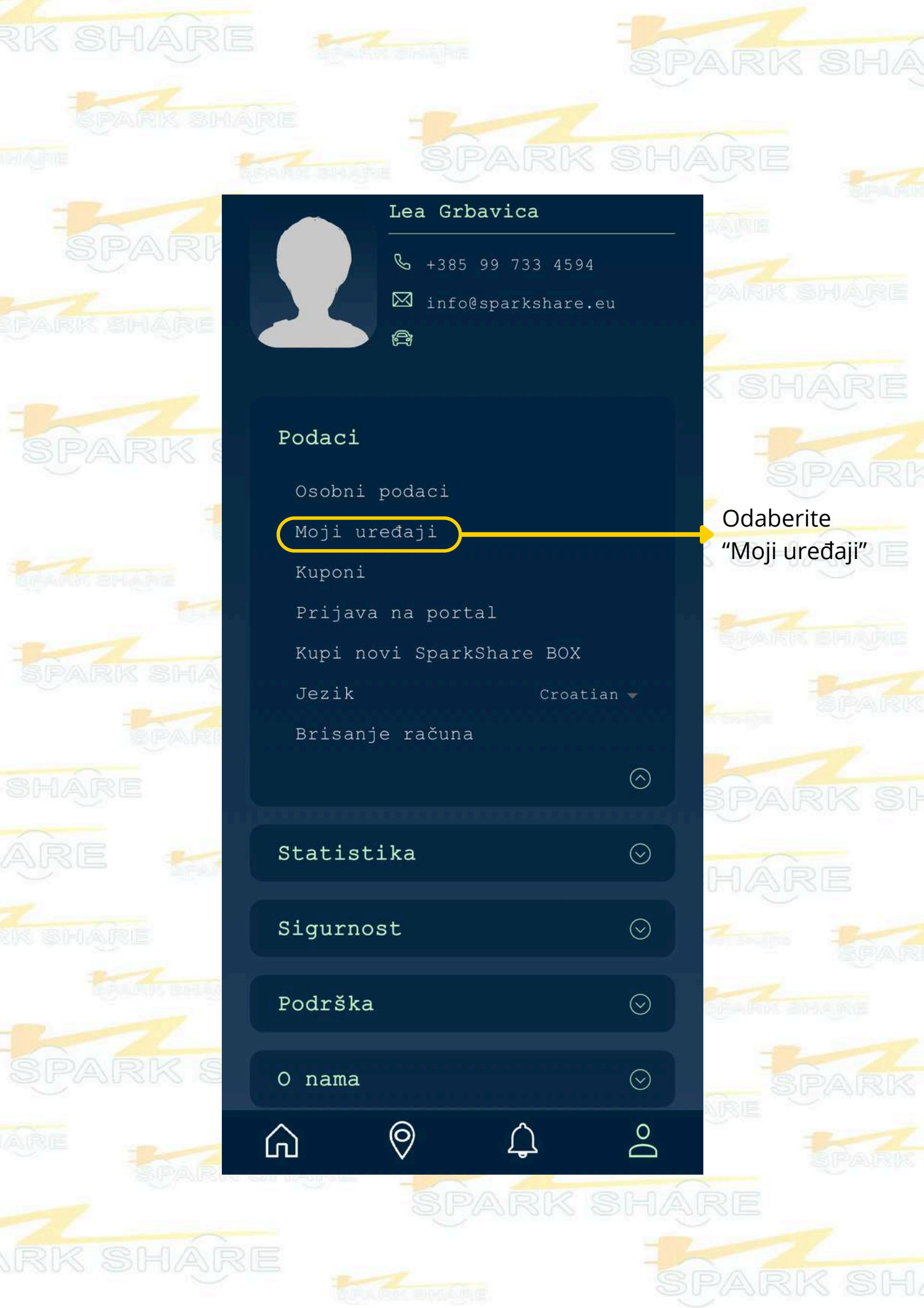

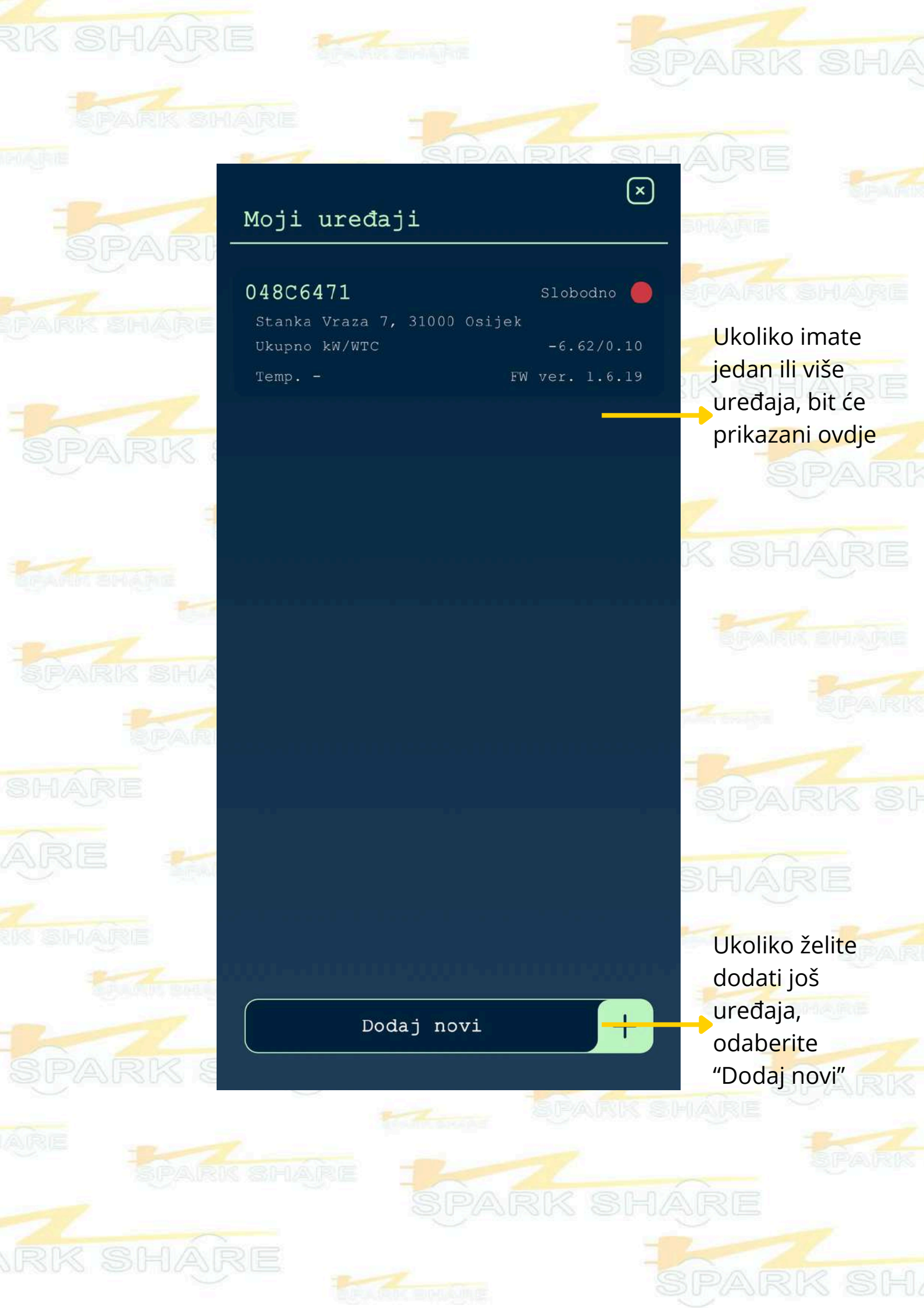

Ukoliko nemate povezan uređaj sa svojim korisničkim računom, automatski će Vam se otvoriti prozor "Dodavanje uređaja".

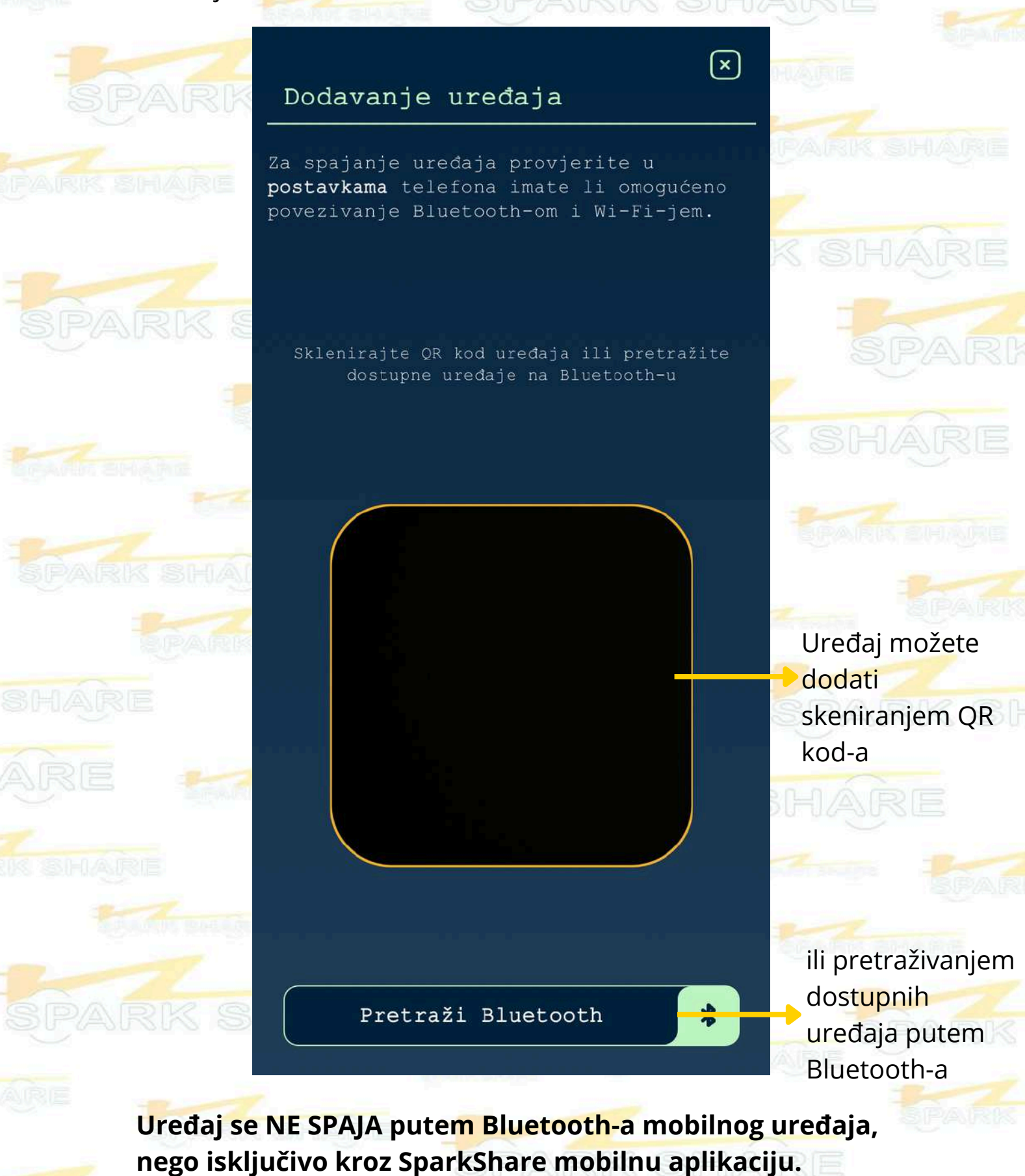
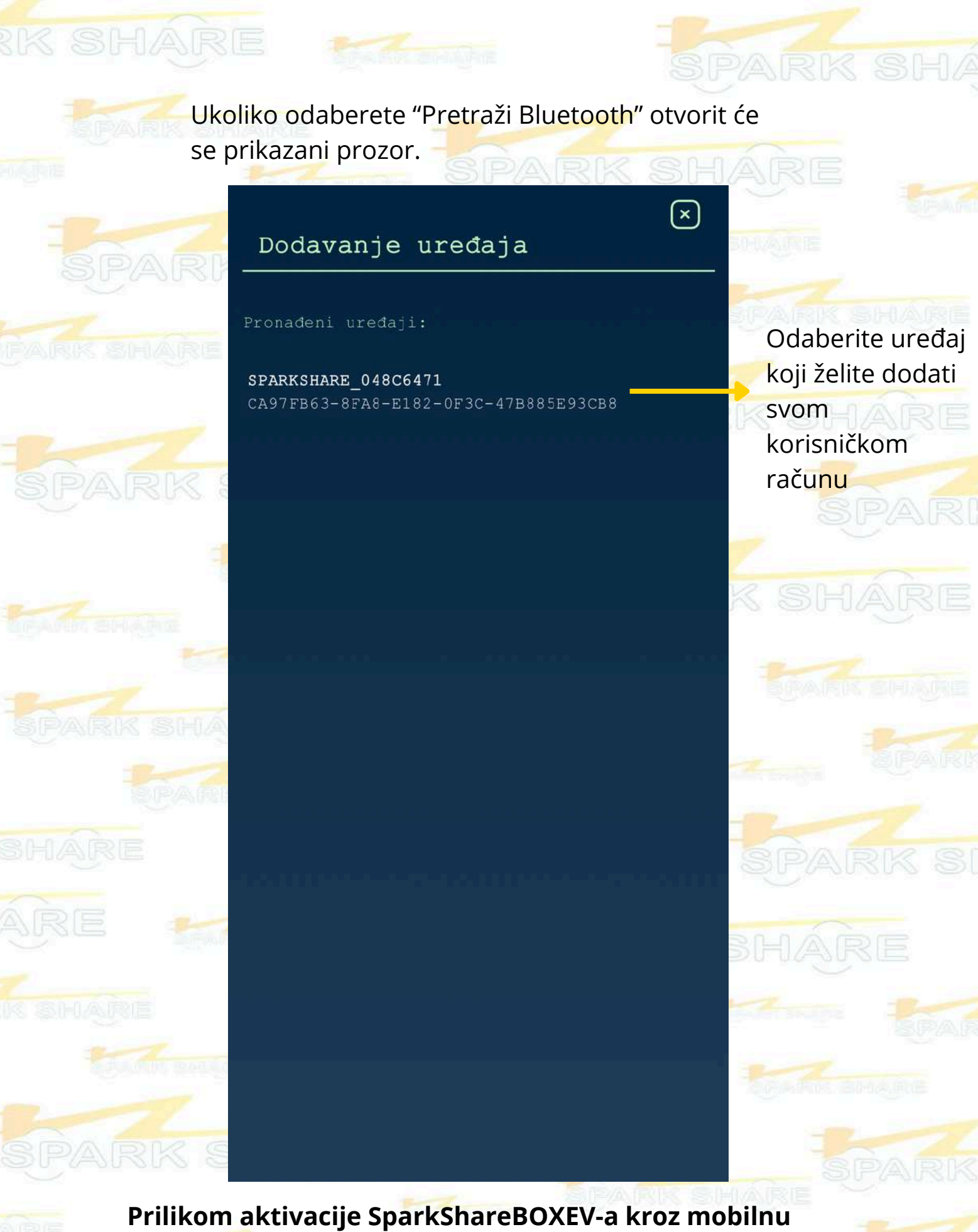

aplikaciju, BOX ne smije biti spojen na EV!

SPARK

Nakon odabira uređaja, otvorit će se prozor "Postavi WiFi". U tom prozoru potrebno je unijeti podatke WiFi mreže s kojom će se uređaj povezivati.

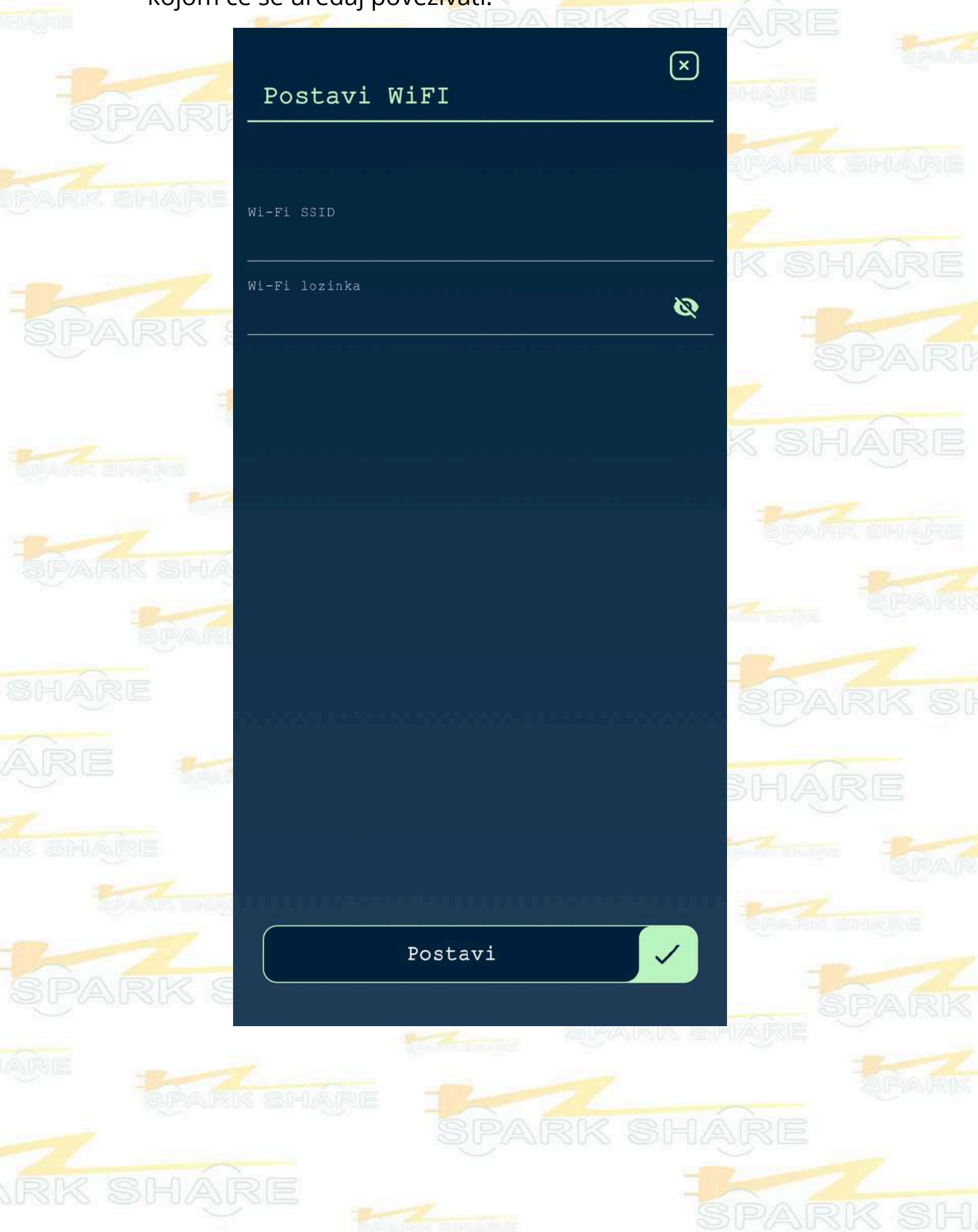

Nakon unosa WiFi podataka, mobilna aplikacija i uređaj bit će povezani. Tada ćete moći unijeti podatke vezane za Vaš SparkShareBOXEV.

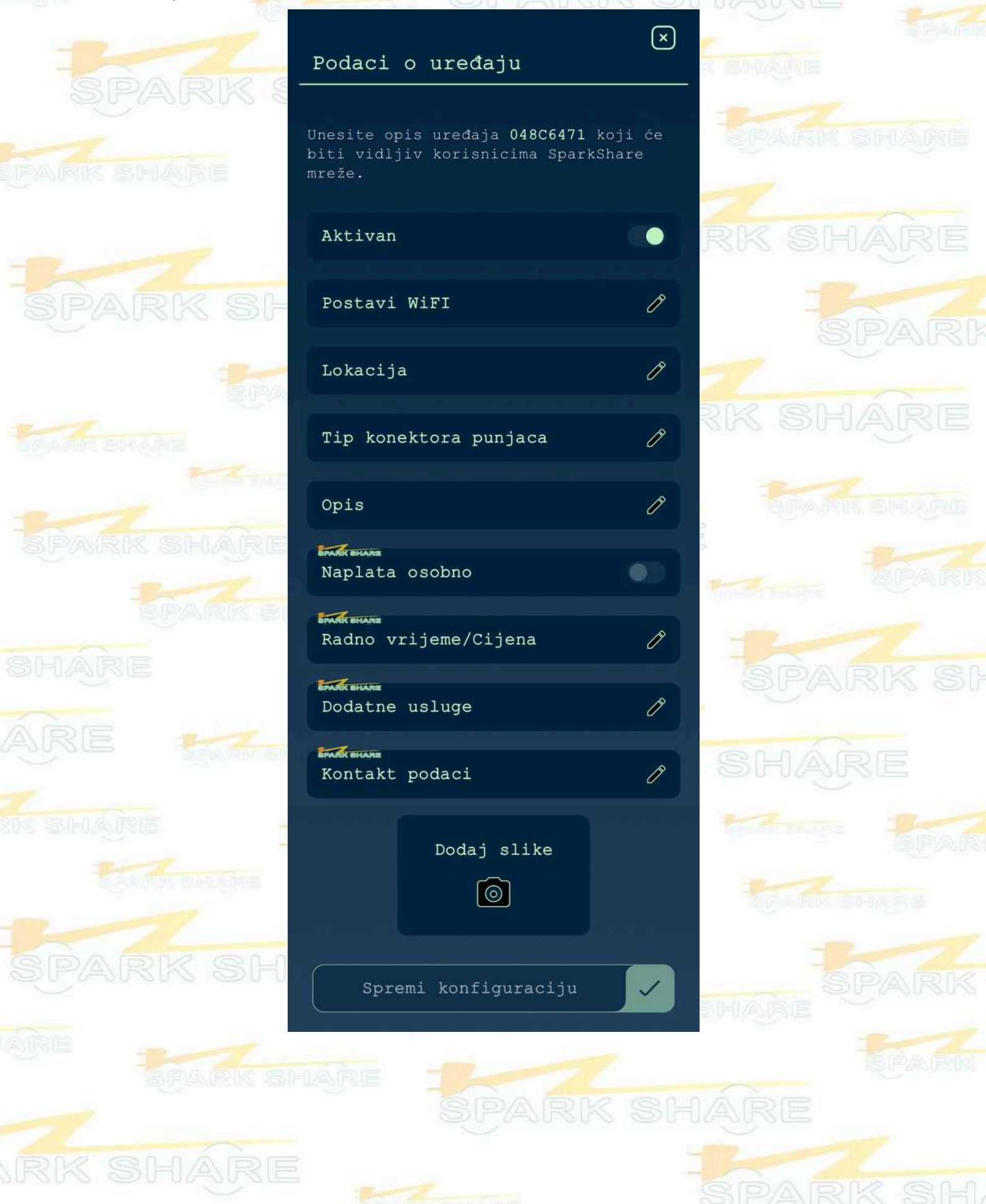

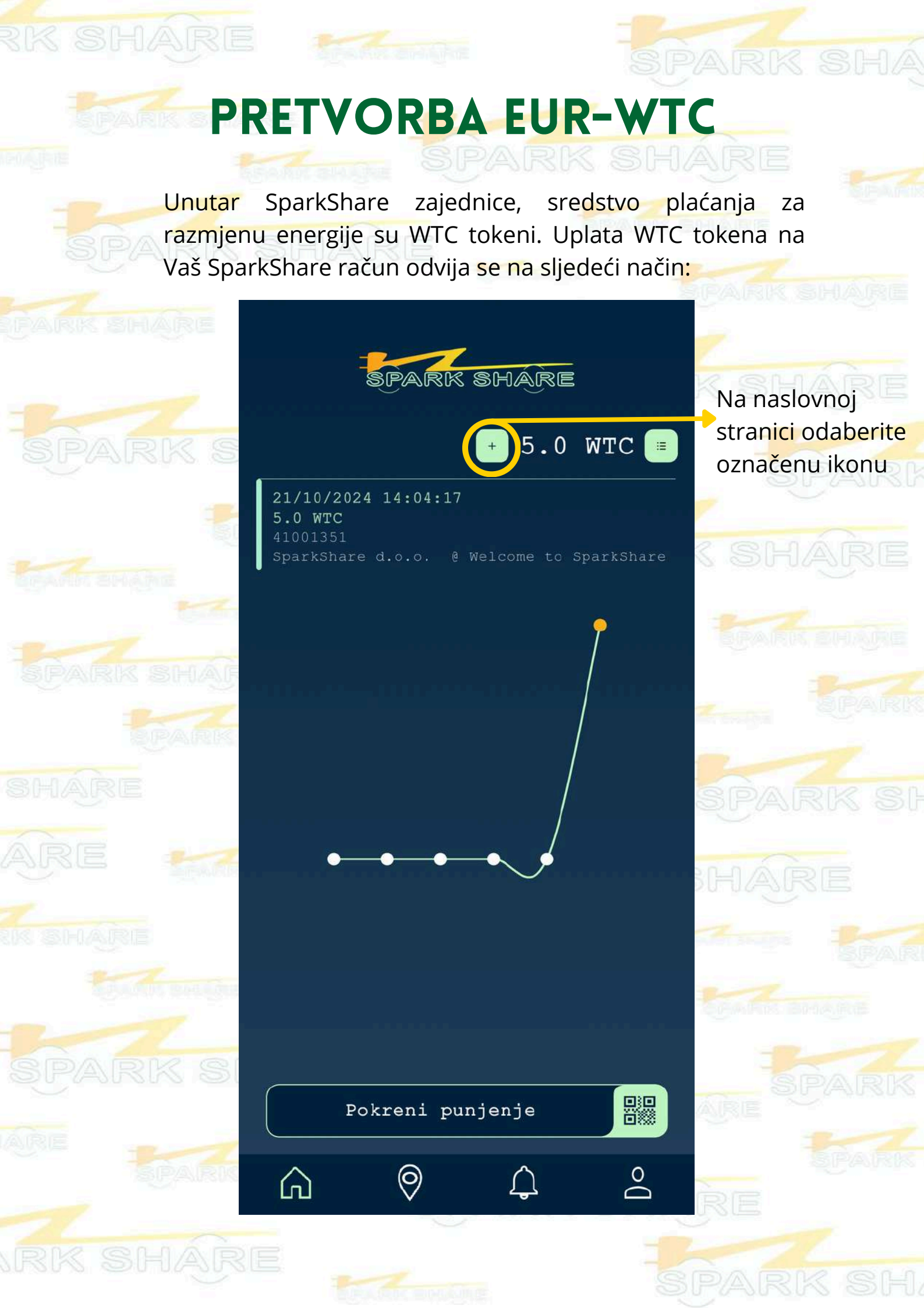

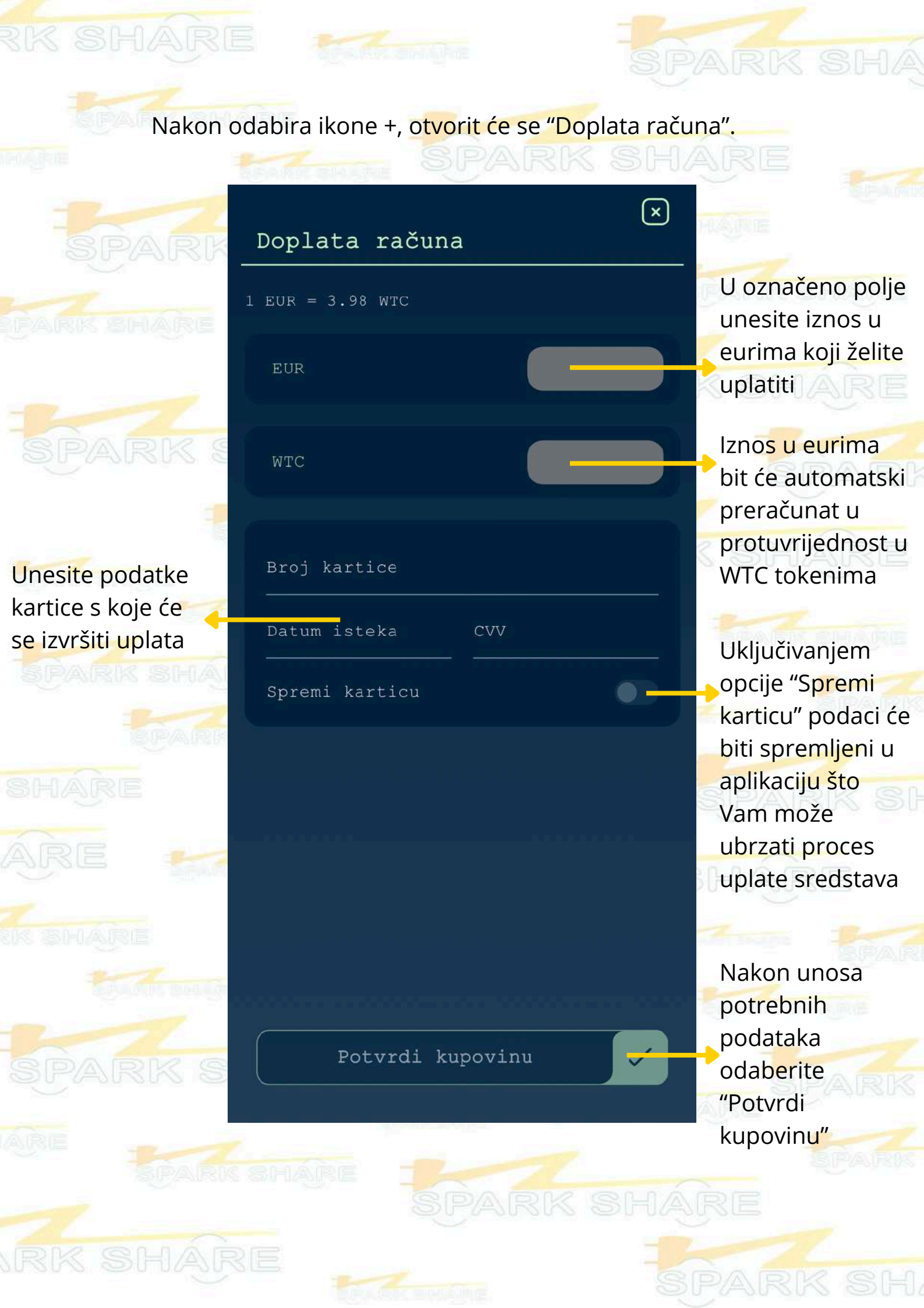

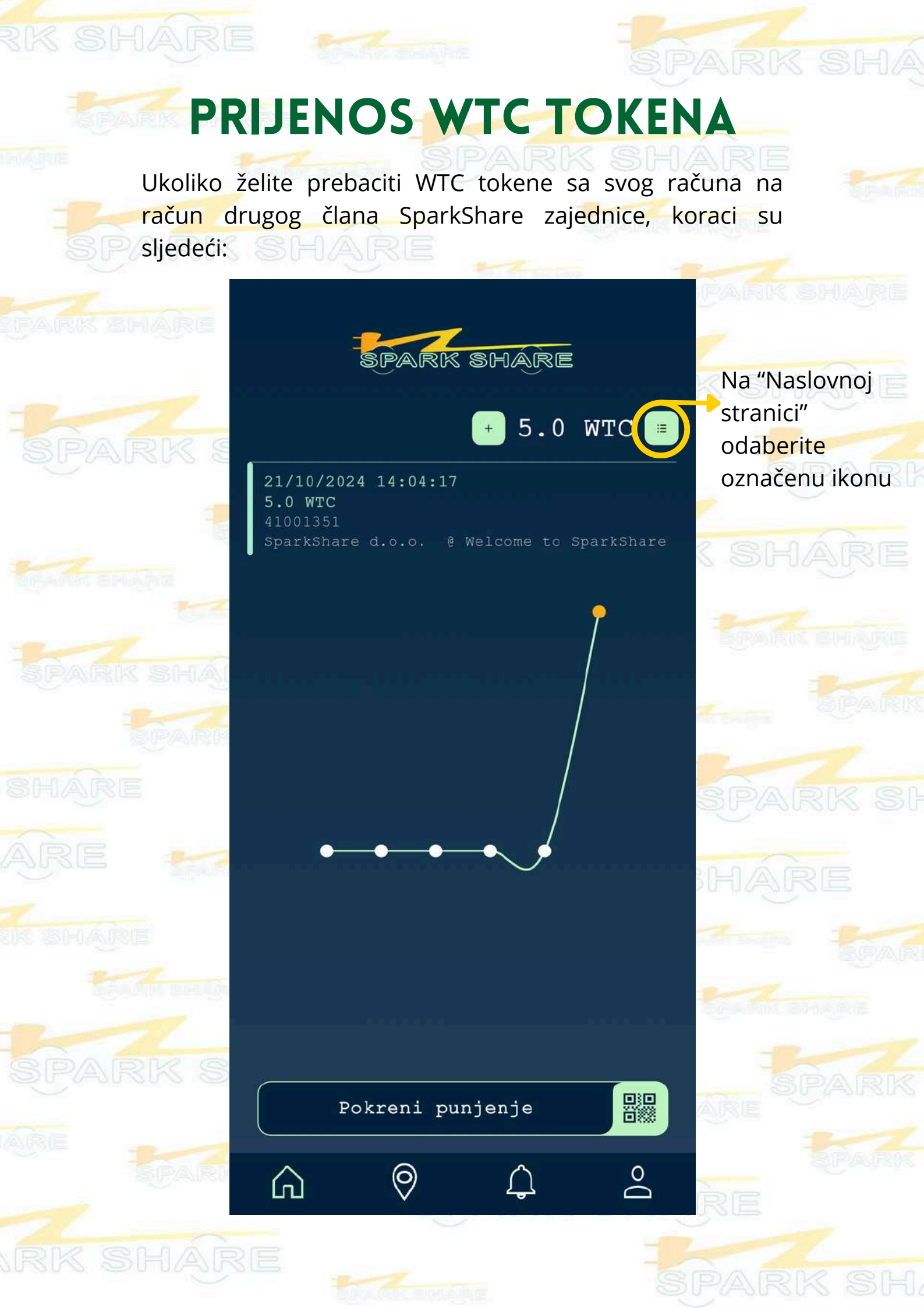

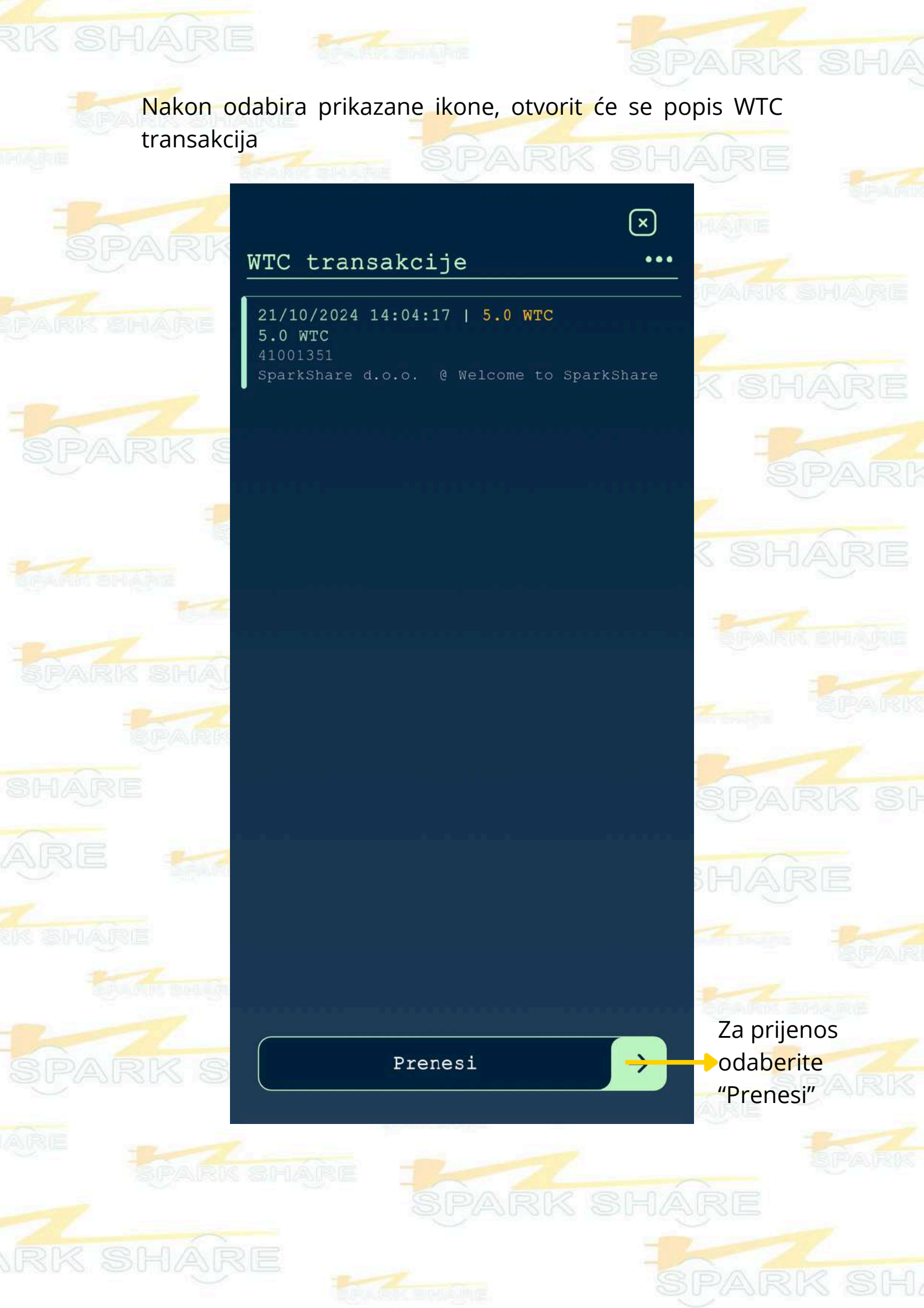

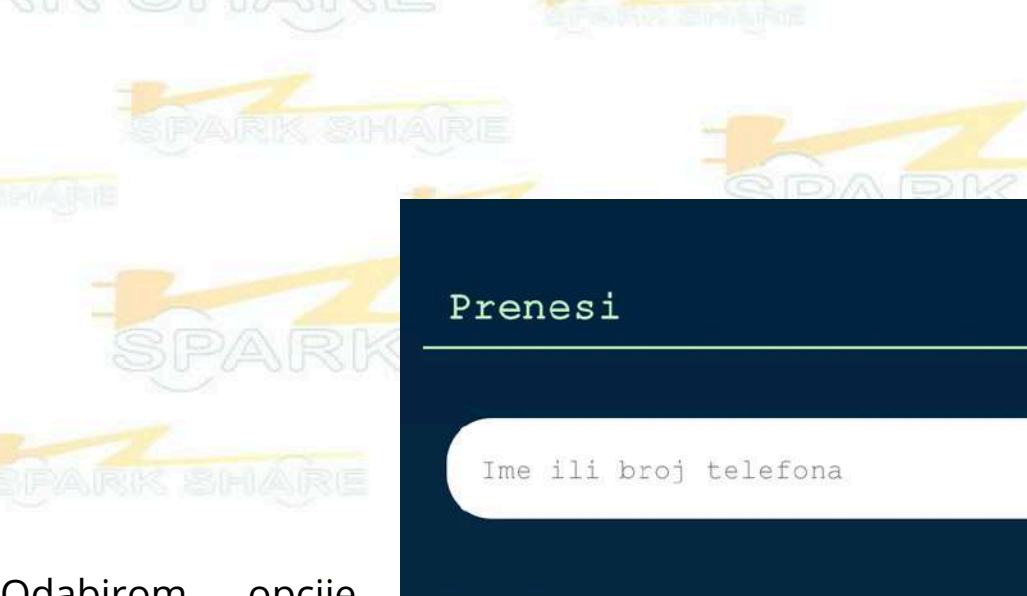

Odabirom opcije "D<mark>od</mark>aj" u odjeljku "Prijatelji" možete svog iz imenika dodati osobe koje će biti uključene u brzo biranje, čime omogućiti ćete prebacivanje brže WTC tokena u budućim

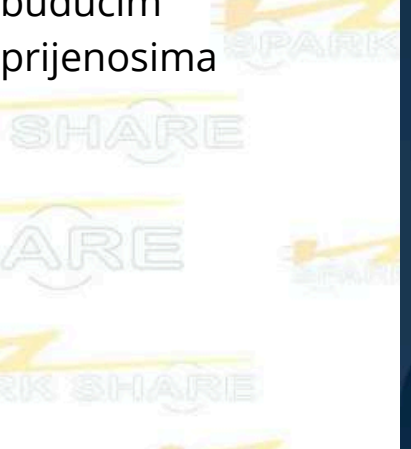

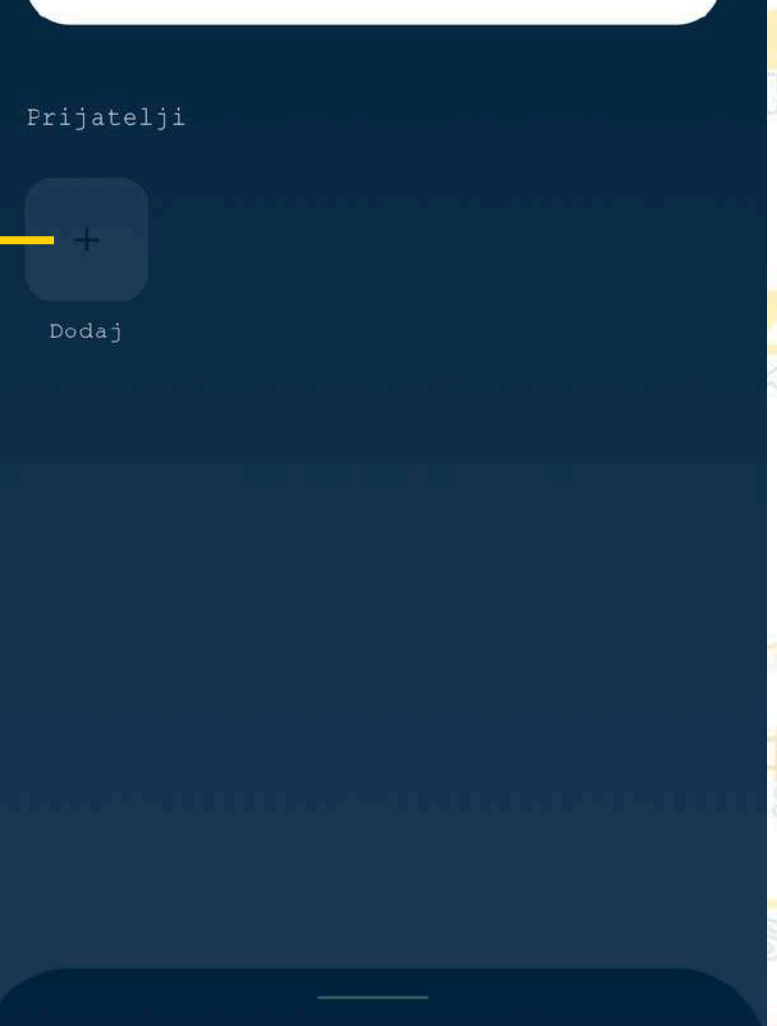

Svi kontakti

Nema kontakata za prikaz

### U označenom području moguće je pretražiti kontakte po imenu ili broju telefona

SHARE

 $(\times)$ 

Q

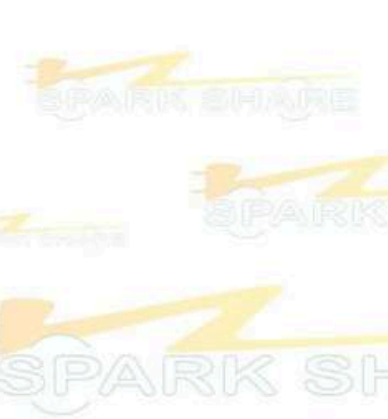

### HÁRE

Prikazat će se svi Vaši kontakti, a pored onih koji imaju SparkShare aplikaciju bit će SparkShare logo

Nakon što među svojim kontaktima odaberete osobu prema kojoj želite izvršiti prijenos, otvorit će se sljedeći prozor:  $(\times)$ Prenesi Unesi iznos U označeno područje unesite WTC iznos WTC tokena koje želite Ukoliko želite, prenijeti možete napisati poruku uz prijenos 2 3 5 6 4 8 9 0  $\bigotimes$ Nakon što ste unijeli željeni iznos te Prenesi opcionalno poruku, pritisnite "Prenesi"

## PUNJENJE NA SPARKSHARE LOKACIJAMA ZA KORISNIKE BEZ SPARKSHAREBOXEV-A

Ukoliko ne posjedujete vlastiti SparkShareBOXEV, punjenje Vašeg EV-a na SparkShare lokacijama je svakako moguće.

Potrebno je registrirati se u SparkShare mobilnu aplikaciju (objašnjeno u poglavlju 2) te uplatiti sredstva na svoj SparkShare račun (poglavlje 4).

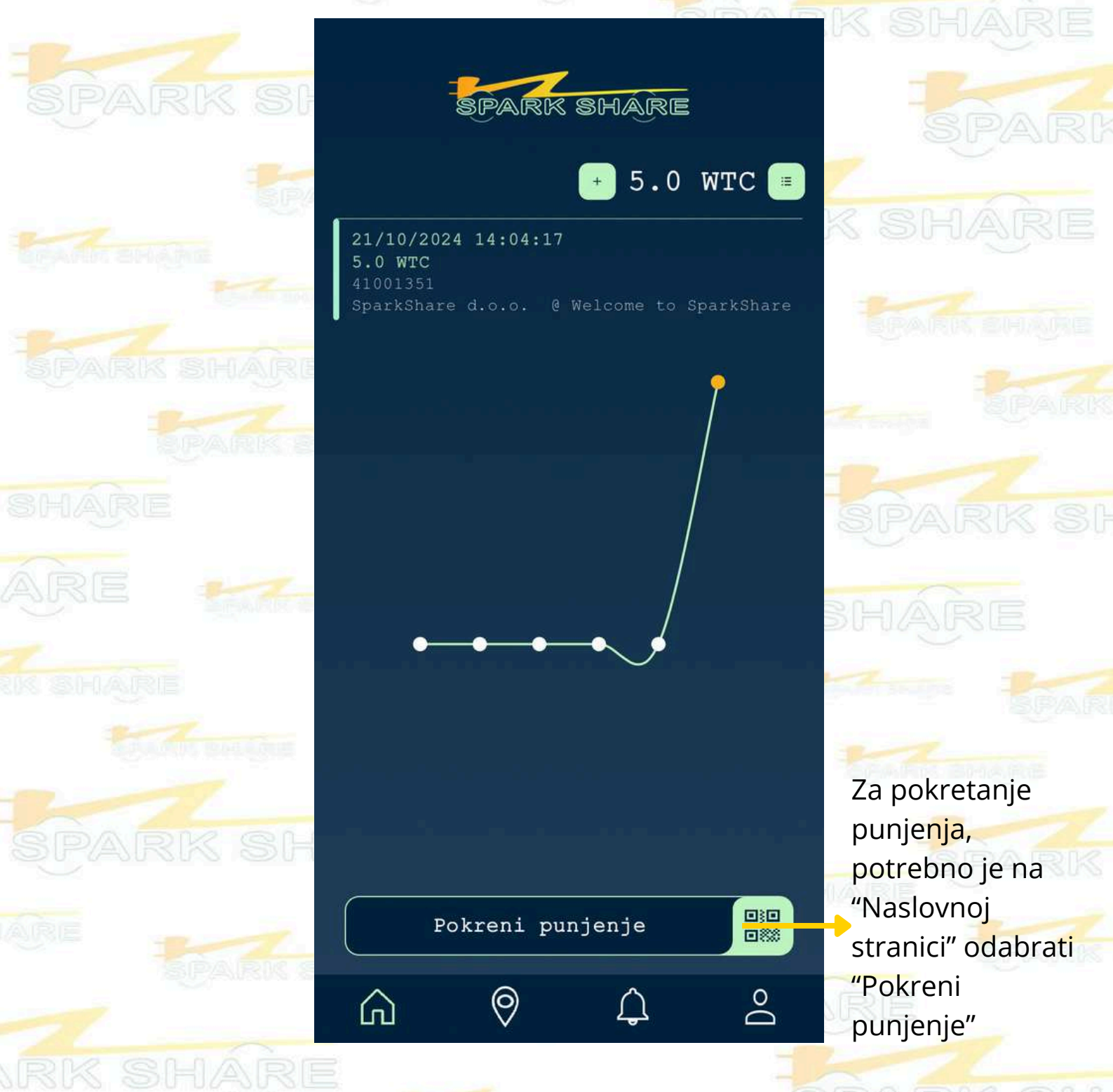

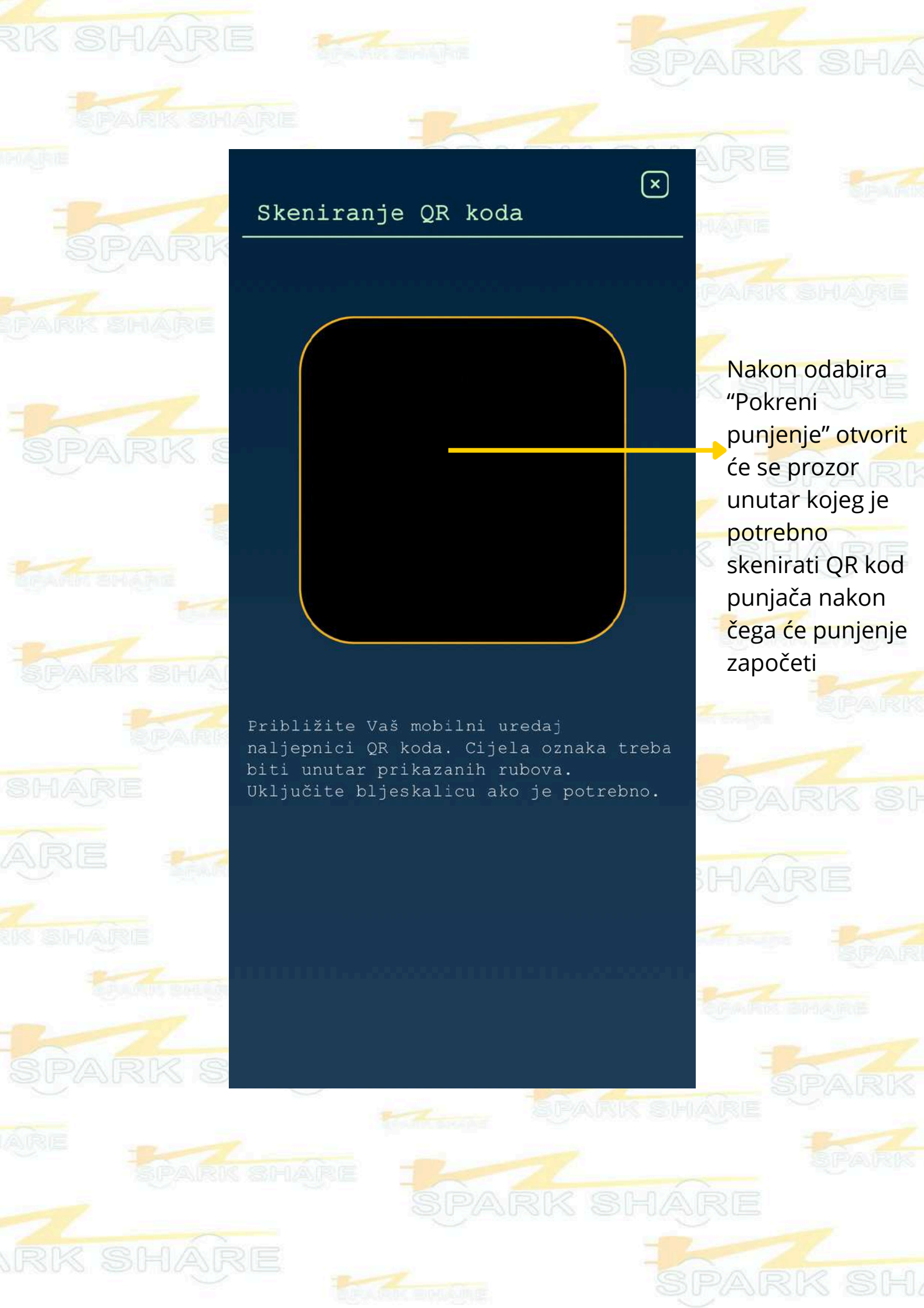

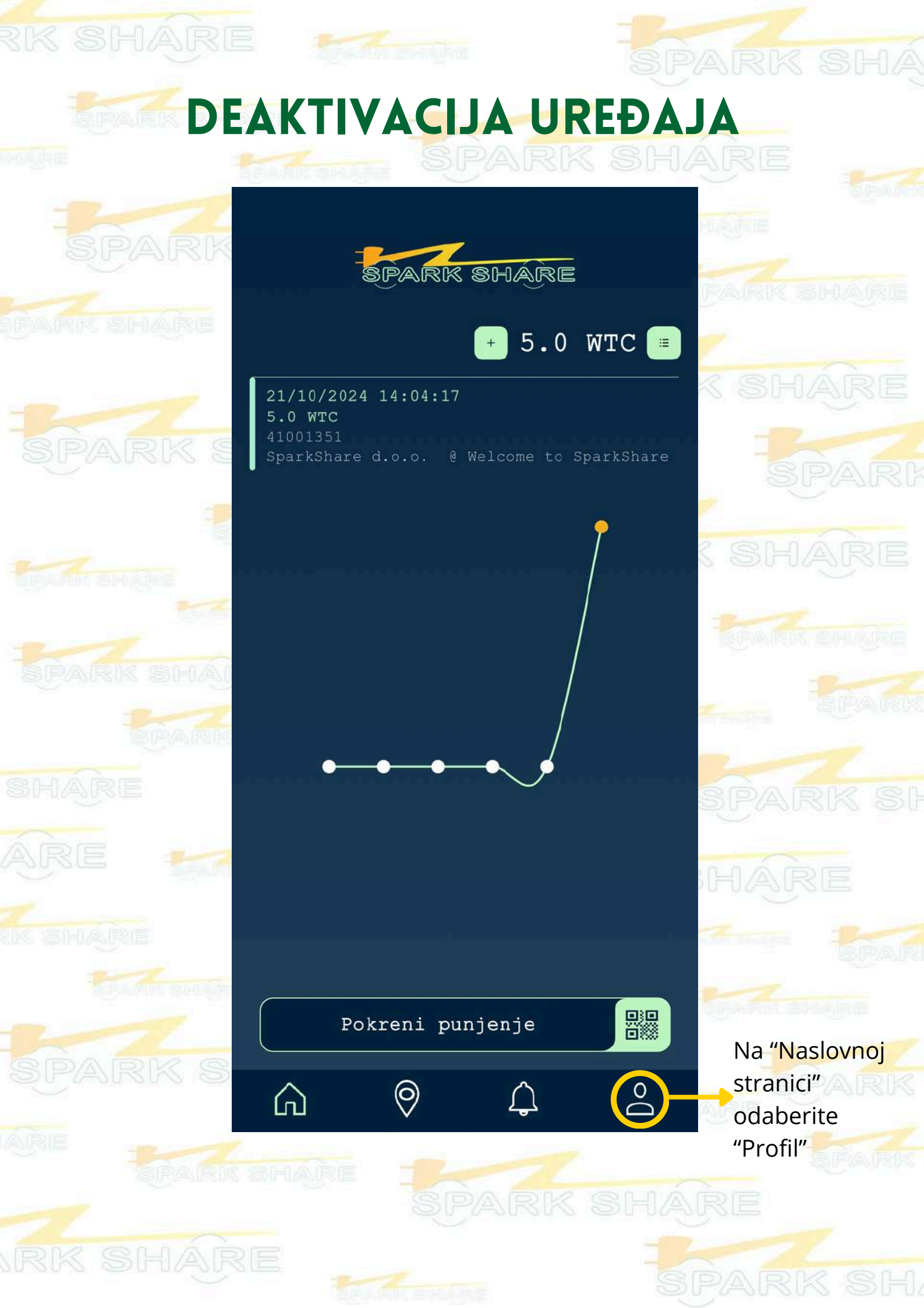

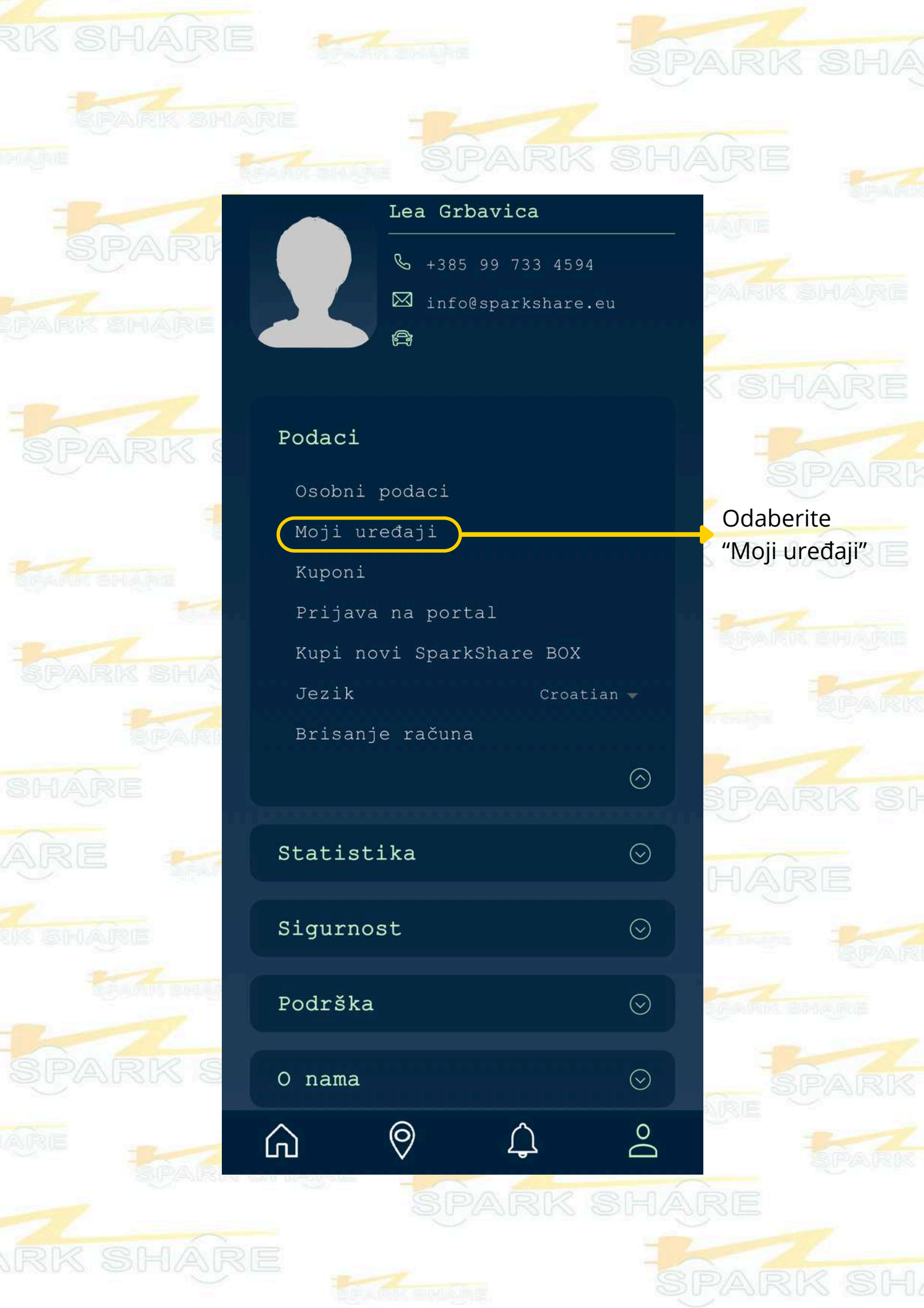

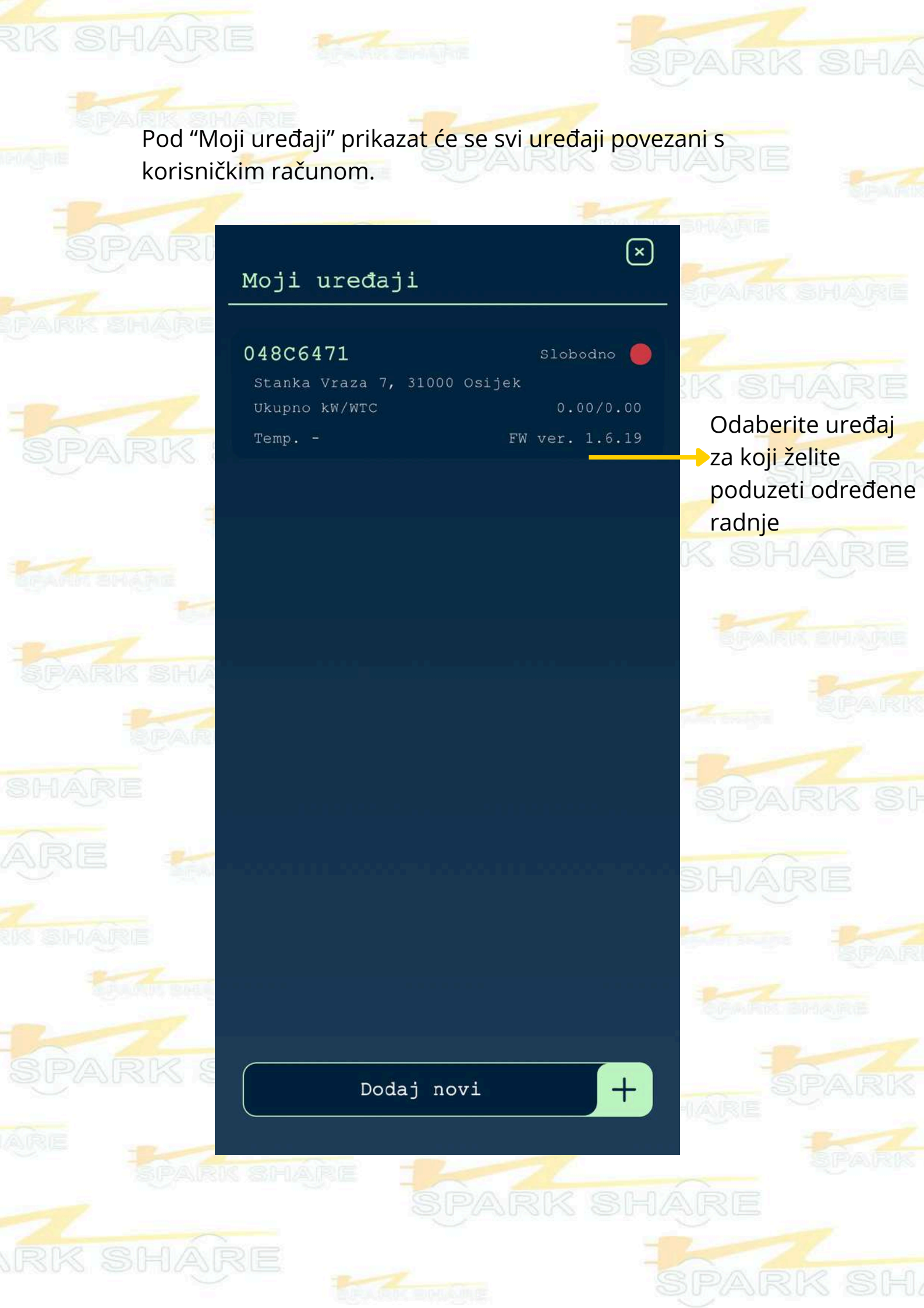

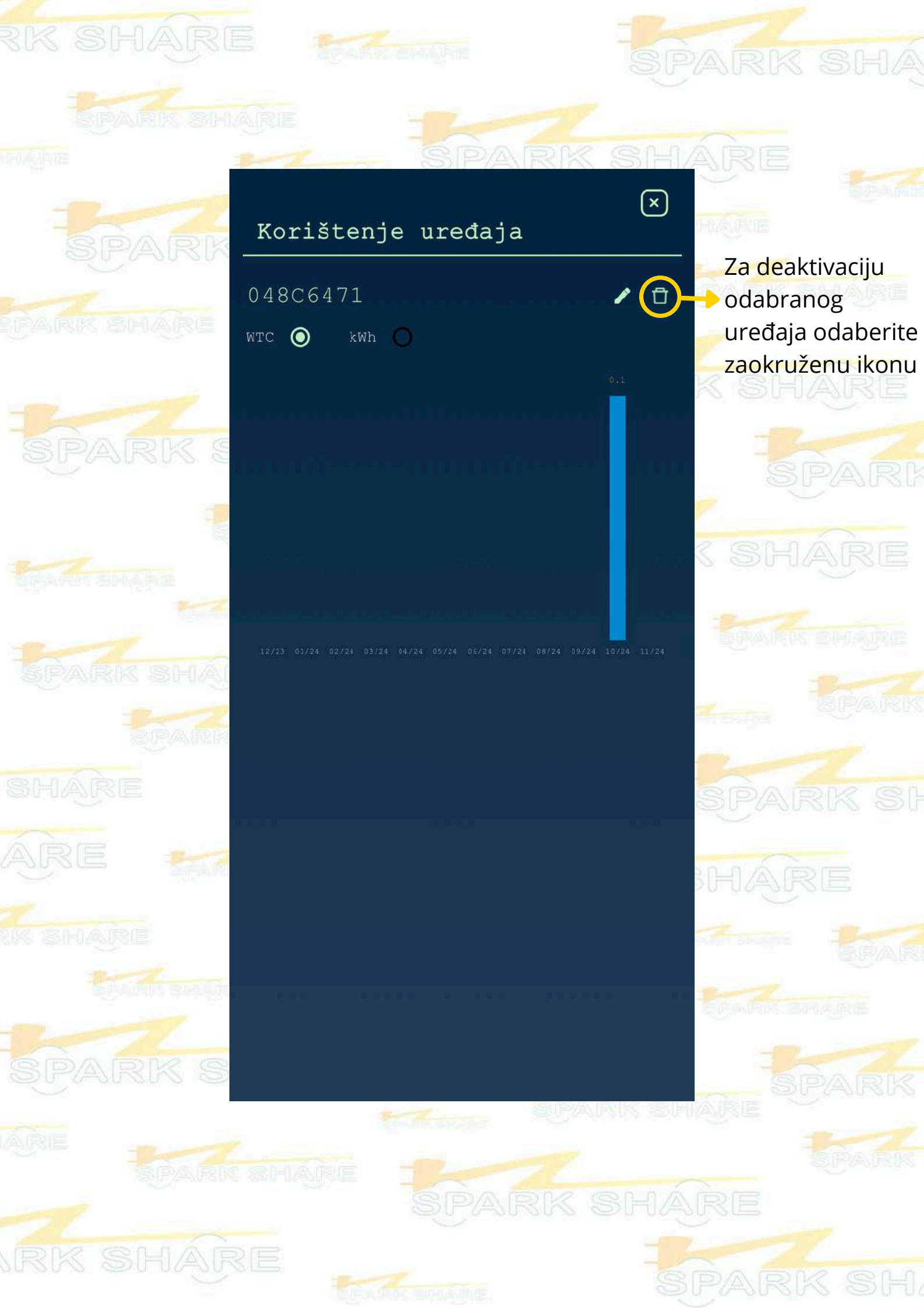

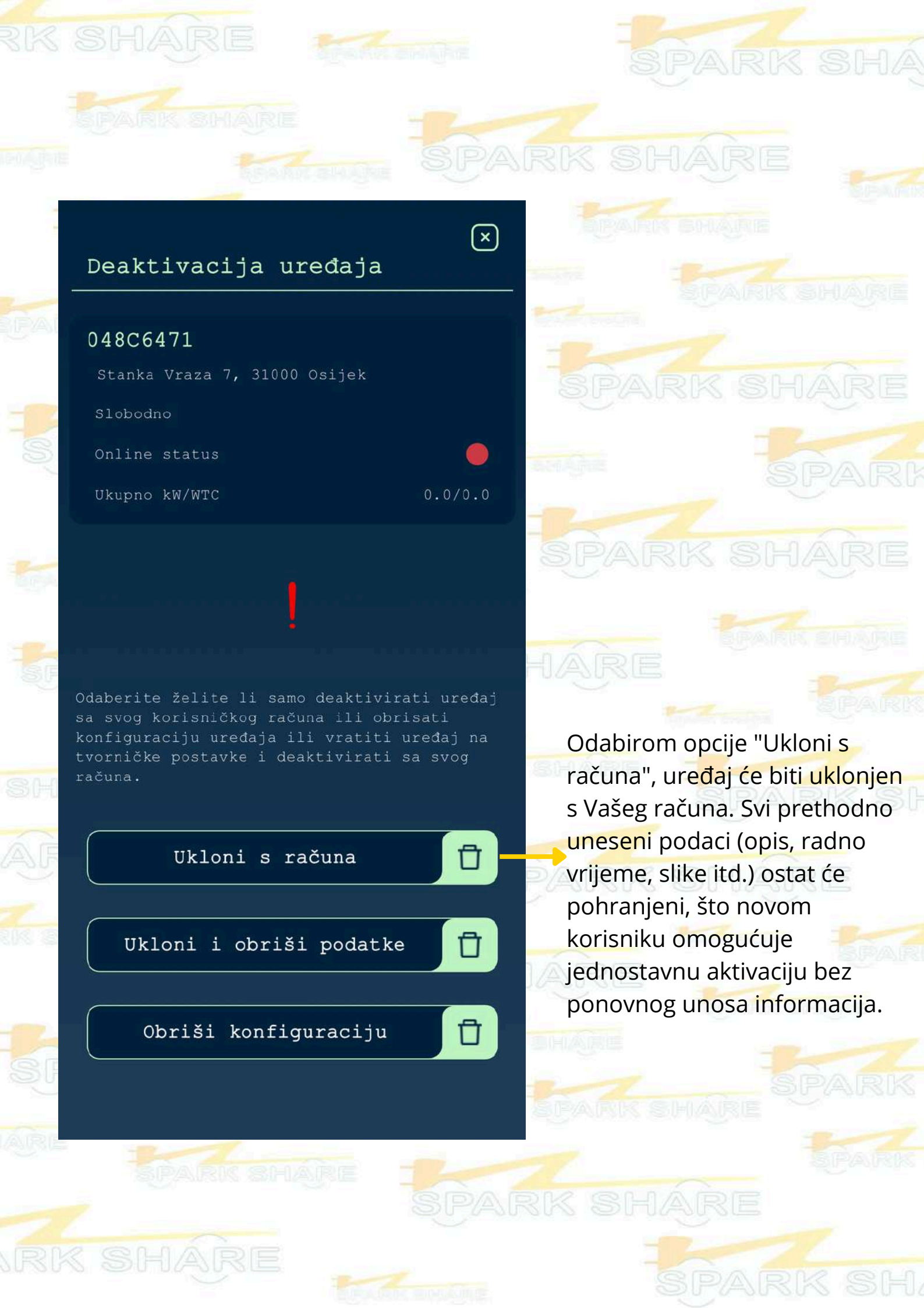

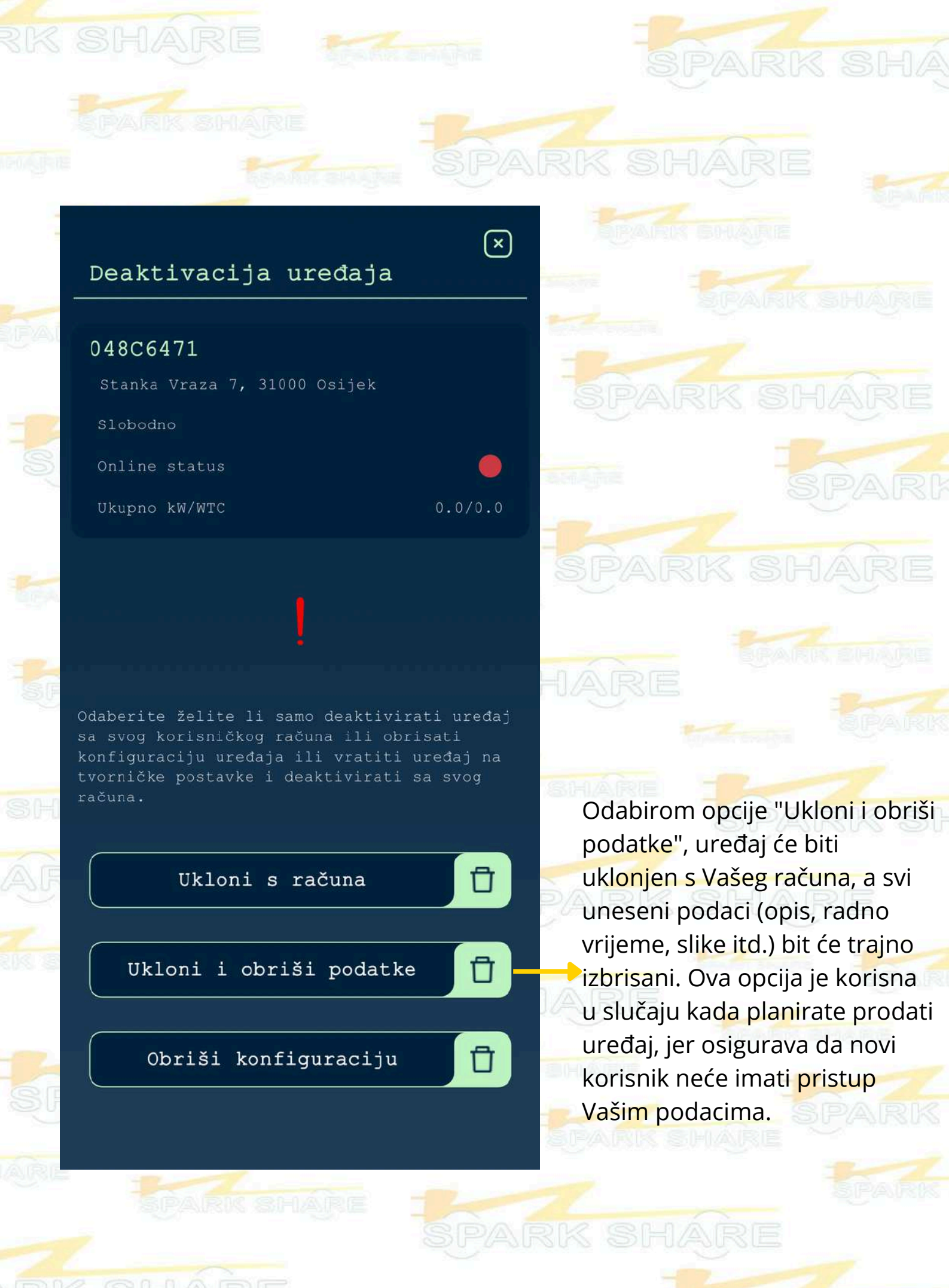

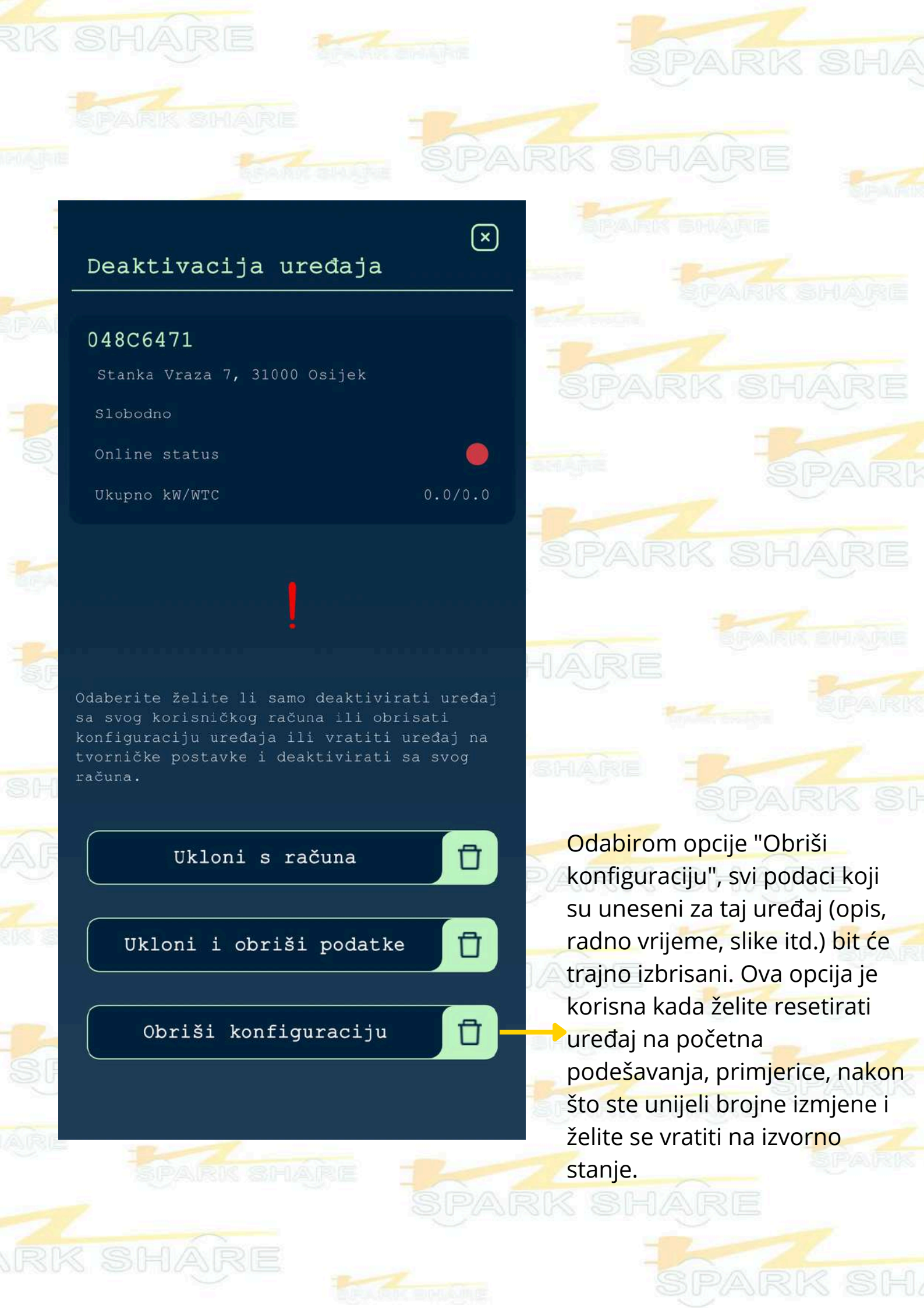

# BRISANJE RAČUNA

Opcija "Brisanje računa" služi za trajno uklanjanje Vašeg korisničkog računa iz SparkShare aplikacije. Ovim postupkom će se deaktivirati svi uređaji povezani s Vašim računom.

Ova opcija je korisna kada ste, primjerice, instalirali SparkShare mobilnu aplikaciju, aktivirali je, koristili, a zatim odlučili da više ne želite koristiti SparkShare aplikaciju.

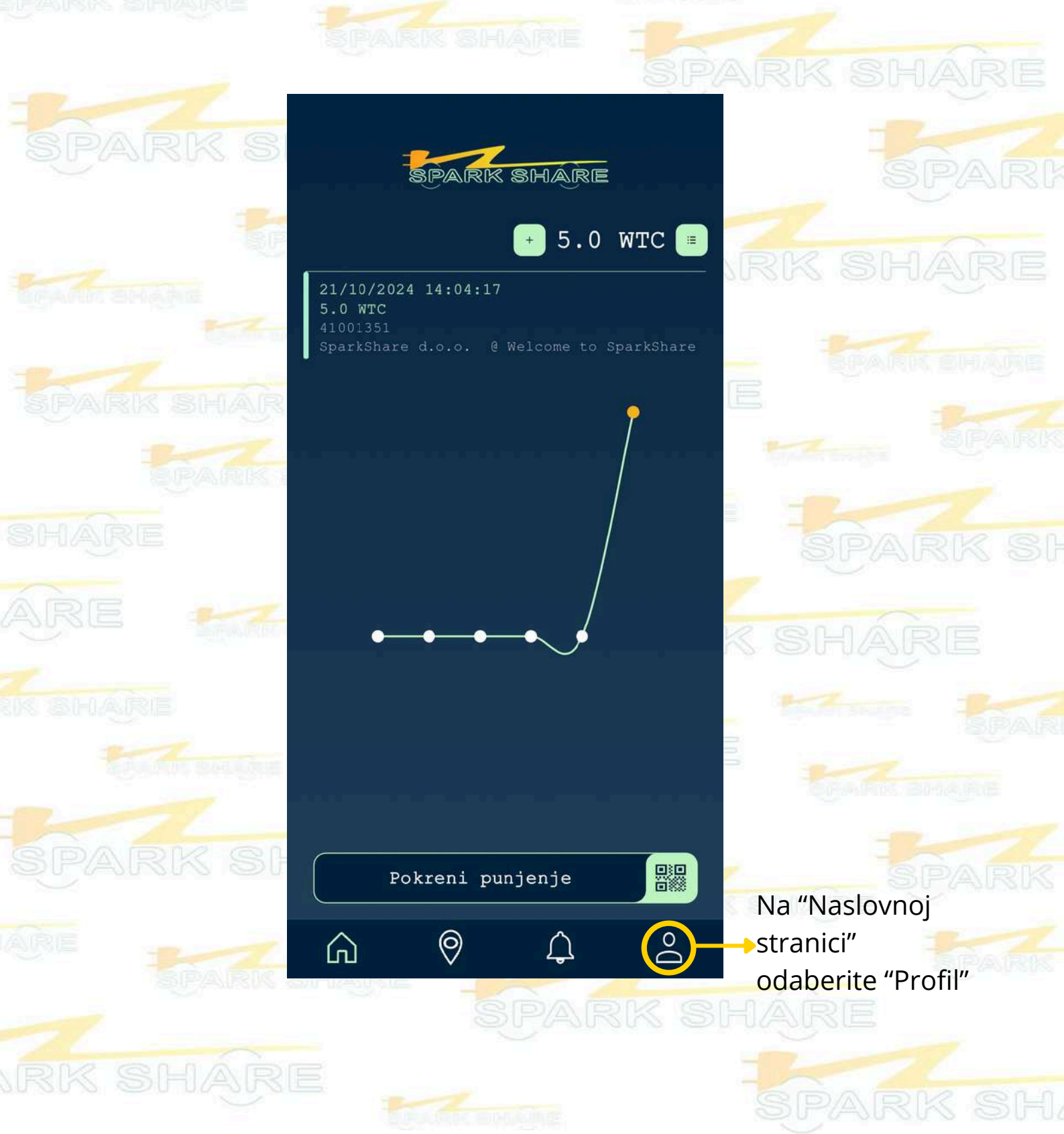

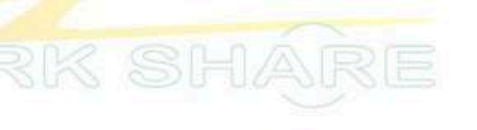

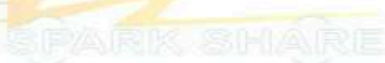

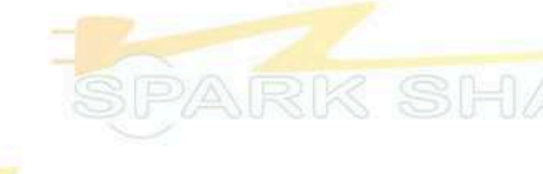

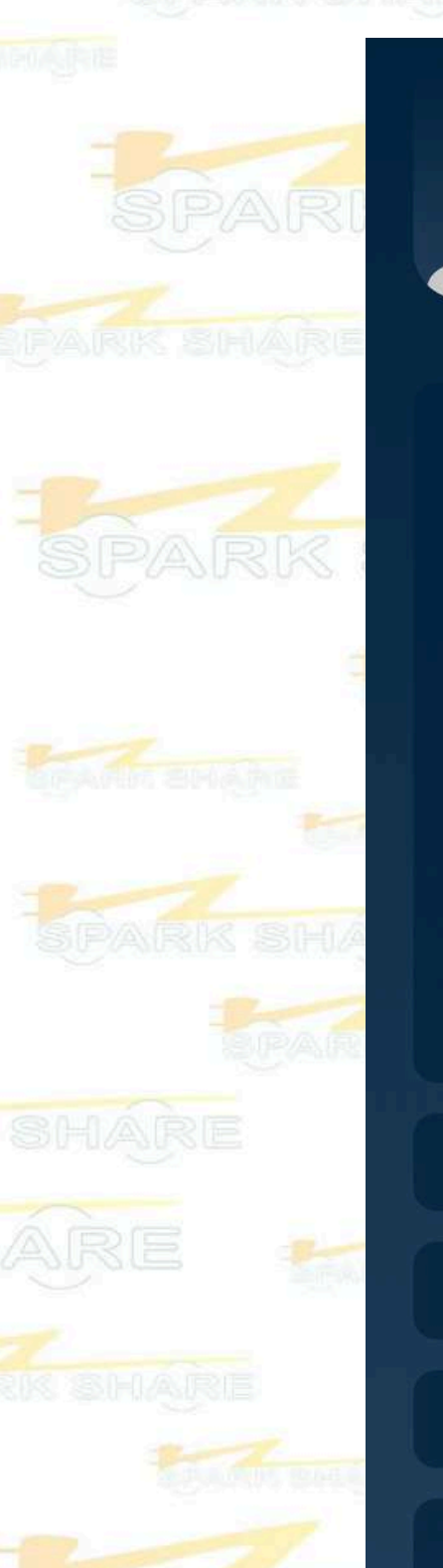

|        | Lea Grl       | bavica                                           |         | ARE          |
|--------|---------------|--------------------------------------------------|---------|--------------|
|        | <b>%</b> +385 | 99 733 459                                       | 94      | HARE         |
|        | 🖾 info        | @sparkshare                                      | e.eu    |              |
|        | e e           |                                                  |         | PARK SHARE   |
|        |               |                                                  |         | -            |
| Podaci |               |                                                  |         | K SHARE      |
| Osobni | podaci        |                                                  |         | 1            |
| Moji u | ređaji        |                                                  |         | SPAR         |
| Kuponi |               |                                                  |         |              |
| Prijav | a na port     | tal                                              |         | K SHARE      |
| Kupi n | ovi Spar}     | <share box<="" td=""><td></td><td>1</td></share> |         | 1            |
| Jezik  |               | Croa                                             | tian 🔫  | Na "Profilu" |
| Brisan | je računa     |                                                  |         | "Brisanie    |
|        |               |                                                  | $\odot$ | uređaja"     |
| Statis | tika          |                                                  | $\odot$ | SPARK SI     |
| Sigurn | ost           |                                                  | $\odot$ | HÁRE         |
| Podršk | a             |                                                  | $\odot$ | The BRAN     |
| O nama |               |                                                  | $\odot$ | CEARS BROKE  |
| â      | 0             | Ļ                                                | Do      | ARE SPARK    |
|        |               |                                                  |         |              |
|        |               |                                                  |         |              |

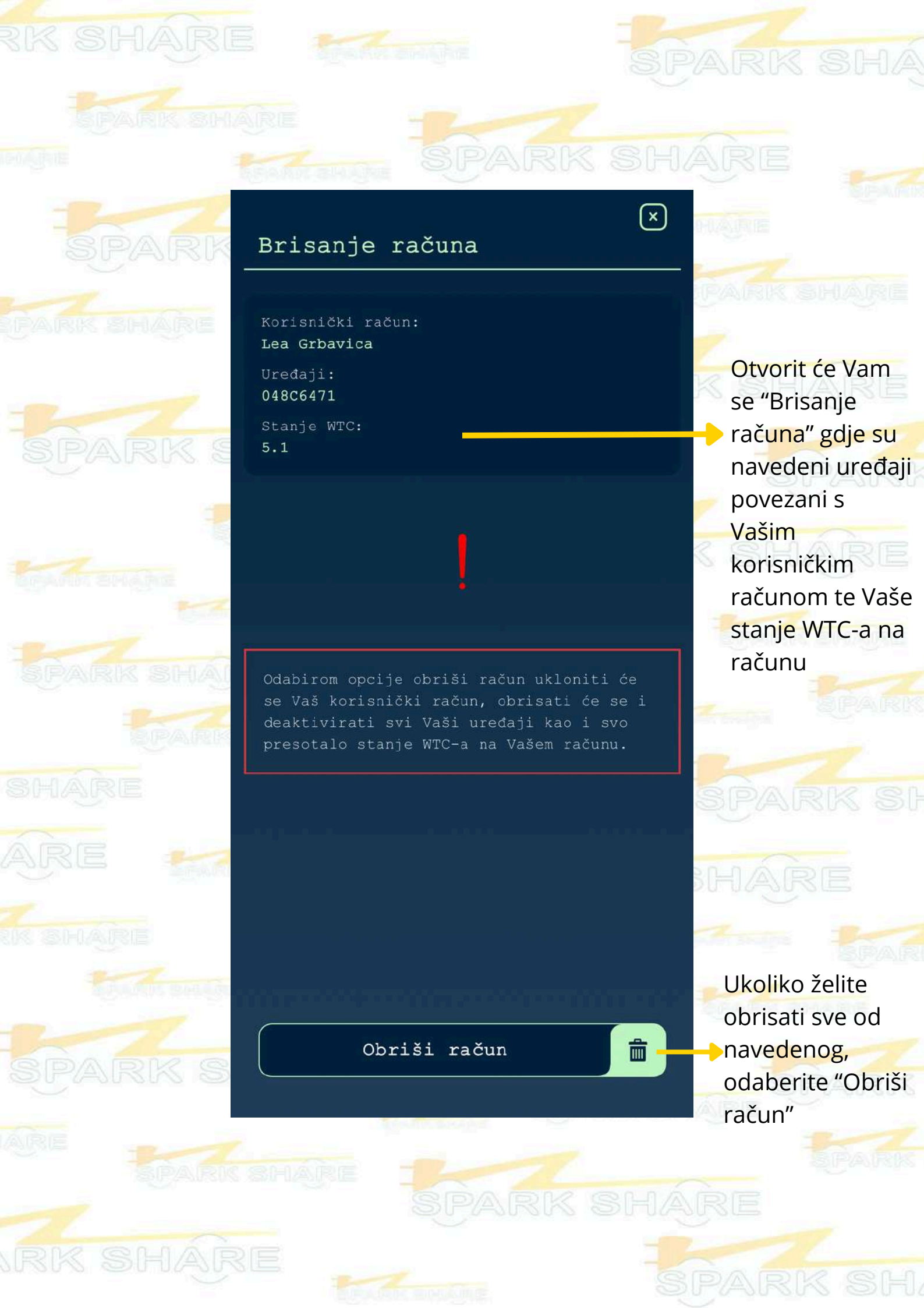

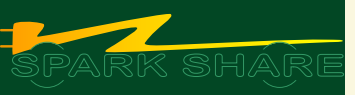

### SPARKSHARE PORTAL

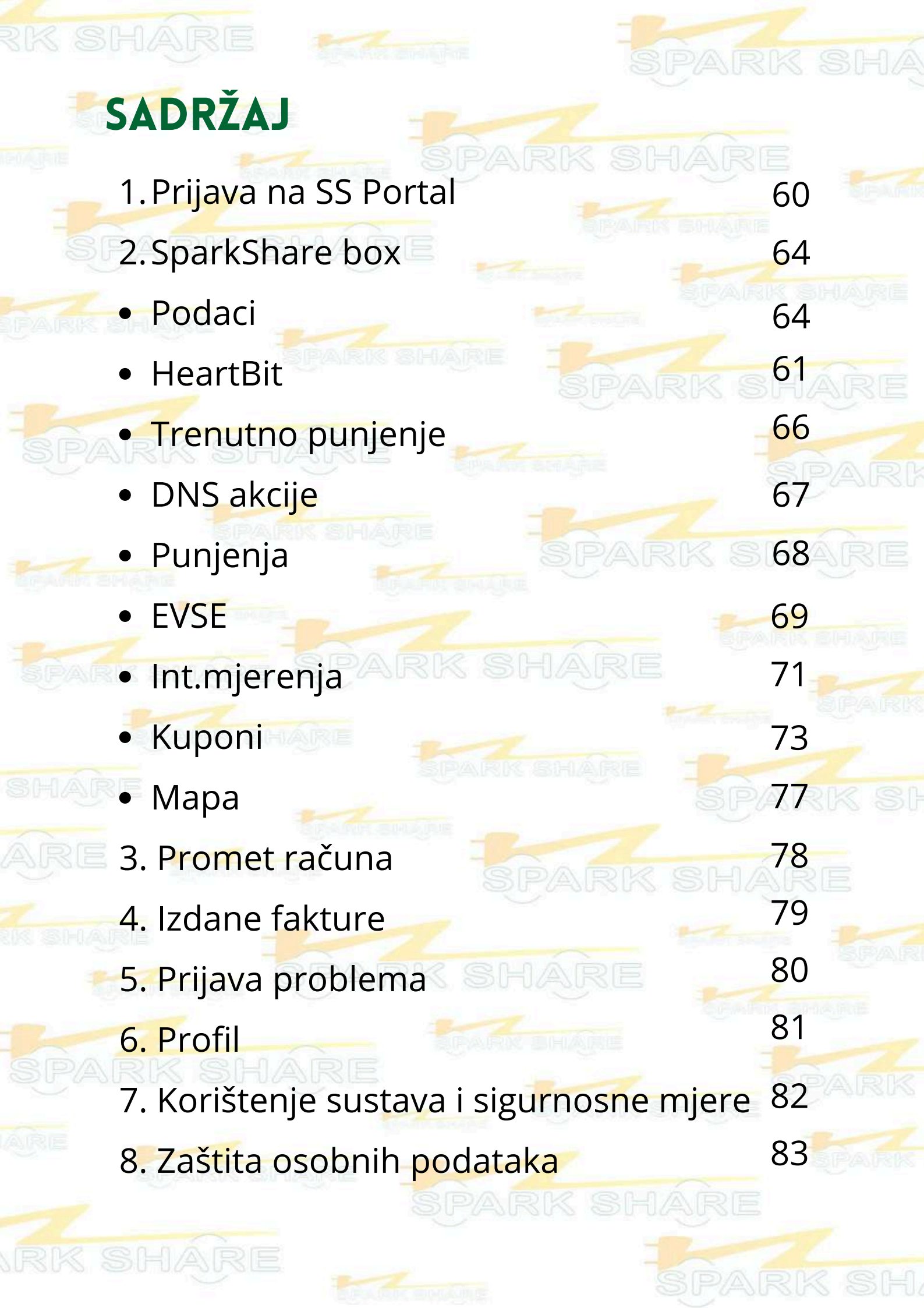

## PRIJAVA NA SS PORTAL

Putem SparkShare mobilne aplikacije vrši se prijava na SparkShare Portal.

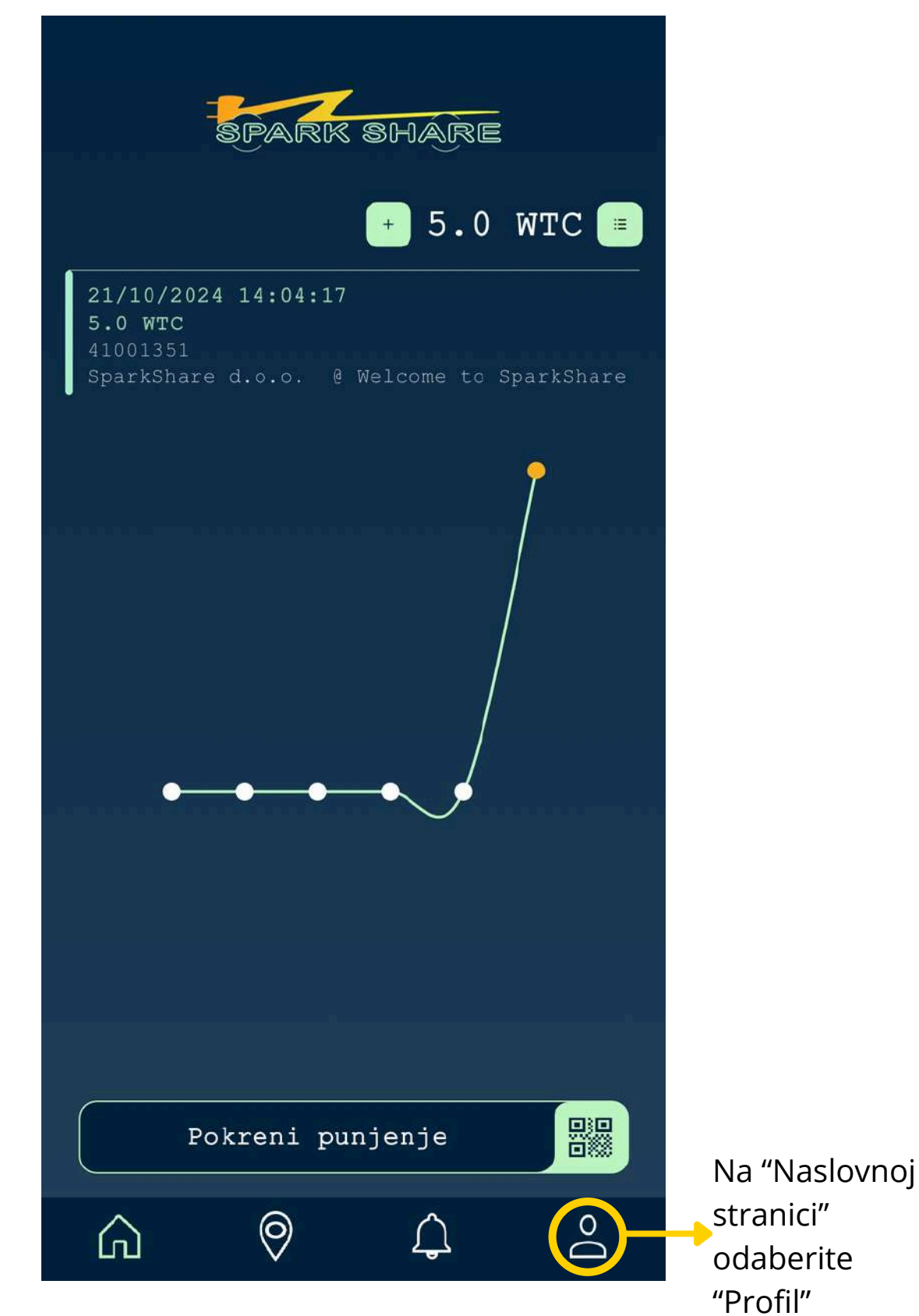

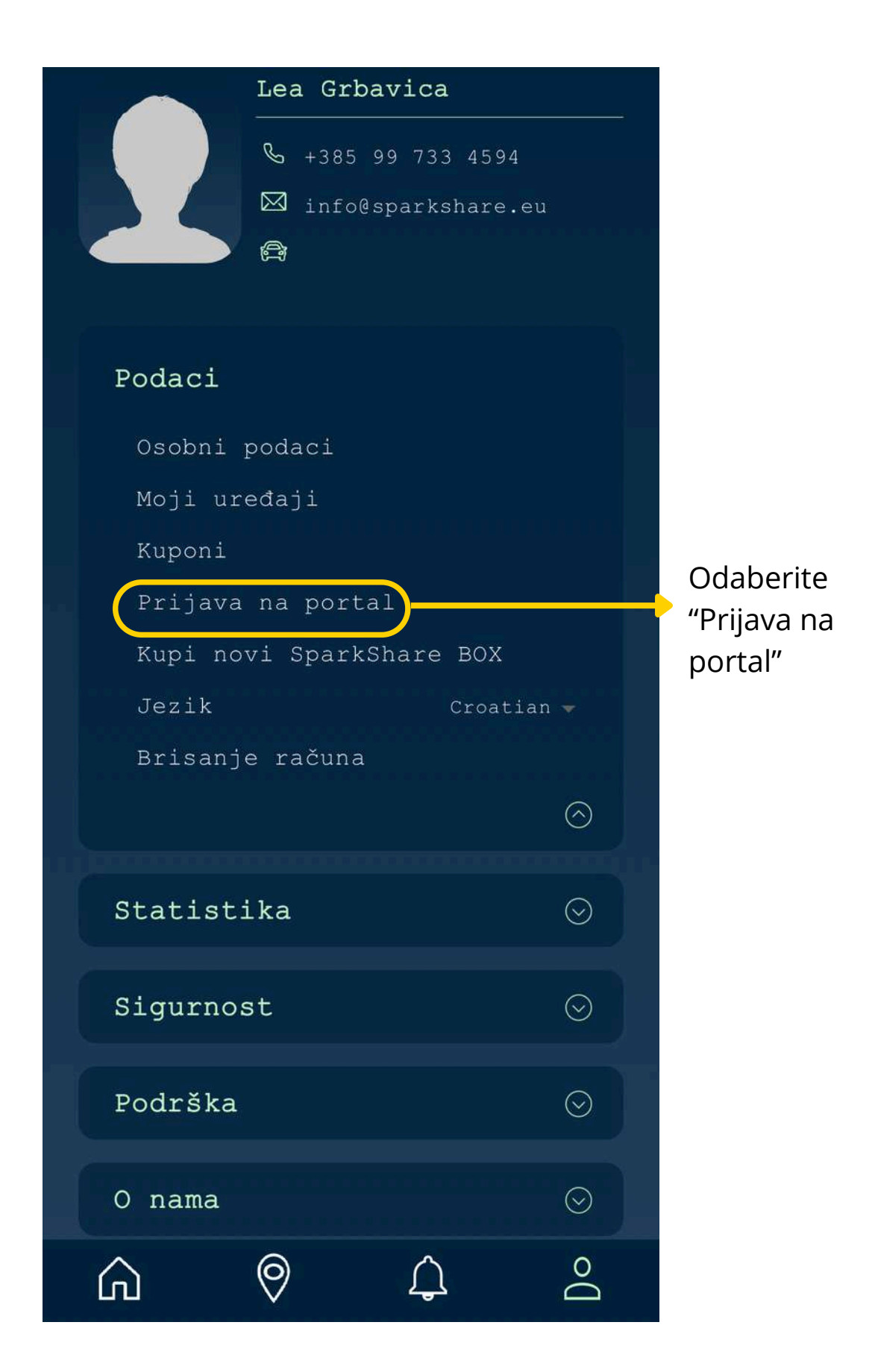

Nakon što odaberete opciju "Prijava na portal", otvorit će se prozor u kojem je potrebno skenirati QR kod.

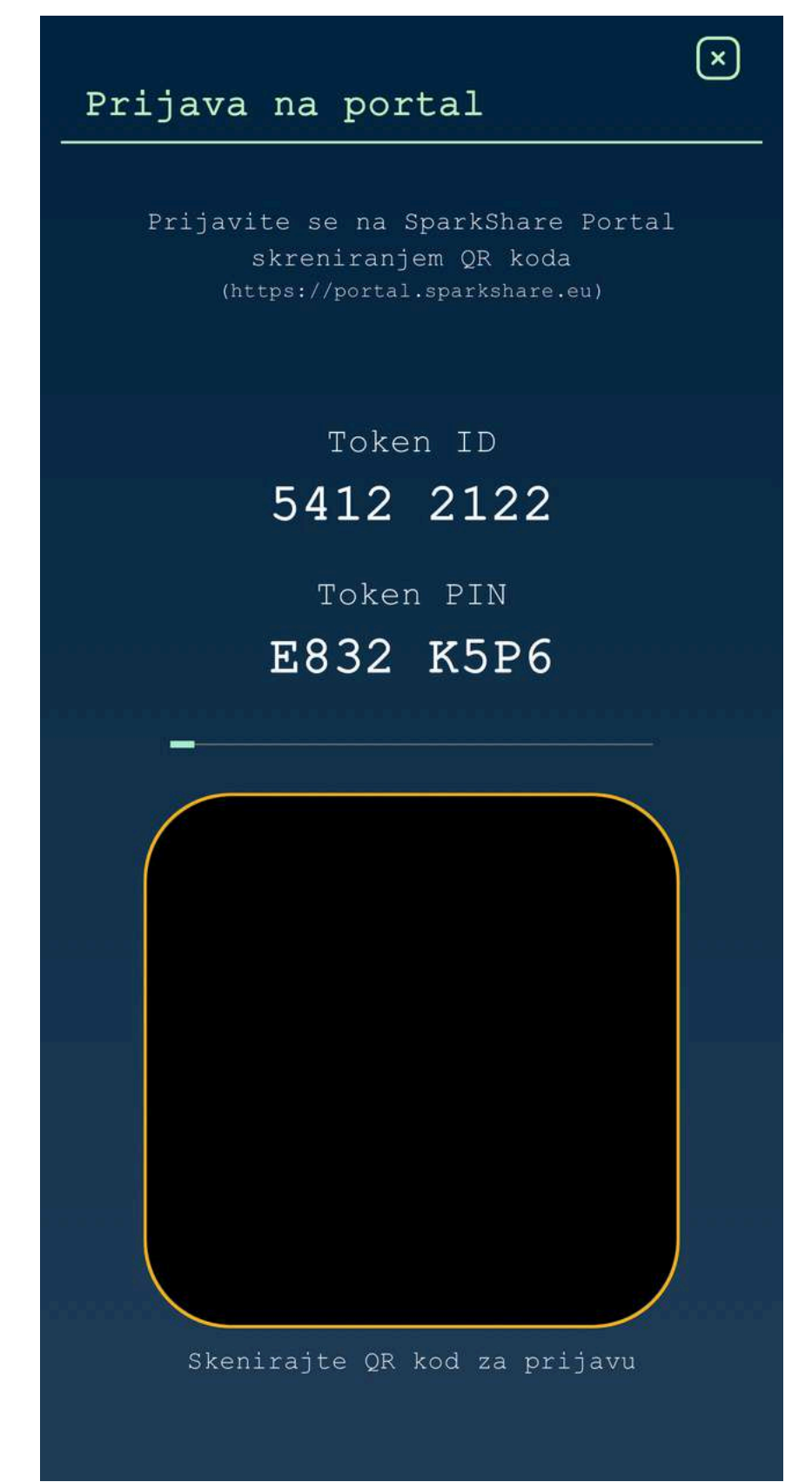

Za pronalaženje QR koda, posjetite web stranicu<u>SparkShare Portala</u> (portal.sparkshare.eu)

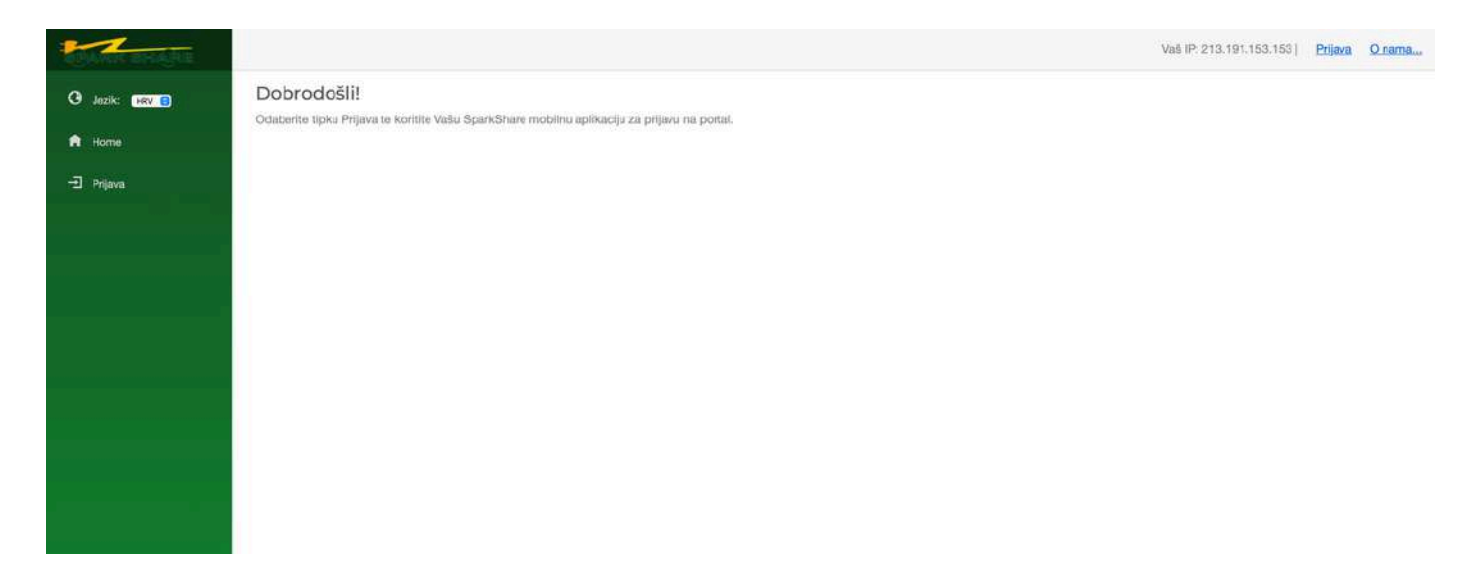

Na početnoj stranici odaberite opciju "Prijava" u gornjem desnom kutu.

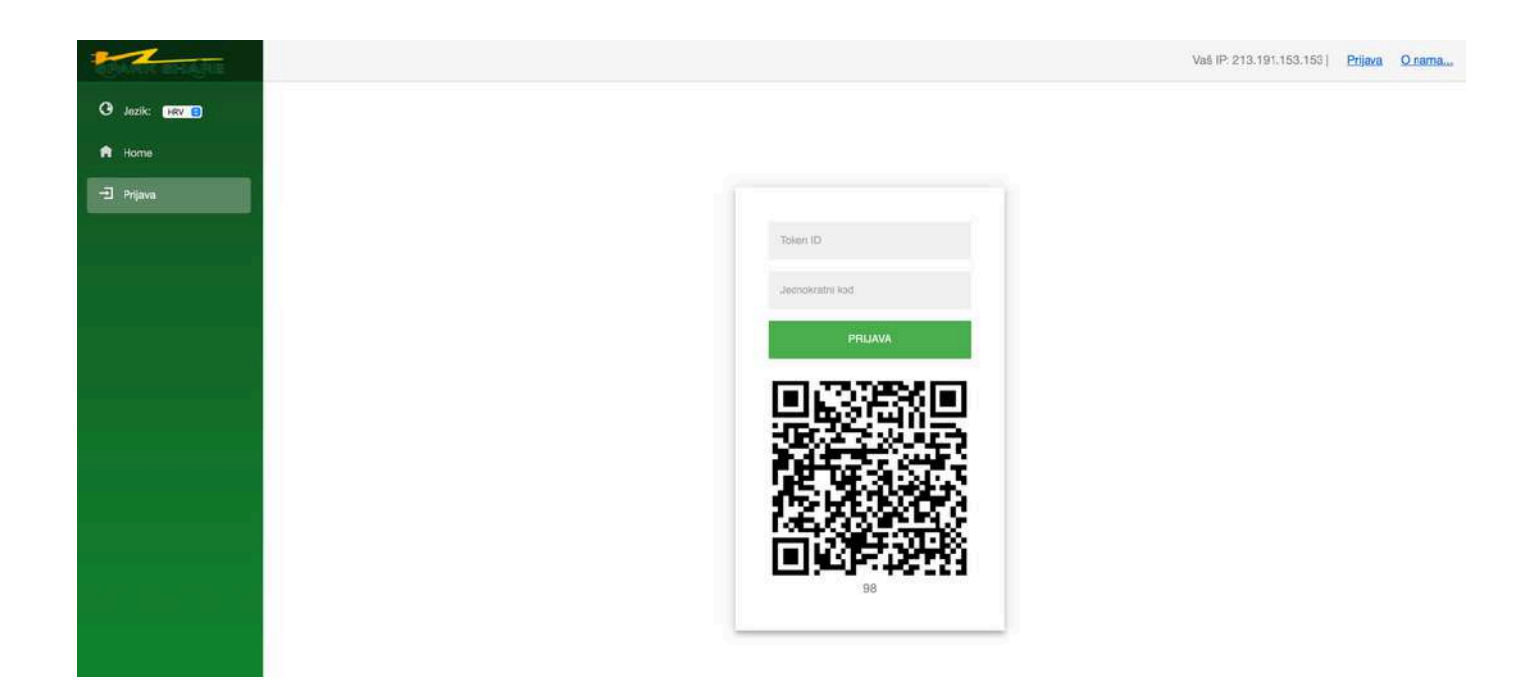

Mobilnom aplikacijom skenirate QR kod.

## SPARKSHARE BOX

#### PODACI

U ovom izborniku imate detaljan pregled i kontrolu nad svojim punjačem, uključujući opcije kao što su ponovno pokretanje (Reboot), upravljanje najnovijim Firmware-om, kao i kontrolu samog procesa punjenja. Ovdje su prikazani svi relevantni podaci o Vašem punjaču, no napominjemo da podaci, poput informacija o proizvodnji, boji ukrasne kutije, kalibraciji napona i sličnih tehničkih karakteristika, nisu podložni izmjeni.

- Tipka Reboot: Odabirom ove opcije izvršit ćete ponovno pokretanje Vašeg uređaja. Koristite je s oprezom, jer je namijenjena rješavanju ozbiljnijih tehničkih poteškoća. Ne preporučuje se za manje probleme, jer nepotrebna upotreba može dovesti do gubitka podataka ili prekida rada sustava.
- Tipka Download QR: Klikom na ovu opciju aplikacija će preuzeti QR kod Vašeg punjača na Vaš uređaj te ga možete isprintati i postaviti na SparkShare box. Skeniranjem QR koda možete jednostavno započeti punjenje na Vašem uređaju.

Ispod ovih tipki prikazani su detalji o uređaju, uključujući trenutnu verziju Firmware-a koja je instalirana na punjaču, kao i RegID Vašeg uređaja. Ovi podaci omogućuju bolji pregled stanja uređaja i održavanje njegove funkcionalnosti.

| PAIRS BHAIRE     |                      |                    |                  | Vaš      | IP: 213.1 | 91.153.153   Ko | risnik: 0038 | 59973345941 | <u>Odjava</u> | <u>O nama.</u> |
|------------------|----------------------|--------------------|------------------|----------|-----------|-----------------|--------------|-------------|---------------|----------------|
| 🕑 Jezik: 🛛 HRV 👩 | SparkShar            | e uređaji          |                  |          |           |                 |              |             |               |                |
|                  | Odaberite uređaj:    | 048C6471 -         |                  |          |           | *               |              |             |               |                |
| Home             | Podaci Heart         | Bit Tren, punjenje | DNS akcije       | Punjenja | EVSE      | Int. mjerenja   | Kuponi       | Мара        |               |                |
| iparkShare box   | Reboot Download      | QR Edit            |                  |          |           |                 |              |             |               |                |
| romet racuna     | RegID: 18            | DAS                | 80 D             |          |           |                 |              |             |               |                |
| rdane fakture    | FW: 1.6<br>Conf: v10 |                    |                  |          |           |                 |              |             |               |                |
| ijavi problem    |                      |                    | 828.             |          |           |                 |              |             |               |                |
|                  | Polje                | Vrijednost         |                  |          |           |                 |              |             |               |                |
| ar.              | Datum proizvodnje    | 28.09.2024         |                  |          |           |                 |              |             |               |                |
|                  | Sproman za flash     | No                 |                  |          |           |                 |              |             |               |                |
|                  | Boja kutije          | Red (#EA1408       | 3                |          |           |                 |              |             |               |                |
| de la            | Kalibracija napona   | 1                  |                  |          |           |                 |              |             |               |                |
| nja              | Kalibracija struje   | 1                  |                  |          |           |                 |              |             |               |                |
|                  | Max A                | 17A (PWM: 29       | ; 1P: 3,82kw; 3P | 11,48kw) |           |                 |              |             |               |                |
|                  | Charger              | 1                  |                  |          |           |                 |              |             |               |                |
|                  | RFID                 | Ne                 |                  |          |           |                 |              |             |               |                |
|                  | Opis uredaja         | 1                  |                  |          |           |                 |              |             |               |                |
|                  | Aktiviran            | Da                 |                  |          |           |                 |              |             |               |                |
|                  | Vlasnik              | Lea Grbavica       |                  |          |           |                 |              |             |               |                |
|                  | Vlasnik opis         |                    |                  |          |           |                 |              |             |               |                |
|                  | The second second    |                    |                  |          |           |                 |              |             |               |                |

#### HEARTBIT

Ovaj podizbornik omogućuje praćenje komunikacije uređaja prema cloud-u u stvarnom vremenu.

| BRANK BHARE                        |          |        |          |      |             |          | Vaš         | IP: 213.191 | .153.153   Koris | inik: 0038599 | 97334594! | Odjava | O nama |
|------------------------------------|----------|--------|----------|------|-------------|----------|-------------|-------------|------------------|---------------|-----------|--------|--------|
| ) Jezik: MRV D                     | Spark    | κSh    | are u    | ređ  | laji        |          |             |             |                  |               |           |        |        |
|                                    | Odaberit | e urei | đaj:     | 048C | 6471 -      |          |             |             | *                |               |           |        |        |
| A Home                             | Podaci   | ł      | ioartBit | Tre  | n. punjenje | DNS akci | ie Punjenja | EVSE        | Int. mjerenja    | Kuponi I      | Mapa      |        |        |
| SparkShare box                     | Excel    |        |          |      |             |          |             |             | Na dan           | 屇             |           |        |        |
| E Promet racuna                    | Top 10   | *      |          |      |             |          |             |             | Live u           | pdate         |           |        |        |
| B Izriane faktura                  | id       | T      | Sec No   | Ŷ    | Vrijerne    | T        | Odgovor     | 7           | Odgovor DNS      | T             |           |        |        |
|                                    |          |        |          |      |             | 缸        |             |             |                  |               |           |        |        |
| 🕈 Prijavi problem                  | 3737     | 2084   |          | 74   | 20.01.2025  | 11:52:55 | Stay Idle   |             | 1.0.0.0          |               |           |        |        |
|                                    | 3737     | 2073   |          | 73   | 20.01.2025  | 11:52:51 | Stay Idle   |             | 1.0.0.0          |               |           |        |        |
| Partner                            | 3737     | 2062   |          | 72   | 20.01.2025  | 11:52:47 | Stay Idle   |             | 1.0.0.0          |               |           |        |        |
|                                    | 3737     | 2051   |          | 71   | 20.01.2025  | 11:52:43 | Stay Idlo   |             | 1.0.0.0          |               |           |        |        |
| 2 Profil                           | 3737     | 2040   |          | 70   | 20.01.2025  | 11:52:39 | Stay Idle   |             | 1.0.0.0          |               |           |        |        |
|                                    | 3737     | 2028   |          | 69   | 20.01.2025  | 11:52:35 | Stay Icle   |             | 1.0.0,0          |               |           |        |        |
| Preuzimanja                        | 3737     | 2016   |          | 68   | 20.01.2025  | 11:52:31 | Stay Idle   |             | 1.0.0.0          |               |           |        |        |
|                                    | 3737     | 2005   |          | 67   | 20.01.2025  | 11:52:27 | Stay Icle   |             | 1.0.0,0          |               |           |        |        |
| 🗄 Odjava                           | 3737     | 1992   |          | 66   | 20.01.2025  | 11:52:22 | Stay Idle   |             | 1.0.0.0          |               |           |        |        |
|                                    | 3737     | 1980   |          | .65  | 20.01.2025  | 11:52:18 | Stay Icle   |             | 1.0.0.0          |               |           |        |        |
|                                    |          |        |          |      |             |          |             |             |                  |               |           |        |        |
|                                    |          |        |          |      |             |          |             |             |                  |               |           |        |        |
|                                    |          |        |          |      |             |          |             |             |                  |               |           |        |        |
|                                    |          |        |          |      |             |          |             |             |                  |               |           |        |        |
|                                    |          |        |          |      |             |          |             |             |                  |               |           |        |        |
|                                    |          |        |          |      |             |          |             |             |                  |               |           |        |        |
|                                    |          |        |          |      |             |          |             |             |                  |               |           |        |        |
|                                    |          |        |          |      |             |          |             |             |                  |               |           |        |        |
|                                    |          |        |          |      |             |          |             |             |                  |               |           |        |        |
| v1.41.1.0 @ 2025 SparkShare d.o.o. |          |        |          |      |             |          |             |             |                  |               |           |        |        |

#### TRENUTNO PUNJENJE

Ovaj podizbornik omogućuje Vam praćenje i kontrolu trenutnog procesa punjenja na Vašem uređaju. Pruža uvid u ključne informacije poput statusa punjenja, korisnika koji trenutno koristi Vaš punjač, te vremena početka i trajanja punjenja.

Uz te osnovne podatke, možete vidjeti i tehničke parametre kao što su trenutni napon, struja, snaga i količina energije koju uređaj registrira tijekom punjenja.

U odjeljku Detalji dostupni su dodatni podaci, uključujući napone i struje po fazama, temperature unutar uređaja, te frekvenciju napona. Ovi detalji omogućuju dublji uvid u tehničke aspekte rada našeg punjača i njegovo stanje tijekom procesa punjenja.

| PAINS BHARE       |                             |                               | Vaš IP: 2                 | 213.191.153.153   Kor | isnik: 003859973345941 | <u>Odjava</u> | <u>O nama.</u> |
|-------------------|-----------------------------|-------------------------------|---------------------------|-----------------------|------------------------|---------------|----------------|
| 🕑 Jezik: HRV 💽    | SparkShare                  | uređaji                       |                           |                       |                        |               |                |
|                   | Odaberite uređaj:           | 048C6471 -                    |                           | *                     |                        |               |                |
| A Home            | Podaci HeartBit             | Tren, punjenje                | DNS akcije Punjenja EV    | VSE Int. mjerenja     | Kuponi Mapa            |               |                |
| SparkShare box    |                             |                               |                           |                       |                        |               |                |
| E Promet racuna   |                             |                               |                           |                       |                        |               |                |
| lzdane fakture    |                             |                               |                           |                       |                        |               |                |
| 🕯 Prijavi problem |                             |                               |                           |                       |                        |               |                |
| P Partner         |                             |                               |                           |                       |                        |               |                |
| Profil            |                             |                               |                           |                       |                        |               |                |
| Preuzimanja       |                             |                               |                           |                       |                        |               |                |
| Ocjava            |                             |                               | $\langle \rangle \rangle$ |                       |                        |               |                |
|                   |                             |                               |                           |                       |                        |               |                |
|                   |                             |                               | 0.00                      |                       |                        |               |                |
|                   |                             |                               | 0,00 kWh Ampe             | ere Volts             |                        |               |                |
|                   |                             | A Reference and               |                           |                       |                        |               |                |
|                   | Polje                       | vnjednost                     |                           |                       |                        |               |                |
|                   | Polje<br>Status             | Prekinuto pun                 | enje                      |                       |                        |               |                |
|                   | Polje<br>Status<br>Korisnik | Prekinuto pun<br>Lea Grbavica | enje                      |                       |                        |               |                |

#### **DNS AKCIJE**

U ovom podizborniku moguće je pogledati podatke koji se šalju između uređaja i cloud-a u stvarnom vremenu. Pritiskom na tipku u zadnjoj koloni, moguće je vidjeti cijeli JSON string iz tog reda akcije.

| 9 Jezik: HRV 💽    | Spar    | AJI1   | arec     | in ee | aji           |    |           |     |                    |      |            |      |             |  |
|-------------------|---------|--------|----------|-------|---------------|----|-----------|-----|--------------------|------|------------|------|-------------|--|
|                   | Odaberi | te ure | đaj:     | 048C  | 6471 -        |    |           |     |                    |      | Ŧ          |      |             |  |
| Home              | Podac   | i ł    | leartBit | Tre   | n, punjenje   | DN | IS akcije | Pu  | injenja EVSE       | Int. | mjerenja   | Киро | ni Mapa     |  |
| ] SparkShare box  | Excel   |        |          |       |               |    |           |     |                    |      | Nac        | lan  | 台           |  |
| E Promet racuna   | Top 10  | ÷      |          |       |               |    |           |     |                    |      |            |      | Live update |  |
| Izdana faktura    | id      | Ŷ      | RegiD    | T     | Tip           | Ŷ  | extID     | T   | Vrijeme            | T    | Status     | Ŷ    |             |  |
|                   |         |        |          |       |               |    |           |     |                    | =    |            |      |             |  |
| 🕻 Prijavi problem |         | 2355   |          | 183   | Konfiguracija |    |           | 10  | 18.02.2025 12:29:2 | 7    | Noobradeno |      |             |  |
| P                 |         | 2354   |          | 183   | Kontiguracija |    |           | 10  | 18.02.2025 12:25:0 |      | Ponisteno  |      |             |  |
| Partner           |         | 2104   |          | 103   | Konfguracija  |    |           | 10  | 05.02.2025 11:48.1 | r.   | Ponisteno  |      | 100         |  |
| Profil            |         | 2113   |          | 183   | Punienie      |    |           | 794 | 03.02.2025 10:22:3 | 9    | Poniŝteno  |      |             |  |
|                   |         | 2112   |          | 183   | Punienie      |    |           | 793 | 03.02.2025 10:16:3 | 4    | Poniŝtenc  |      |             |  |
| * Preuzimanja     |         | 1929   |          | 183   | Konfiguracija |    |           | 10  | 16.01.2025 12:41:2 | 8    | Obrađeno   |      |             |  |
| ] Ocijava         |         | 1928   |          | 183   | Punjanje      |    |           | 712 | 16.01.2025 12:41:2 | 6    | Obrađeno   |      | =           |  |
|                   | 1       | 1927   |          | 183   | Konfiguracija |    |           | 10  | 16.01.2025 12:40:5 | 2    | Obradeno   |      | =           |  |
|                   |         | 1926   |          | 183   | Konfiguracija |    |           | 10  | 16.01.2025 12:39:3 | 3    | Obrađeno   |      | :=          |  |
|                   |         |        |          |       |               |    |           |     |                    |      |            |      |             |  |

#### Primjer jednog JSON stringa:

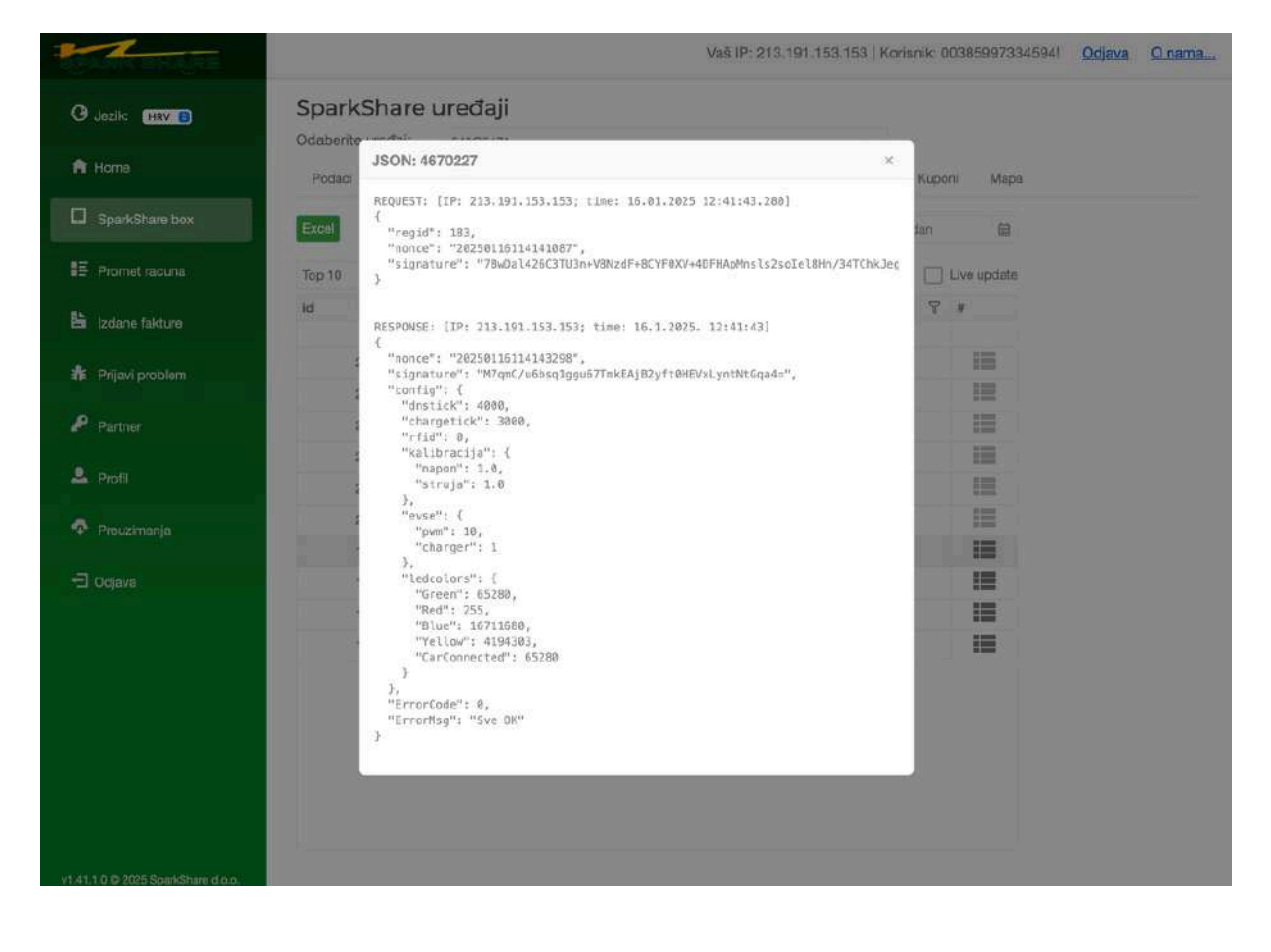

#### PUNJENJA

Podizbornik Punjenja omoguće uvid u sva punjenja koja su se vršila na Vašem punjaču.

|                 | and the same |       | arec     | ned  | aji         |               |              |     |                |   |        |    |                  |           |
|-----------------|--------------|-------|----------|------|-------------|---------------|--------------|-----|----------------|---|--------|----|------------------|-----------|
| Home            | Odaberit     | e ure | đaj:     | 0480 | 6471 -      |               |              |     | -              |   |        |    |                  |           |
|                 | Podaci       | 1     | HeartBit | Tre  | n. punjenje | DNS akcije    | Punjenja     | EVS | E Int. mjenenj | R | Kuponi | Ma | pa               |           |
| SparkShare box  | Excel        |       |          |      |             |               |              |     |                |   |        |    | Na dan           |           |
| Promet racuna   | Top 10       |       |          |      |             |               |              |     |                |   |        |    |                  | ] Live up |
| Izdane fakture  | id           | 8     | RegID    | 8    | Session     |               |              | Ŷ   | Osoba          | 7 | RFID   | 8  | Req sTime        | #         |
| Prijavi problem |              | 794   |          | 183  | 53A4A4D7-   | 368E-43E9-808 | B-F2A9AC07F8 | 32E | Lea Grbevica   |   |        |    | 03.02.2025 10:22 | :31       |
|                 |              | 793   |          | 183  | ED44G007-   | 9552-4DDD-93F | 3-48E9316A3A | B5  | Lea Grbavica   |   |        |    | 03.02.2025 10:16 | :34       |
| Partner         |              | 712   |          | 183  | 6BCCBC3A    | -F722-4021-B8 | 04-318D2D39E | 16A | Kario Kosina   |   |        |    | 16.01.2025 12:41 | :21       |
| Profil          |              | 711   |          | 183  | BE5CCE0C    | -1FEF-48D7-86 | 11-6E5FEB1B0 | 60C | Karlo Kosina   |   |        |    | 16.01.2025 12:39 | :11       |
|                 |              |       |          |      |             |               |              |     |                |   |        |    |                  |           |
| Preuzimanja     |              |       |          |      |             |               |              |     |                |   |        |    |                  |           |
| Odiava          |              |       |          |      |             |               |              |     |                |   |        |    |                  |           |
|                 |              |       |          |      |             |               |              |     |                |   |        |    |                  |           |

Svako punjenje ima svoj jedinstveni Session ID, a u polju Osoba moguće je vidjeti koji je korisnik koristio punjač.

Polje Req sTime pokazuje vrijeme kada je zahtjev poslan od uređaja prema serveru, sTime pokazuje vrijeme kada je započela radnja, a fTime pokazuje kada je završen zahtjev. Dok se EV puni na punjaču i tipka Live update je uključena, vrijeme u zadnjem polju se stalno mijenja.

| ba        | 8 | RFID | 7 | Req sTime          | 7 | sTime 🖓             | 2 | fTime 🖓             | Status             | 7 | # |
|-----------|---|------|---|--------------------|---|---------------------|---|---------------------|--------------------|---|---|
|           |   |      |   |                    |   | Ē                   | 3 | <b>E</b>            |                    |   |   |
| Grbavica  |   |      |   | 03.02.2025 10:22:3 | 9 |                     |   |                     | Prekinuto punjenje |   |   |
| Grbavica  |   |      |   | 03.02.2025 10:16:3 | 4 |                     |   |                     | Prekinuto punjenje |   | 1 |
| lo Kosina |   |      |   | 16.01.2025 12:41:2 | 6 | 16.01.2025 12:41:29 |   | 16.01.2025 12:41:40 | Prekinuto punjenje |   | 1 |
| lo Kosina |   |      |   | 16.01.2025 12:39:1 | 7 | 16.01.2025 12:39:38 |   | 16.01.2025 12:39:49 | Prekinuto punjenje |   |   |

#### EVSE

Opcija EVSE u SparkShare sustavu omogućava korisnicima pregled BoxEV-a za punjenje električnih vozila (EVSE - Electric Vehicle Supply Equipment). Ovaj odjeljak pruža detaljne informacije o zahtjevima za punjenje, statusu BoxEV-a i ključnim električnim parametrima.

#### Pregled podataka

U tabličnom prikazu dostupni su sljedeći podaci:

- ID jedinstveni identifikator zapisa.
- Vrijeme zahtjeva (Req. time) vrijeme kada je zahtjev za punjenje evidentiran.
- RegID identifikacijski broj BoxEV-a.
- Status trenutno stanje BoxEV-a (npr. "nema auta" ako vozilo nije povezano).
- ADC min, ADC max, ADC avg minimalne, maksimalne i prosječne vrijednosti ADC (Analog-to-Digital Converter) signala, koje pomažu u praćenju napona i struje tijekom punjenja.
- ADC points broj prikupljenih ADC podataka za analizu.
- Session identifikator sesije punjenja.

Ključne funkcionalnosti

- Live Update omogućava praćenje statusa u stvarnom vremenu.
- Izvoz podataka opcija Excel omogućava preuzimanje podataka za daljnju analizu.
- Filtriranje i sortiranje korisnici mogu filtrirati podatke prema različitim parametrima radi lakšeg pregleda.

Ova opcija omogućava nadzor rada BoxEV-a, identifikaciju problema te analizu performansi, čime se optimizira rad infrastrukture za punjenje električnih vozila.

|                 | Odabern | e uredaj: 04       | BC6471 -         |                                |          |             | w.         |              |         |            |
|-----------------|---------|--------------------|------------------|--------------------------------|----------|-------------|------------|--------------|---------|------------|
| Home            | Podaci  | HeartBit T         | ren, punjenje    | DNS akcije                     | Punjenja | EVSE Int. m | erenja Kup | oni Mapa     |         |            |
| SparkShare box  | Excel   |                    |                  |                                |          |             |            |              | Na dan  | 6          |
| Promet racuna   | Top 10  | -                  |                  |                                |          |             |            |              | L       | lve update |
| Izdane fakture  | id 🖓    | Req. time          | 7 RegID 7        | Status 🛛 🖓                     | ADC min  | ADC max 💡   | ADC avg 💡  | ADC points 🖞 | Session | #          |
| Prijavi problem | 181515  | 05.11.2024 14:54:3 | 183              | 0 - riema auta                 | 3332     | 3362        | 3346       | 164          |         | =          |
| Partner         | 181508  | 05.11.2024 14:48:3 | 32 183<br>31 183 | 0 - nema auta<br>0 - nema auta | 3337     | 3366        | 3353       | 118          |         |            |
|                 | 181494  | 05.11.2024 14:36:3 | 183              | 0 - noma auta                  | 3337     | 3362        | 3349       | 113          |         | 12         |
| Profil          | 181487  | 05.11.2024 14:30:3 | 183              | 0 - nema auta                  | 3342     | 3362        | 3353       | 117          |         | 12         |
| Preuzimanja     | 181480  | 05.11.2024 14:24:3 | 183              | 0 - nema auta                  | 3342     | 3362        | 3350       | 129          |         | 1          |
|                 | 181473  | 05.11.2024 14:18:3 | 183              | 0 - nema auta                  | 3334     | 3361        | 3350       | 106          |         | 100        |
| Udjava          | 181466  | 05.11.2024 14:12:3 | 1 183            | 0 - nema auta                  | 3335     | 3366        | 3350       | 124          |         | 1000       |
|                 | 181452  | 05.11.2024 14:00:3 | 32 183           | 0 - nema auta                  | 3337     | 3361        | 3351       | 111          |         | 100        |
|                 |         |                    |                  |                                |          |             |            |              |         |            |

#### INT. MJERENJA

Opcija Interna mjerenja u SparkShare sustavu omogućava korisnicima pregled ključnih električnih parametara uređaja u realnom vremenu. Ova funkcionalnost je posebno korisna za praćenje performansi i stabilnosti rada uređaja.

#### Pregled podataka

Unutar ovog odjeljka prikazuju se sljedeće vrijednosti:

- Vrijeme točan datum i vrijeme mjerenja.
- Napon (Voltage) vrijednosti napona za tri faze (U1, U2, U3).
- Struja (Current) vrijednosti struje za tri faze (I1, I2, I3).
- Ukupna energija (Total E.) potrošena energija u jedinicama koje koristi sustav.
- Temperatura (Temp.) trenutna temperatura uređaja.
- Frekvencija (Freq.) frekvencija električne mreže.
- EVSE identifikacijski broj stanice za punjenje.
- Memorija uređaja (Memory heap) stanje radne memorije uređaja.
- WiFi informacije o mrežnoj povezanosti uređaja, uključujući naziv mreže (SSID) i jačinu signala (RSSI).

Ključne funkcionalnosti

- Live Update omogućava prikaz podataka u stvarnom vremenu.
- Izvoz podataka opcija Excel omogućava preuzimanje podataka u Excel formatu za daljnju analizu.
- Filtriranje i sortiranje moguće je filtrirati podatke prema različitim kriterijima.

Ova opcija pruža detaljan uvid u operativno stanje uređaja, što omogućava pravovremeno otkrivanje problema i optimizaciju rada sustava.

|           | Odaberite | e uređaj: 048C6     | 171 -    |                 |        |          |         |      | *             |         |         |        |           |
|-----------|-----------|---------------------|----------|-----------------|--------|----------|---------|------|---------------|---------|---------|--------|-----------|
| ne        | Podaci    | HeartBit Tren.      | punjenje | DNS             | akcije | Punjonja | a EV    | BE   | Int. mjerenja | Kuponi  | Мара    |        |           |
| Share box | Excel     |                     |          |                 |        |          |         |      |               |         |         | Na dan | Ê         |
| t racuna  | Top 10    | w                   |          |                 |        |          |         |      |               |         |         |        | Live upda |
| kture     | id 🖓      | Vrijeme 🖓           | U1 7     | Voltage<br>U2 🖓 | U3 🖓   | 11 9     | Current | 13 🖓 | Total E. 🖓    | Temp. 🖓 | Freq. 🖓 | evse 🖓 | Me        |
|           |           | 8                   |          |                 |        |          |         |      |               |         |         |        |           |
|           | 7105845   | 20.01.2025 11:52:53 | 242,34   | 0,14            | 0,06   | 0,03     | 0,01    | 0,01 | 4             | 26,00   | 50,00   | 3342   | 9         |
|           | 7105835   | 20.01.2025 11:52:42 | 242,10   | 0,14            | 0,06   | 0,03     | 0,01    | 0,01 | 4             | 26,00   | 50,00   | 33.44  | 9         |
|           | 7105825   | 20.01.2025 11:52:32 | 242,38   | 0,14            | 0,06   | 0.03     | 0,01    | 0,01 | 4             | 26,00   | 50,00   | 3344   | 9         |
|           | 7105815   | 20.01.2025 11:52:22 | 242,41   | 0,14            | 0,06   | 0,03     | D,01    | 0,01 | 4             | 25,00   | 50,00   | 3342   | 9         |
|           | 7105805   | 20.01.2025 11:52:12 | 242,55   | 0,14            | 0,06   | 0,03     | 0,01    | 0,01 | 4             | 25,00   | 50,00   | 3342   | ŝ         |
|           | 7105795   | 20.01.2026 11:52:02 | 242,86   | 0,14            | 0,06   | 0,03     | 0,01    | 0,01 | 4             | 25,00   | 50,00   | 3343   | S         |
|           | 7105785   | 20.01.2025 11:51:52 | 242,96   | 0,14            | 0,06   | 0.03     | D,01    | 0,01 | 3             | 25,00   | 50,00   | 3342   | S         |
|           | 7105775   | 20.01.2025 11:51:42 | 242,53   | 0,14            | 0,06   | 0,03     | 0,01    | 0,01 | 3             | 25,00   | 50,00   | 3344   | ş         |
|           | 7105765   | 20.01.2025 11:51:32 | 242,62   | 0,14            | 0,06   | 0,03     | 0,01    | 0,01 | 3             | 25,00   | 50,00   | 3343   | 9         |
|           | 7105755   | 20.01.2025 11:51:21 | 242,29   | 0,14            | 0,06   | 0,03     | 0,01    | 0,01 | 3             | 25,00   | 49,00   | 3341   | 9         |
#### **KUPONI**

Ukoliko želite omogućiti nekome besplatno punjenje ili punjenje po povoljnijoj cijeni, to možete ostvariti putem kupona.

| ije Punjenja<br><b>Aktivacija do</b><br>05.03.2025 | EVSE Int. mjerenja<br>o 🎗 Tip ektivacije 🦞<br>📾                                                                                                    | Kuponi Map                                                                                                    | xa<br>Vrijednost ♀                                                                                                    | Å #                                                                                                    |
|----------------------------------------------------|----------------------------------------------------------------------------------------------------|----------------------------------------------------------------------------------------------------|----------------------------------------------------------------------------------------------------|----------------------------------------------------------------------------------------------------|
| Punjenja<br>Aktivacija do<br>05.03.2025            | 한 것 Tip ektivacije 것<br>현<br>Vrijarij 90 dena                                                                                                    | Tip potrošnje 🏆                                                                                                    | Vrijednost 🖓                                                                                                    | ¢ #                                                                                                    |
| Aktivacija do<br>05.03.2025                        | Tip ektivacije 🖓                                                                                                    | Tip potrošnje 🖓                                                                                                    | Vrijednost 🖓                                                                                                    | ¢ #                                                                                                    |
| Aktivacija do<br>05.03.2025                        | Vrijadi 90 dana                                                                                                    | Tip potrošnje - 🖓                                                                                                    | Vrijednost 🖓                                                                                                    | A #                                                                                                    |
| 05.03.2025                                         | Viiadi 90 dana                                                                                                    |                                                                                                    | 0                                                                                                    |                                                                                                    |
| 05.03.2025                                         | Vrijadi 90 dana                                                                                                    |                                                                                                    |                                                                                                    |                                                                                                    |
|                                                    | a rigo de la dela na                                                                                                    | kWh                                                                                                    | -50                                                                                                    |                                                                                                    |
| 01.03.2025                                         | Vrijedi od-do                                                                                                    | kWh                                                                                                    | 100                                                                                                    | <b>ii</b> i                                                                                                    |
| 01.03.2025                                         | Vrijadi od-do                                                                                                    | kWh                                                                                                    | 100                                                                                                    | iii t                                                                                                    |
| 01.03.2025                                         | Do opoziva                                                                                                    | WTC                                                                                                    | 100                                                                                                    | 1                                                                                                    |
| 01.03.2025                                         | Do opoziva                                                                                                    | WTC                                                                                                    | 100                                                                                                    | iII i                                                                                                    |
| 01.03.2025                                         | Do opoziva                                                                                                    | WTC                                                                                                    | 100                                                                                                    | i i                                                                                                    |
| ran 16.02.2025                                     | Vrijedi od-do                                                                                                    | WIC                                                                                                    | 300                                                                                                    | 1 <b>1</b> 1                                                                                                    |
| 16.02.2025                                         | Vrijedi od-do                                                                                                    | WTC                                                                                                    | 500                                                                                                    | 1 🔳 🕯                                                                                                    |
| 16.02.2025                                         | Vrijedi od-do                                                                                                    | kWh                                                                                                    | 110                                                                                                    | i d                                                                                                    |
| 16.02.2025                                         | Vrijedi 2 dana                                                                                                    | kWh                                                                                                    | 1.000                                                                                                    | 1                                                                                                    |
| ran 16.02.2025                                     | Do opoziva                                                                                                    | WTC                                                                                                    | 5.000                                                                                                    |                                                                                                    |
|                                                    | 01.03.2025           01.03.2025           01.03.2025           01.03.2025           16.02.2025           16.02.2025           16.02.2025           16.02.2025 | 01.03.2025         Do opozva           01.03.2025         Do opozva           01.03.2025         Do opozva           01.03.2025         Do opozva           iran         15.02.2025         Vrijedi od-do           15.02.2025         Vrijedi od-do           16.02.2025         Vrijedi od-do           16.02.2025         Vrijedi od-do           iran         16.02.2025         Vrijedi od-do           iran         16.02.2025         Do opoziva | 01.03.2025         Do opozva         WTO           01.03.2025         Do opozva         WTO           01.03.2025         Do opozva         WTO           15.02.2025         Vrijedi od-do         WTO           16.02.2025         Vrijedi od-do         WTO           16.02.2025         Vrijedi od-do         WTO           16.02.2025         Vrijedi od-do         KiVh           16.02.2025         Vrijedi od-do         KiVh           16.02.2025         Vrijedi od-do         KiVh | 01.03.2025         Do opozva         WTO         100           01.03.2025         Do opozva         WTO         100           01.03.2025         Do opozva         WTO         100           15.02.2025         Vrijeli od-do         WTC         300           16.02.2025         Vrijeli od-do         WTC         500           16.02.2025         Vrijeli od-do         WTC         500           16.02.2025         Vrijeli od-do         KWh         110           16.02.2025         Vrijeli od-do         KWh         1.000           16.02.2025         Vrijeli od-do         KWh         5.000 |

Odabirom tipke "Novi unos" otvorit će Vam se prozor unutar kojeg odabirete period i vrijednost na koju želite izdati kupon te uređaj za koji ga izdajete.

| F.A. Constant                                                                                                    |                  |                       |               | Vaš IP: 213,191,153,15 | 3   Korisnik: 00385997 | 3345941 <u>Qdjav</u> | a Qinama       |
|----------------------------------------------------------------------------------------------------|------------------|-----------------------|---------------|------------------------|------------------------|----------------------|----------------|
| 🛛 Jezik: 🛛 🕀                                                                                                    | SparkShar        | e uređaji             |               |                        |                        |                      |                |
|                                                                                                    | Odaberite uređaj | 04868471 -            |               |                        | *                      |                      |                |
| A Home                                                                                                    | Podaci Her       | Novi unos             |               |                        | nja Kuponi Ma          | pa                   |                |
| SparkShare box                                                                                                    | Excer Novi unos  | Može se aktivirati do | 27.03.2025    |                        |                        |                      |                |
| E Promot rocuna                                                                                                    | ld 🖓 Vri, unor   | Valjanost             | Vrijedi od-do | ÷                      | 😨 Tip potrošnje 😨      | Wijednost 🗑          | 40             |
| 🔓 Izdano fakture                                                                                                    | 76 03.02.20      | Vrijedi od            | 25.02.2025    | 翻                      | kWh                    | 50                   | 12 古           |
|                                                                                                    | 25 30.01.20      | Vrijedi do            | 27.03.2025    | <b></b>                | kwn                    | 100                  | <b>II D</b>    |
| AT Prijavi problem                                                                                                    | 24 30.01.20      | Tip potrošnje         | kWb           |                        | kWb                    | 100                  | 目前             |
| P Partner                                                                                                    | 22 30.01.20      |                       |               |                        | WTC                    | 100                  |                |
|                                                                                                    | 22 30.01.20      | Vrijednost potrošnje  | 0             |                        | WTC                    | 100                  | <b>III</b> 🗇   |
| 👗 Profil                                                                                                    | 21 30.01.20      | Uređaji;              |               |                        | WEG                    | 100                  | 12 亩           |
| A Prouzimania                                                                                                    | 20 30.01.20      | Ναείν                 |               |                        | WTG                    | 300                  | <b>III</b> (1) |
| and the second second se | 15 17.01.20      | D48C6471              |               |                        | WTG                    | 600                  |                |
|                                                                                                    | 14 17.01.20      |                       |               |                        | kWh                    | 110                  | 譜音             |
|                                                                                                    | 13 17.01.20      |                       |               |                        | kwn                    | 1.000                | 1 🇱 🏛          |
|                                                                                                    | 12 30.01.20      |                       |               |                        | WTO                    | 5.007                | 目前             |
|                                                                                                    |                  |                       | Şnimi         | Odustani               |                        |                      |                |
| v1.41.1.0.0.2025 Spatishare (.o.o.                                                                                                    |                  |                       |               |                        |                        |                      |                |

Nakon što unesete potrebne podatke i odaberete "Snimi" kupon je moguće poslati na email ili SMS-om.

| Jezik: HRV D        | SparkShare uređaji                    |                  |      |                 |              |                                         |
|---------------------|---------------------------------------|------------------|------|-----------------|--------------|-----------------------------------------|
|                     | Odaberite uređaj: 04806471 -          |                  |      |                 |              |                                         |
| R Home              | Podaci Hea Novi unos                  |                  | nja  | Ruponi Maş      | 11           |                                         |
| G SparkShare box    | Excel Novi unos Može se aktivirati do | 27.03.2025       | 66   |                 |              |                                         |
| F Promet recuna     | id 😨 Vri. unot Valjanost              | Vrijedi od-do    | - 9  | Tip potrožnje 🖓 | Vrijednost 🗑 | 4*                                      |
|                     | 25 03.02.20 Vriedi od                 | 25.02.2025       |      | kWh             | ÷            | <b>III</b> 6                            |
| Collard analytica   | 25 30.01.20 Vrijedi do                | 27.03.2025       |      | kWn             | 100          | 100 t                                   |
| IR. HUBINI PAGENOLI | 24 30.01.20 Slanje kupona             |                  |      | kWh             | 100          | in t                                    |
| P Partner           | 23 30,01,20                           | ati kupon?       |      | WTG             | 100          | . III i                                 |
|                     | 22 30.01.20                           |                  | - 11 | WTC             | 100          |                                         |
| HOIL                | 21 30.01.20                           |                  |      | WTC             | 100          | 1                                       |
| Preuzimanja         | 20 30.01 20 Er                        | nail SMS Odustan |      | WTC             | 300          |                                         |
|                     | 15 17.D1.20 04000474                  |                  |      | WTC             | 500          |                                         |
|                     | 14 17.01.20                           |                  |      | kwin            | 110          | <b>III</b> 1                            |
|                     | 13 17.01.20                           |                  |      | kWh             | 1.000        | 1 ===================================== |
|                     | 12 30.01.20                           |                  |      | WTC             | 5,000        | 1 === 1                                 |

Potrebno je da osoba kojoj šaljete kupon ima SparkShare mobilnu aplikaciju. Primit će obavijest o dobitku kupona na email/SMS-om, ovisno kako ste odabrali te će joj kupon biti vidljiv i aktivan u mobilnoj aplikaciji po opcijom "Kuponi".

| Kuponi             | ×                |  |  |  |  |
|--------------------|------------------|--|--|--|--|
|                    |                  |  |  |  |  |
| 13ED0F5692         | Aktivan          |  |  |  |  |
| Izdan od           | Lea Grbavica     |  |  |  |  |
| Vrijedi od         | 30/01/2025       |  |  |  |  |
| Vrijedi do         | 01/01/2500       |  |  |  |  |
| Iskorišteno/Ukupno | 0.00/100.00 WTC  |  |  |  |  |
| BF405EA76F         | Istekao          |  |  |  |  |
| Izdan od           | Lea Grbavica     |  |  |  |  |
| Vrijedi od         | 17/01/2025       |  |  |  |  |
| Vrijedi do         | 19/01/2025       |  |  |  |  |
| Iskorišteno/Ukupno | 0.00/1000.00 kWh |  |  |  |  |
|                    |                  |  |  |  |  |
|                    |                  |  |  |  |  |
| Dodaj novi +       |                  |  |  |  |  |

Kupon je moguće aktivirati i odabirom "Dodaj novi" gdje će biti potrebno skenirati QR kod kupona.

Ukoliko želite izdati kupon, ali ne određenoj osobi. Postupak je isti. Odaberete "Novi unos" te unesete potrebne podatke te prilikom "Slanja kupona" odaberete "Odustani".

|                   | Octaberite uredal: page 6471           |                                        |                 |                   |
|-------------------|----------------------------------------|----------------------------------------|-----------------|-------------------|
| t Homo            | Podaci HeartBit Tren, punjenje         | DNS akcije Punjenja EVSE int. mjerenja | Kuponi Mapa     |                   |
| SparkShare box    | Detalji - 01C5E5787<br>Excel Novi unos | 71 ×                                   |                 |                   |
| Promet racuna     | Id 😨 Vrl. unon                         |                                        | Tip potrošnje 🖓 | Vrijednost 🖓 🖌 II |
| Izdane takture    | 33 25.02.20                            |                                        | kWh             | ÷<br>50 📰 Ī       |
| Reliand comblem   | 26 03.02.20                            | 0105557871                             | kWh             | 50                |
| rijevi procieli i | 25 30.01 20                            | 47.00.0405                             | kWh             | 100               |
| Partner           | 24 30.01 20<br>Valiapost               | 27.03.2025<br>Weatlind.do              | kWh             | 100               |
|                   | 23 30.01.20 Vrijed od                  | 25.02.2025                             | WTC             | 100 L 📰 🖥         |
| Profil            | 22 30.01.20 Vrijedi do                 | 27.03.2025                             | WTC             | 100               |
|                   | 21 30.01.20 Vrijednost                 | 50.00 kWh                              | WTC             | 100 🔝 🕻           |
| Productrianja     | 20 30.01 20 Aktiviran na               | 8                                      | WTC             | 300               |
| Idjava            | 15 17.01.20 Potrośnia                  | 0.00 kWh / 0.00 WTC                    | WTC             | 500 L 📰 🗖         |
|                   | 14 17.01.20 Uređaji:                   |                                        | kWh             | 110               |
|                   | 13 17.01.20 048C6471                   |                                        | kWh             | 1.000 L 📰 🕇       |
|                   | 12 30.01 20                            | 1                                      | WIC             | 5.000 t 🔳 🗍       |

Takav kupon se aktivira putem mobilne aplikacije : "Kuponi" - "Dodaj novi" te skeniranje QR koda kupona.

#### MAPA

Na mapi su prikazani svi Vaši aktivirani uređaji koji imaju prikazanu lokaciju.

Moguć je prikaz "Mapa" i "Satelit".

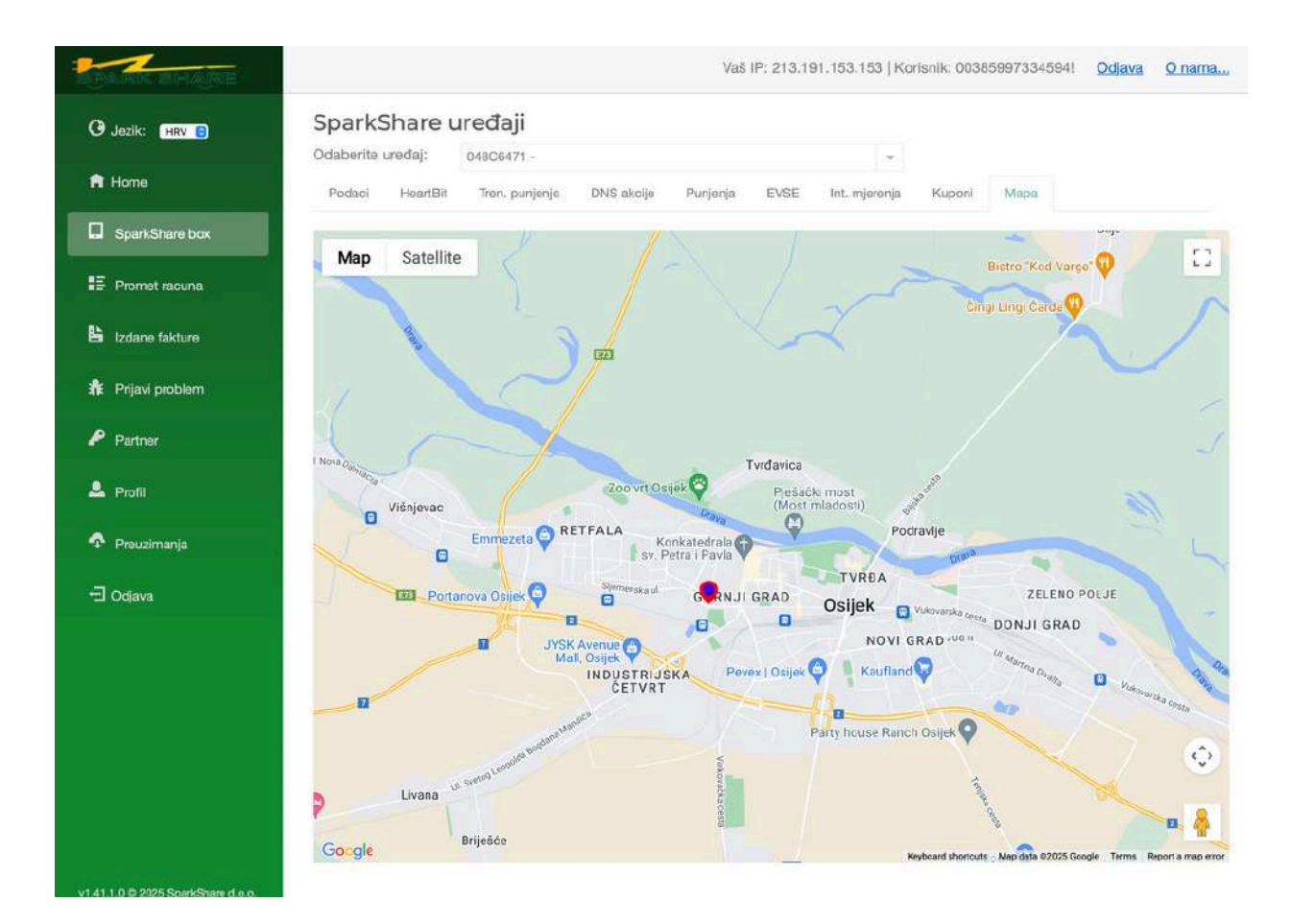

## PROMET RAČUNA

U izborniku promet računa možete pregledati, izvesti u XML, Excel i ispisati promet Vašeg računa u WTC-ovima. U slučaju da imate više računa po kojima ste opunomoćeni u padajućem izborniku možete odabrati željeni račun za pregled. Raspoloživo stanje prikazuje koji je saldo Vašeg računa. Period pregleda transakcija možete odabrati pritiskom na datum u poljima Od datuma, Do datuma.

U slučaju da želite izvoz podataka, aplikacija nudi izvoz u Excel formatu.

| 1  | AND BRANE       |               |           |              |               |        |            |         |                                                         | Vaš I    | P: 213 | .191.153.153   Kori                        | snik: 0 | 0385 | 9973345941           | Odjava | <u>O nama</u> |
|----|-----------------|---------------|-----------|--------------|---------------|--------|------------|---------|---------------------------------------------------------|----------|--------|--------------------------------------------|---------|------|----------------------|--------|---------------|
| G  | Jezik: HRV 🕃    | Promet r      | ačuna     | 521000       | 00264 II an G | Lation | eat - Rahm | o ma Wi | 70                                                      |          |        |                                            |         |      |                      |        |               |
| Â  | Home            | Raspoloživo s | tanje:    | 5,10 V       | VTC           | - Duri | uq nada    |         | 10                                                      |          |        |                                            |         |      |                      |        |               |
|    | SparkShare box  | Od datuma: 0  | 1.01.2024 | 自口           | o datuma:     | 03.1   | 2.2024 (   | 6       | Osvježi Excel                                           |          |        |                                            |         |      |                      |        |               |
| 15 | Promet računa   | Saldo WTC 💡   | Iznos W   | Ç V DI       | tznos kW      | ÷      | DevUID     | Y 0     | lpis                                                    |          | A      | Vrijeme Y                                  | ID      | ÷    | Tran ID              |        | ÷<br>X        |
| B  | Izdane fakture  | 5,1           | 0         | 0,10<br>5,00 | - 0           | 0,10   | 048C6471   | 0<br>S  | I Osijek, Stanka Vraza 7<br>iparkShare d.o.o. @ Welcome | to Spark | Share  | 30.10.2024 12:55:03<br>21.10.2024 14:04:17 | 4100    | 1436 | 41001435<br>41001351 |        |               |
| ŵ  | Prijavl problem |               |           |              |               |        |            |         |                                                         |          |        |                                            |         |      |                      |        |               |
|    | Profil          |               |           |              |               |        |            |         |                                                         |          |        |                                            |         |      |                      |        |               |
| a  | Odjava          |               |           |              |               |        |            |         |                                                         |          |        |                                            |         |      |                      |        |               |
|    |                 |               |           |              |               |        |            |         |                                                         |          |        |                                            |         |      |                      |        |               |
|    |                 |               |           |              |               |        |            |         |                                                         |          |        |                                            |         |      |                      |        |               |
|    |                 |               |           |              |               |        |            |         |                                                         |          |        |                                            |         |      |                      |        |               |
|    |                 |               |           |              |               |        |            |         |                                                         |          |        |                                            |         |      |                      |        |               |
|    |                 |               |           |              |               |        |            |         |                                                         |          |        |                                            |         |      |                      |        |               |
|    |                 |               |           |              |               |        |            |         |                                                         |          |        |                                            |         |      |                      |        |               |

## **IZDANE FAKTURE**

U izborniku Izdane fakture možete pregledati sve fakture koje su izdane i koje se odnose na vaš račun. Ovaj prikaz omogućuje vam detaljan uvid u sve transakcije i naplate povezane s vašim korisničkim računom, uključujući datum izdavanja, iznos i ostale relevantne podatke o fakturama.

|                  | Vait IP: 213.191.153.159   Kontuelk: 00385997334394). 🕰                      | va <u>Onama</u> |
|------------------|------------------------------------------------------------------------------|-----------------|
| G Jazik (1419 6) | Fakture                                                                      |                 |
| 🖻 Hama           | Oci datuma: 01.01.2024 🔠 Do datuma: 03.12.2024 📷 Oxidat<br>Ociaborite faktum |                 |
| SparkShave box   | Briej Indum P Dat, dasp. P inne kupen: P 066 P Upover P tanak                | 9               |
| E Promet rabing  |                                                                              |                 |
| 🖹 kodana faktura |                                                                              |                 |
| Prizv protem     |                                                                              |                 |
| 💄 Frofi          |                                                                              |                 |
| +3 Odjava        |                                                                              |                 |
|                  |                                                                              |                 |
|                  |                                                                              |                 |
|                  |                                                                              |                 |
|                  |                                                                              |                 |
|                  |                                                                              |                 |
|                  |                                                                              |                 |
|                  |                                                                              |                 |
|                  |                                                                              |                 |
|                  | $(\mathfrak{A})$                                                             |                 |

## PRIJAVA PROBLEMA

U ovom izborniku možete prijaviti problem s Vašim uređajem. Naš tim stručnjaka zaprimit će Vašu prijavu i obraditi je u najkraćem mogućem roku, a odgovor možete očekivati putem e-maila. Molimo Vas da u naslov prijave sažeto navedete problem, dok u opisu pružite što detaljnije informacije o situaciji. Kako bismo osigurali što preciznije rješavanje problema, također imate mogućnost učitavanja screenshot fotografije problema u aplikaciji ili fotografije uređaja. Detaljna dijagnostika dostupna putem SS Portala omogućuje korištenje specifičnih podataka prilikom prijave.

| P C C C C C C C C C C C C C C C C C C C                                                                                                    | .Vaň IP: 88                  | 207.127.55   Korisnik: 00385916119758  Od | java O.nama |
|----------------------------------------------------------------------------------------------------|------------------------------|-------------------------------------------|-------------|
| Jestic (HIV E)     Prijav     Nasilov:     Opis:                                                                                                    | a problema                   |                                           |             |
| Image: Stress of the state of the state | Choose File no file selected |                                           |             |
| ▲ Profit                                                                                                    |                              |                                           |             |
| vt 33.0.3 © 2022 SportSham die o                                                                                                    |                              |                                           |             |

### PROFIL

U izborniku Profil korisnicima je omogućeno pregledavanje i izmjena osobnih podataka. Također, dostupan je pregled osoba vezanih uz Vaš korisnički račun. Ako želite promijeniti broj mobitela, potrebno je kontaktirati našu podršku putem e-maila na adresu podrška@vaco.hr.

| Asine Image: Asine Image: A | ALL CONTRACTOR |                         |                                                                         | Vaš IP: 213.191.153.153   Korinnik: 00385997334594 | Catiava | 0 |
|----------------------------------------------------------------------------------------------------|----------------|-------------------------|-------------------------------------------------------------------------|----------------------------------------------------|---------|---|
| ion     Prime       SpassRaw Row     Ames       Admas     Ames       Admas     Ames       Admas     Materia       Admas     Materia                                                                                                    | izik: Hav B    | Mbi podaci Vazana osobe | Phirole                                                                 |                                                    |         |   |
| SpasShaw box     Image: Spass Shaw box     Image: Spass Shaw box       Febrar Fablica     Made: Spass Shaw box     Made: Spass Shaw box       Febrar Fablica     Made: Spass Shaw box     Made: Spass Shaw box       Febrar Fablica     Made: Spass Shaw box     Made: Spass Shaw box       Febrar Fablica     Made: Spass Shaw box     Made: Spass Shaw box       Febrar Fablica     Made: Spass Shaw box     Made: Spass Shaw box       Febrar Fablica     Made: Spass Shaw box     Made: Spass Shaw box       Febrar Shaw box     Sema     Made: Spass Shaw box       Shaw     Sema     Made: Spass Shaw box                                                                                                    | ama            | inst.                   | Frazine:<br>Chaolez                                                     |                                                    |         |   |
| Advision Advision   Prioritier rational Pedata rational (Inc);   Prioritier rational Pedata rational (Inc);   Prioritier rational Datara   Prioritier rational Datara                                                                                                    | SparkShare box | Adma                    | Hudra lang                                                              |                                                    |         |   |
| Consequence   Person   Person   Perso                                                                                                    | Promet rabuna  | Adraus                  | Hudei braj                                                              |                                                    |         |   |
| Phone phone     Phone phone     Indelling and phases manual phones and phone and phone and                                                  | adama fabirat  | Poltanuc troj           | Mijasta                                                                 |                                                    |         |   |
| Field gooden       Roll       Intelligeorefolgeorefolgeor                                             |                | Tellion<br>HRWATSKA     | · ·                                                                     |                                                    |         |   |
| Profile     Immediate and immediate and immedi          | nuwi prosem    | E-mail                  | Mobilet <sup>1</sup> as uniques, millionjudene en <u>moteskaborschr</u> |                                                    |         |   |
|                                                                                                    | 1061           | (TORODAKSNALEZEL        | annacant-history                                                        |                                                    |         |   |
|                                                                                                    | dəhi           | Stim                    |                                                                         |                                                    |         |   |
|                                                                                                    |                |                         |                                                                         |                                                    |         |   |
|                                                                                                    |                |                         |                                                                         |                                                    |         |   |
|                                                                                                    |                |                         |                                                                         |                                                    |         |   |
|                                                                                                    |                |                         |                                                                         |                                                    |         |   |
|                                                                                                    |                |                         |                                                                         |                                                    |         |   |
|                                                                                                    |                |                         |                                                                         |                                                    |         |   |
|                                                                                                    |                |                         |                                                                         |                                                    |         |   |
|                                                                                                    |                |                         |                                                                         |                                                    |         |   |
|                                                                                                    |                |                         |                                                                         |                                                    |         |   |
|                                                                                                    |                |                         |                                                                         |                                                    |         |   |
|                                                                                                    |                |                         |                                                                         |                                                    |         |   |
|                                                                                                    |                |                         |                                                                         |                                                    |         |   |
|                                                                                                    |                |                         |                                                                         |                                                    |         |   |
|                                                                                                    |                |                         |                                                                         |                                                    |         |   |
|                                                                                                    |                |                         |                                                                         |                                                    |         |   |
|                                                                                                    |                |                         |                                                                         |                                                    |         |   |
|                                                                                                    |                |                         |                                                                         |                                                    |         |   |
|                                                                                                    |                |                         |                                                                         |                                                    |         |   |

## KORIŠTENJE SUSTAVA I SIGURNOSNE MJERE

Sparkshare d.o.o. onemogućit će bilo kakvo neovlašteno korištenje aplikacije blokiranjem IP adrese korisnika. Tvrtka zadržava pravo uskraćivanja pristupa aplikaciji korisnicima za koje postoji opravdana sumnja da je koriste na neovlašten način. Sve aktivnosti unutar aplikacije bilježe se u dnevnik akcija, što omogućuje praćenje svake radnje u sustavu. Kako bi se spriječilo neovlašteno korištenje, Sparkshare d.o.o. zadržava pravo u svakom trenutku provjeriti sve zabilježene radnje unutar aplikacije.

# ZAŠTITA OSOBNIH PODATAKA

Prikupljeni osobni podatci koristit će se prema Politici Zaštite Osobnih Podataka tvrtke Sparkshare d.o.o.

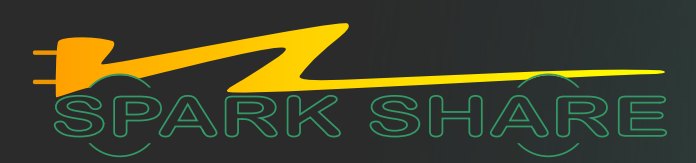

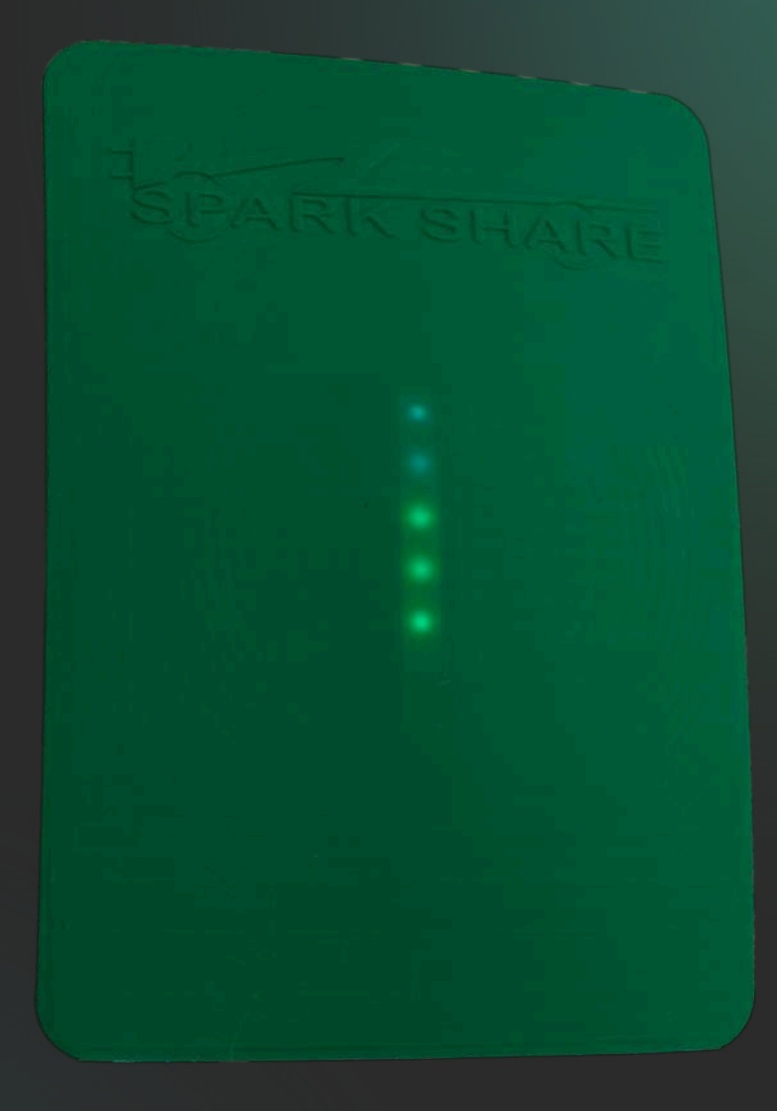

### USER MANUAL FOR SPARKSHAREBOXEV

### **INSTALLATION MANUAL FOR**

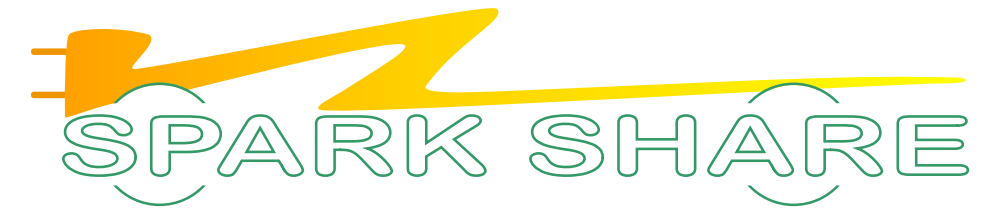

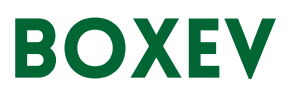

## CONTENT

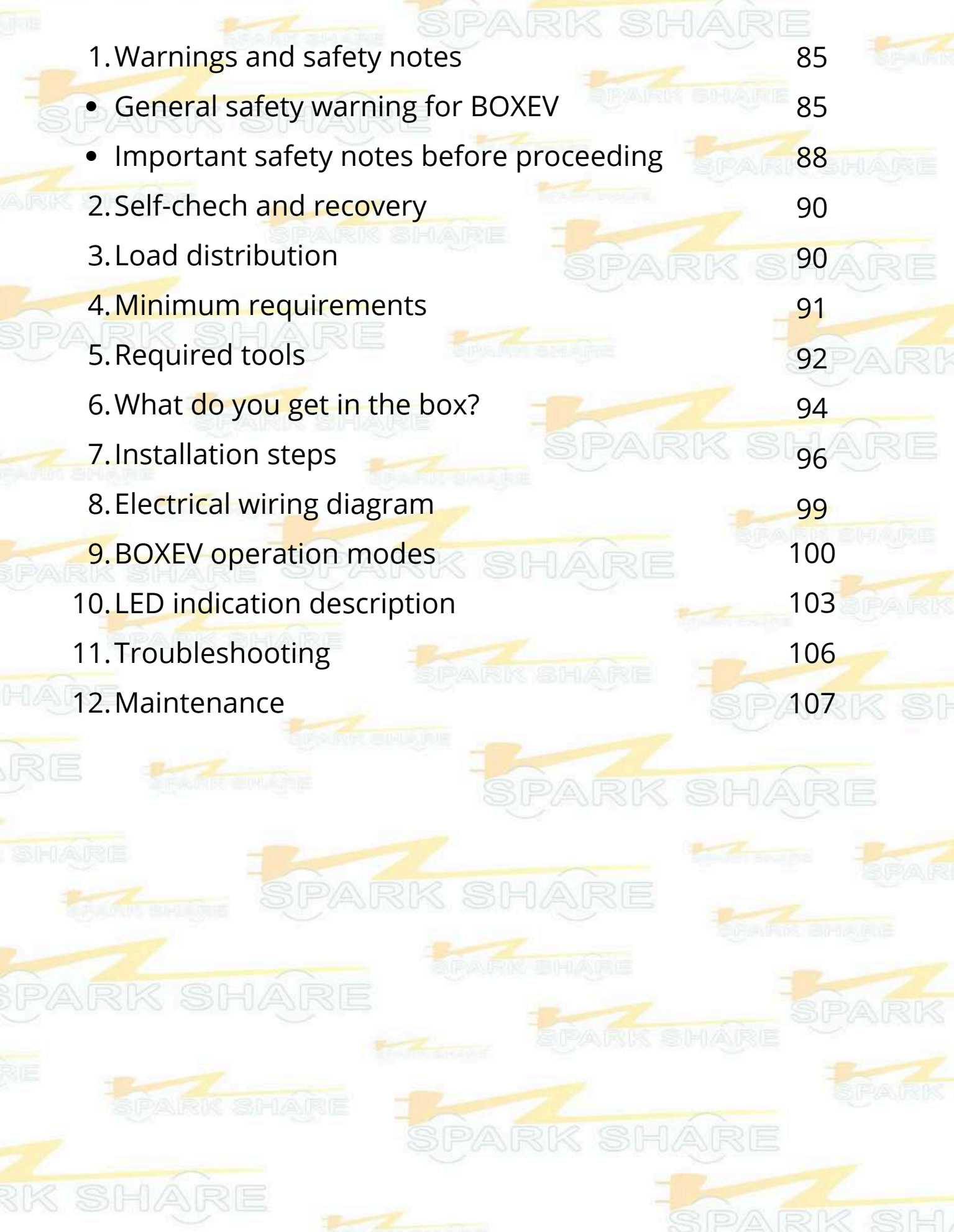

### WARNINGS AND SAFETY NOTES

#### GENERAL SAFETY WARNINGS FOR BOXEV

**Read All Instructions Before Use:** Ensure that you fully understand all installation and usage instructions for the BOXEV before installing and using it.

**Power Circuit Protection:** The BOXEV power circuit must be adequately grounded. It must be protected by an appropriate residual current protection device (RCD, type B, 30mA) and a fuse rated according to the cross-section of the power cable and the set maximum current of the BOXEV (recommended B characteristic).

**Consider Grounding:** The BOXEV must be grounded via a permanent grounding system or grounding conductor. The power circuit must be protected with an appropriate RCCB (Residual Current Circuit Breaker) and a fuse/MCB (Miniature Circuit Breaker). The RCCB must be type B with a rated current of 30mA.

**Hazardous Locations:** Do not install or use the BOXEV near flammable, explosive, or aggressive materials, chemicals, or vapors.

**Turn Off Power Before Servicing:** Ensure the BOXEV power circuit is de-energized (e.g., by switching off the circuit breaker) before installation, cleaning, or servicing to avoid the risk of electric shock.

**Operating Parameters:** Use the BOXEV only within the specified operating voltage, current, and environmental conditions.

**Exposure to Liquids:** Never spray water or any other liquid directly onto the BOXEV. Also, do not spray liquid onto the charging handle or immerse it in liquid. Always securely place the charging handle on the charger housing and cover it with a rubber cap to prevent unnecessary exposure to moisture or contamination.

**Stop Using if Damaged:** Stop using the BOXEV if it shows any signs of damage, such as cracks, wear, or malfunction.

**Do Not Attempt Repairs:** Do not disassemble, repair, modify, or change the BOXEV charger before thoroughly reviewing the user manual. If repair or servicing of the BOXEV is needed, contact a certified Sparkshare partner. If you decide to repair or service the BOXEV yourself, consult the manufacturer for any uncertainties regarding repairs or servicing.

**Handle with Care:** When transporting the BOXEV, avoid exposing it to strong impacts, forces, or stresses (such as twisting, pulling, or stepping on cables) to prevent damage.

**Foreign Objects:** Do not insert foreign objects into any part of the BOXEV.

**Interference with Medical Devices:** The operation of the BOXEV may interfere with the functionality of medical or implanted electronic devices such as pacemakers. Before using the BOXEV charger, consult with the manufacturer of your medical device to ensure safe usage.

**Improper Installation:** Improper installation and testing of the BOXEV may potentially damage the vehicle's battery or the charger itself.

**Avoid Extreme Temperatures:** The BOXEV should not be used outside the temperature range of -30°C to +50°C.

**Avoid Direct Sunlight and Extreme Weather Conditions:** Avoid exposing the BOXEV to direct heavy rain, snow, or other extreme weather conditions.

**Cable Protection:** Ensure that the BOXEV cable is positioned in a way that prevents it from being stepped on, tripped over, or otherwise damaged or exposed to strain.

**Cleaning:** Do not use solvents to clean any part of the BOXEV. Occasionally wipe the exterior of the BOXEV, the charging cable, and the charging handle with a clean, dry cloth to remove accumulated dirt and dust.

- 1. **Warning:** Use only a 230/400 V, 50Hz power supply as the power source for the BOXEV.
- 2. **Warning:** Improper installation and use of the BOXEV may potentially damage the vehicle's battery and/or the BOXEV itself. Any resulting damage may not be covered by the warranty.
- 3. **Warning:** Do not use the BOXEV outside the temperature range of -30°C to +50°C.
- 4. **Warning:** Ensure proper ventilation and keep the BOXEV free from obstacles or external factors that may cause overheating or reduced performance.

#### IMPORTANT SAFETY NOTES BEFORE PROCEEDING

Be cautious during installation to avoid damaging any components or circuits within the BOXEV.

Ensure that the incoming power supply is safely turned off before connecting the BOXEV.

Pay special attention to ensuring the PE (protective grounding) terminal is properly connected and that the protective grounding of the power circuit is correctly implemented.

Do not leave parts such as screws, seals, washers, or other metal objects inside the BOXEV.

It is strictly prohibited for minors or persons with limited abilities to approach the BOXEV to prevent potential injuries.

It is strictly forbidden to use the BOXEV if the charging cables are damaged, cracked, worn, broken, or if the copper wires are exposed. If you notice any damage, please contact us and order a replacement part via the SparkShare webshop as soon as possible.

We recommend that the replacement be carried out by qualified personnel. However, if you choose to repair your device on your own, it is essential to thoroughly familiarize yourself with these instructions, particularly the chapters: Warnings and Safety Notes, What's in the Box, Installation Steps, and Electronic Wiring Diagram.

It is recommended to conduct routine safety inspections of the BOXEV charger at least once a week.

The maximum power rating for the BOXEV is 22 kW or 32A at 400V AC three-phase power.

| DESCRIPTION           | SPECIFICATION    |
|-----------------------|------------------|
| Voltage               | 230/400 V        |
| Current               | 32 A (per phase) |
| Frequency             | 50 Hz            |
| Cable Lenght          | 6 m              |
| Dimensions            | 38x38x14         |
| Weight                | 5 kg             |
| Operating temperature | -25 -50 C        |
| Storage temperature   | -40 -75 C        |
| Agency Approvals      | CE               |

### SELF-CHECK AND RECOVERY

Manual testing and resetting is not required.

If a residual current fault occurs, the external RCD (FID) switch or fuse will clear the fault. Once the fault is cleared and the power is restored, the BOXEV will turn on and restart. If the power interruption occurs during charging, the BOXEV will resume charging once power is restored.

### LOAD DISTRIBUTION

The BOXEV allows multiple chargers to be connected to a single circuit, providing vehicle owners with the assurance that they can charge multiple vehicles simultaneously without overloading the circuit. Multiple BOXEV chargers communicate with each other to share the load between vehicles, ensuring that the load never exceeds the allowable circuit voltage.

### MINIMUM REQUIREMENTS

The installation of the BOXEV requires that you:

- 1. Calculate the existing electrical load to determine the maximum operating current of the outlet you want to power the BOXEV from.
- 2. Ensure minimal voltage drop by placing the BOXEV as close as possible to the distribution box.
- 3. Obtain all necessary permits from the relevant local authorities and confirm that an inspection after the installation is scheduled by a qualified electrician.
- 4. Use only copper conductors.
- 5.Use conductors sized according to local electrical installation regulations. The selected cable must be capable of handling continuous loads up to 32A.
- 6. Use protective devices. The protection device for the outlet must be selected to include appropriate grounding protection (RCD) and protection from overload/short circuit (fuse) according to the chosen electrical load.

Note: Consult with an electrician to ensure that the installation meets local regulations.

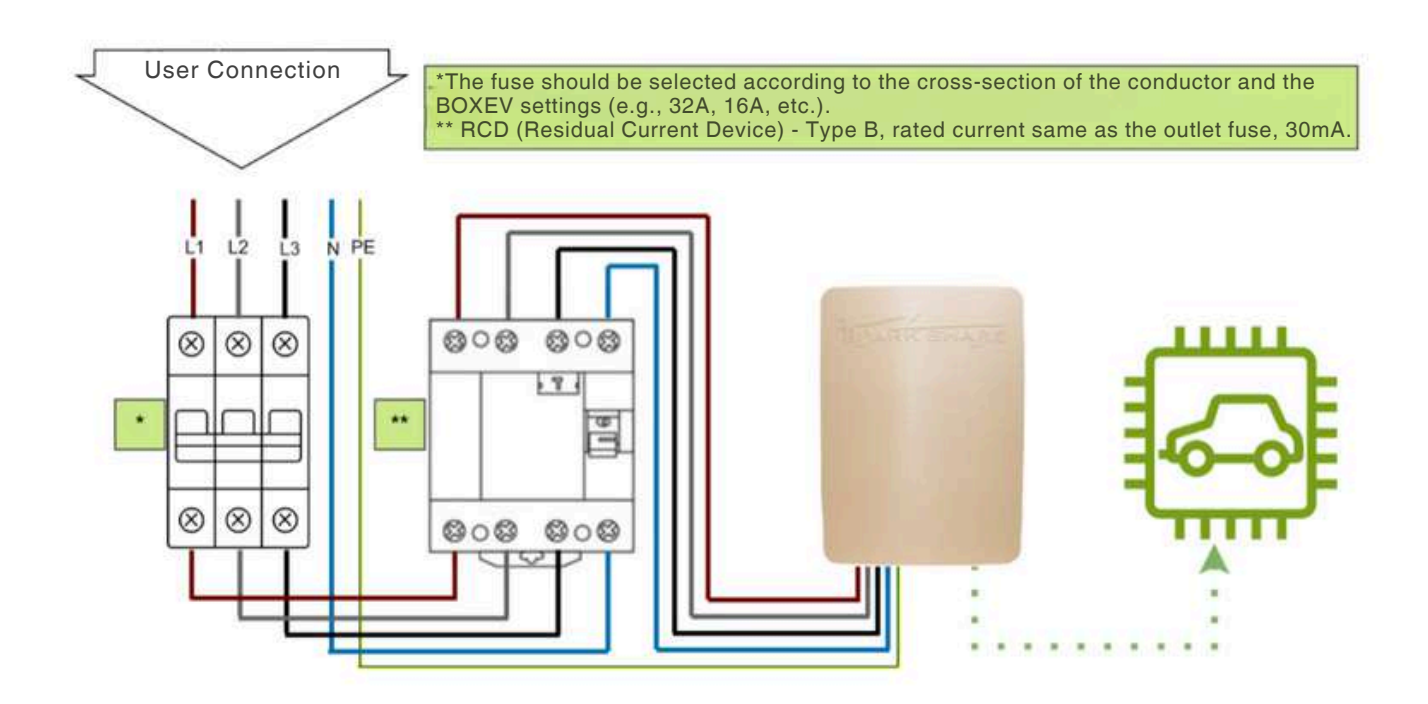

### **REQUIRED TOOLS**

To install BOXEV the following tools are required:

#### Mandatory:

Electric drill

Wire cutting and stripping pliers

Phillips Screwdriver

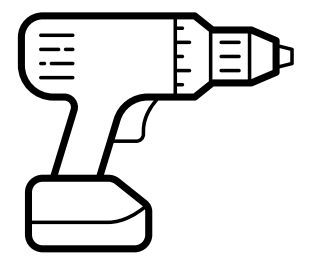

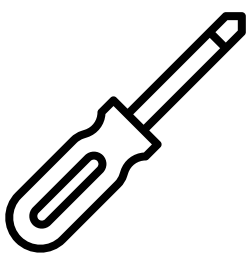

8 mm drill bit

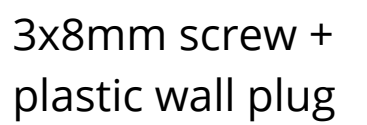

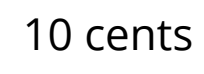

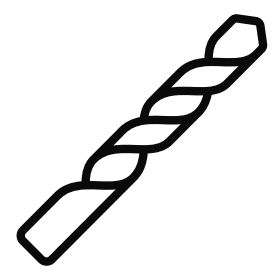

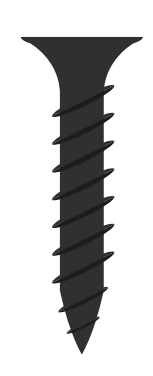

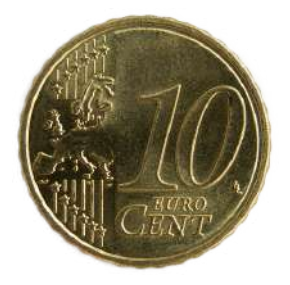

#### **Optional:**

Measuring tape

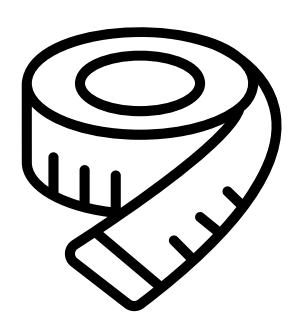

Cable detector

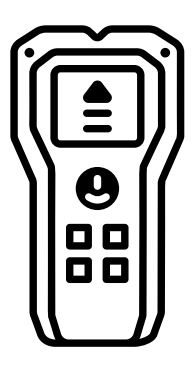

Pencil

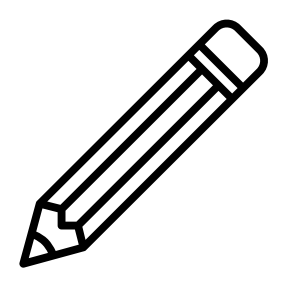

Water level

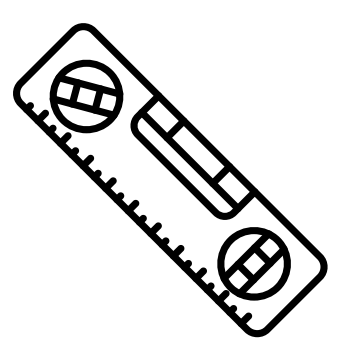

### WHAT DO YOU GET IN THE BOX?

| ltem          | Description              | Quantity |
|---------------|--------------------------|----------|
|               | Installation<br>pamphlet | 1        |
| <text></text> | Quick guide              | 1        |

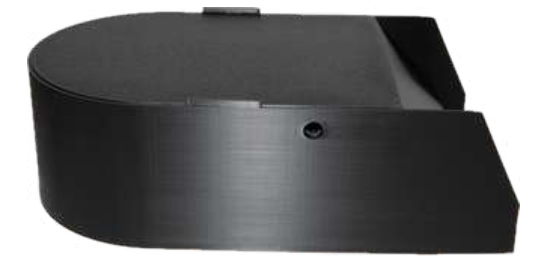

Back BOX

1

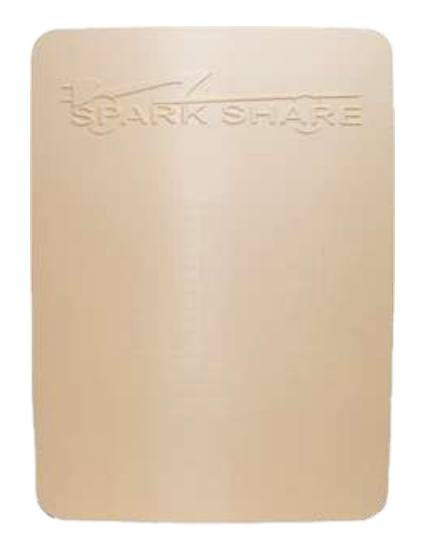

Decorative cover

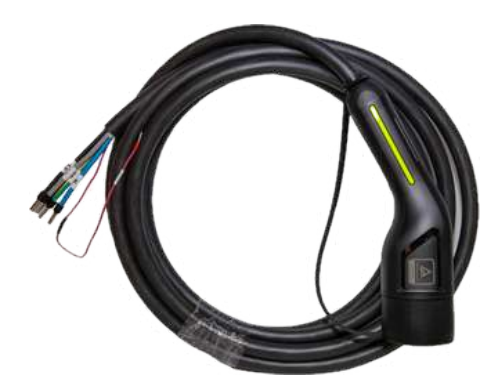

Charging cable Type 2

1

1

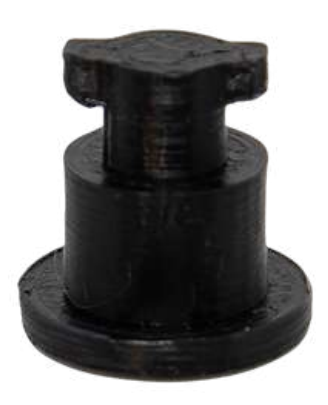

Plastic pin

3

### **INSTALLATION STEPS**

Warning: After completing the installation to the desired position, lower/turn off the appropriate fuse in the main circuit, TURN OFF THE POWER, AND CONFIRM THAT THE CIRCUIT IS DE-ENERGIZED BEFORE PROCEEDING.

- 1.Open the box (details below) and take out the installation brochure, which marks the drilling holes and mounting points for the box.
- 2. To ensure proper placement of the box, it is recommended to use a spirit level.
- 3. Mark the drilling points on the wall.
- 4. It is recommended to use a cable detector to check for electrical wiring, plumbing pipes, or other obstacles behind the wall.
- 5. Drill the holes with the appropriate drill bit, the recommended size is 8 mm.
- 6. Insert the plastic wall plugs into the drilled holes.
- 7. Take the BOXEV device.
- 8. Unscrew the two plastic rivets from the sides of the device to release the decorative cover.
- 9. Carefully separate the decorative cover and disconnect the LED lights in the center of the cover. Unplug the LED control cable.
- 10.Unscrew the plastic rivet securing the bottom cover at the base of the device.
- 11. Carefully remove the bottom cover by pulling it downwards.
- 12. Position the box on the wall, aligning it with the previously drilled holes using the installation brochure.
- 13. Secure the box to the wall with screws.
- 14. Thread the power cable through the hole at the bottom of the box.
- 15.Connect the wires from the power cable to the appropriate terminals: L1, L2, L3, N, PE. (Refer to the section on the Electrical Wiring Diagram.)
- 16. Reattach the bottom cover by pulling it upwards.
- 17. Re-secure the plastic rivet to hold the bottom cover in place.

18. Reconnect the LED diode connector (pay attention to the wire colors).

19. Reattach the decorative cover to the box.

20. Secure the two plastic rivets on the sides of the device to hold the cover in place.

21.Turn on the device's power by switching the previously turned-off fuse back on.

#### THE PROCEDURE FOR OPENING THE BOX

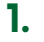

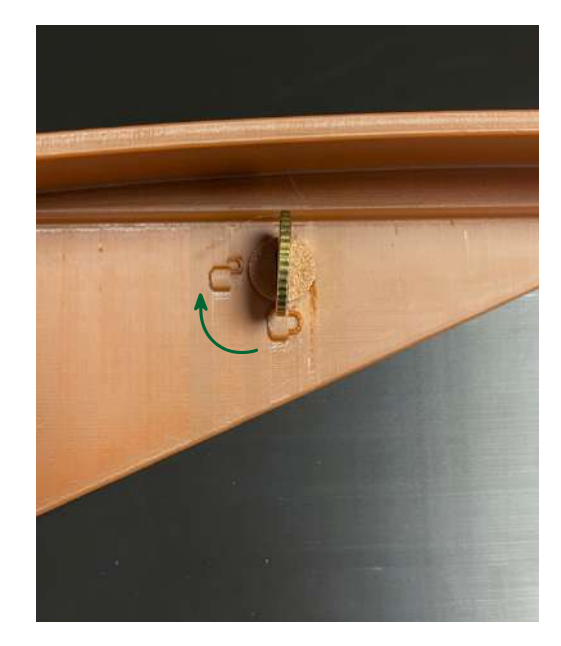

Insert a 10-cent coin into the slot on the side, then turn it in the "lock-unlock" direction, as shown in the photo. After unlocking the plastic pin, carefully remove it from the BOXEV.

Repeat the process on the other side of the BOXEV.

2.

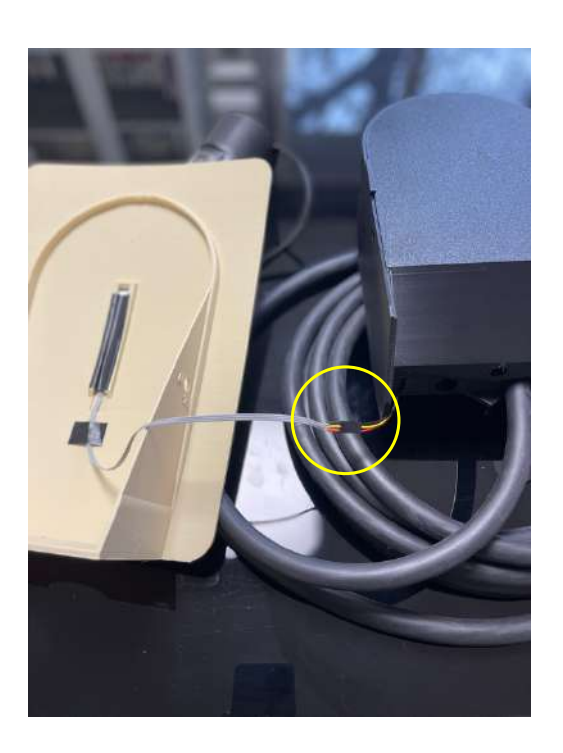

Once both plastic pins are removed, carefully pull the decorative cover towards you to remove it.

Detach the decorative cover from the bottom part by gently pulling at the marked location in the photo (disconnecting the LED diode connector).

On the underside of the inner BOXEV box, there is a plastic pin. Insert a 10-cent coin and turn it in the direction shown in the photo. After unlocking, carefully remove the plastic pin and pull the unlocked part of the inner box towards you.

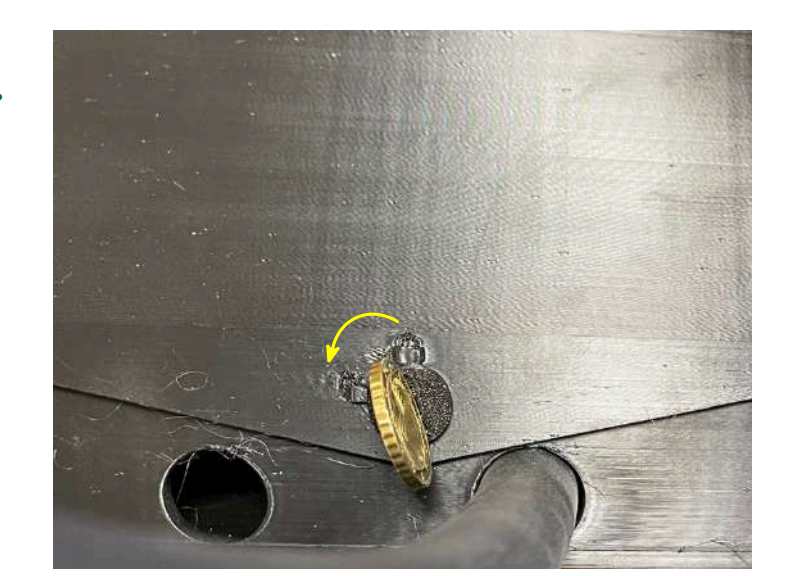

3.

### ELECTRICAL WIRING DIAGRAM (3 PHASE)

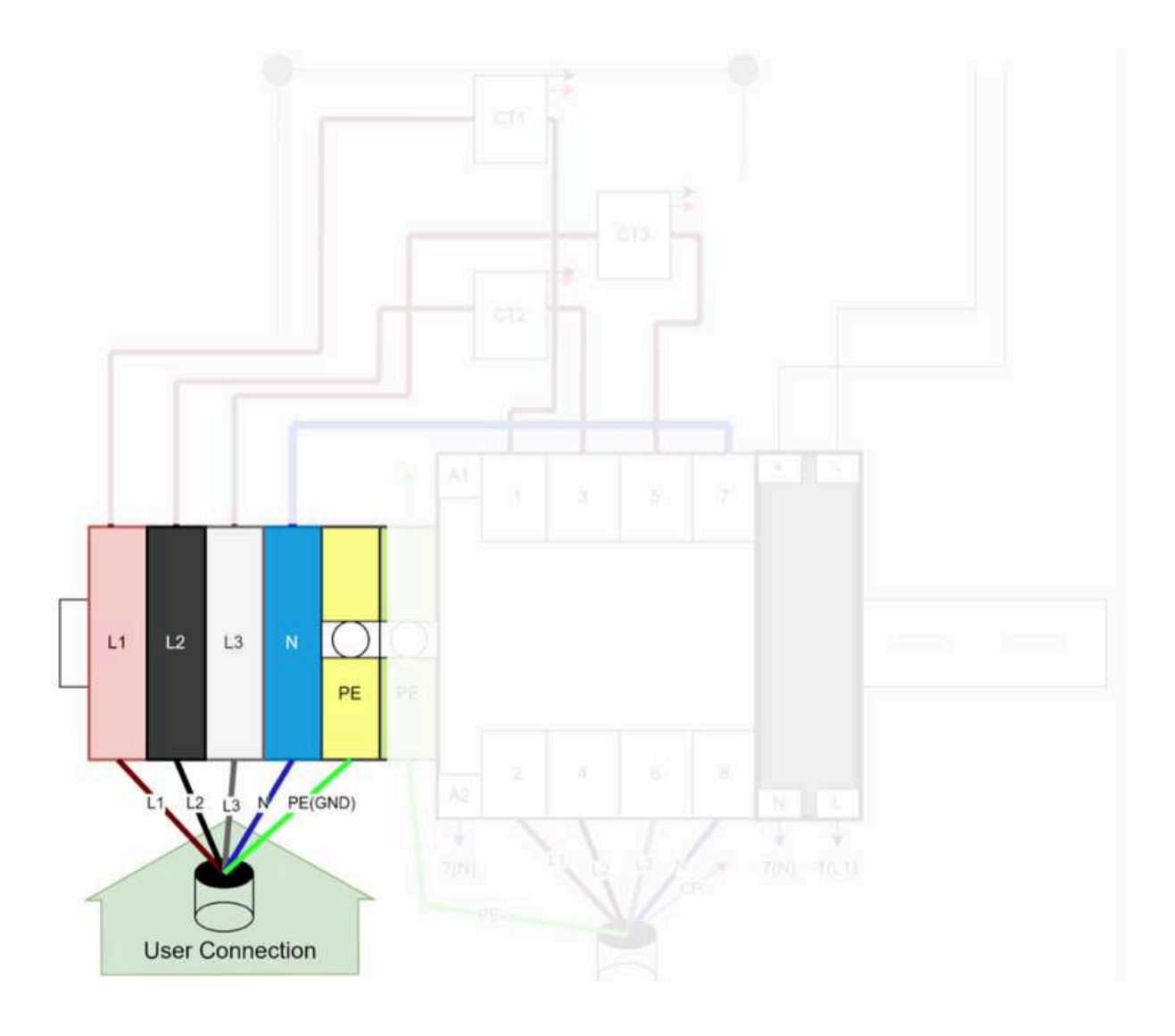

### **OPERATION SCENARIOS FOR BOXEV**

! Charging current of the BOXEV is limited to 6A until the device is connected via the SparkShare app.

#### SCENARIO 1: USING ALL THE FEATURES OF THE SPARKSHARE NETWORK

If you want to use all the functionalities provided by the SparkShare network, including making the charger publicly available in the mobile app, monitoring and controlling via the mobile app and/or SparkShare portal, sharing electricity, and other features, you need to:

- 1. Install the BOXEV and turn on the device.
- 2. Download the SparkShare mobile app by scanning the QR code found in the installation brochure.
- 3. Create an account and connect to the device via Bluetooth.
- 4. Set the device's preferences according to your needs.
- 5. Download the QR code for your device from the SparkShare Portal (page 145 of this User Manual).
- 6. Place the QR code in a visible location so that users who want to use the charger can start charging by scanning the QR code.

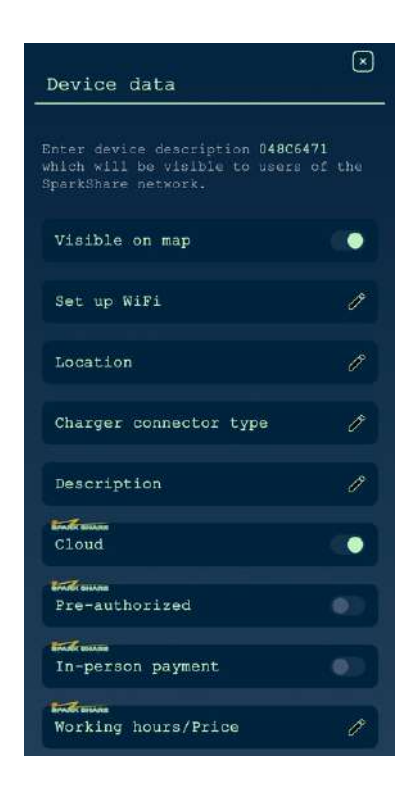

Functions that need to be enabled: "Visible on Map" "Cloud"

#### SCENARIO 2: PRIVATE CHARGER WITH MONITORING AND CONTROL

If you want to have monitoring and control over the charger via the mobile app and/or portal, but do not want it to be publicly accessible, you need to:

- 1. Install the BOXEV charger and turn on the device.
- 2. Download the SparkShare mobile app by scanning the QR code found in the installation brochure.
- 3. Create an account and connect to the device via Bluetooth.
- 4. Set the device's preferences according to your needs and select the "Pre-authorized" option in the settings.

In this case, there is no need to scan the QR code when starting the charging process. As soon as the charger is connected to the vehicle, charging will start automatically.

Note: When using this option, no WTC tokens will be exchanged.

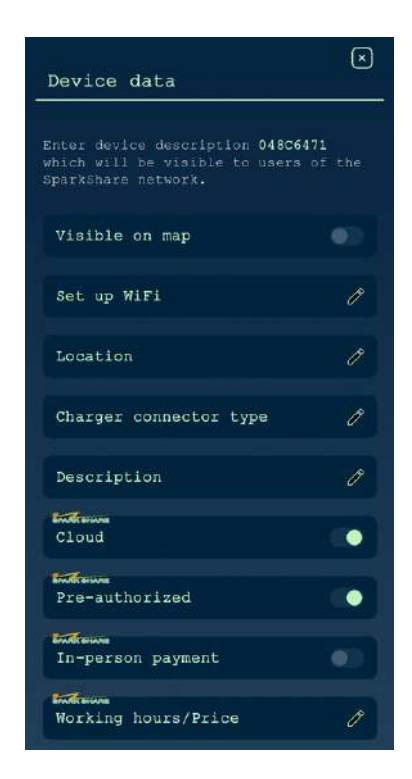

Functions that need to be enabled: "Cloud" "Pre-authorized"

#### SCENARIO 3: BOXEV WITHOUT MONITORING AND CONTROL

If you do not want to have control and monitoring over your BOXEV device or cannot ensure a stable internet connection, it can operate without smart functionalities. In this case:

- Charging starts automatically once the vehicle is connected.
- No monitoring or control is available via the mobile app and/or portal.
- You will not have access to energy consumption data or other charging parameters.
- BOXEV in this scenario serves purely as a simple "box" for charging the electric vehicle.

To enable this mode of operation, you need to:

- 1. Install the BOXEV charger and turn on the device.
- 2. Download the SparkShare mobile app by scanning the QR code found in the installation brochure.
- 3. Create an account and connect to the device via Bluetooth.
- 4. Set up the device according to your preferences.
- 5. Remove the device from your account (pages 129-133 of this User Manual).

By doing this, all previously set parameters will remain saved, but the device will start charging when the vehicle is plugged in.

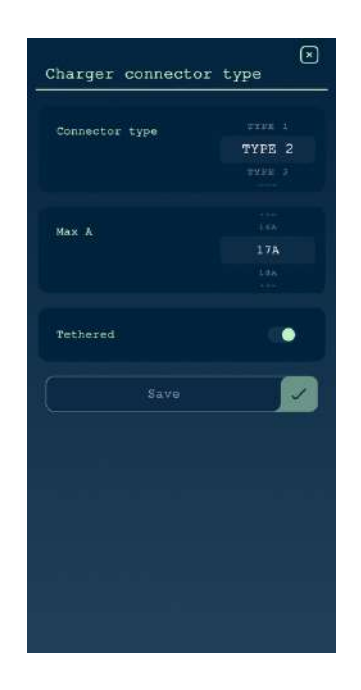

Functions that need to be enabled: None of the previously mentioned, only under "Charger Connector Type" set the maximum current.

### LED INDICATION DESCRIPTON

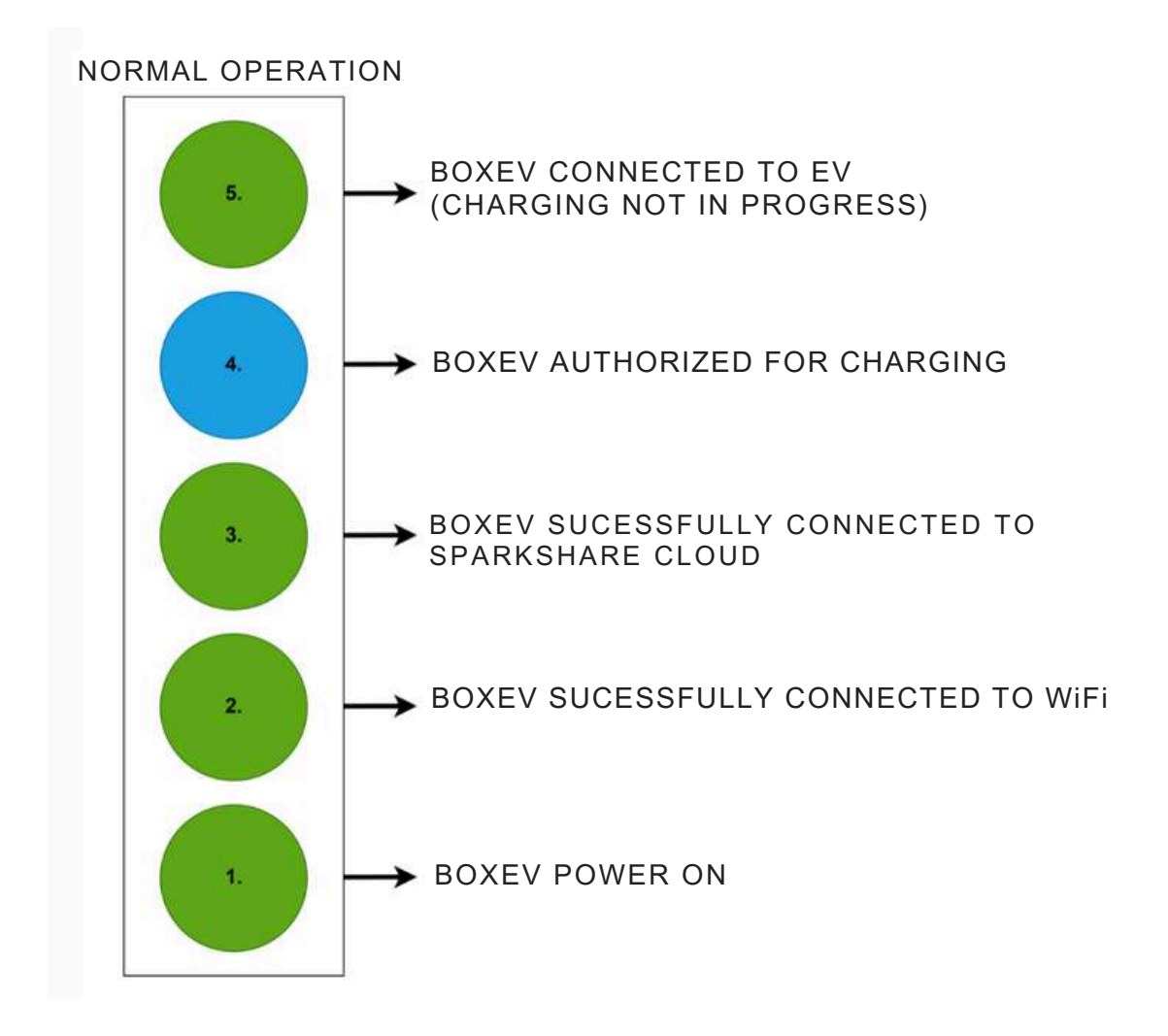

In the case of a software error during operation, LED number 4 will light up RED. After sending the data, LED number 4 will blink YELLOW for a few seconds before the device restarts.

#### (CHARGING IN PROGRESS)

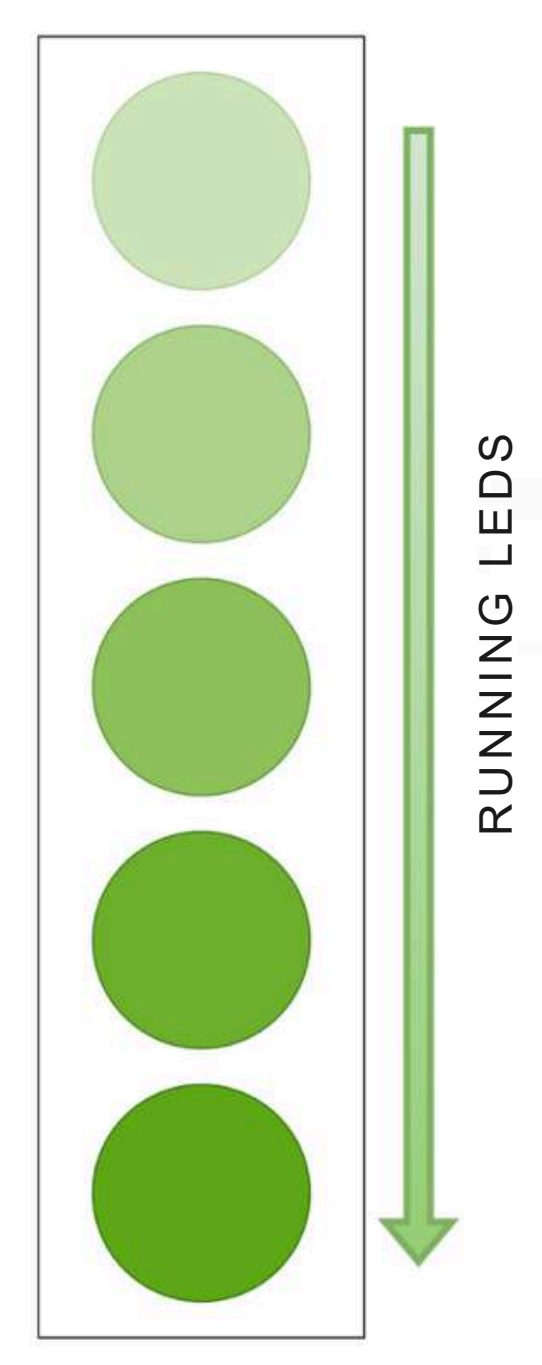

When the EV is charging, the LEDs light up one by one from 5 to 1 to simulate the flow of current towards the car (GREEN).

#### OTA UPDATE

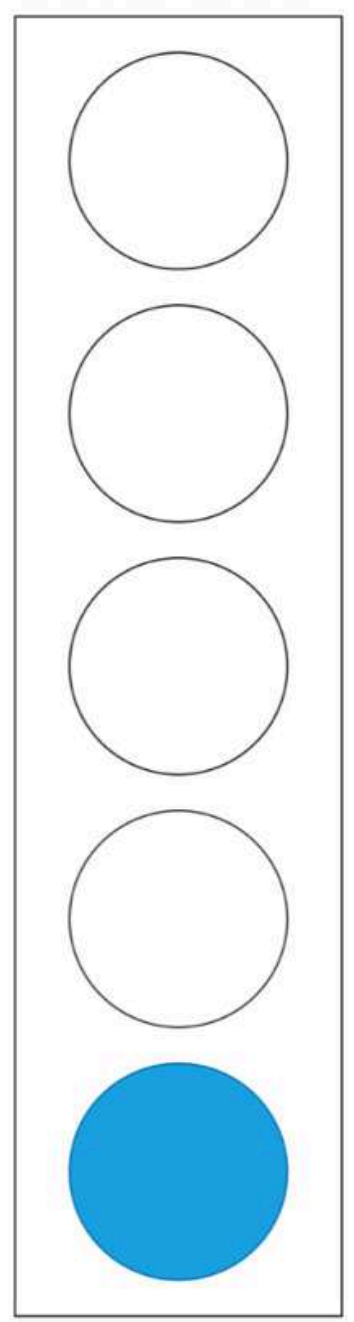

During OTA update, LED no. 1 turns BLUE. If the update is successful, LED no. 1 briefly turns GREEN and then BLUE again, followed by a reboot (restart).

If there is an error during the OTA update, LED no. 1 will alternate between BLUE and RED. It will return to GREEN as the device continues to operate.

### TROUBLESHOOTING

| FAULT DESCRIPTION                      | HOW WE SUGGEST YOU FIX IT                                                                                                    |
|----------------------------------------|----------------------------------------------------------------------------------------------------|
| BOXEV turned off                       | Check the power circuit. If there has<br>been no power outage, check the<br>fuse. If the fuses are in the closed<br>position, open the BOXEV and check<br>for voltage at the input terminals<br>using a voltmeter, multimeter,<br>electrician's screwdriver, voltage<br>tester, or another appropriate tool. |
| BOXEV too hot                          | The temperature alarm will be<br>displayed in the mobile application.<br>BOXEV will become operational once<br>its temperature returns to a safe level.                                                                                                    |
| Overvoltage/Undervoltage               | The notification of high/low voltage<br>will be displayed in the mobile<br>application. BOXEV will not allow the<br>charging process to begin until the<br>power supply returns to the allowed<br>voltage range.                                                                                             |
| Issues during the initial installation | It is necessary to disconnect<br>SparkShareBoxEV from the mobile<br>application via the mobile app and<br>then go through the device activation<br>process again.                                                                                                    |

### MAINTENANCE

To ensure the long-term stable functionality of BOXEV, it should be regularly maintained (recommended at least once a month) according to environmental conditions.

The equipment should be maintained by qualified personnel.

- 1. Verify that the equipment is properly grounded and secure.
- 2. Check for potential safety hazards in the vicinity of BOXEV.
- 3. Ensure that there are no sources of high temperatures, corrosion, or flammable and explosive substances near BOXEV.
- 4. Inspect the input terminals of BOXEV to ensure a proper connection with the incoming cable and check for any irregularities.

Please adhere to the safety instructions; otherwise, there may be **a risk to life, injury, and damage to the device**, for which SparkShare or the supplier does not take responsibility.

Please sort and recycle your waste according to local recycling guidelines.
## **INSTRUCTIONS FOR**

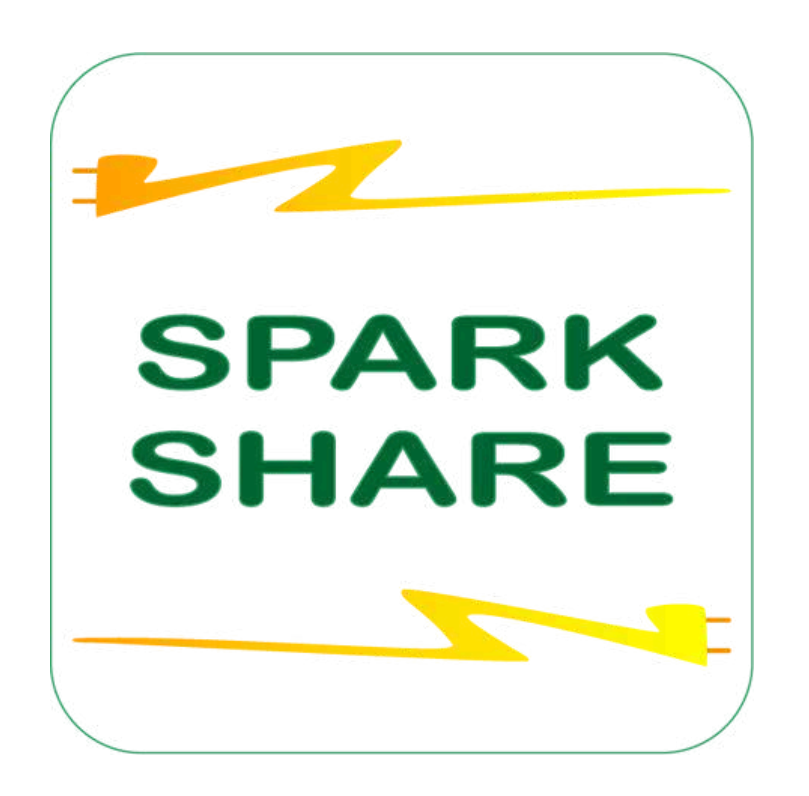

## **MOBILE APP**

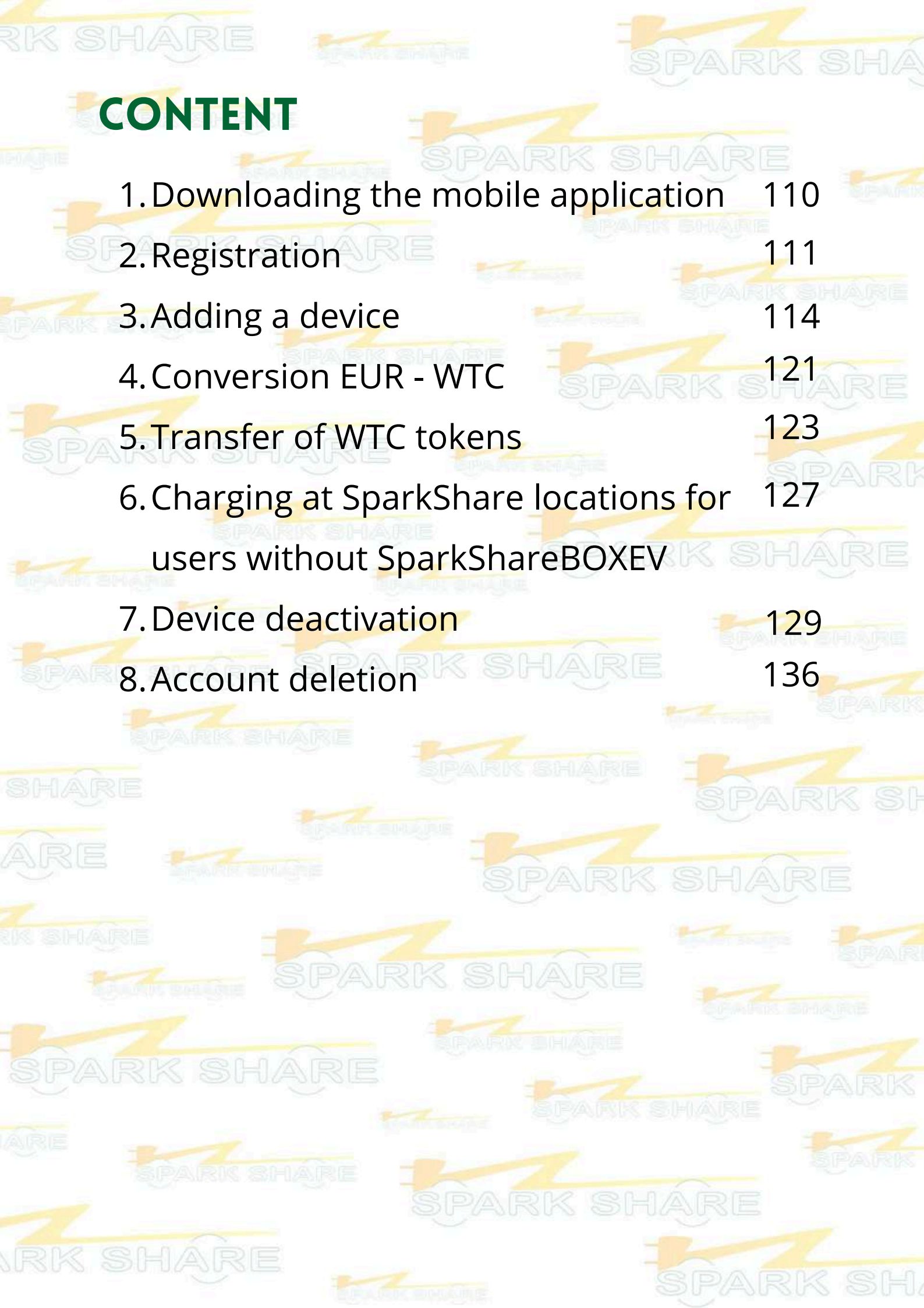

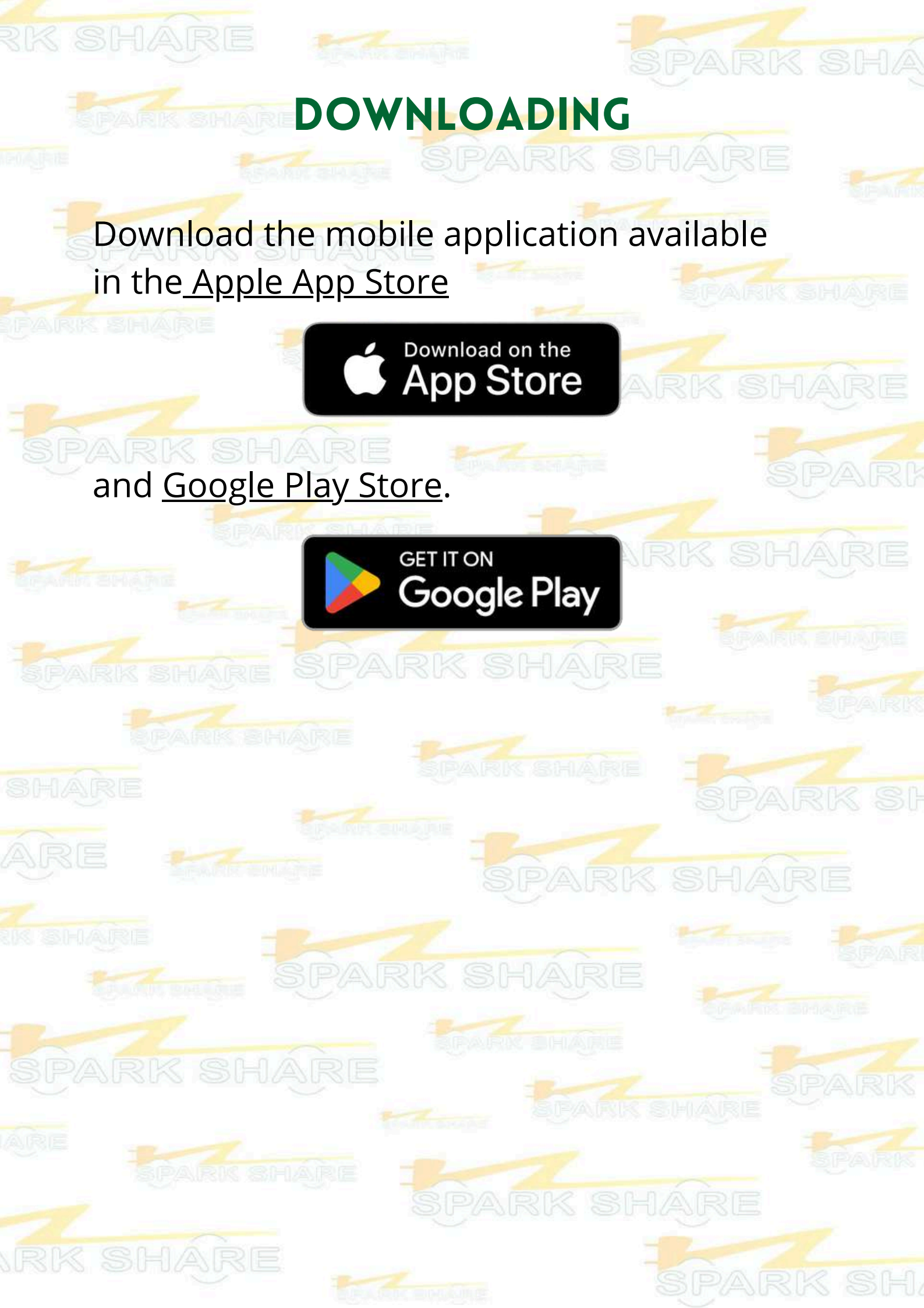

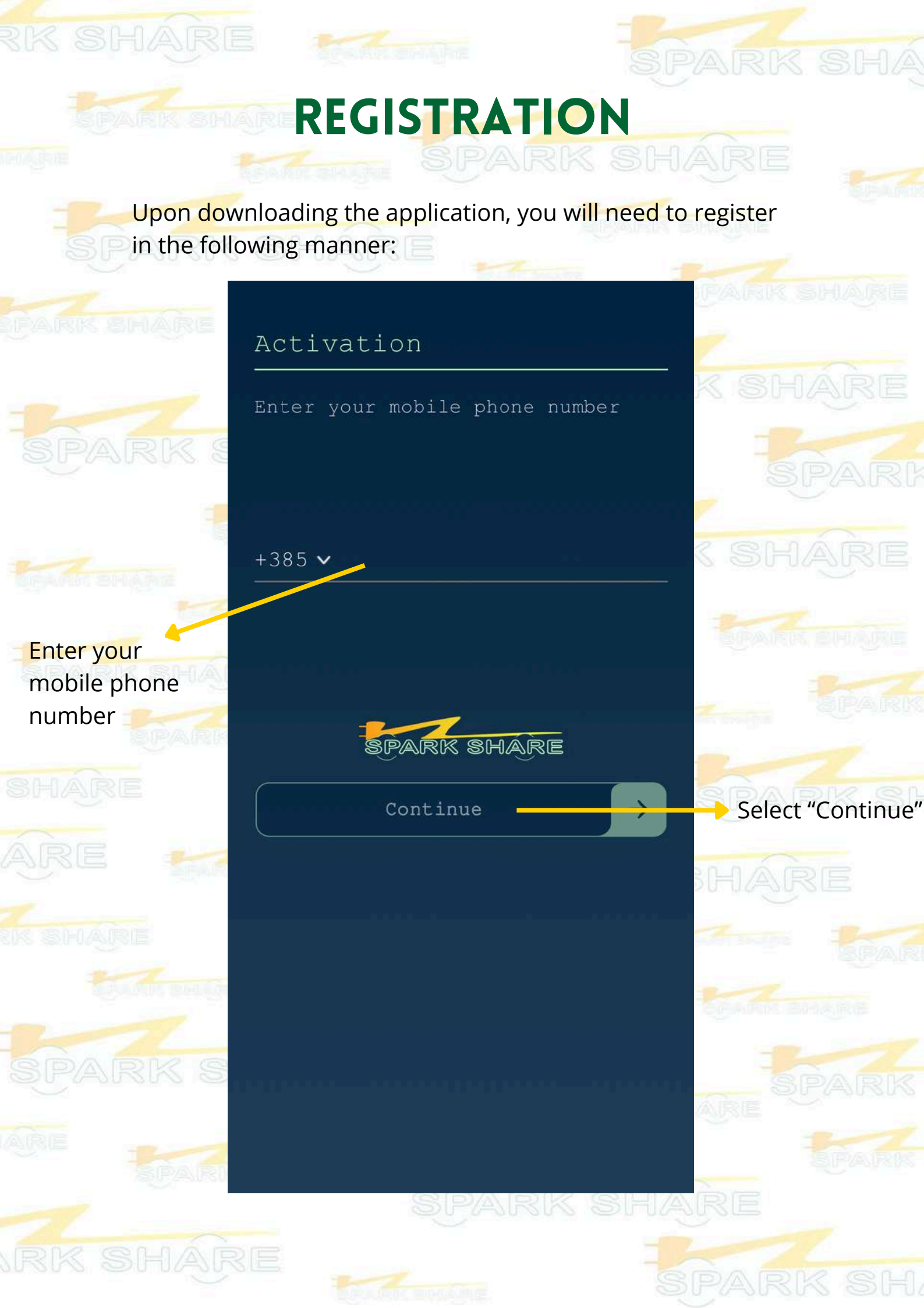

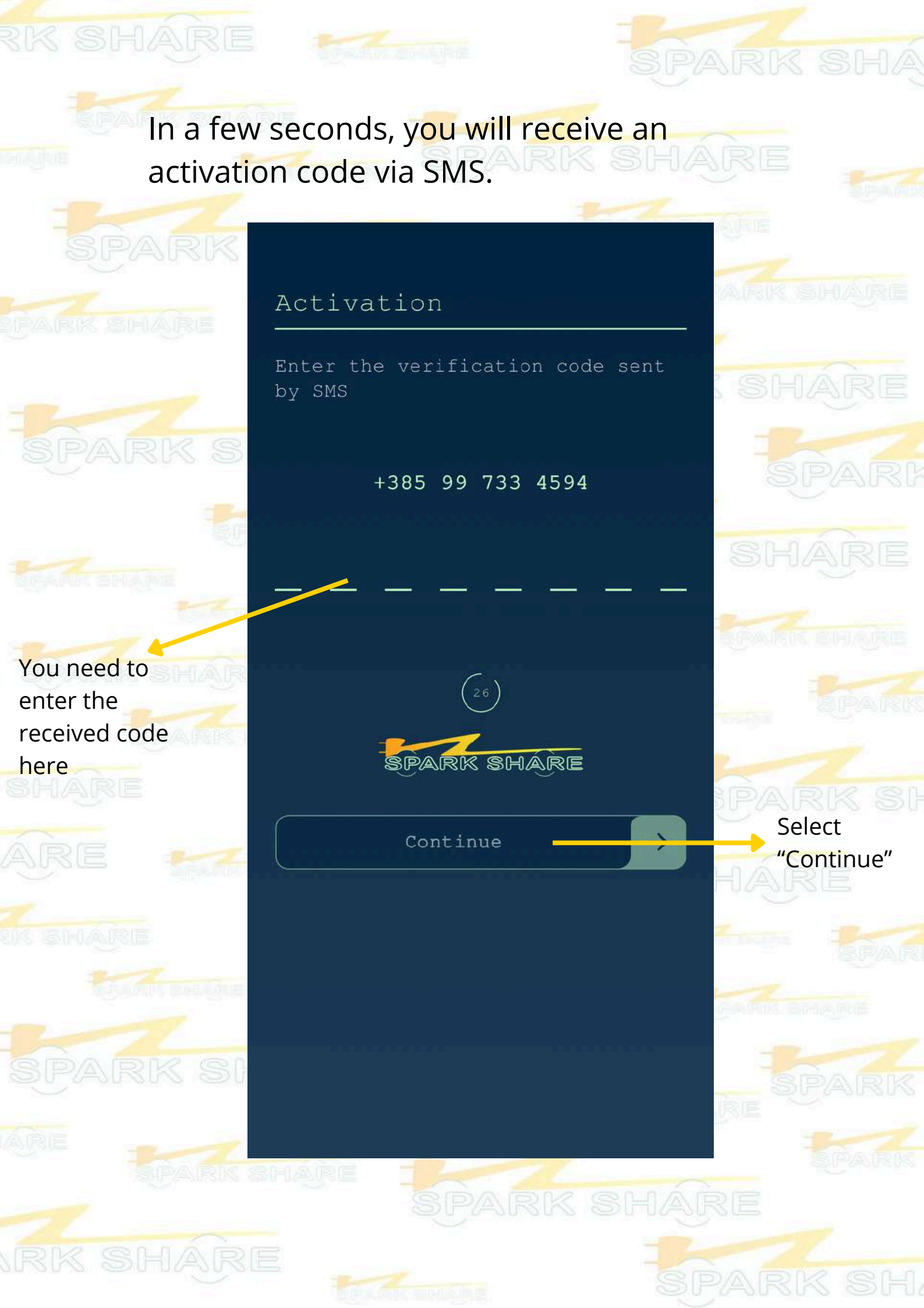

Enter your new PIN, and then confirm it by re-entering it. You will need this PIN for all future access to the application.

| FAR      | Activation                                                                                                    |             | Activation                                                                                                    | Up III |
|----------|----------------------------------------------------------------------------------------------------|-------------|----------------------------------------------------------------------------------------------------|--------|
| -        | Enter your unique login PIN                                                                                                    | N.F         | Repeat PIN entry                                                                                                    | RE     |
| SI       |                                                                                                    | <b>L</b> er |                                                                                                    | RI     |
| Read     |                                                                                                    | el<br>Run   | 1 2 3                                                                                                    | RE     |
| <b>B</b> | 4 5 6                                                                                                    | \$          | 4 5 6                                                                                                    |        |
| SHI/     | 7 8 9                                                                                                    | RA          | 7 8 9                                                                                                    | S      |
| ÂR       | 0                                                                                                    |             | 0                                                                                                    |        |
| (K (5))  | By creating a PIN, I confirm that I have read<br>these <b>Terms of Use</b> and <b>Privacy Policy</b> and that I<br>accept them | UU.         | By creating a PIN, I confirm that I have read<br>these <b>Terms of Use</b> and <b>Privacy Policy</b> and that I<br>accept them | P/AI   |
|          |                                                                                                    |             |                                                                                                    |        |
|          |                                                                                                    |             |                                                                                                    |        |
|          |                                                                                                    |             |                                                                                                    |        |

# **EVALUATE: THE OPENAL OF A CONTROL OF A CONTROL OF A CONT**

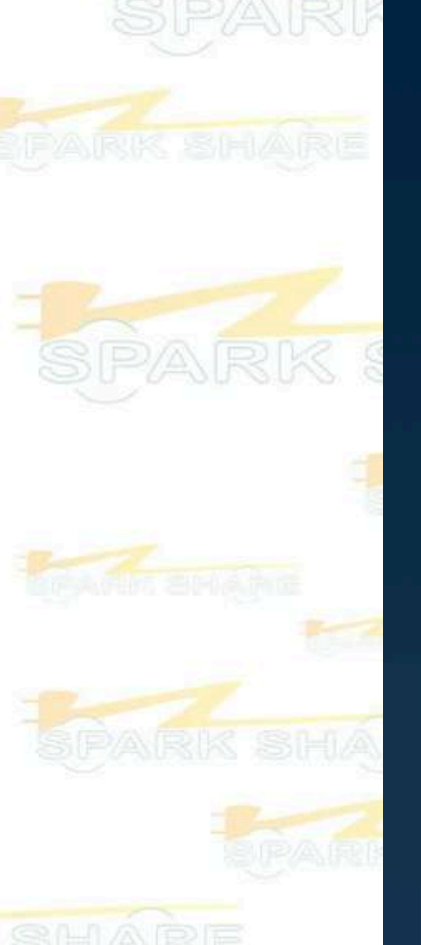

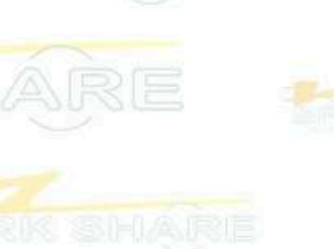

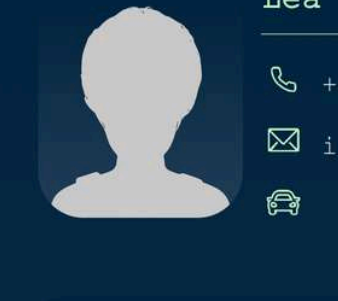

#### ea Grbavica

- **&** +385 99 733 4594
  - 🛛 info@sparkshare.eu

### Data

Personal data My Devices Coupons Portal Login Buy new SparkShare BOX Language English Account deletion

Statistics Security

Support

0

About us

G

# K SHAR

SPARK

 $\bigcirc$ 

 $\odot$ 

 $\odot$ 

 $\odot$ 

 $\bigcirc$ 

00

 $\square$ 

SHARE

On <mark>the</mark> home page, select "Profile"

| SPARK<br>FARK SHARE | Lea Grbav<br>& +385 99<br>M info@sp<br>@                                     | <b>ica</b><br>733 4594<br>arkshare.eu | HARE<br>PARK SHARE                                                       |
|---------------------|------------------------------------------------------------------------------|---------------------------------------|--------------------------------------------------------------------------|
| SPARK S             | <b>Data</b><br>Personal data<br>My Devices                                   |                                       | Select PARI<br>'My Devices'                                              |
| SPARK SHAF          | Coupons<br>Portal Login<br>Buy new SparkShar<br>Language<br>Account deletion | e BOX<br>English 🗸                    | If you have one<br>or more<br>devices, they<br>will be<br>displayed here |
| SHARE               | Statistics                                                                   | $\odot$                               | SPARK SI                                                                 |
| K SHARE             | Security                                                                     | $\odot$                               | SHÁRE                                                                    |
| Salara Barragan     | About us                                                                     | $\odot$                               | CERTIFIC BOLANCE                                                         |
| SPARK SI            |                                                                              |                                       | ARE SPARK                                                                |
|                     |                                                                              |                                       |                                                                          |
|                     |                                                                              |                                       |                                                                          |

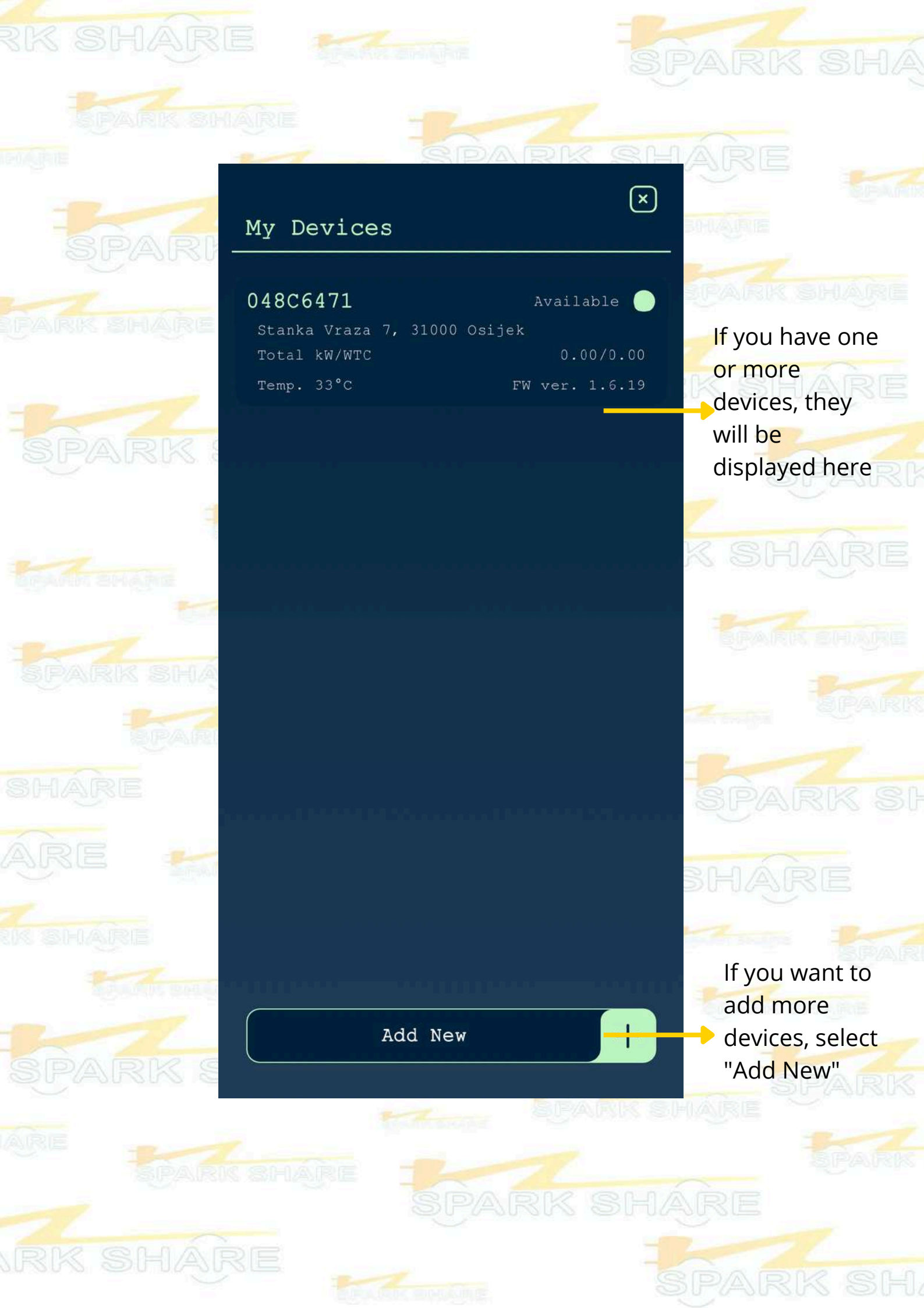

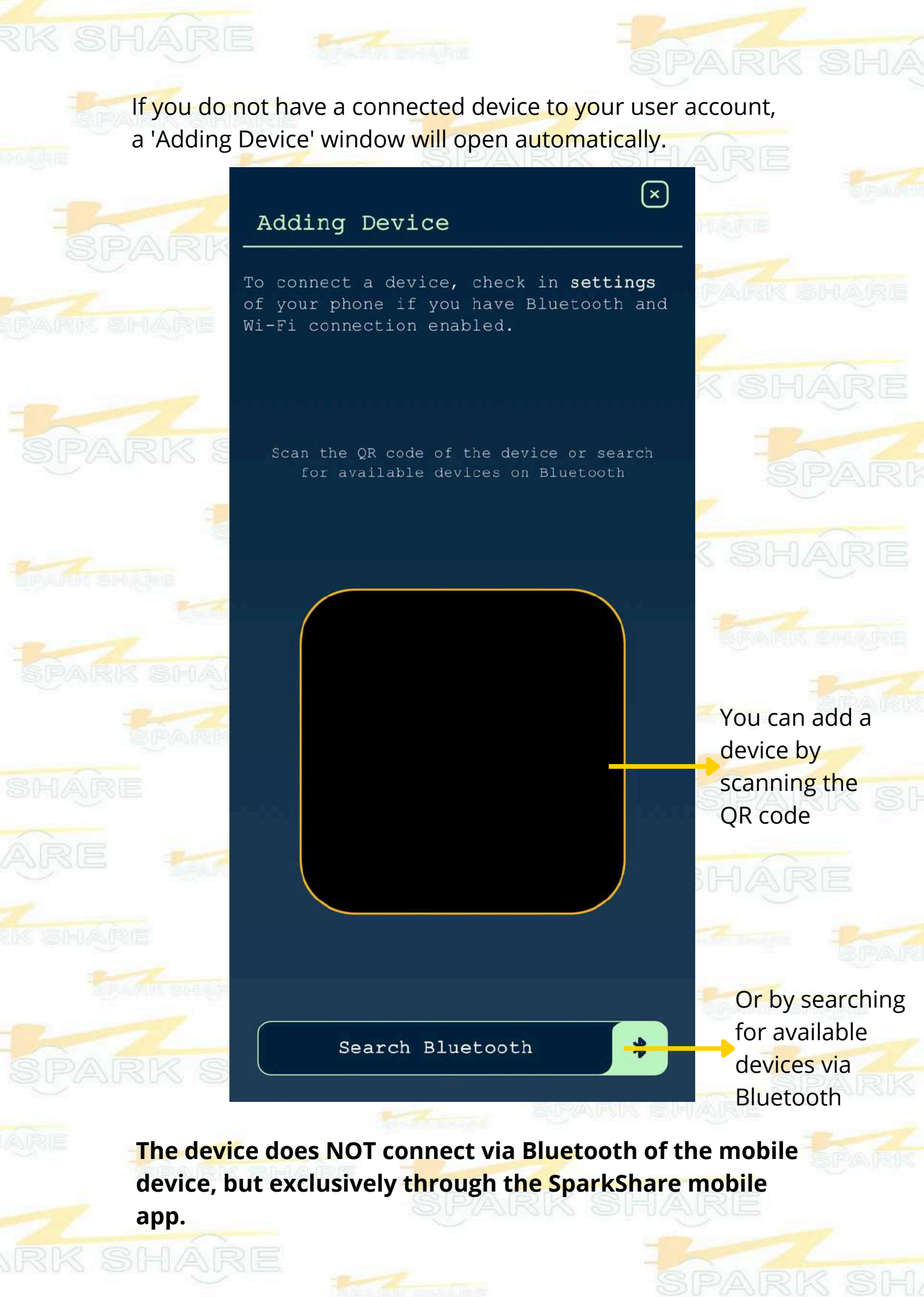

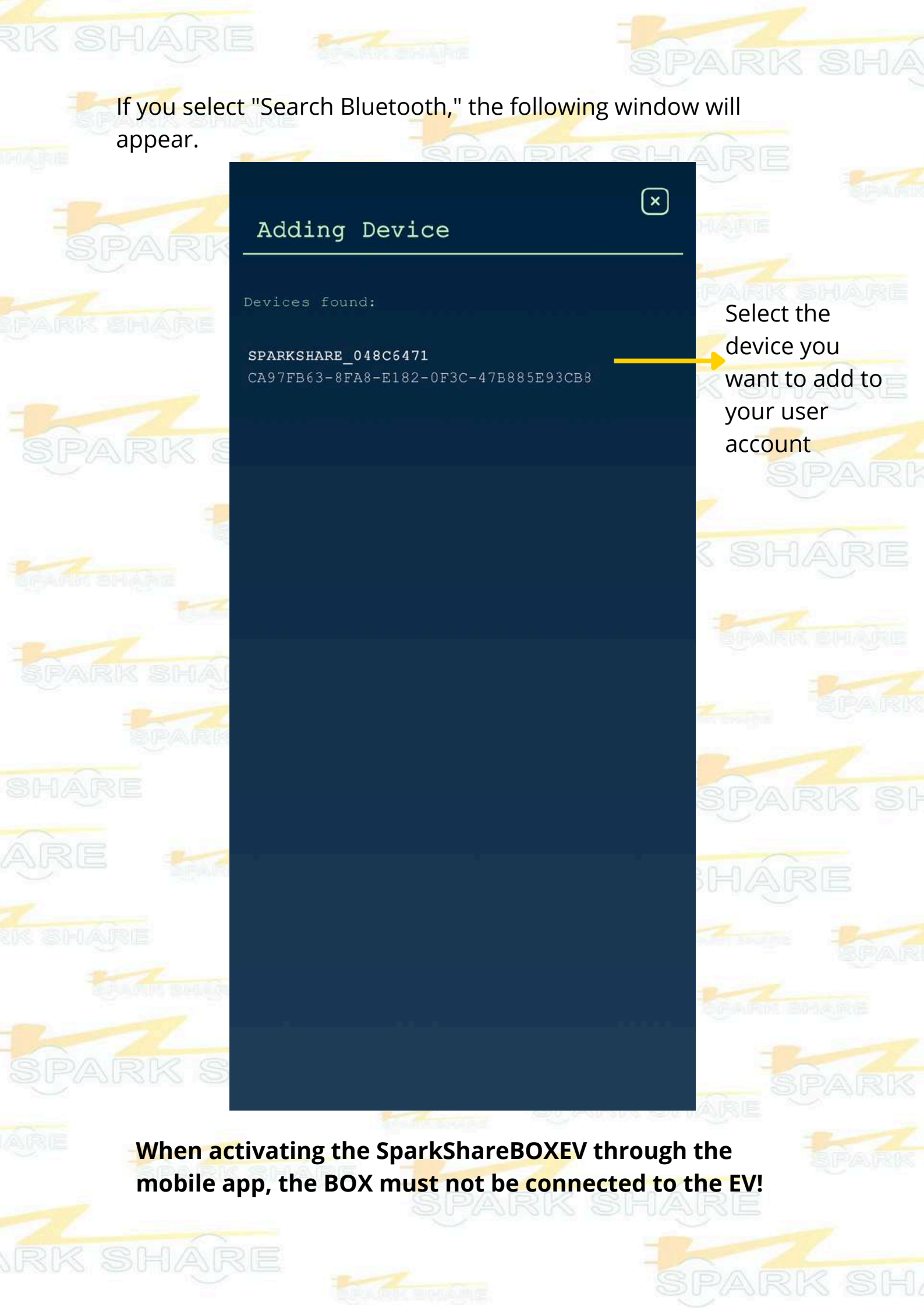

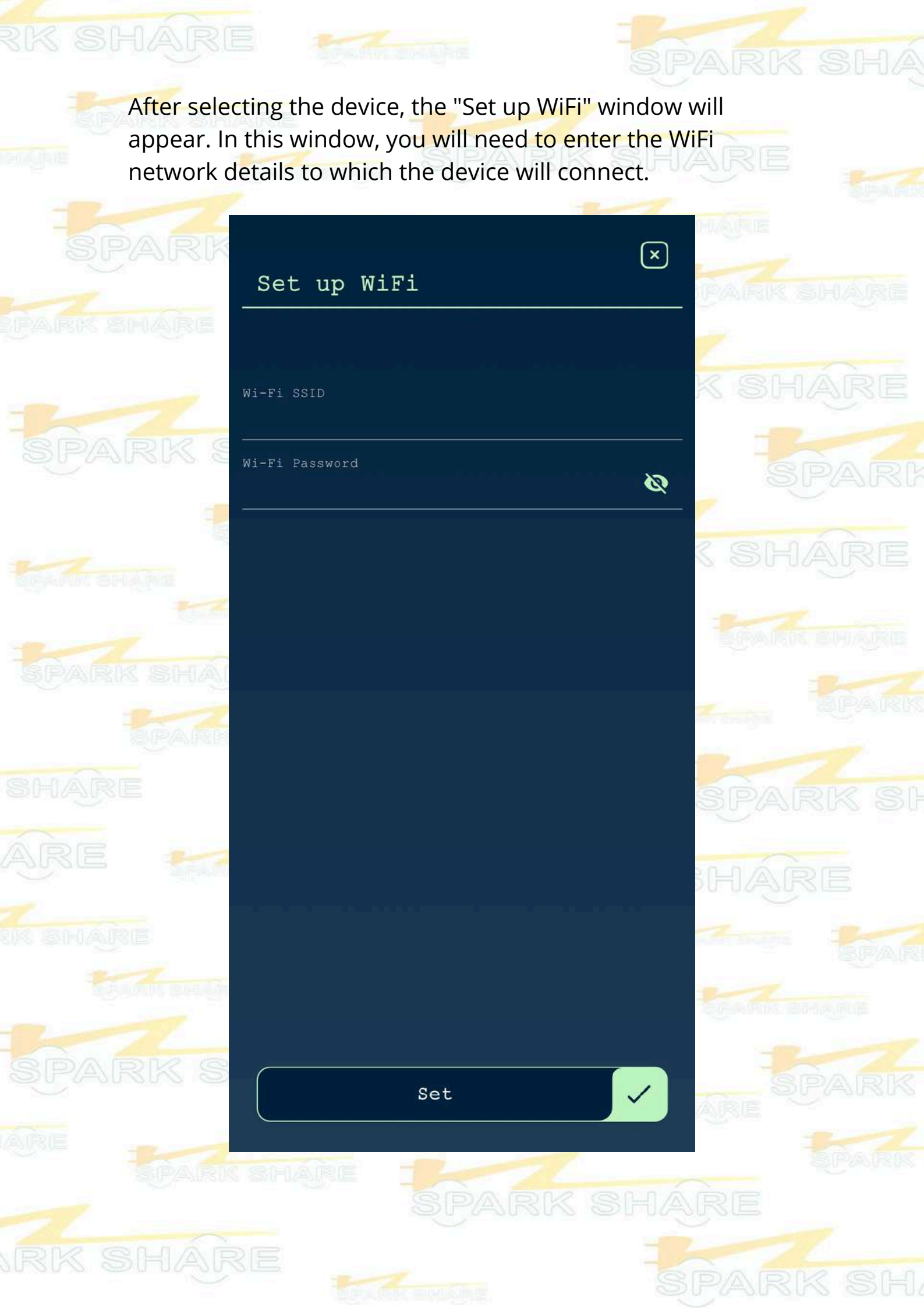

After entering the WiFi details, the mobile app and the device will be connected. You will then be able to enter the details for your SparkShareBOXEV.

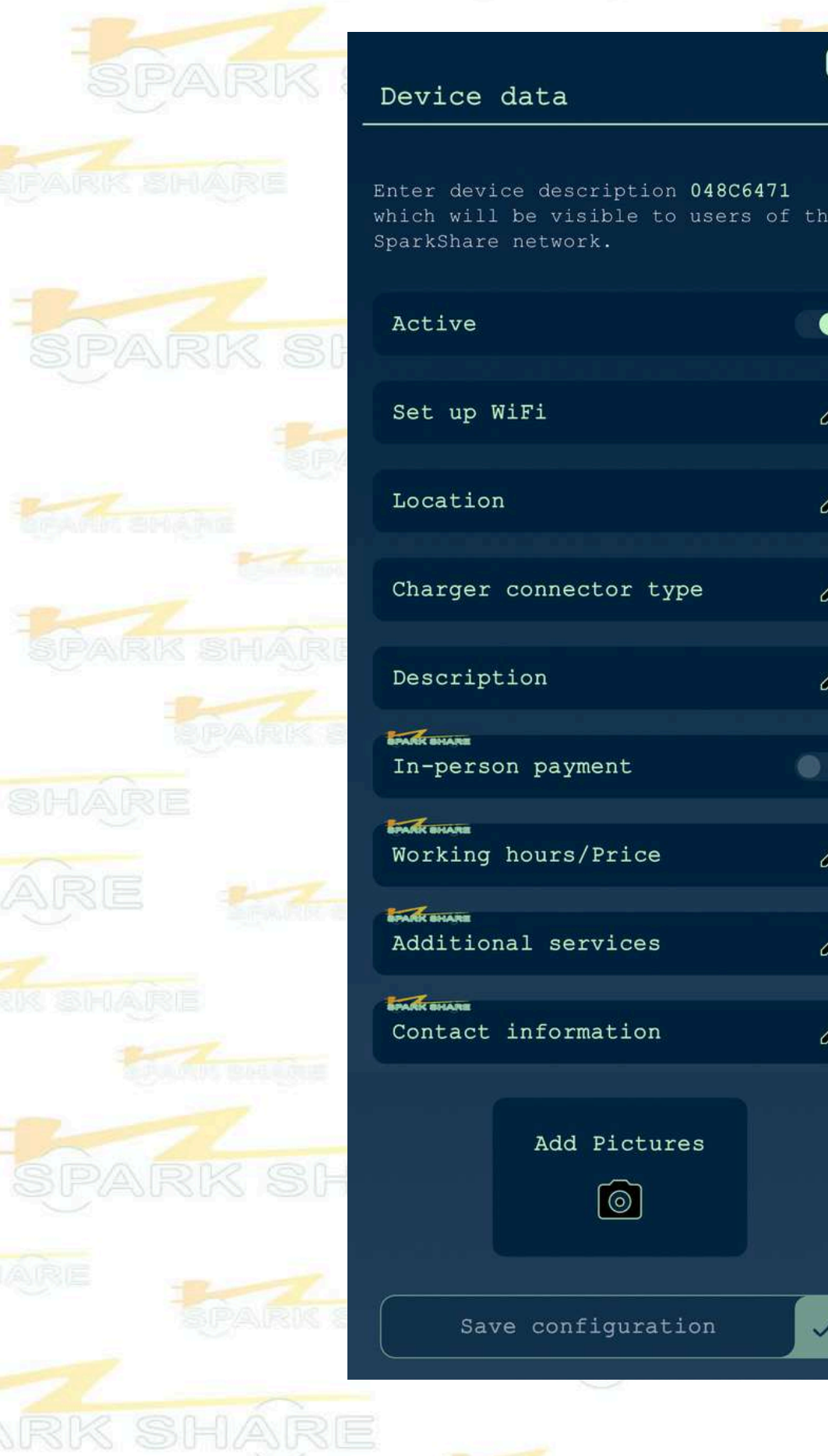

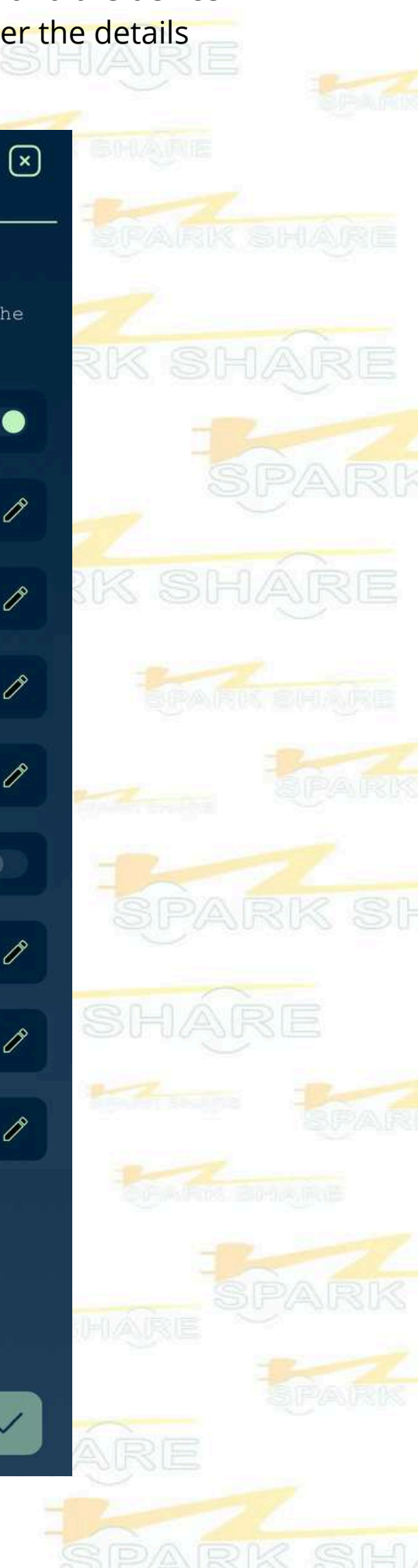

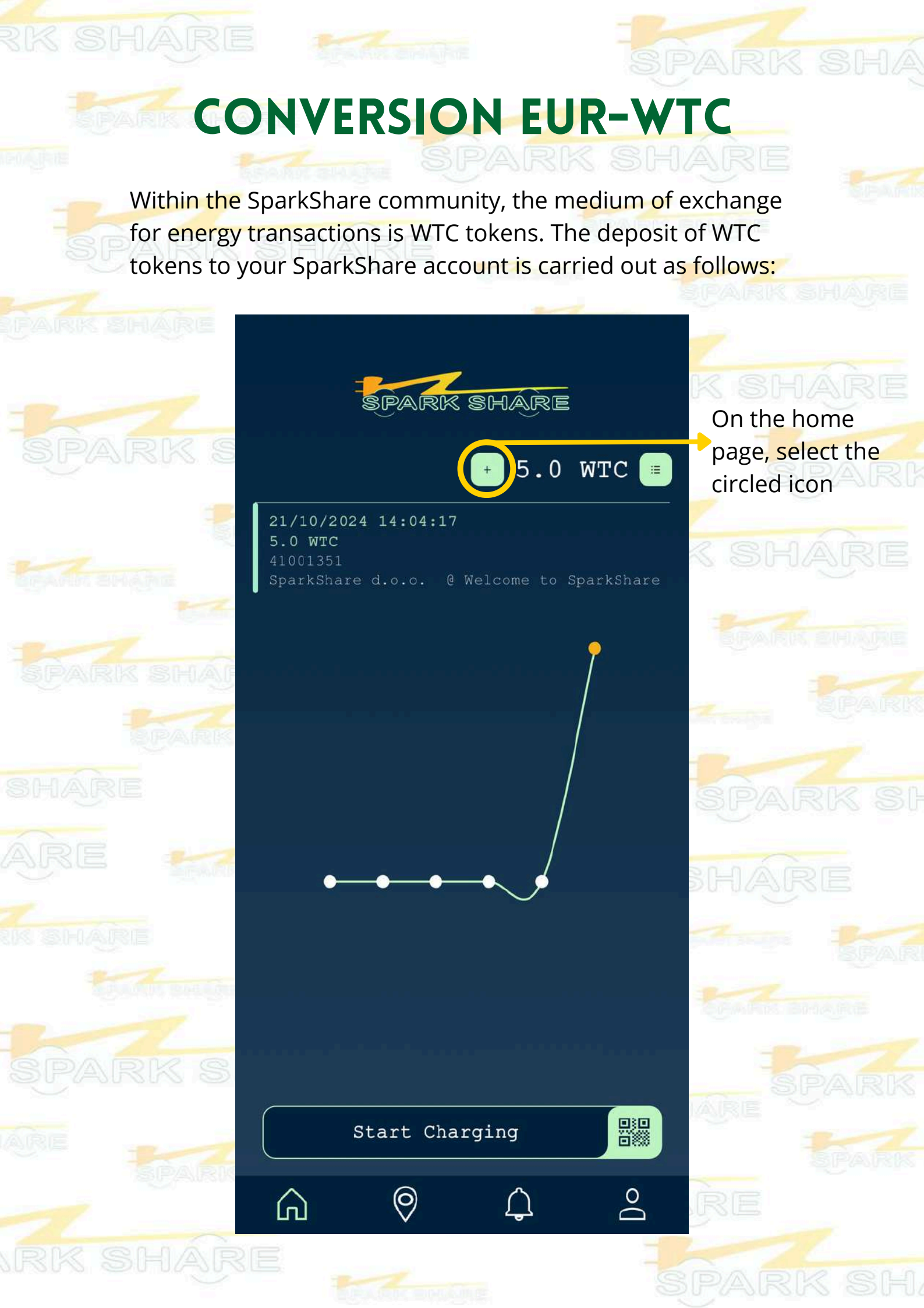

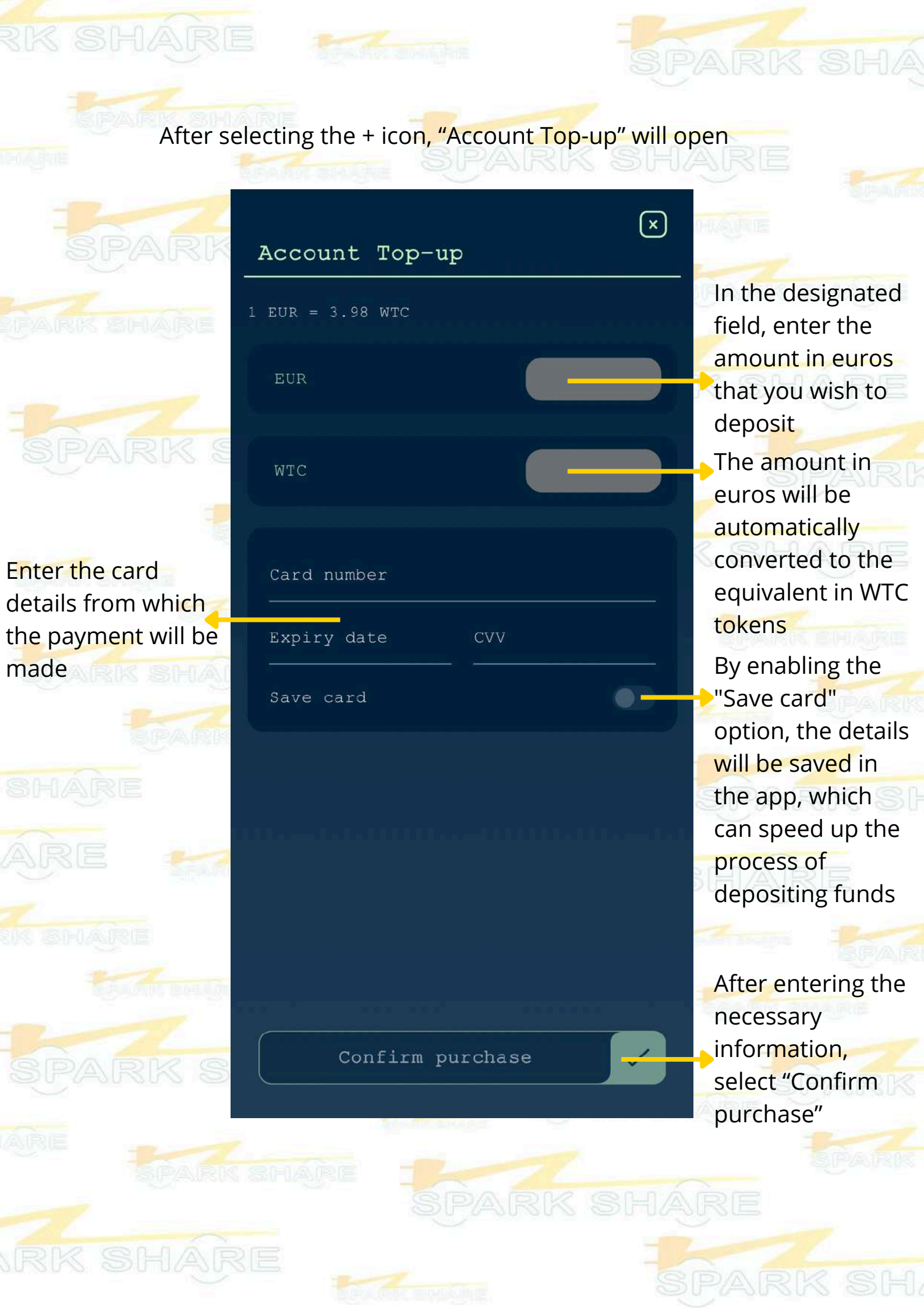

# TRANSFER OF WTC TOKENS

If you want to transfer WTC tokens from your account to another member of the SparkShare community, the steps are as follows:

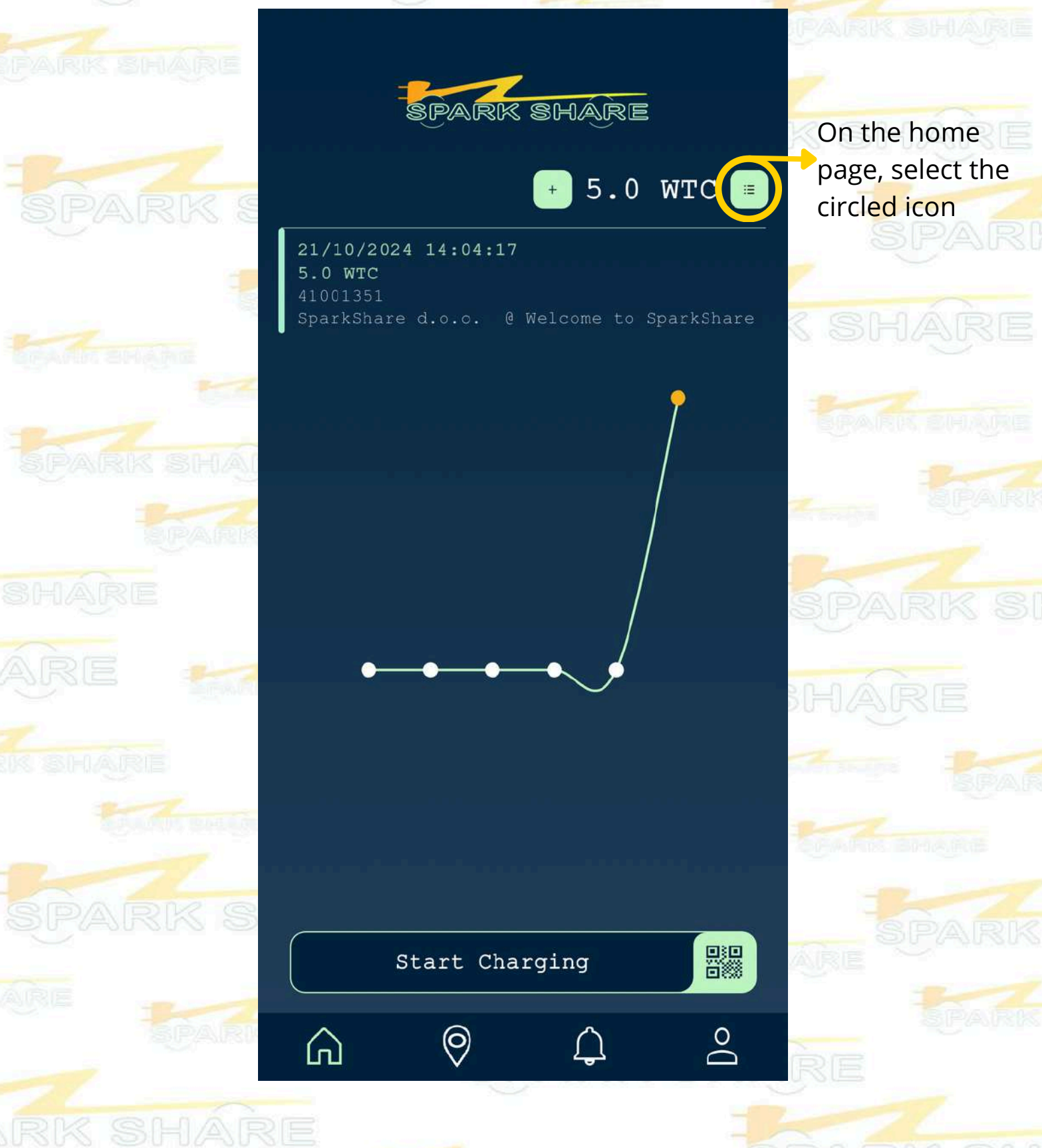

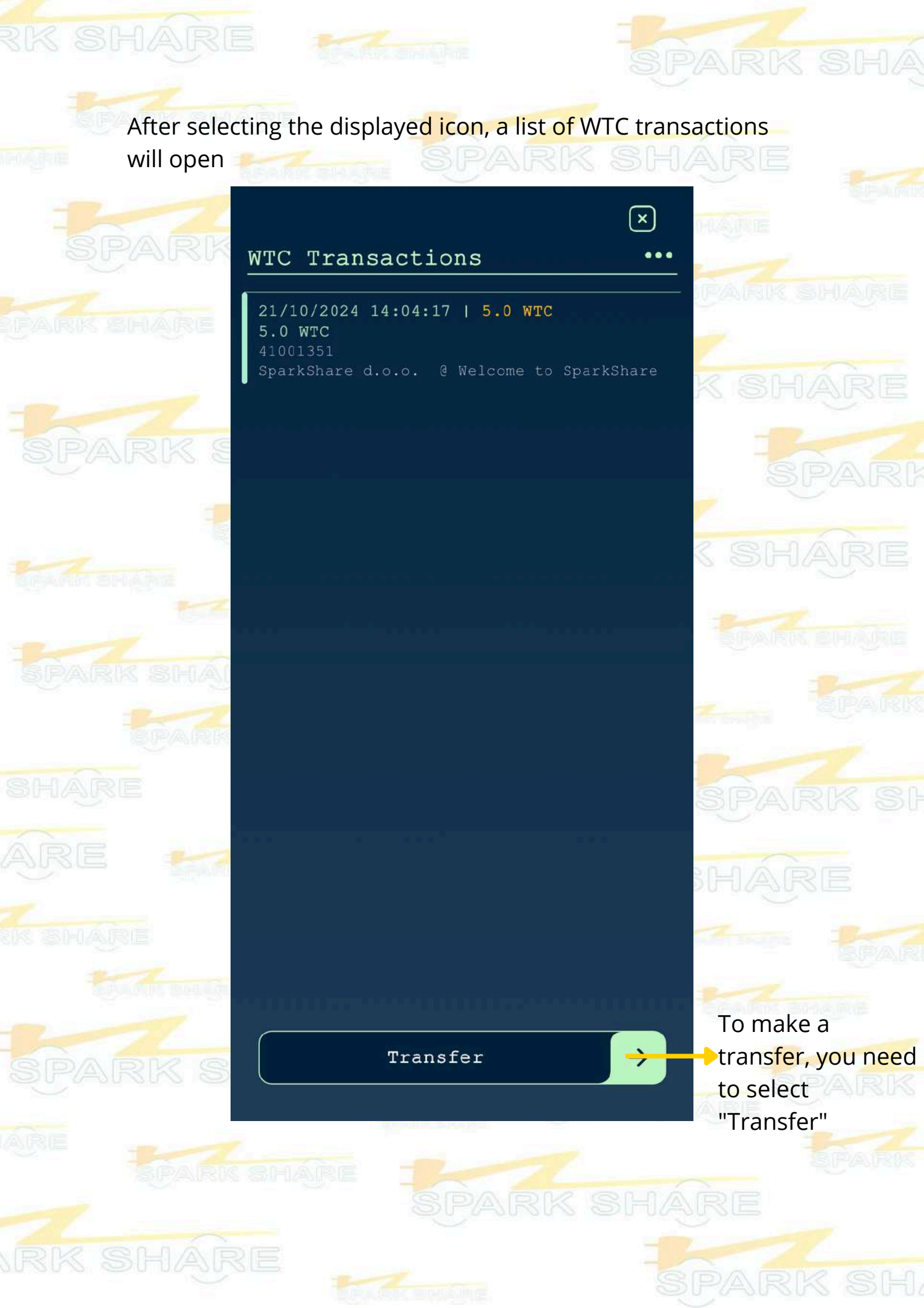

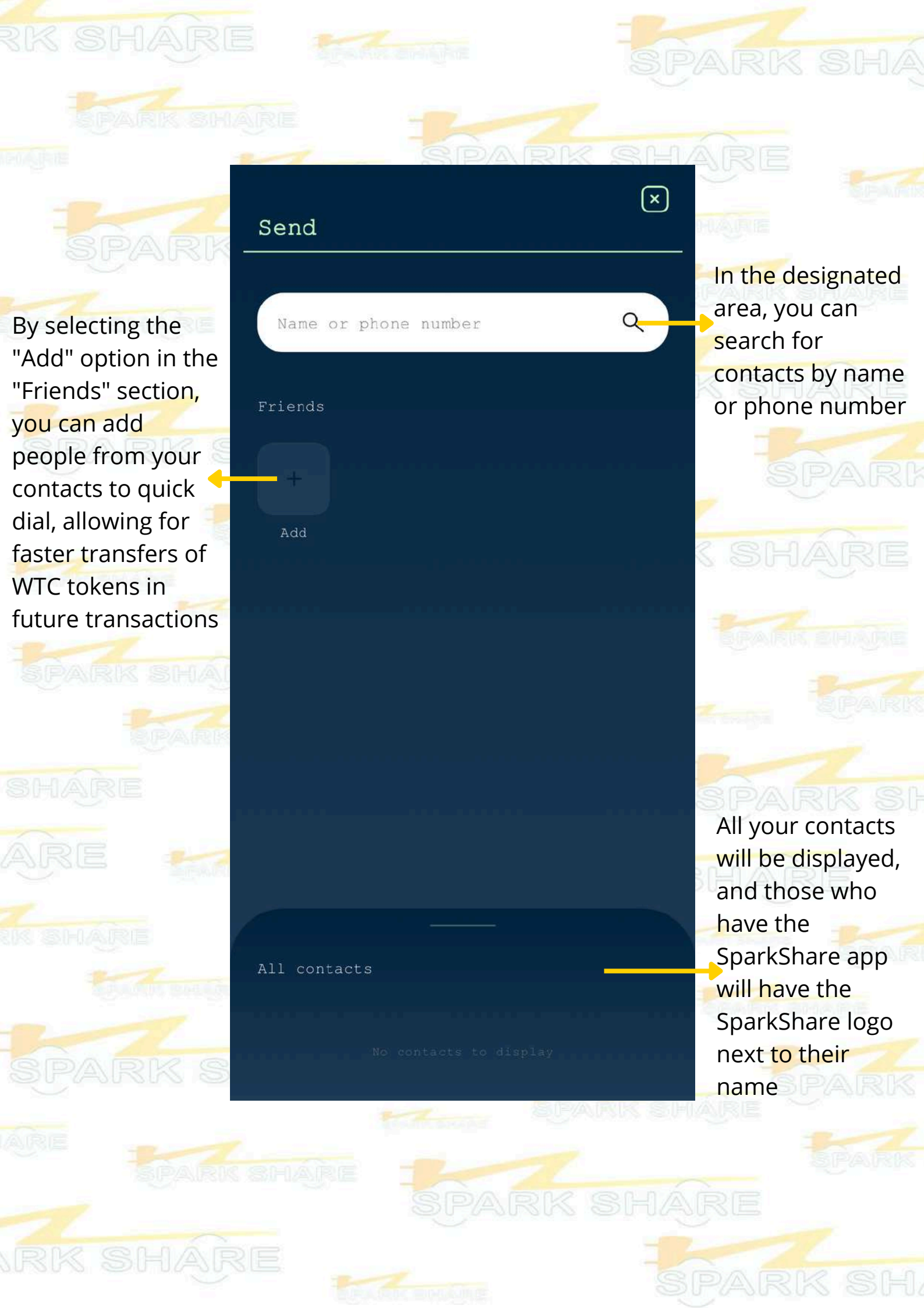

After selecting the person from your contacts to whom you want to make the transfer, the following window will open:

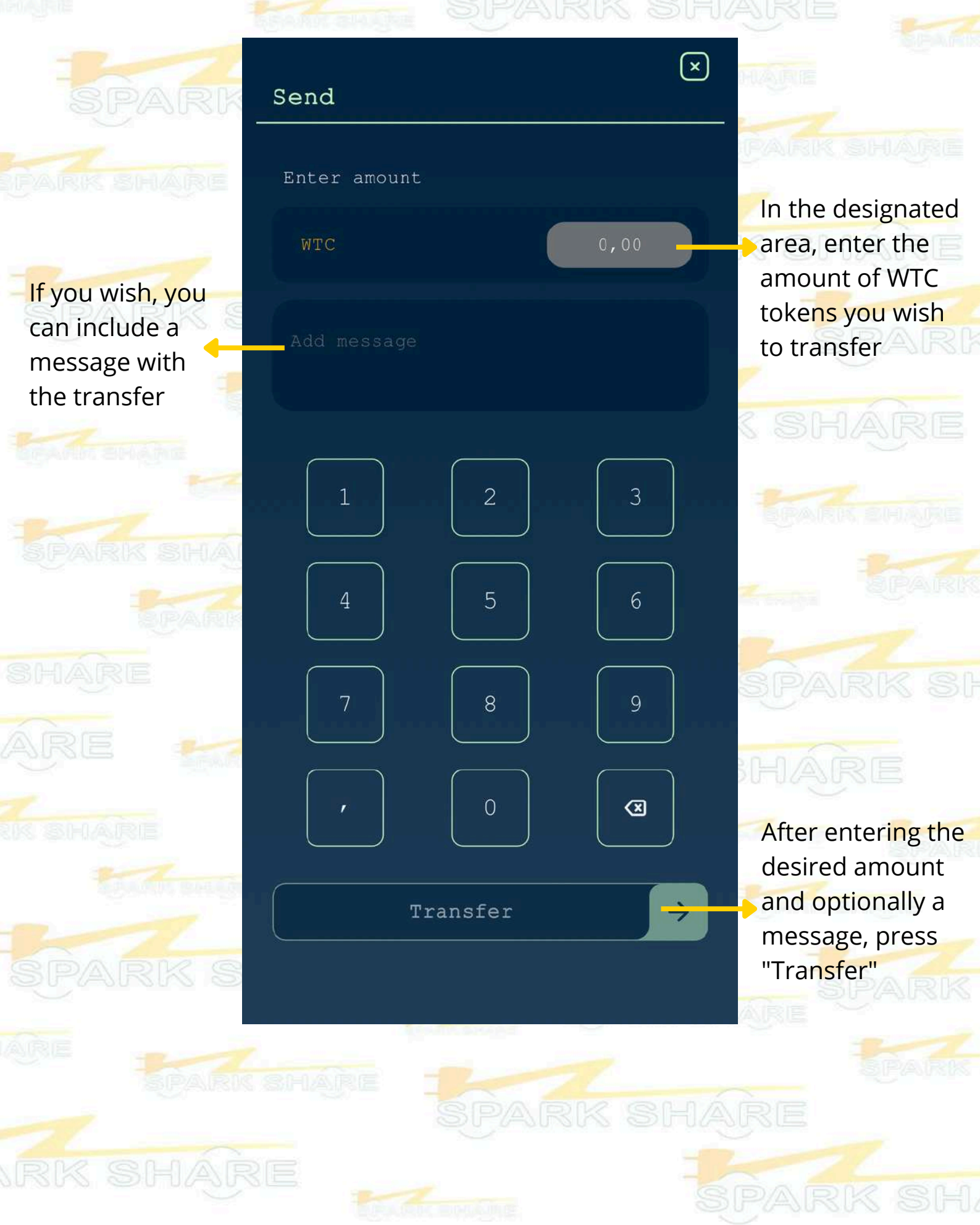

# CHARGING AT SPARKSHARE LOCATIONS FOR USERS WITHOUT SPARKSHAREBOXEV

If you do not own your own SparkShareBOXEV, charging your EV at SparkShare locations is certainly possible.

You need to register in the SparkShare mobile app (explained in Chapter 2) and deposit funds into your SparkShare account (Chapter 4)

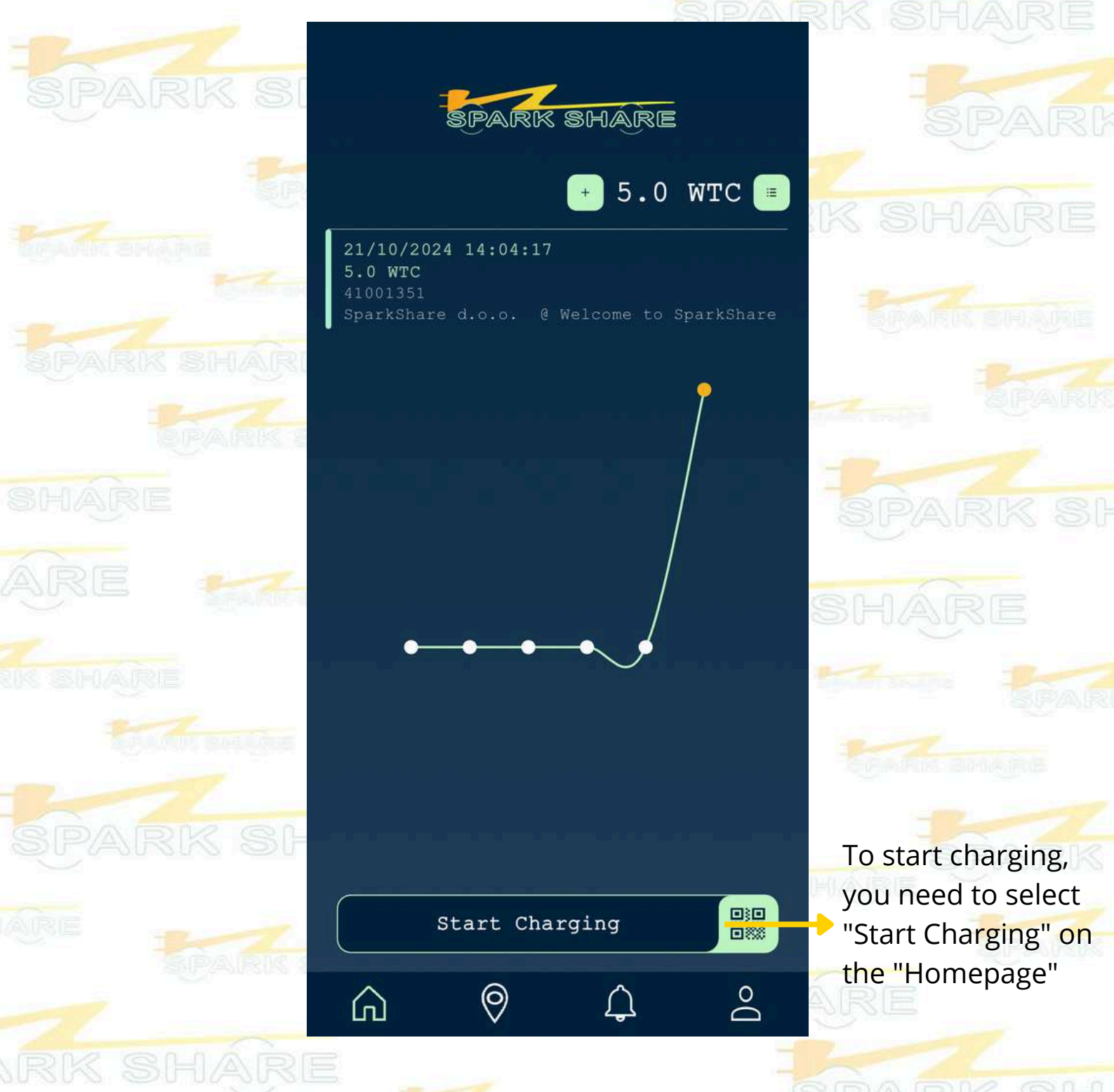

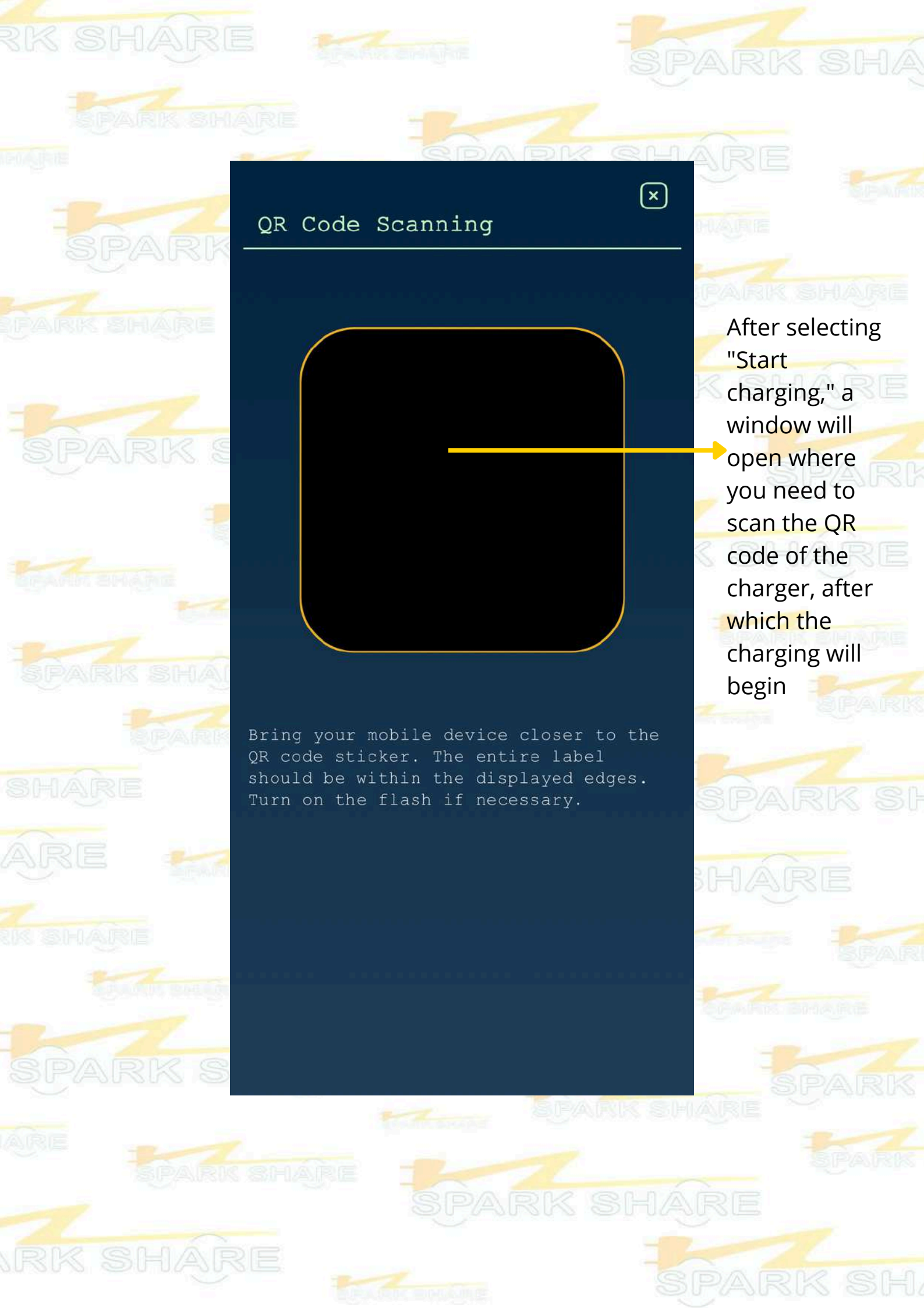

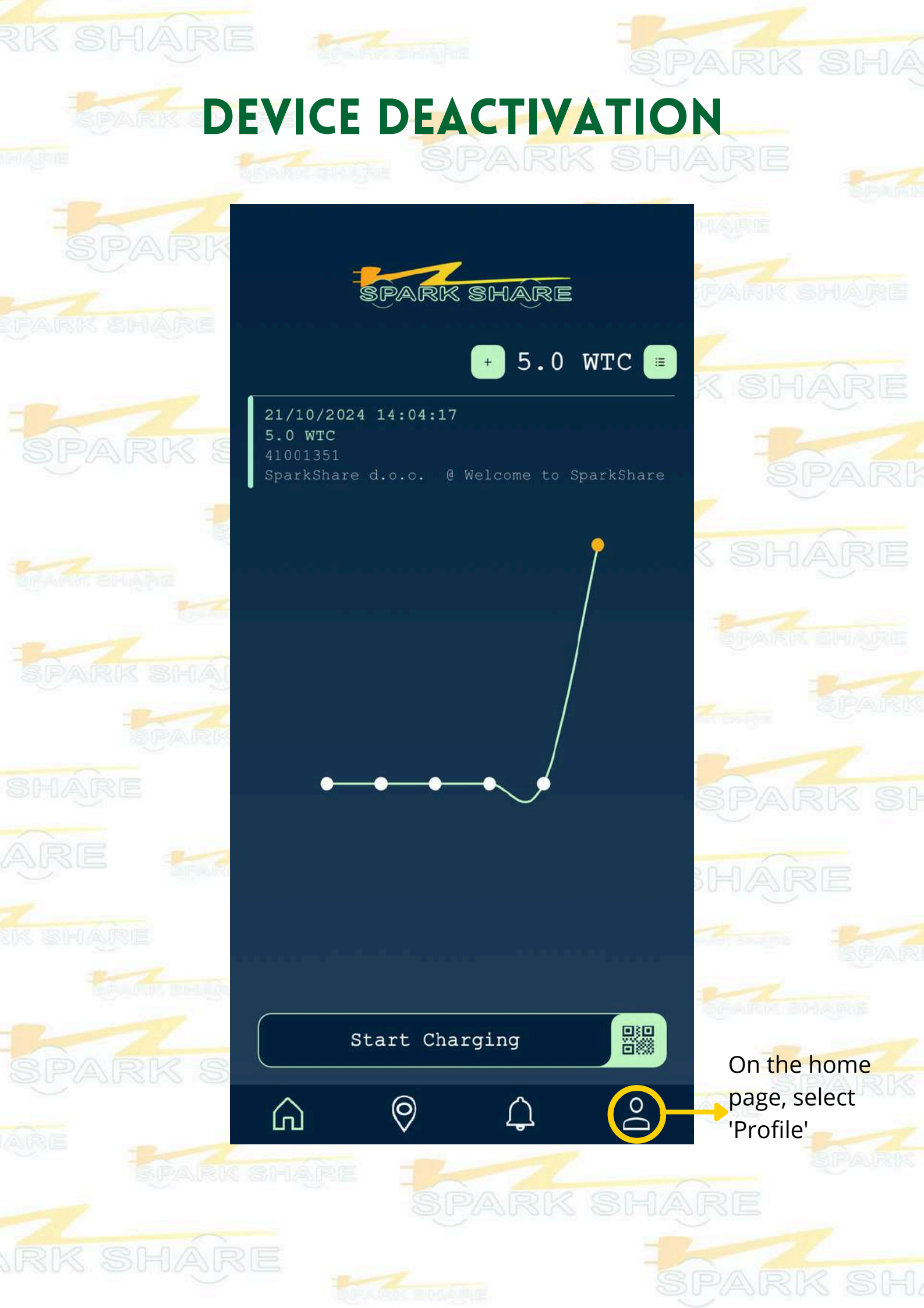

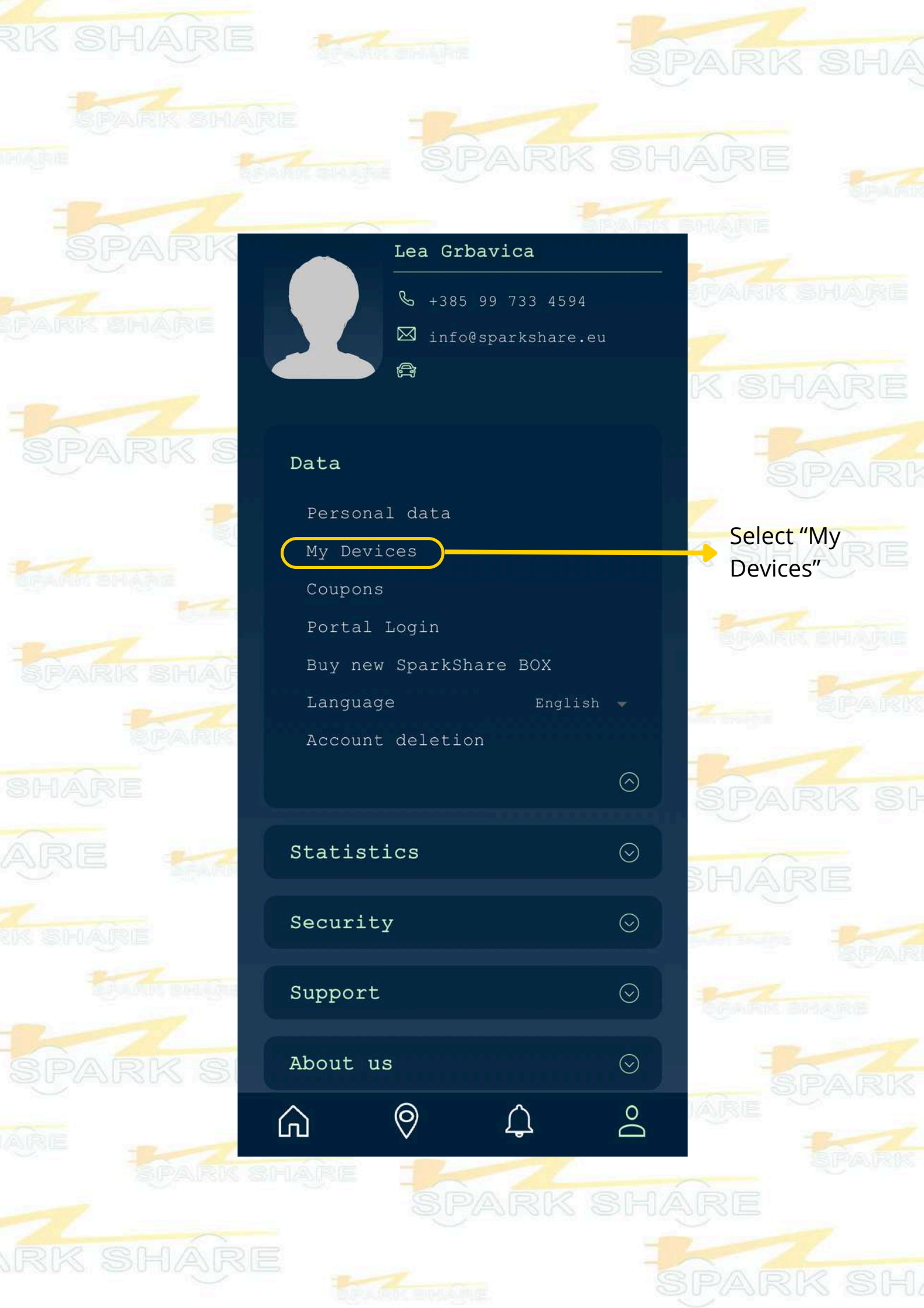

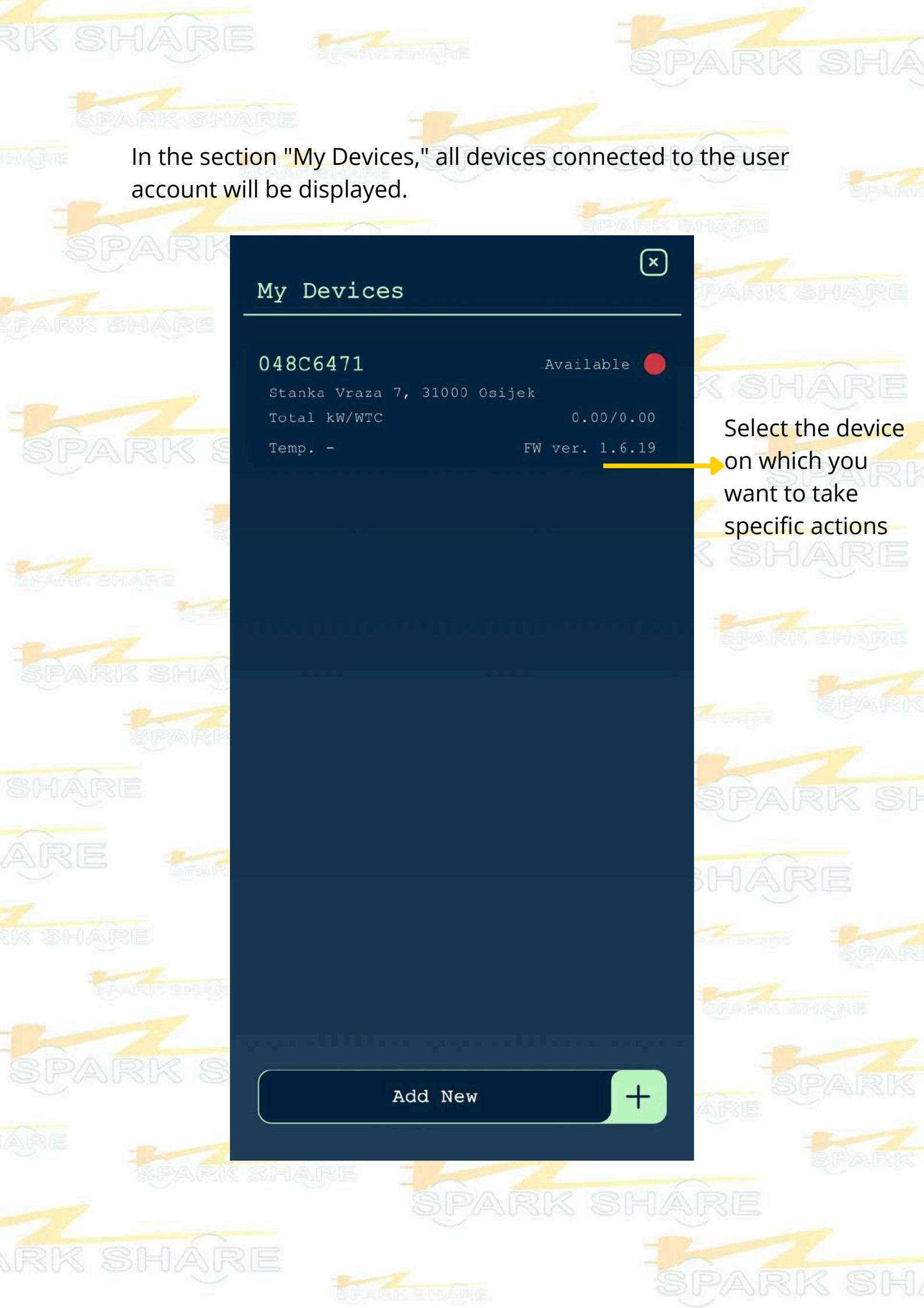

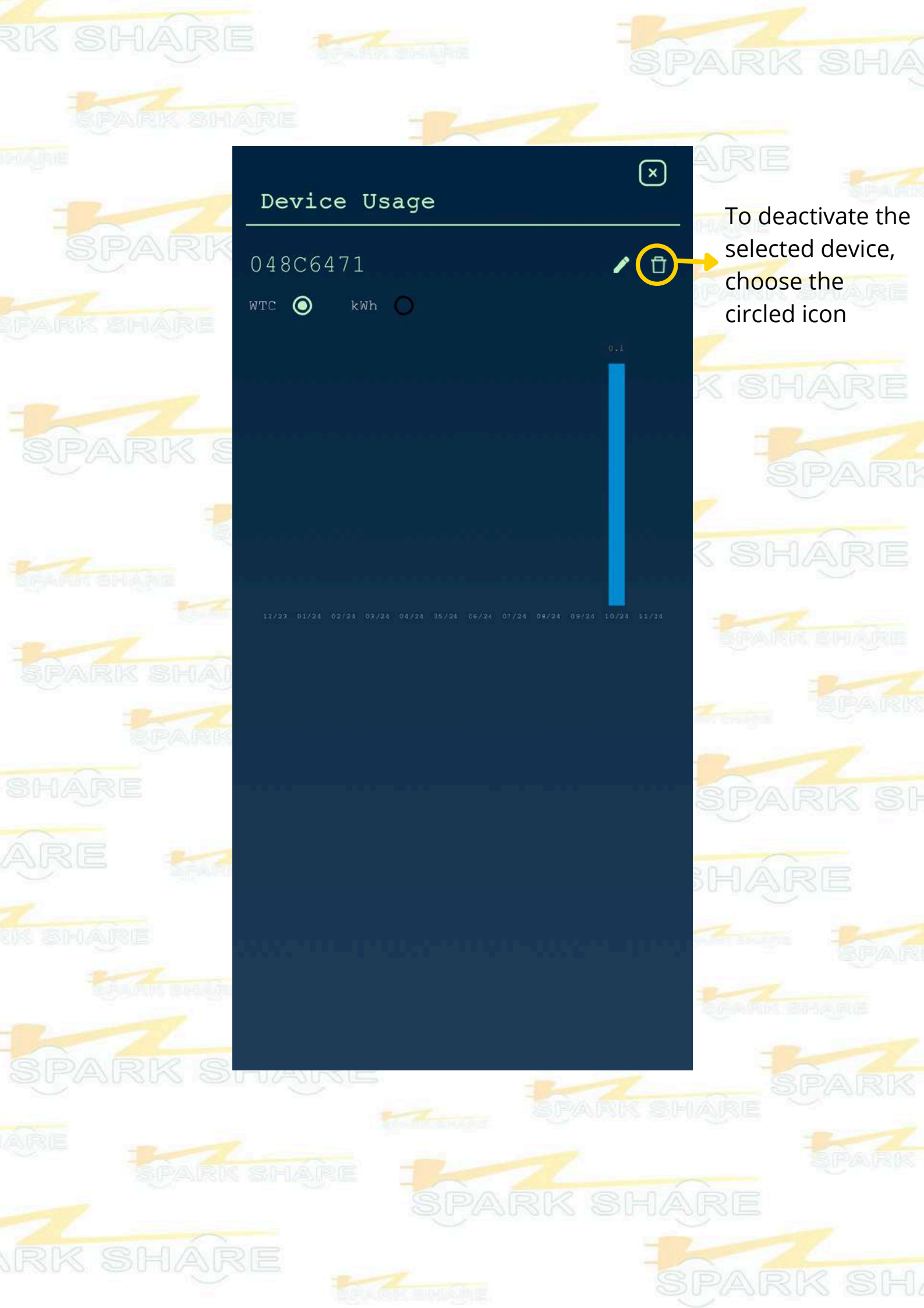

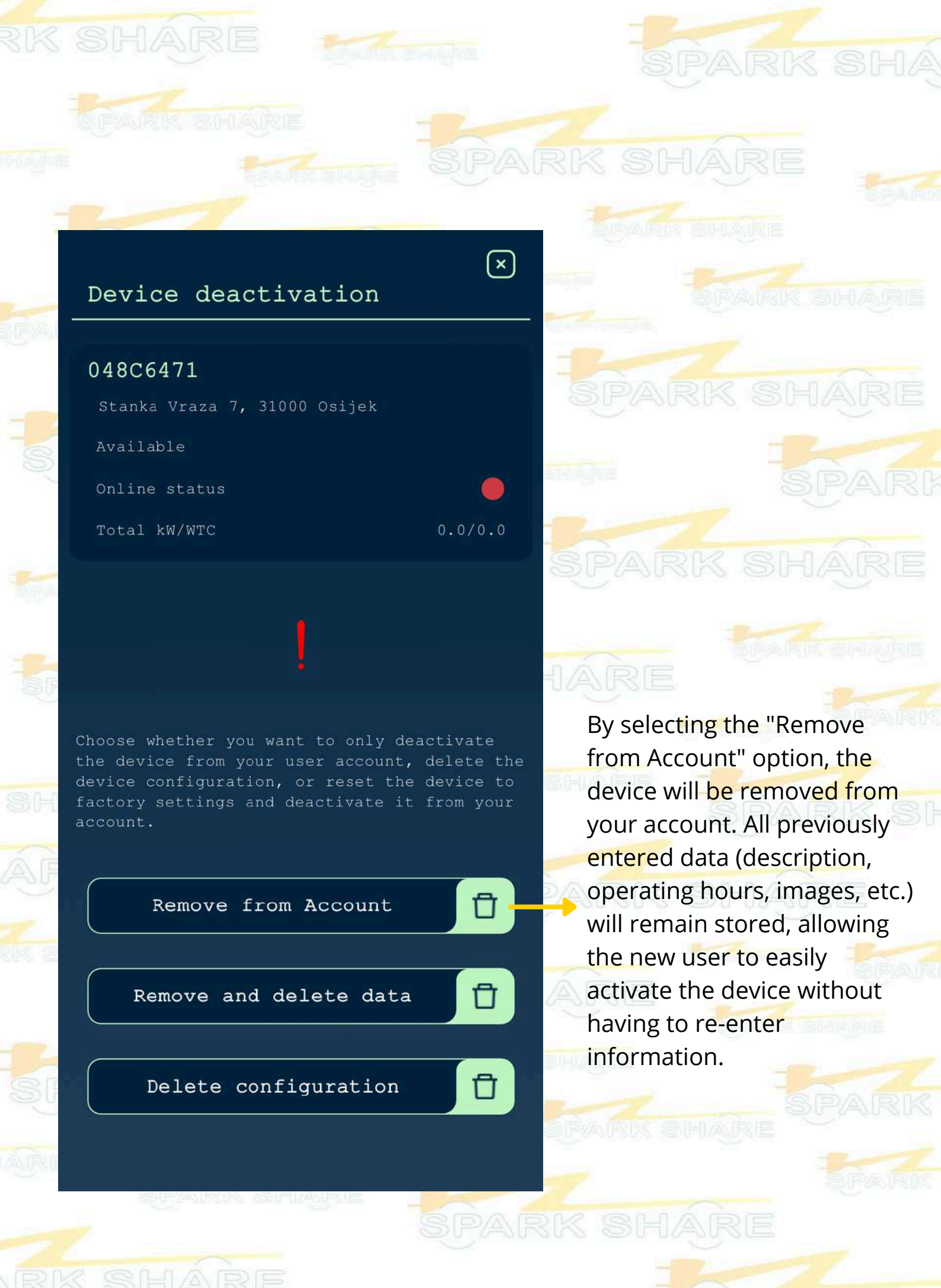

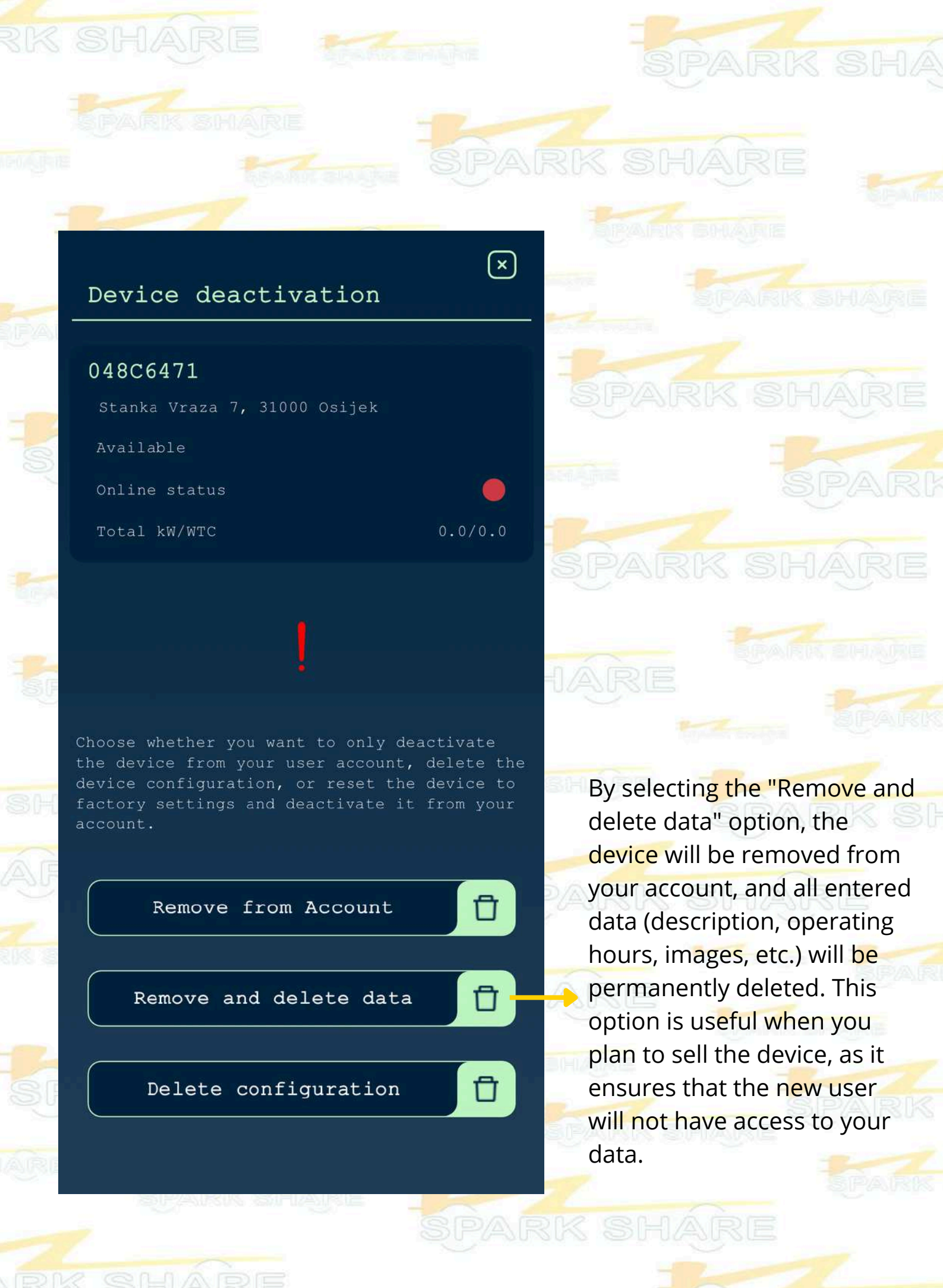

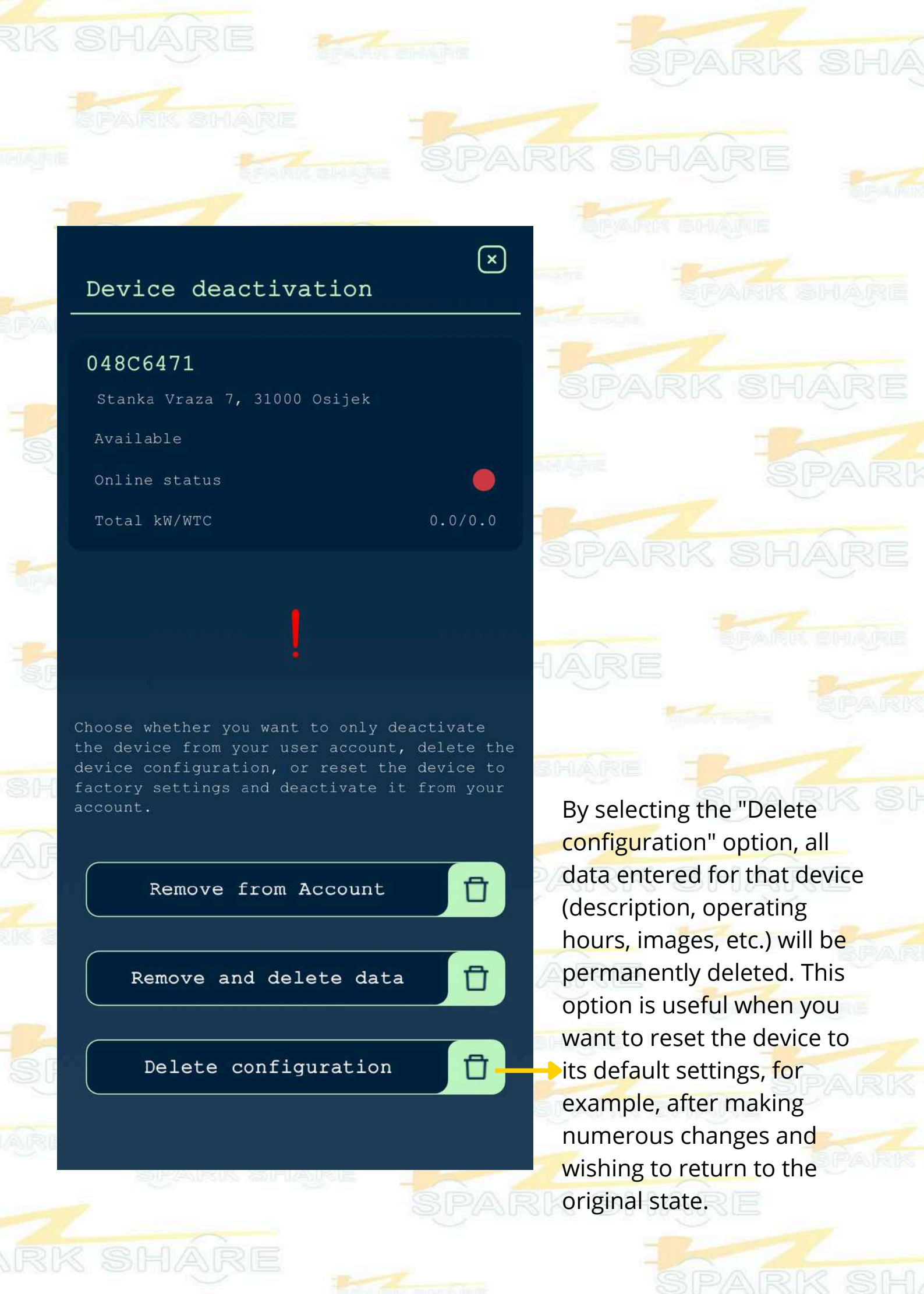

# ACCOUNT DELETION

The "Account deletion" option is used for the permanent removal of your user account from the SparkShare application. This process will deactivate all devices connected to your account.

This option is useful when you have, for example, installed the SparkShare mobile application, activated it, used it, and then decided that you no longer wish to use the SparkShare application.

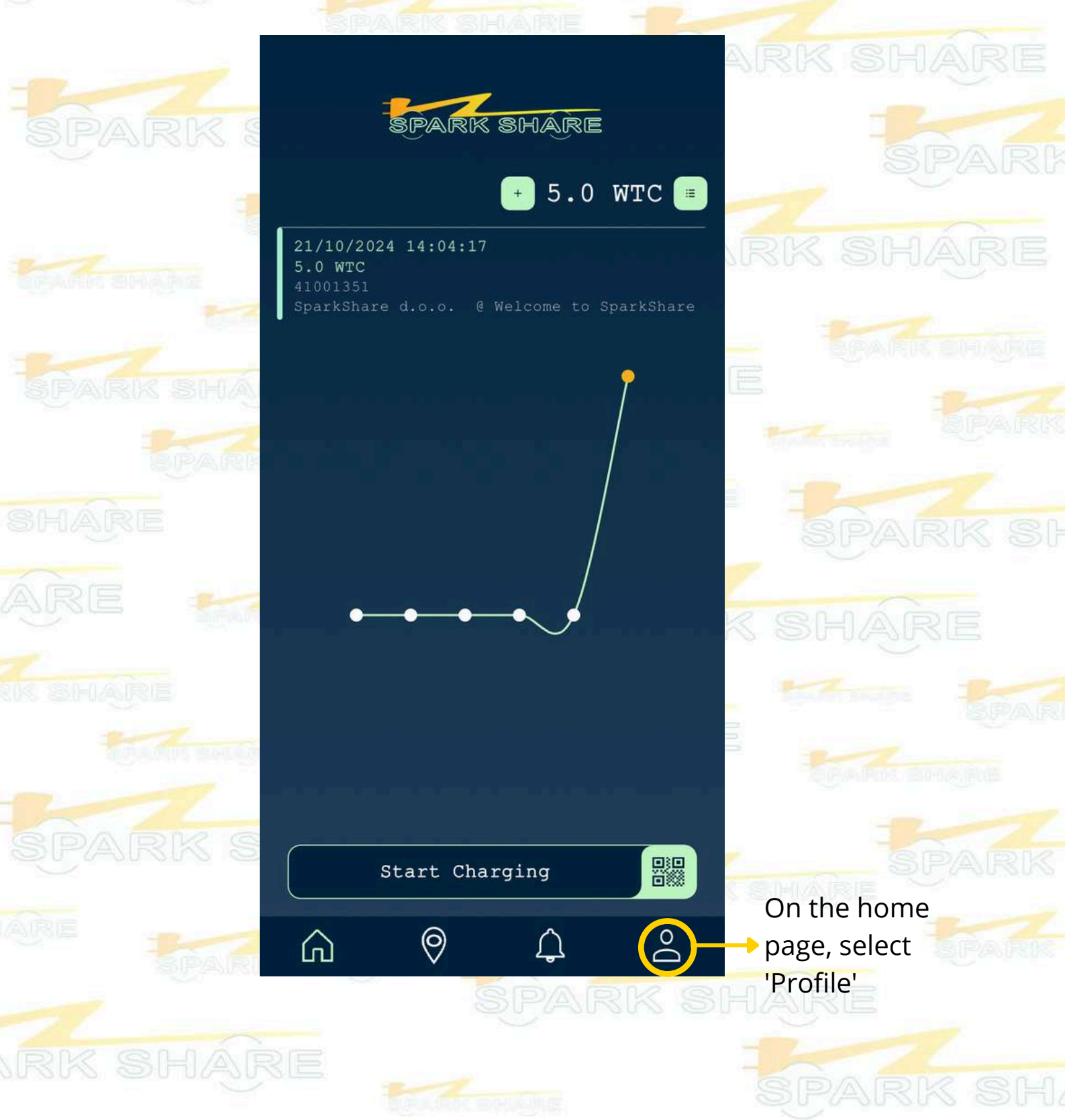

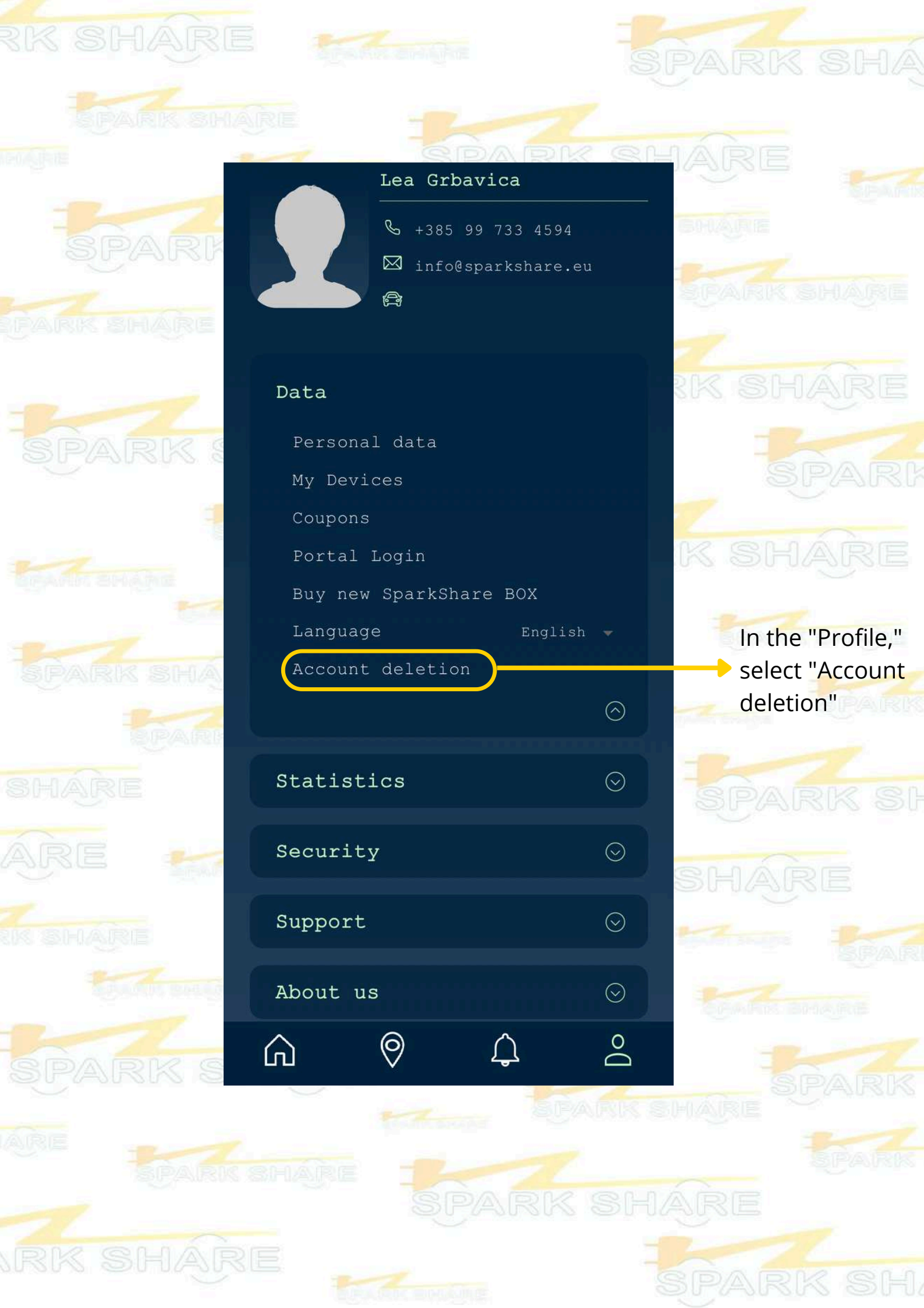

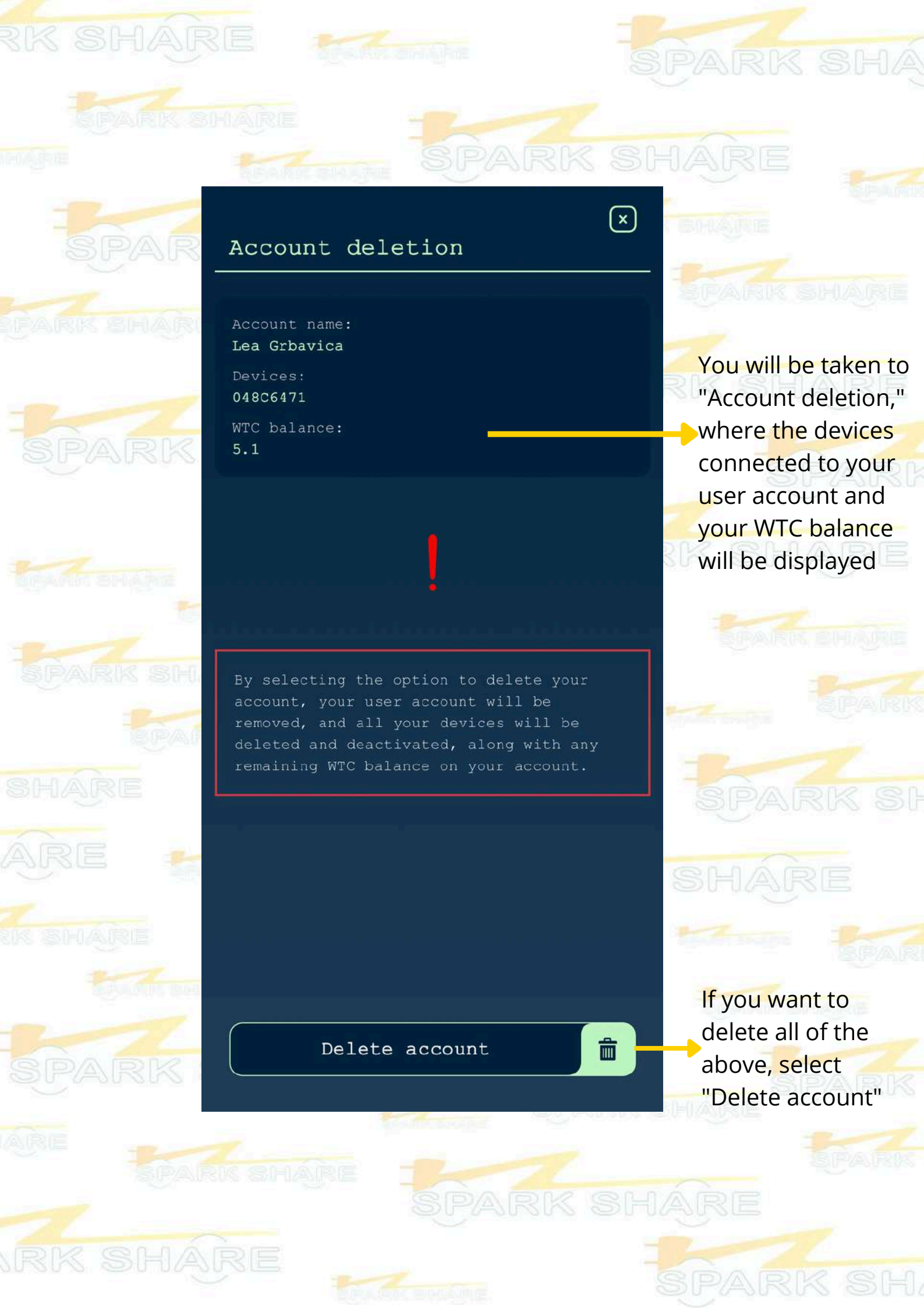

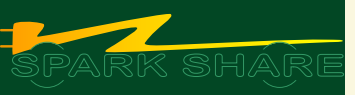

## SPARKSHARE PORTAL

# CONTENT

1. Log in to the SparkShare Portal2. SparkShare box

141

145

145

146

147

148

149

150

152

154

158

161

162

163

164

- Information
  - HeartBit
- Current Charging
- DNS Actions
- Charges
  - EVSE
  - Int.measurements
  - Coupons
  - Мар
  - 3. Account Transactions 160
- 4. Issued Invoices
- 5. Report a Problem
- 6. Profile
- 7. System Usage and Security Measures 164
- 8. Protection of Personal Data

# LOG IN TO THE SS PORTAL

The login to the SparkShare Portal is done through the SparkShare mobile app.

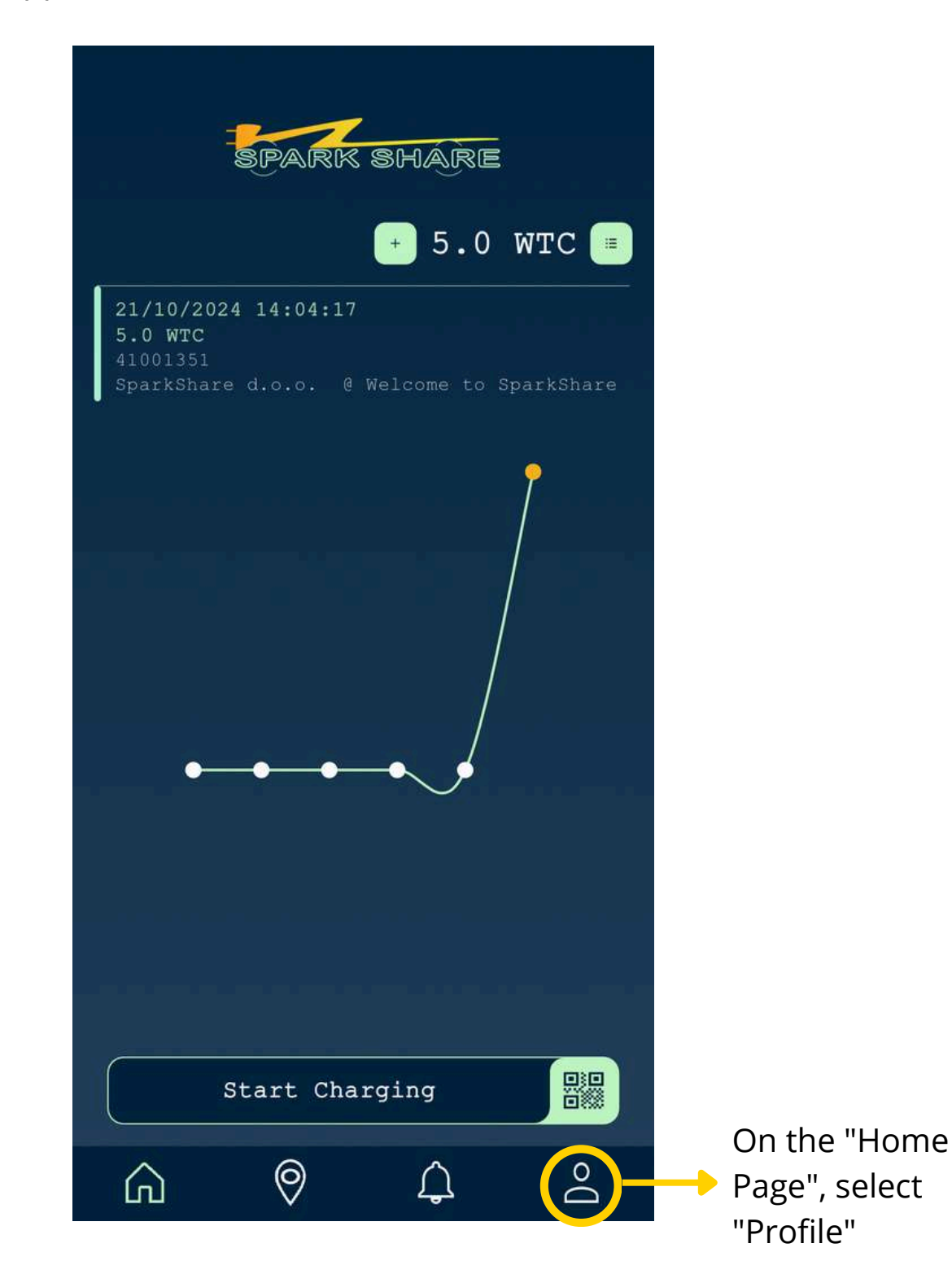

|         | Lea Grba            | vica                       |         |                |
|---------|---------------------|----------------------------|---------|----------------|
|         | ← +385 99 ☑ info@sp | 9 733 4594<br>parkshare.eu |         |                |
|         | (Line)              |                            |         |                |
|         |                     |                            |         |                |
| Data    |                     |                            |         |                |
| Persona | l data              |                            |         |                |
| My Devi | ces                 |                            |         |                |
| Coupons |                     |                            |         | Select "Portal |
| Portal  | Login               | 5.5                        |         | Login"         |
| Buy new | SparkShar           | re BOX                     |         |                |
| Languag | е                   | English                    |         |                |
| Account | deletion            |                            |         |                |
|         |                     |                            | $\odot$ |                |
| Statist | ics                 |                            | $\odot$ |                |
| Securit | У                   |                            | $\odot$ |                |
| Support |                     |                            | $\odot$ |                |
| About u | S                   |                            | $\odot$ |                |
| â       | 0                   | Ŷ                          | Do      |                |

After selecting the "Portal Login" option, a window will open where you need to scan the QR code.

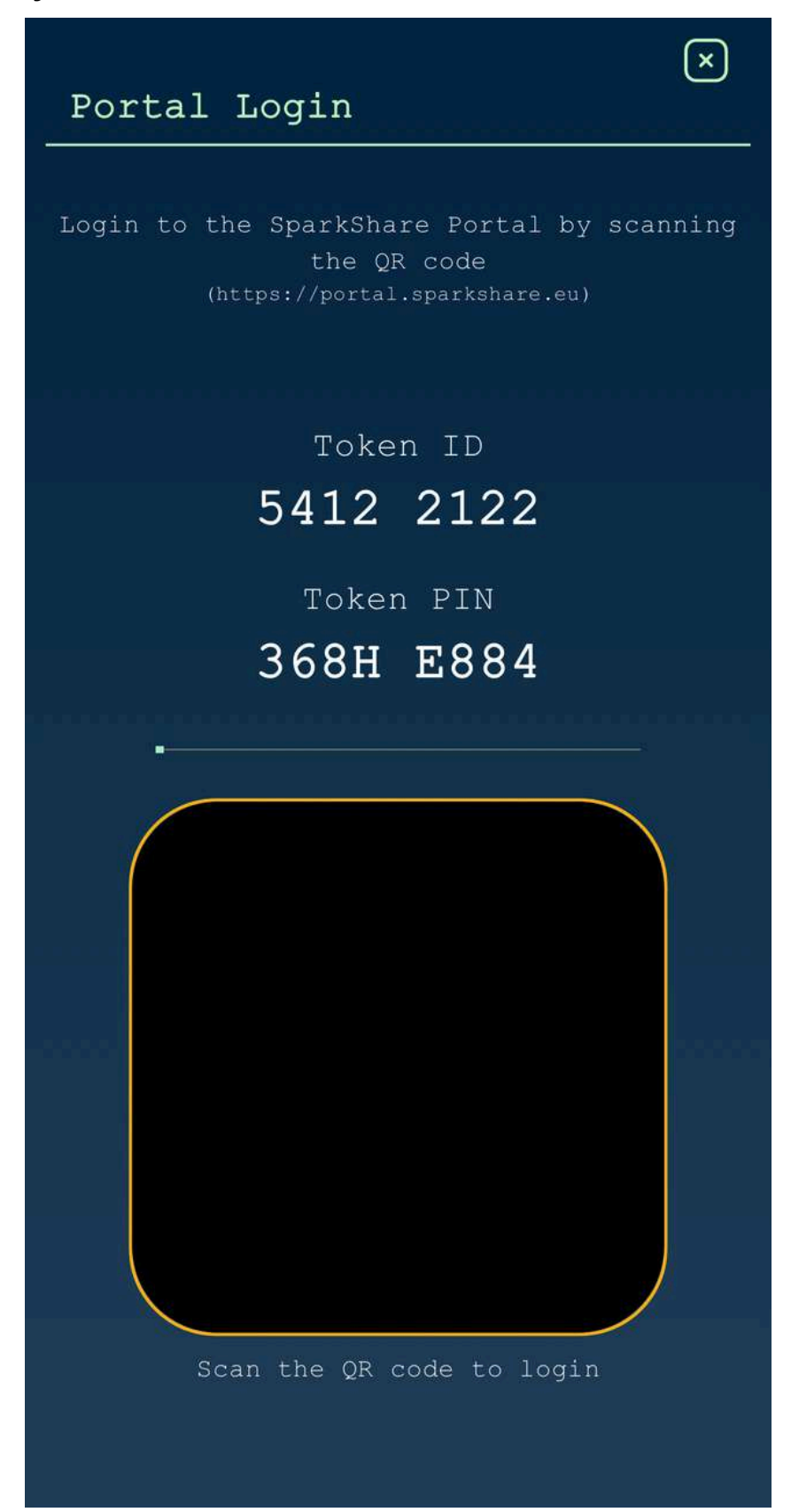
To find the QR code, visit the <u>SparkShare Portal</u> website (portal.sparkshare.eu).

| BARR BHARE        |                                                                                                    | Your IP: 213,191,153,153 | Login | About Us |
|-------------------|----------------------------------------------------------------------------------------------------|--------------------------|-------|----------|
| C Language: ENG B | Welcome!<br>Select the Login button and use your SparkShare mobile application to log in to the portal. |                          |       |          |
| - Login           |                                                                                                    |                          |       |          |
|                   |                                                                                                    |                          |       |          |
|                   |                                                                                                    |                          |       |          |
|                   |                                                                                                    |                          |       |          |
|                   |                                                                                                    |                          |       |          |
|                   |                                                                                                    |                          |       |          |
|                   |                                                                                                    |                          |       |          |

On the homepage, select the "Login" option in the top right corner.

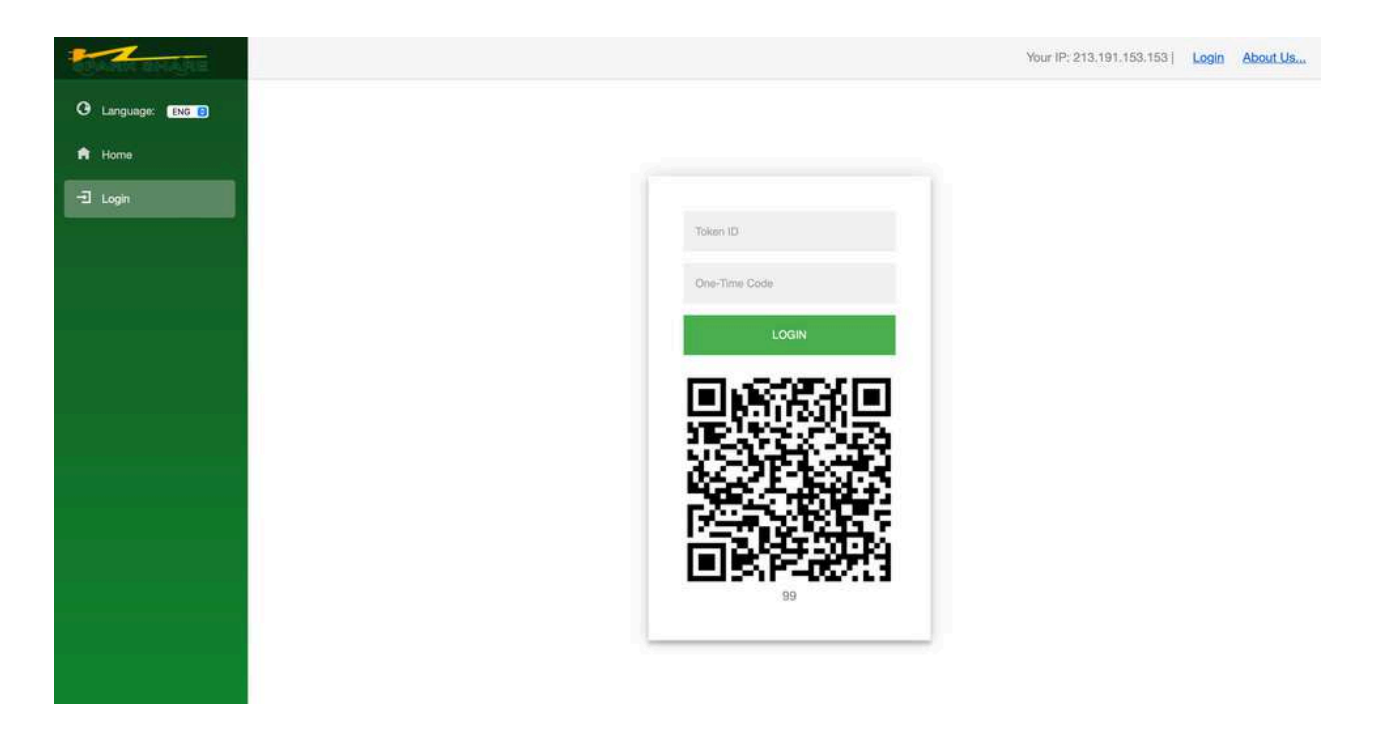

Scan the QR code using the mobile app.

### SPARKSHARE BOX

#### INFORMATION

In this menu, you have a detailed overview and control over your charger, including options such as Reboot, managing the latest Firmware, and controlling the charging process itself. All relevant data about your charger is displayed here, but please note that data such as manufacturing information, the color of the decorative box, voltage calibration, and similar technical characteristics are not subject to change.

- Reboot Button: By selecting this option, you will restart your device. Use it with caution, as it is intended to resolve more serious technical issues. It is not recommended for minor problems, as unnecessary use may lead to data loss or system interruptions.
- Download QR Button: By clicking this option, the app will download the QR code of your charger to your device. The QR code is also visible to the right of the button, and you can print it out and place it on the SparkShare box. By scanning the QR code, you can easily start charging on your device.

•

Below these buttons are the device details, including the current version of the Firmware installed on the charger, as well as your device's RegID. This data provides a better overview of the device's status and helps maintain its functionality.

#### HEARTBIT

This submenu allows for real-time monitoring of the device's communication with the cloud.

| Data     Heatribit     Current Charging     DNS Actions     Charges     EVSE     Int. measurements     Coupons     Map       Spark/Share box     Image: Coupons     Coupons     Charges     EVSE     Int. measurements     Coupons     Map       Account turnover:     Image: Coupons     Image: Coupons     Coupons     Image: Coupons     Image: Coupons     Coupons     Map       Account turnover:     Image: Coupons     Image: Coupons                                                                                                    | Data HeartBit Current Charging DNS Actions Charges EVSE Int. measurements Coupons Map   SparkShare box Excel On day Int. measurements Coupons Map   Account turnover Top 10 - Int. measurements Coupons Map   Issued invoices Int. measurements Sec No Time Response PNS Respo PNS Respo   37872084 74 20/01/2026 11:52:55 Stay Idle 1.0.0.0                                                                                                    | P |
|----------------------------------------------------------------------------------------------------|----------------------------------------------------------------------------------------------------|---|
| SparkShate box     Excel     On day       Account turnover     Top 10     Top 10     Image: Control of the second second s | SparkShare box     Excel     On day     Image: Constraint of the state of the state of |   |
| Account tumover:   Tep 10   Time   Response   DNS Response   DNS Response<                                                                                                    | Account tumover     Top 10     Image: Count tumover     Live Update       Issued Invoices     Id     Image: Count tumover     Image: Count tumover     Ima                                                                                                    |   |
| Issued invoices     Image     Page     Pagesponse     PAS Response     PAS Response     <                                                                                                    | Insued Involces id 🖓 Sec No 🖓 Time 🦞 Response 🆓 DNS Respo.,, 🦿                                                                                                    |   |
| Issued invoices     37372034     74     20/01/2025 11:52:55     Stay Idla     1.0.0.0       Report a problem     37372073     73     20/01/2025 11:52:55     Stay Idla     1.0.0.0       Partner     37372032     72     20/01/2025 11:52:51     Stay Idla     1.0.0.0       Portner     37372052     72     20/01/2025 11:52:47     Stay Idla     1.0.0.0       Portle     37372051     71     20/01/2025 11:52:43     Stay Idla     1.0.0.0       Portle     37372005     71     20/01/2025 11:52:43     Stay Idla     1.0.0.0       Portle     37372040     70     20/01/2025 11:52:39     Stay Idla     1.0.0.0       Ownloads     37372016     88     20/01/2025 11:52:35     Stay Idla     1.0.0.0       Ownloads     37372005     72     20/01/2025 11:52:37     Stay Idla     1.0.0.0                                                                                                    | Issued invoices<br>57372084 74 20/01/2025 11:52:55 Stay Idle 1.0.0.0                                                                                                    |   |
| Beport a problem     37372034     74     20/01/2025 11:52:55     Stay Idla     1.0.0.0       37372073     73     20/01/2025 11:52:51     Stay Idla     1.0.0.0       Partner     37372032     72     20/01/2025 11:52:47     Stay Idla     1.0.0.0       Portner     37372031     71     20/01/2025 11:52:43     Stay Idla     1.0.0.0       Potile     37372031     71     20/01/2025 11:52:43     Stay Idla     1.0.0.0       Potile     37372040     70     20/01/2025 11:52:39     Stay Idla     1.0.0.0       07372028     89     20/01/2025 11:52:35     Stay Idla     1.0.0.0       37372016     88     20/01/2025 11:52:37     Stay Idla     1.0.0.0       00wr10edds     37372016     88     20/01/2025 11:52:37     Stay Idla     1.0.0.0                                                                                                    | 37372084 74 20/01/2025 11:52:55 Stay Idle 1.0.0.0                                                                                                    |   |
| Report a problem     37372073     73     20/01/2025 11:52:51     Stay Idle     1.0.0       Partner     3737203     72     20/01/2025 11:52:47     Stay Idle     1.0.0       Portner     37372031     71     20/01/2025 11:52:43     Stay Idle     1.0.0       Profile     37372040     70     20/01/2025 11:52:39     Stay Idle     1.0.0       Ownfloads     37372016     88     20/01/2025 11:52:35     Stay Idle     1.0.0       37372016     88     20/01/2025 11:52:31     Stay Idle     1.0.0       37372016     88     20/01/2025 11:52:37     Stay Idle     1.0.0       37372016     88     20/01/2025 11:52:37     Stay Idle     1.0.0       37372016     88     20/01/2025 11:52:37     Stay Idle     1.0.0                                                                                                    |                                                                                                    |   |
| Partner     37372062     72     20/01/2025 11:52:47     Stay Idle     1.0.0.0       37372051     71     20/01/2025 11:52:43     Stay Idle     1.0.0.0       Profile     37372040     70     20/01/2025 11:52:39     Stay Idle     1.0.0.0       37372040     70     20/01/2025 11:52:39     Stay Idle     1.0.0.0       37372040     70     20/01/2025 11:52:39     Stay Idle     1.0.0.0       37372040     70     20/01/2025 11:52:39     Stay Idle     1.0.0.0       37372040     88     20/01/2025 11:52:37     Stay Idle     1.0.0.0       37372040     88     20/01/2025 11:52:37     Stay Idle     1.0.0.0       37372040     88     20/01/2025 11:52:37     Stay Idle     1.0.0.0       37372040     87     20/01/2025 11:52:37     Stay Idle     1.0.0.0                                                                                                    | Reporta problem     37372073     73     20/01/2025 11:52:51     Stay idle     1.0.0.0                                                                                                    |   |
| Profile     37372051     71     20/01/2025 11:52:43     Stay Idle     1.0.0.0       Profile     37372040     70     20/01/2025 11:52:39     Stay Idle     1.0.0.0       Ownrioads     37372040     70     20/01/2025 11:52:39     Stay Idle     1.0.0.0       Downloads     37372016     88     20/01/2025 11:52:31     Stay Idle     1.0.0.0       Downloads     37372016     88     20/01/2025 11:52:37     Stay Idle     1.0.0.0                                                                                                    | 37372052     72     20/01/2025     Stay Idle     1.0.0.0                                                                                                    |   |
| Profile     37372040     70     20/01/2025 11:52:39     Stary Idle     1.0.0.0       37372028     89     20/01/2025 11:52:35     Stary Idle     1.0.0.0       Downloads     37372016     88     20/01/2025 11:52:31     Stary Idle     1.0.0.0       37372016     88     20/01/2025 11:52:31     Stary Idle     1.0.0.0       37372005     87     20/01/2025 11:52:27     Stary Idle     1.0.0.0                                                                                                    | 37372051 71 20/01/2025 11:52:43 Stay Idle 1.0.0.0                                                                                                    |   |
| Opwrnloads     37372028     89     20/01/2025 11:52:35     Stary Idle     1.0.0.0       Dowrnloads     37372016     88     20/01/2025 11:52:31     Stary Idle     1.0.0.0       37372016     88     20/01/2025 11:52:31     Stary Idle     1.0.0.0       37372005     87     20/01/2025 11:52:27     Stary Idle     1.0.0.0                                                                                                    | Profile 37372040 70 20/01/2025 11:52:39 Stay Idle 1.0.0.0                                                                                                    |   |
| Downloads     37372016     88     20/01/2025 11:52:31     Stay Idle     1.0.0       37372005     87     20/01/2025 11:52:27     Stay Idle     1.0.0                                                                                                    | 37372028 89 20/01/2025 11:52:35 Stay idle 1.0.0.0                                                                                                    |   |
| 37372005 B7 20/01/2025 11:52:27 Stay Idle 1.0.0.0                                                                                                    | Downloads 37372016 58 20/01/2025 11:52:31 Stay Idle 1.0.0.0                                                                                                    |   |
| 17171000 UE 0003 (000E 13.0000E 13.0000E 13.0000E                                                                                                    | 37372005 67 20/01/2025 11:52:27 Stay idle 1.0.0.0                                                                                                    |   |
| Logout 01/3/19/2 06 20/01/2025 11.32/22 Stay late 1.00.00                                                                                                    | 2373/1992 D6 20/01/2025 11:5222 Stay Idle 1.0.0.0                                                                                                    |   |
| 3/3/1990 05 20/01/20/2011.52:18 Stay Idle 1.0.0.0                                                                                                    | 37371990 05 20/01/202511.52.18 Stay Icle 1,0.0.0                                                                                                    |   |

#### **CURRENT CHARGING**

This submenu allows you to monitor and control the current charging process on your device. It provides insight into key information such as the charging status, the user currently using your charger, and the start time and duration of the charging session.

Along with these basic data points, you can also see technical parameters such as the current voltage, current, power, and the amount of energy the device registers during charging.

In the Details section, additional information is available, including voltages and currents per phase, temperatures within the device, and voltage frequency. These details provide deeper insight into the technical aspects of our charger's operation and its condition during the charging process.

| Marine anagra                      |                | Your IP: 213.191.153.153   User: 00385997334594! Logout About Us        |
|------------------------------------|----------------|-------------------------------------------------------------------------|
| C Language: ENC +                  | SparkShare     | Devices                                                                 |
|                                    | Select device: | 048C6471 - *                                                            |
| A Home                             | Data HeartBit  | Current Charging DNS Actions Charges EVSE Int. measurements Coupons Map |
| SparkShare box                     | SupCrating     |                                                                         |
| E Account turnover                 |                |                                                                         |
| B Issued invoices                  |                |                                                                         |
| Report a problem                   |                |                                                                         |
| 🖋 Partner                          |                |                                                                         |
| Profile                            |                |                                                                         |
| Downloads                          |                |                                                                         |
|                                    |                |                                                                         |
|                                    |                | 0.00                                                                    |
|                                    | P.14           | U.JU kWh Ampere Volts                                                   |
|                                    | Status         | Value<br>Charging completed                                             |
|                                    | lleer          | Unarging completed                                                      |
|                                    | Duration       |                                                                         |
|                                    | Juration       | NUMBER STAF                                                             |
| 14 41 1 8 8 2026 Specif Show d a a |                |                                                                         |

#### **DNS ACTIONS**

When you log into the app, on your left side, we have the menus listed from top to bottom: Language, Home, SparkShare box, Account Traffic, Invoices Issued, Report a Problem, Profile, and Log Out.

| Select d | ouioo                                              |                                                                                                    | 0.00                                                                                                    | - 174                                                                                                    |                                                                                                    |                                                                                                    |                                                                                                    |                                                                                                    |                                                                                                    |                                                                                                    |                                                                                                    |                                                                                                    |                                                                                                    |
|----------|----------------------------------------------------|----------------------------------------------------------------------------------------------------|----------------------------------------------------------------------------------------------------|----------------------------------------------------------------------------------------------------|----------------------------------------------------------------------------------------------------|----------------------------------------------------------------------------------------------------|----------------------------------------------------------------------------------------------------|----------------------------------------------------------------------------------------------------|----------------------------------------------------------------------------------------------------|----------------------------------------------------------------------------------------------------|----------------------------------------------------------------------------------------------------|----------------------------------------------------------------------------------------------------|----------------------------------------------------------------------------------------------------|
| Ocieci u | evice                                              |                                                                                                    | 0480                                                                                                    | 0471-                                                                                                    |                                                                                                    |                                                                                                    |                                                                                                    |                                                                                                    |                                                                                                    |                                                                                                    |                                                                                                    |                                                                                                    |                                                                                                    |
| Data     | He                                                 | artBit                                                                                                    | Curre                                                                                                    | nt Charging                                                                                                    | D                                                                                                    | NS Actions                                                                                                    |                                                                                                    | Charges EVS                                                                                                    | E                                                                                                    | Int. measurer                                                                                                    | ments                                                                                                    | Coupons                                                                                                    | Мар                                                                                                    |
| Excel    |                                                    |                                                                                                    |                                                                                                    |                                                                                                    |                                                                                                    |                                                                                                    |                                                                                                    |                                                                                                    |                                                                                                    | O                                                                                                    | n day                                                                                                    |                                                                                                    |                                                                                                    |
| Top 10   | ٣                                                  |                                                                                                    |                                                                                                    |                                                                                                    |                                                                                                    |                                                                                                    |                                                                                                    |                                                                                                    |                                                                                                    |                                                                                                    |                                                                                                    | Live Update                                                                                                    |                                                                                                    |
| id       | 7                                                  | RegID                                                                                                    | 8                                                                                                    | Туре                                                                                                    | Ŷ                                                                                                    | extiD                                                                                                    | 9                                                                                                    | Time                                                                                                    | 8                                                                                                    | Status                                                                                                    | 9                                                                                                    | #                                                                                                    |                                                                                                    |
|          |                                                    |                                                                                                    |                                                                                                    |                                                                                                    |                                                                                                    |                                                                                                    |                                                                                                    |                                                                                                    | 68                                                                                                    |                                                                                                    |                                                                                                    |                                                                                                    |                                                                                                    |
|          | 2355                                               |                                                                                                    | 183                                                                                                    | Configuration                                                                                                    | 1                                                                                                    |                                                                                                    | 10                                                                                                    | 18/02/2025 12:2                                                                                                    | 27                                                                                                    | Unprocess                                                                                                    | ed                                                                                                    | 1                                                                                                    |                                                                                                    |
|          | 2354                                               |                                                                                                    | 183                                                                                                    | Configuration                                                                                                    | ŋ.,                                                                                                    |                                                                                                    | 10                                                                                                    | 18/02/2025 12:2                                                                                                    | 00                                                                                                    | Canceled                                                                                                    |                                                                                                    | 10                                                                                                    |                                                                                                    |
|          | 2134                                               |                                                                                                    | 183                                                                                                    | Configuration                                                                                                    | 1                                                                                                    |                                                                                                    | 10                                                                                                    | 05/02/2025 11:4                                                                                                    | 17                                                                                                    | Canceled                                                                                                    |                                                                                                    | 18                                                                                                    |                                                                                                    |
|          | 2133                                               |                                                                                                    | 183                                                                                                    | Configuration                                                                                                    | 9                                                                                                    |                                                                                                    | 10                                                                                                    | 05/02/2025 11:4                                                                                                    | :45                                                                                                    | Canceled                                                                                                    |                                                                                                    | 12                                                                                                    |                                                                                                    |
|          | 2113                                               |                                                                                                    | 183                                                                                                    | Charging                                                                                                    |                                                                                                    |                                                                                                    | 794                                                                                                    | 03/02/2025 10:23                                                                                                    | :39                                                                                                    | Canceled                                                                                                    |                                                                                                    | 這                                                                                                    |                                                                                                    |
|          | 2112                                               |                                                                                                    | 183                                                                                                    | Charging                                                                                                    |                                                                                                    |                                                                                                    | 793                                                                                                    | 03/02/2025 10:10                                                                                                    | 5:34                                                                                                    | Canceled                                                                                                    |                                                                                                    | 12                                                                                                    |                                                                                                    |
|          | 1929                                               |                                                                                                    | 183                                                                                                    | Configuration                                                                                                    | i.                                                                                                    |                                                                                                    | 10                                                                                                    | 16/01/2025 12:4                                                                                                    | 28                                                                                                    | Processed                                                                                                    |                                                                                                    | :=                                                                                                    |                                                                                                    |
|          | 1928                                               |                                                                                                    | 183                                                                                                    | Charging                                                                                                    |                                                                                                    |                                                                                                    | 712                                                                                                    | 16/01/2025 12:4                                                                                                    | 26                                                                                                    | Processed                                                                                                    |                                                                                                    | 12                                                                                                    |                                                                                                    |
|          | 1927                                               |                                                                                                    | 183                                                                                                    | Configuration                                                                                                    | t.                                                                                                    |                                                                                                    | 10                                                                                                    | 16/01/2025 12:4                                                                                                    | 52                                                                                                    | Processed                                                                                                    |                                                                                                    | iΞ                                                                                                    |                                                                                                    |
|          | 1926                                               |                                                                                                    | 183                                                                                                    | Configuration                                                                                                    | 1                                                                                                    |                                                                                                    | 10                                                                                                    | 16/01/2025 12:3                                                                                                    | 1:33                                                                                                    | Processed                                                                                                    |                                                                                                    | 12                                                                                                    |                                                                                                    |
|          | Spar<br>Select d<br>Data<br>Excel<br>Itop 10<br>Id | SparkSh<br>Select device:<br>Data He<br>Eccel<br>id 77<br>2355<br>2354<br>2134<br>2134<br>2133<br>2112<br>1929<br>1928<br>1927 | SparkShare L<br>Select device:<br>Data HeartBit<br>Excel<br>id V RegID<br>2355<br>2354<br>2354<br>2133<br>2133<br>2133<br>2133<br>2133<br>2133<br>2133<br>213 | SparkShare Devi       Select device:     0480       Data     HeartBit     Cum       Excel        Id     V     RegID     V       2355     183     183       2134     183     183     183       2135     183     183     183       2134     183     183     183       2135     183     183     183       2132     183     183     183       2134     183     183     183       2135     183     183     183       2136     183     183     183       2135     183     183     183       1929     183     183     183       1928     183     183     183 | SparkShare Devices       Select device:     048C6471 -       Data     HeartBit     Current Charging       Eccol     Eccol     Eccol       Id     V     RegID     V       2355     183     Configuration       2354     183     Configuration       2134     183     Configuration       2133     183     Configuration       2134     183     Configuration       2135     183     Configuration       2134     183     Configuration       2135     183     Configuration       2134     183     Charging       2135     183     Configuration       2134     183     Charging       1929     183     Configuration       1928     183     Configuration       1928     183     Configuration       1928     183     Configuration       1928     183     Configuration       1929     183     Configuration       1928     183 <td>SparkShare Devices       Select device:     048C6471 -       Data     HeartBit     Current Charging     D       Eccol     Current Charging     D       Fop 19     ✓     Type     Q       Id     V     RegID     V     Type     Q       2355     183     Configuration     Q     Q     Q     Q       2354     183     Configuration     Q     Q</td> <td>SparkShare Devices       Select device:     D48C6471 -       Data     HeartBit     Current Charging     DNS Actions       Excol     Top 10     Image: Charging Configuration     Matter Charging Configuration     Matter Charging Configuration       10     Image: Configuration     Configuration     Matter Configuration     Matter Configuration       2354     183     Configuration     Image: Configuration     Matter Configuration       2134     183     Configuration     Image: Configuration     Image: Configuration       2134     183     Configuration     Image: Configuration     Image: Configuration       2135     183     Configuration     Image: Configuration     Image: Configuration       2134     183     Configuration     Image: Configuration     Image: Configuration       2134     183     Configuration     Image: Configuration     Image: Configuration     Image: Configuration       1928     183     Configuration     Image: Configuration     Image: Configuration     Image: Configuration       1928     183     Configuration     Image: Configuration     &lt;</td> <td>SparkShare Devices       Select device:     D48C6471 -       Data     HeartBit     Current Charging     DNS Actions       Eccol     Top 10     Image: Charging     DNS Actions       Id     Image: Charging     PRegID     Image: Charging     PetID     Image: Charging       12355     183     Configuration     10       2354     183     Configuration     10       2134     183     Configuration     10       2133     183     Configuration     10       2134     183     Configuration     10       2135     183     Configuration     10       2134     183     Configuration     10       2135     183     Configuration     10       2112     183     Charging     793       1928     183     Configuration     10       1928     183     Configuration     10       1927     183     Configuration     10</td> <td>SparkShare Devices       Select device:     D48C6471 -       Data     HeartBit     Current Charging     DNS Actions     Charges     EVSI       Excol     Tipp 10     C     Time       Id     V     RegID     V     Type     V     extID     V     Time       2355     183     Configuration     10     18/02/2025 12:25     12:35       2354     183     Configuration     10     18/02/2025 12:25     12:35       2134     183     Configuration     10     18/02/2025 12:25     12:35       2134     183     Configuration     10     05/02/2025 11:45     12:35       2133     183     Configuration     10     05/02/2025 10:25     12:44       2133     183     Charging     794     03/02/2025 10:25     12:44       1926     183     Charging     10     16/01/2025 12:44     14:44       1928     183     Configuration     10</td> <td>SparkShare Devices       Select device:     048C6471 -       Data     HeartBit     Current Charging     DNS Actions     Charges     EVSE       Excool     Time     Q       Idi     V     RegID     V     extID     Time     Q       Idi     V     RegID     V     Type     V     extID     Time     Q       Idi     V     RegID     V     Type     V     extID     Time     Q       Idi     V     RegID     V     Type     V     extID     10     18/02/2025 12:3927       Idi     V     RegID     Idit     Configuration     Idit     10     18/02/2025 12:4927     12:4927       Idit     183     Configuration     Idit     0     05/02/2025 11:47:45     12:4928       Idit     183     Charging     793     03/02/2025 10:16:3</td> <td>SparkShare Devices       Select device:     D48C6471 -     Image: Charges intermediate intermediate interme</td> <td>SpeirkShare Devices       Select device:     048C6471 -       Data     HearBit     Current Charging     DNS Actions     Charges     EVSE     Int. measurements       Excosi     Top 10     Top 10     Top 10     Top 10     Time     Status     Status     P       Id     V     RegID     V     Type     V     extil     Time     V     Status     V       Id     V     RegID     V     Type     V     extil     Time     V     Status     V       Id     V     RegID     V     Type     V     extil     Time     V     Status     V       Id     V     RegID     V     Type     V     extil     Time     V     Status     V       Id     V     RegID     V     Type     V     extil     Time     V     Status     V       Id     V     RegID     V     Type     V     extil     Time     V</td> <td>SparkShare Devices       Select device:     048C6471 -     •       Data     HeartBit     Current Charging     DNS Actions     Charges     EVSE     Int. measurements     Coupons       Excost     ·     ·     ·     ·     ·     ·     ·     ·     ·       10     *     ·     ·     ·     ·     ·     ·     ·     ·     ·     ·     ·     ·     ·     ·     ·     ·     ·     ·     ·     ·     ·     ·     ·     ·     ·     ·     ·     ·     ·     ·     ·     ·     ·     ·     ·     ·     ·     ·     ·     ·     ·     ·     ·     ·     ·     ·     ·     ·     ·     ·     ·     ·     ·     ·     ·     ·     ·     ·     ·     ·     ·     ·     ·     ·     ·     ·     ·     ·     ·     ·     ·     ·</td> | SparkShare Devices       Select device:     048C6471 -       Data     HeartBit     Current Charging     D       Eccol     Current Charging     D       Fop 19     ✓     Type     Q       Id     V     RegID     V     Type     Q       2355     183     Configuration     Q     Q     Q     Q       2354     183     Configuration     Q     Q | SparkShare Devices       Select device:     D48C6471 -       Data     HeartBit     Current Charging     DNS Actions       Excol     Top 10     Image: Charging Configuration     Matter Charging Configuration     Matter Charging Configuration       10     Image: Configuration     Configuration     Matter Configuration     Matter Configuration       2354     183     Configuration     Image: Configuration     Matter Configuration       2134     183     Configuration     Image: Configuration     Image: Configuration       2134     183     Configuration     Image: Configuration     Image: Configuration       2135     183     Configuration     Image: Configuration     Image: Configuration       2134     183     Configuration     Image: Configuration     Image: Configuration       2134     183     Configuration     Image: Configuration     Image: Configuration     Image: Configuration       1928     183     Configuration     Image: Configuration     Image: Configuration     Image: Configuration       1928     183     Configuration     Image: Configuration     < | SparkShare Devices       Select device:     D48C6471 -       Data     HeartBit     Current Charging     DNS Actions       Eccol     Top 10     Image: Charging     DNS Actions       Id     Image: Charging     PRegID     Image: Charging     PetID     Image: Charging       12355     183     Configuration     10       2354     183     Configuration     10       2134     183     Configuration     10       2133     183     Configuration     10       2134     183     Configuration     10       2135     183     Configuration     10       2134     183     Configuration     10       2135     183     Configuration     10       2112     183     Charging     793       1928     183     Configuration     10       1928     183     Configuration     10       1927     183     Configuration     10 | SparkShare Devices       Select device:     D48C6471 -       Data     HeartBit     Current Charging     DNS Actions     Charges     EVSI       Excol     Tipp 10     C     Time       Id     V     RegID     V     Type     V     extID     V     Time       2355     183     Configuration     10     18/02/2025 12:25     12:35       2354     183     Configuration     10     18/02/2025 12:25     12:35       2134     183     Configuration     10     18/02/2025 12:25     12:35       2134     183     Configuration     10     05/02/2025 11:45     12:35       2133     183     Configuration     10     05/02/2025 10:25     12:44       2133     183     Charging     794     03/02/2025 10:25     12:44       1926     183     Charging     10     16/01/2025 12:44     14:44       1928     183     Configuration     10 | SparkShare Devices       Select device:     048C6471 -       Data     HeartBit     Current Charging     DNS Actions     Charges     EVSE       Excool     Time     Q       Idi     V     RegID     V     extID     Time     Q       Idi     V     RegID     V     Type     V     extID     Time     Q       Idi     V     RegID     V     Type     V     extID     Time     Q       Idi     V     RegID     V     Type     V     extID     10     18/02/2025 12:3927       Idi     V     RegID     Idit     Configuration     Idit     10     18/02/2025 12:4927     12:4927       Idit     183     Configuration     Idit     0     05/02/2025 11:47:45     12:4928       Idit     183     Charging     793     03/02/2025 10:16:3 | SparkShare Devices       Select device:     D48C6471 -     Image: Charges intermediate intermediate interme | SpeirkShare Devices       Select device:     048C6471 -       Data     HearBit     Current Charging     DNS Actions     Charges     EVSE     Int. measurements       Excosi     Top 10     Top 10     Top 10     Top 10     Time     Status     Status     P       Id     V     RegID     V     Type     V     extil     Time     V     Status     V       Id     V     RegID     V     Type     V     extil     Time     V     Status     V       Id     V     RegID     V     Type     V     extil     Time     V     Status     V       Id     V     RegID     V     Type     V     extil     Time     V     Status     V       Id     V     RegID     V     Type     V     extil     Time     V     Status     V       Id     V     RegID     V     Type     V     extil     Time     V | SparkShare Devices       Select device:     048C6471 -     •       Data     HeartBit     Current Charging     DNS Actions     Charges     EVSE     Int. measurements     Coupons       Excost     ·     ·     ·     ·     ·     ·     ·     ·     ·       10     *     ·     ·     ·     ·     ·     ·     ·     ·     ·     ·     ·     ·     ·     ·     ·     ·     ·     ·     ·     ·     ·     ·     ·     ·     ·     ·     ·     ·     ·     ·     ·     ·     ·     ·     ·     ·     ·     ·     ·     ·     ·     ·     ·     ·     ·     ·     ·     ·     ·     ·     ·     ·     ·     ·     ·     ·     ·     ·     ·     ·     ·     ·     ·     ·     ·     ·     ·     ·     ·     ·     ·     · |

Example of a JSON string:

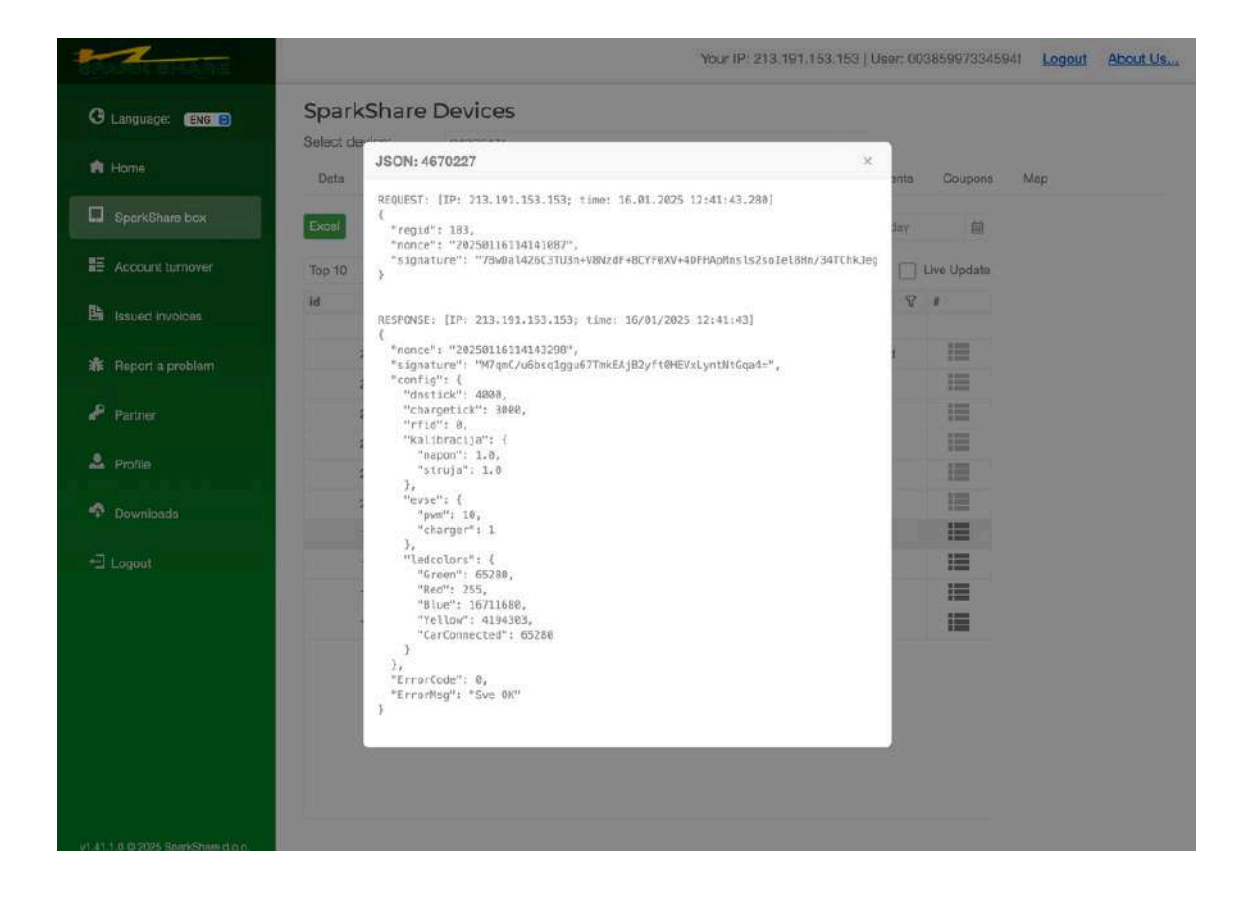

#### CHARGES

The Charges submenu provides an overview of all the charging sessions that have taken place on your charger.

| anguage. End D  | Select d | evice | ure L  | 0480  | 36471 -                                                                                                    |              |   |                 |       |        |      |                   |          |
|-----------------|----------|-------|--------|-------|----------------------------------------------------------------------------------------------------|--------------|---|-----------------|-------|--------|------|-------------------|----------|
| tome            | Data     | Не    | artBit | Gurre | ent Charging DNS Actions                                                                                                    | Charges      | E | /SE Int. measur | 91710 | ints C | oupo | ns Map            |          |
| parkShare box   | Excel    |       |        |       |                                                                                                    |              |   |                 |       |        |      | On day            |          |
| cccunt turnover | Top 10   | ÷     |        |       |                                                                                                    |              |   |                 |       |        |      |                   | Live Upd |
| sued invoices   | id       | 8     | RegID  | 8     | Session                                                                                                    |              | 8 | Person          | 8     | RFID   | Ŷ    | Req sTime         | 8        |
|                 |          | 794   |        | 183   | 53A4A4D7-36BE-43E9-B08B-F                                                                                                    | F2A9AC07FB2E | 1 | Lea Grbavica    |       |        |      | 03/02/2025 10:22: |          |
| rt a problem    |          | 793   |        | 183   | 53A4A4D7-36BE-43E9-B08B-F2A9AC07FB2E<br>ED44C007-9552-4DDD-93F3-48E9316A3AB5<br>BBCCBC3A-F722-4021-B804-318D2D39E16A<br>BE5CCE0C-1FEF-4BD7-8611-9E5FEB1B069C |              |   | Lea Grbavica    |       |        |      | 03/02/2025 10:16: | 3 18     |
|                 |          | 712   |        | 183   | ED44C007-9552-4DDD-93F3-48E9316A3AB5<br>8BCCBC3A-F722-4021-8804-318D2D39E16A<br>BE5CCE0C-1FEF-4BD7-9611-9E5FEB18069C                                         |              |   | Karlo Kosina    |       |        |      | 16/01/2025 12:41: |          |
|                 |          | 711   |        | 183   | 6BCCBC3A-F722-4021-8804-31802D39E16A<br>BE5CCE00-1FEF-4BD7-8611-6E5FEB18069C                                                                                 |              |   | Karlo Kosina    |       |        |      | 16/01/2025 12:39: |          |
| ofile           |          |       |        |       |                                                                                                    |              |   |                 |       |        |      |                   |          |
| vnloads         |          |       |        |       |                                                                                                    |              |   |                 |       |        |      |                   |          |
| ut              |          |       |        |       |                                                                                                    |              |   |                 |       |        |      |                   |          |
|                 |          |       |        |       |                                                                                                    |              |   |                 |       |        |      |                   |          |
|                 |          |       |        |       |                                                                                                    |              |   |                 |       |        |      |                   |          |
|                 |          |       |        |       |                                                                                                    |              |   |                 |       |        |      |                   |          |
|                 |          |       |        |       |                                                                                                    |              |   |                 |       |        |      |                   |          |
|                 |          |       |        |       |                                                                                                    |              |   |                 |       |        |      |                   |          |
|                 |          |       |        |       |                                                                                                    |              |   |                 |       |        |      |                   |          |

Each charging session has its unique Session ID, and in the Person field, you can see which user used the charger.

The Req sTime field shows the time when the request was sent from the device to the server, sTime indicates when the action started, and fTime shows when the request was completed. While the EV is charging at the charger and the Live Update button is enabled, the time in the last field continuously updates.

#### EVSE

The EVSE option in the SparkShare system allows users to view the BoxEV for electric vehicle charging (EVSE - Electric Vehicle Supply Equipment). This section provides detailed information about charging requests, the status of the BoxEV, and key electrical parameters. Data Overview

The following data is available in the tabular view:

- ID unique identifier of the record.
- Request time (Req. time) the time when the charging request was recorded.
- RegID the identification number of the BoxEV.
- Status the current status of the BoxEV (e.g., "no car" if the vehicle is not connected).
- ADC min, ADC max, ADC avg the minimum, maximum, and average values of ADC (Analog-to-Digital Converter) signals, which help monitor voltage and current during charging.
- ADC points the number of collected ADC data points for analysis.
- Session the identifier for the charging session.

Key Features

- Live Update enables real-time status monitoring.
- Data Export the Excel option allows for downloading data for further analysis.
- Filtering and Sorting users can filter data based on various parameters for easier viewing.

This option allows for monitoring the operation of the BoxEV, identifying issues, and analyzing performance, thereby optimizing the operation of electric vehicle charging infrastructure.

| Language: ENG 🕤  | Select d | evice:        | 0480    | R471 -      |            |            |         |                  |                     |         |          |
|------------------|----------|---------------|---------|-------------|------------|------------|---------|------------------|---------------------|---------|----------|
| Home             | Data     | HeartBit      | Curren  | nt Charging | DNS Actio  | ns Charges | EVSE    | Int. measurement | s Coupons           | Мар     |          |
| SparkShare box   | Excel    |               |         |             |            |            |         |                  |                     | On day  |          |
| Account turnover | Top 10   | ÷             |         |             |            |            |         |                  |                     |         | Live Upd |
|                  | id 🖓     | Req. time     | 9       | RegID 🖓     | Status 🖓   | ADC min 🖓  | ADC max | ADC avg 🖓        | ADC points $\nabla$ | Session | #        |
| Issued invoices  |          |               | 圇       |             |            |            |         |                  |                     |         |          |
| Report a problem | 181515   | 05/11/2024 1  | 4:54:32 | 183         | 0 - No Car | 3332       | 336     | 2 3346           | 164                 |         |          |
|                  | 181508   | 05/11/2024 1  | 4:48:32 | 183         | 0 - No Car | 3337       | 336     | 6 3353           | 118                 |         | 11       |
| Partner          | 181501   | 05/11/2024 1  | 1:42:31 | 183         | 0 - No Car | 3331       | 336     | 5 3350           | 129                 |         | 11       |
|                  | 181494   | 05/11/2024 14 | 1:36:31 | 183         | 0 - No Car | 3337       | 336     | 2 3349           | 113                 |         | 11       |
| Profile          | 181487   | 05/11/2024 1  | 1:30:32 | 183         | 0 + No Gar | 3342       | 336     | 2 3353           | 117                 |         |          |
| nwoloade         | 181480   | 05/11/2024 14 | 1:24:32 | 183         | 0 - No Car | 3342       | 336     | 2 3350           | 129                 |         | H        |
| ownioads         | 181473   | 05/11/2024 1  | 18:31   | 183         | 0 - No Car | 3334       | 336     | 1 3350           | 106                 |         | 11       |
| ogout            | 181466   | 05/11/2024 1  | 4:12:31 | 183         | 0 - No Car | 3335       | 336     | 6 3350           | 124                 |         |          |
|                  | 181459   | 05/11/2024 14 | 1:06:31 | 183         | 0 - No Car | 3342       | 336     | 7 3352           | 106                 |         | 10       |
|                  | 181452   | 05/11/2024 1  | 1:00:32 | 183         | 0 - No Car | 3337       | 336     | 1 3351           | 111                 |         | 11       |

#### INT.MEASUREMENTS

The Internal Measurements option in the SparkShare system allows users to view key electrical parameters of the device in real-time. This functionality is particularly useful for monitoring the performance and stability of the device's operation.

Data Overview

Within this section, the following values are displayed:

- Time the exact date and time of the measurement.
- Voltage voltage values for three phases (U1, U2, U3).
- Current current values for three phases (I1, I2, I3).
- Total Energy energy consumed in the units used by the system.
- Temperature the current device temperature.
- Frequency the frequency of the electrical network.
- EVSE the identification number of the charging station.
- Device Memory (Memory heap) the status of the device's working memory.
- WiFi information about the device's network connection, including network name (SSID) and signal strength (RSSI).

Key Features

- Live Update enables real-time data display.
- Data Export the Excel option allows for downloading data in Excel format for further analysis.
- Filtering and Sorting it is possible to filter data based on various criteria.

This option provides detailed insight into the operational status of the device, enabling the timely detection of issues and optimization of system performance.

|                   | Select de | vice: 048C6         | 471 -    |                 |         |      |         |      | *             |          |          |        |                |
|-------------------|-----------|---------------------|----------|-----------------|---------|------|---------|------|---------------|----------|----------|--------|----------------|
| Home              | Data      | HeartBit Curren     | Charging | DNS             | Actions | Char | ges l   | EVSE | Int. measuren | vents Co | oupons 1 | Map    |                |
| SparkShare box    | Excel     |                     |          |                 |         |      |         |      |               |          |          | On day | ဓ              |
| Account turnover  | Top 10    | *                   |          |                 |         |      |         |      |               |          |          |        | Live update    |
| Issued involces   | id 🖓      | Vrijeme 🖓           | U1 🖓     | Voltage<br>U2 7 | U3 V    | 11 8 | Current | 13 7 | Total E. 🖓    | Temp. 🖓  | Freq. 🖓  | evse 🖓 | Men<br>Current |
| Const Proceedings |           | 韻                   |          |                 |         |      |         |      |               |          |          |        |                |
| Report a problem  | 7105845   | 20/01/2025 11:52:53 | 242.34   | 0.14            | 0.06    | 0.03 | 0.01    | 0.01 | 4             | 26.00    | 50.00    | 3342   | 90             |
| Distance          | 7105835   | 20/01/2025 11:52:42 | 242.10   | 0.14            | 0.06    | 0.03 | 0.01    | 0.01 | 4             | 26.00    | 50.00    | 3344   | 90             |
| Partner           | 7105825   | 20/01/2025 11:52:32 | 242.38   | 0.14            | 0.06    | 0.03 | 0.01    | 0.01 | 4             | 26.00    | 50.00    | 3344   | 90             |
| Destile           | 7105815   | 20/01/2025 11:52:22 | 242.41   | 0.14            | 0.06    | 0.03 | 0.01    | 0.01 | 4             | 25.00    | 50.00    | 3342   | 90             |
|                   | 7105805   | 20/01/2025 11:52:12 | 242.55   | 0.14            | 0.06    | 0.03 | 0.01    | 0.01 | 4             | 25.00    | 50.00    | 3342   | 90             |
| Downloade         | 7105795   | 20/01/2025 11:52:02 | 242.86   | 0.14            | 0.06    | 0.03 | 0.01    | 0.01 | 4             | 25.00    | 50.00    | 3343   | 90             |
| Downloads         | 7105785   | 20/01/2025 11:51:52 | 242.96   | 0.14            | 0.06    | 0.03 | 0.01    | 0.01 | 3             | 25.00    | 50.00    | 3342   | 90             |
| boout             | 7105775   | 20/01/2025 11:51:42 | 242,53   | 0.14            | 0.06    | 0.03 | 0.01    | 0.01 | 3             | 25.00    | 50.00    | 3344   | 90             |
| Logodi            | 7105765   | 20/01/2025 11:51:32 | 242.62   | 0.14            | 0.06    | 0.03 | 0.01    | 0.01 | 3             | 25.00    | 50.00    | 3343   | 90             |
|                   | 7105755   | 20/01/2025 11:51:21 | 242.29   | 0.14            | 0.06    | 0.03 | 0.01    | 0.01 | 3             | 25.00    | 49.00    | 3341   | 90             |

#### COUPONS

If you want to provide someone with free charging or charging at a discounted price, you can do so through a coupon.

|                  | Select | device:         | 0480  | 8471 -       |             |                  |     |                   |      |               |     |         |   |   |
|------------------|--------|-----------------|-------|--------------|-------------|------------------|-----|-------------------|------|---------------|-----|---------|---|---|
| Home             | Data   | HeartBit        | Curre | ent Charging | DNS Actions | Charges          | EVS | SE Int. measureme | nts  | Coupons       | Map | ŝ       |   |   |
| SparkShare box   | Excel  | New entry       |       |              |             |                  |     |                   |      |               |     |         |   |   |
| Account turnover | id 🖓   | Entry time      | 7     | Coupon 🖓     | Status 🖓    | Activation until | ¥   | Activation type   | Cons | sumption type | T   | Value 5 | # |   |
| na cana a ca     |        |                 | 巖     |              |             |                  | 卣   |                   |      |               |     |         | - |   |
| Issued invoices  | 33     | 25/02/2025 11:3 | 1:00  | 01C5E57871   | Active      | 27/03/2025       |     | Valid from-to     | kWh  |               |     | 4       | = |   |
| Report a croblem | 26     | 03/02/2025 10:2 | 1:51  | 4F16E57F7B   | Activo      | 05/03/2025       |     | Valid for 90 days | kWh  |               |     | 1       | = |   |
|                  | 25     | 30/01/2025 13:4 | 2:03  | B95131D73C   | Active      | 01/03/2025       |     | Valid from-to     | kWh  |               |     | - 10    |   | 1 |
| Partner          | 24     | 30/01/2025 12:5 | 64:40 | 8C249E9448   | Active      | 01/03/2025       |     | Valid from-to     | kWh  |               |     | -10     |   | 1 |
|                  | 23     | 30/01/2025 12:4 | 8:20  | 13ED0F5692   | Active      | 01/03/2025       |     | Until revoked     | WTG  |               |     | - 10    |   | ĺ |
| Profile          | 22     | 30/01/2025 12:4 | 7:55  | E85C538930   | Active      | 01/03/2025       |     | Until revoked     | WTC  |               |     | 10      |   | 1 |
| Downloada        | 21     | 30/01/2025 12:4 | 6:19  | 01C0021649   | Active      | 01/03/2025       |     | Until revoked     | WTC  |               |     | 10      |   | l |
| Cowindads        | 20     | 30/01/2025 11:5 | 6:11  | 95BD4537A2   | Deactivated | 16/02/2025       |     | Valid from-to     | WTC  |               |     | 30      | = | ľ |
| ogout            | 15     | 17/01/2025 11:5 | 6:33  | 171311D1A8   | Active      | 16/02/2025       |     | Valid from-to     | WTC  |               |     | 54      | = | Î |
|                  | 14     | 17/01/2025 11:4 | 0:25  | B0075C9EB6   | Active      | 16/02/2025       |     | Valid from-to     | kWh  |               |     | 1       | = | ľ |
|                  | 13     | 17/01/2025 11:4 | 6:31  | BF405EA76F   | Active      | 16/02/2025       |     | Valid for 2 days  | kWh  |               |     | 1,00    | = | Ì |
|                  | 12     | 30/01/2025 11:5 | 6:04  | EE18F033FF   | Deactivated | 16/02/2025       |     | Until revoked     | WTC  |               |     | 5,00    | = | ï |

By selecting the "New Entry" button, a window will open where you can choose the period and value for which you want to issue the coupon, as well as the device for which it is issued.

| Home                                  | Deta   |           |                        |               |   |          |                  |         |    |         |
|---------------------------------------|--------|-----------|------------------------|---------------|---|----------|------------------|---------|----|---------|
|                                       |        | Beart     | New entry              |               |   | asurerne | nts Coupons      | Мар     |    |         |
| SparkShare box                        | Exod 1 | Now entry | Can be activated until | 27/03/2025    | 6 |          |                  |         |    |         |
| E Account turnoviir                   | id 🖓   | Entry tin | Validity               | Valid from-to | * | ipe 🖓    | Consumption type | Value 9 | +  |         |
| i issued involces                     | 33     | 25/02/20  | Valid from             | 25/02/2025    | 6 |          | kWh              |         | := | ň       |
| Manager Company                       | 26     | 03/02/20  | Valid until            | 27/03/2025    | 6 | lays     | kWh              |         | 1  | Ĩ       |
| k Hepen a problem                     | 25     | 30/01/20  | Consumption type       | kWh           | * |          | kWh              | 14      | 譜  | - North |
| Parinar                               | 24     | 30/01/20  | Commenter value        | 0             |   |          | kWh              | 1       | =  | 10      |
| · · · · · · · · · · · · · · · · · · · | 23     | 30/01/20  | Consumption value      | 0             |   | ě.       | WIG              | 1       |    | i       |
| Profile                               | 22     | 30/01/20  | Devices:               |               |   | 9        | WTC              | 11      |    | Ĩ       |
| Downloads.                            | 21     | 30/01/20  | Name                   |               |   | Ę.       | WTC              | 10      |    | - mark  |
|                                       | -20    | 30/01/20  | 048C6471               |               |   |          | WTC              | 3       |    |         |
| Logout                                | 15     | 17/01/20  |                        |               |   |          | WTG              | 51      |    | Ĩ       |
|                                       | 14     | 17/01/20  |                        |               |   |          | KWh              |         | 1  | Ĩ       |
|                                       | 13     | 17/01/20  |                        |               |   | eyn :    | kWh              | 1.0     | 讍  | ī       |
|                                       | 12     | 30/01/20  |                        |               |   | í.       | WTG              | 5.0     | 1  |         |

After entering the required information and selecting "Save," the coupon can be sent via email or SMS.

| BRANK BRANE        |                                   |                                 | Your IP: 213.191.153.150 | 3   User: 00385997334594! | Logout About Us        |
|--------------------|-----------------------------------|---------------------------------|--------------------------|---------------------------|------------------------|
| O Language; ENG G  | SparkShare De                     | vices                           |                          |                           |                        |
| 🔒 Home             | Data Hearti New e                 | 1806471 -                       |                          | surements Coupons Ma      | ар                     |
| SparkShare box     | Excel New entry Can be            | activeted until 27/03/2025      | <b>a</b>                 |                           |                        |
| E Account turnover | id 🏆 Entry lin Validity           | Valid from-to                   | · · / //                 | e 🕆 Consumption type 🖗    | Value 🖞 #              |
| B issued invoices  | 33 25/02/20 Valid fro             | om 25/02/2025                   | 8                        | kWh                       | III 6                  |
|                    | 26 03/02/20 Vaid un               | ntii 27/03/2025                 | ia la                    | ys kWh                    |                        |
| Partner            | 25 30/01/20 Sendin<br>24 30/01/20 | ig coupon                       | _                        | kWh<br>kWh                |                        |
| 🚨 Profile          | 23 30/01/20                       | bo you want to send the coopony |                          | WTC                       |                        |
|                    | 21 30/01/20                       | Email SMS                       | Cancel                   | WTC                       | 10                     |
| +I Logout          | 20 30/01/20                       |                                 |                          | WTC WTC                   | 3 III (1)<br>5 III (1) |
|                    | 14 17/01/20                       |                                 |                          | kWh                       | 1 📰 🛱                  |
|                    | 13 17/01/20                       |                                 | ry                       | s kWh                     | 1,0                    |
|                    |                                   | Save                            | Gance                    |                           |                        |
|                    |                                   | _                               |                          |                           |                        |
|                    |                                   |                                 |                          |                           |                        |
|                    | -                                 |                                 |                          | -                         |                        |

The person you are sending the coupon to must have the SparkShare mobile app. They will receive a notification about the coupon via email/SMS, depending on your selection, and the coupon will be visible and active in the mobile app under the "Coupons" option.

| Coupons    | ×                |
|------------|------------------|
| 1000000    |                  |
| 13ED0F5692 | Active           |
| Issued by  | Lea Grbavica     |
| Valid from | 30/01/2025       |
| Valid to   | 01/01/2500       |
| Used/Total | 0.00/100.00 WTC  |
| BF405EA76F | Expired          |
| Issued by  | Lea Grbavica     |
| Valid from | 17/01/2025       |
| Valid to   | 19/01/2025       |
| Used/Total | 0.00/1000.00 kWh |
|            |                  |
|            |                  |
| Add New    | +                |

The coupon can also be activated by selecting "Add New," where you will need to scan the coupon's QR code.

If you want to issue a coupon, but not to a specific person, the process is the same. Select "New Entry," enter the required information, and when choosing "Send Coupon," select "Cancel."

|                    | Data                 | HeartB                                       | it Current Charging          | DNS Actions Charge          | s EVSE Int. m | easureme | nts Coupons M            | Aap     |    |         |
|--------------------|----------------------|----------------------------------------------|------------------------------|-----------------------------|---------------|----------|--------------------------|---------|----|---------|
|                    | Ercel                | New entry                                    | Details - D8AE8A9A1          | IC                          | ×             |          |                          |         |    |         |
|                    | id 😨                 | Entry tin                                    |                              |                             |               | ype T    | Consumption type         | 7 Value | 1  |         |
| Issued invoices    | 34                   | 25/02/20                                     |                              |                             |               |          | WIG                      | 3       |    | and.    |
| Report a problem   | 33                   | 25/02/20                                     |                              | DBAESAGA1C                  |               | 8        | KWB                      |         |    | - North |
| ropore a providiti | 26                   | 03/02/20                                     |                              |                             |               | tays     | kWh                      |         |    |         |
|                    | 25                   | 30/01/20                                     | Validay                      | 21/03/2025<br>Valid from to |               |          | kwn                      |         |    | 1       |
|                    | Z4                   | 30/01/20                                     | Valid from                   | 25/02/2025                  |               |          | kWh                      |         |    | T       |
|                    | 23                   | 30/01/20                                     | Valid until                  | 27/03/2025                  |               | 5        | WTC                      |         |    | ĩ       |
|                    | 22                   | 30/01/20                                     | Value                        | 300.00 WTC                  |               | 1        | WTC                      |         | =  | IL      |
| Downloads          | 21                   | 30/01/20                                     | Activated on                 | 2                           |               | 1        | WTC                      |         | 1  |         |
|                    | 20                   | 30/01/20                                     | Consumption                  | 0.00 kWh / 0.00 WTC         |               | 8        | WTC                      | 3       | 1  |         |
|                    | 15                   | 17/01/20                                     | Devices:                     |                             |               | 8        | WTC                      | 5       |    | T       |
|                    | 14                   | 17/01/20                                     | Name                         |                             |               |          | kWh                      |         | 12 | -te     |
|                    | 13                   | 17/01/20                                     | 04800471                     |                             |               | WD.      | kWb                      | 1.0     | 1  | -11     |
|                    | 12                   | 30/01/20                                     | Em                           | ail SMS                     | Close         | 1        | WTG                      | 5.0     | := |         |
|                    | 15<br>14<br>13<br>12 | 17/01/20<br>17/01/20<br>17/01/20<br>30/01/20 | Devices:<br>Name<br>048C6471 | ali SMS                     | Close         | куз<br>1 | WTC<br>kWh<br>kWh<br>wTC | 1,      | 5  |         |

Such a coupon is activated through the mobile app by selecting "Coupons" – "Add New" and scanning the coupon's QR code.

#### MAP

The map displays all your activated devices that have a visible location. The "Map" and "Satellite" views are available.

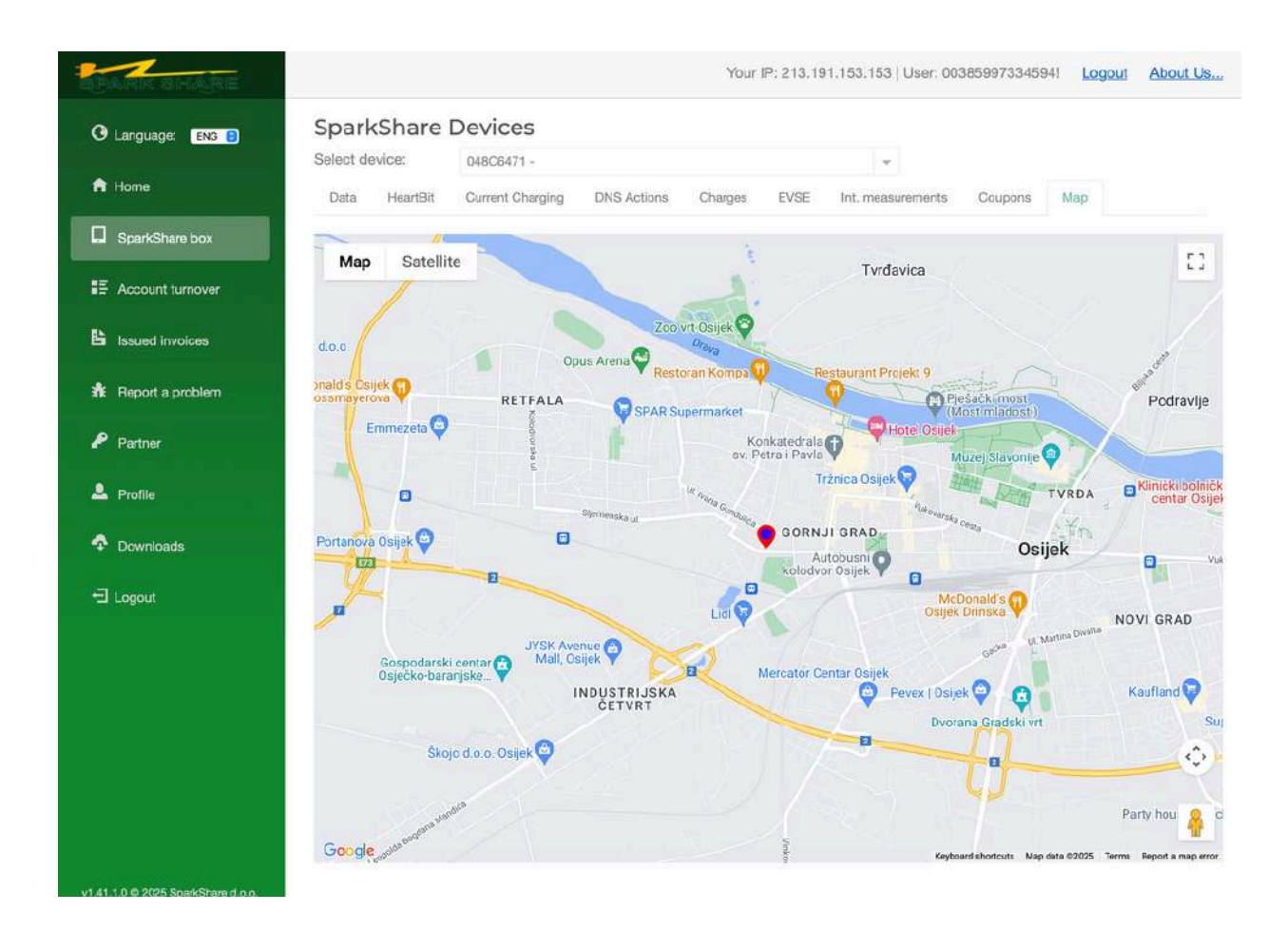

## **ACCOUNT TRANSACTIONS**

In the account transactions menu, you can review, export to XML, Excel, and print the transactions of your account in WTCs. If you have multiple accounts for which you are authorized, you can select the desired account for review from the dropdown menu. The available balance shows the current balance of your account. You can select the transaction review period by clicking on the dates in the From Date and To Date fields.

If you wish to export data, the app offers export options in Excel format.

| *  | And and the      |                    |               |                    |                 |                                                       |                   |                                |                    |          | Your IP: 213 191 153 153   Liser: 00385997334594 | Logout | About Us. |
|----|------------------|--------------------|---------------|--------------------|-----------------|-------------------------------------------------------|-------------------|--------------------------------|--------------------|----------|--------------------------------------------------|--------|-----------|
| ø  | Language: END D  | Account Tra        | ansactions    |                    |                 |                                                       |                   |                                |                    |          |                                                  |        |           |
|    | Homa             | Available balance: | 5,10 WTD      | t (Les Granna) - H | activi sa Actic |                                                       |                   |                                |                    |          |                                                  |        |           |
|    | SparkShare box   | From Date: 01/01/5 | 2024 💷 To Dao | e: 03/12/2024 i    | II Anticola     | Exort                                                 |                   |                                |                    |          |                                                  |        |           |
| =  | Account Immover  | WTO Balance 9      | Amount WTC 🖓  | Aniount KW 9       | DevUID V        | Description                                           | Ŷ                 | Timo                           | V<br>E             | 10 Y     | Tren 10                                          |        | \$<br>    |
| 6  | Issued invoices  | 5.10<br>5.00       | 0.10          | -0.10              | 01006471        | @ Opijsk, Starka Vraza 7<br>SparkShore d.a.e. @ Weice | rme to SparkShare | 00/10/2024 15<br>25/10/2024 14 | 2:55:00<br>4:04:17 | 41001436 | 8 41001436<br>2 41001351                         |        |           |
|    | Feport a problem |                    |               |                    |                 |                                                       |                   |                                |                    |          |                                                  |        |           |
|    | Profile          |                    |               |                    |                 |                                                       |                   |                                |                    |          |                                                  |        |           |
| -2 | Legels           |                    |               |                    |                 |                                                       |                   |                                |                    |          |                                                  |        |           |
|    |                  |                    |               |                    |                 |                                                       |                   |                                |                    |          |                                                  |        |           |
|    |                  |                    |               |                    |                 |                                                       |                   |                                |                    |          |                                                  |        |           |
|    | 1                |                    |               |                    |                 |                                                       |                   |                                |                    |          |                                                  |        |           |
|    |                  |                    |               |                    |                 |                                                       |                   |                                |                    |          |                                                  |        |           |
|    |                  |                    |               |                    |                 |                                                       |                   |                                |                    |          |                                                  |        |           |
|    |                  |                    |               |                    |                 |                                                       |                   |                                |                    |          |                                                  |        |           |
|    |                  |                    |               |                    |                 |                                                       |                   |                                |                    |          |                                                  |        |           |
|    |                  |                    |               |                    |                 |                                                       |                   |                                |                    |          |                                                  |        |           |
|    |                  |                    |               |                    |                 |                                                       |                   |                                |                    |          |                                                  |        |           |
|    |                  |                    |               |                    |                 |                                                       |                   |                                |                    |          |                                                  |        |           |

### **ISSUED INVOICES**

In the Issued Invoices menu, you can review all invoices that have been issued related to your account. This view provides you with a detailed insight into all transactions and charges associated with your user account, including the issuance date, amount, and other relevant invoice details.

| _ |                    |                                     |          |               |                  |           |            |        |                                                   |        |          |
|---|--------------------|-------------------------------------|----------|---------------|------------------|-----------|------------|--------|---------------------------------------------------|--------|----------|
| * | Contraction .      |                                     |          |               |                  |           |            |        | Your IP: 213 191 153 153 [ Liser: 00365997334594) | Logout | About Us |
| G | Language: Eks D    | Invoices                            |          |               |                  |           |            |        |                                                   |        |          |
|   | Home               | From Date: 01/01<br>Saloct Invoice: | /2024 💷  | To Diste: 03/ | 12/2024 III Ref  | lemiti (  |            |        |                                                   |        |          |
|   | SparkShaw bex      | Invoice No. 😨                       | Date ⊽ D | ue Dote 🖓 🕯   | Customer Name  🖗 | VAT No. 🕈 | Contract T | Amount |                                                   |        | ₹        |
|   | Account turnover   |                                     |          |               |                  |           |            |        |                                                   |        |          |
| - | Issued Invoices    |                                     |          |               |                  |           |            |        |                                                   |        |          |
|   | E Report a problem |                                     |          |               |                  |           |            |        |                                                   |        |          |
|   | Frodie             |                                     |          |               |                  |           |            |        |                                                   |        |          |
| - | Lopcur             |                                     |          |               |                  |           |            |        |                                                   |        |          |
|   |                    |                                     |          |               |                  |           |            |        |                                                   |        |          |
|   |                    |                                     |          |               |                  |           |            |        |                                                   |        |          |
|   |                    |                                     |          |               |                  |           |            |        |                                                   |        |          |
|   |                    |                                     |          |               |                  |           |            |        |                                                   |        |          |
|   |                    |                                     |          |               |                  |           |            |        |                                                   |        |          |
|   |                    |                                     |          |               |                  |           |            |        |                                                   |        |          |
|   |                    |                                     |          |               |                  |           |            |        |                                                   |        |          |
|   |                    |                                     |          |               |                  |           |            |        |                                                   |        |          |

### **REPORT A PROBLEM**

In this menu, you can report a problem with your device. Our team of experts will receive your report and process it as quickly as possible, and you can expect a response via email. Please summarize the problem in the subject line of the report, while providing detailed information about the situation in the description. To ensure a more accurate resolution of the issue, you also have the option to upload a screenshot of the problem or a photo of the device within the app. Detailed diagnostics available through the SS Portal allow for the use of specific data when reporting.

| Contraction of the |                                | Your IP: 213.161.155.153 [Lisen: 00385997334384] Loger | d Abaut.Us |
|--------------------|--------------------------------|--------------------------------------------------------|------------|
| G Language: END D  | Report a problem               |                                                        |            |
| A Homa             | Title:<br>Description:         |                                                        |            |
| SparkShave box     | - Hard Mark Mark               |                                                        |            |
| S Account turnover |                                |                                                        |            |
| lissuad invoices   | Bid Choose Fie no fie selected |                                                        |            |
| 🚯 Report a problem |                                |                                                        |            |
| 🕹 Profile          |                                |                                                        |            |
| -E Legeur          |                                |                                                        |            |
|                    |                                |                                                        |            |
|                    |                                |                                                        |            |
|                    |                                |                                                        |            |
|                    |                                |                                                        |            |
|                    |                                |                                                        |            |
|                    |                                |                                                        |            |
|                    |                                |                                                        |            |
|                    |                                |                                                        |            |
|                    |                                |                                                        |            |
|                    |                                |                                                        |            |
|                    |                                |                                                        |            |
|                    |                                |                                                        |            |
|                    |                                |                                                        |            |

### PROFILE

In the Profile menu, users can view and edit their personal information. Additionally, a list of individuals associated with your user account is available. If you wish to change your mobile number, you need to contact our support team via email at podrska@vaco.hr.

|                  |                                                                                                    |                                                 | Your IP: 213.191.153.153 [ Liser: 00365997334594] | Logou |
|------------------|----------------------------------------------------------------------------------------------------|-------------------------------------------------|---------------------------------------------------|-------|
| Langunge: Ext B  | My Casa Related Persons Con                                                                                    | aanta                                           |                                                   |       |
| Hane             | First Name:                                                                                                    | Last Norme:                                     |                                                   |       |
|                  | Lea                                                                                                    | Grbavica                                        |                                                   |       |
| SparkShaw box    | Addmutt                                                                                                    | House Namber:                                   |                                                   |       |
|                  | Address                                                                                                    | House Mumber                                    |                                                   |       |
| Account tumover  | Daniel Confer                                                                                                  | ObdTown                                         |                                                   |       |
|                  | Postal Code                                                                                                    | Others                                          |                                                   |       |
| Issued Invoices  | and a second second second second second second second second second second second second second second second |                                                 |                                                   |       |
|                  | Lonarity<br>MBMJTSKA                                                                                           |                                                 |                                                   |       |
| Feport a problem | THURSDAY.                                                                                                    |                                                 |                                                   |       |
|                  | Email:                                                                                                    | Mobile: "er etemper plene petert podpkafformär. |                                                   |       |
| Profile          | Info@aparkatsara.ma                                                                                            | 003459629404094                                 |                                                   |       |
|                  |                                                                                                    |                                                 |                                                   |       |
|                  |                                                                                                    |                                                 |                                                   |       |
|                  |                                                                                                    |                                                 |                                                   |       |
|                  |                                                                                                    |                                                 |                                                   |       |
|                  |                                                                                                    |                                                 |                                                   |       |
|                  |                                                                                                    |                                                 |                                                   |       |
|                  |                                                                                                    |                                                 |                                                   |       |
|                  |                                                                                                    |                                                 |                                                   |       |
|                  |                                                                                                    |                                                 |                                                   |       |
|                  |                                                                                                    |                                                 |                                                   |       |
|                  |                                                                                                    |                                                 |                                                   |       |
|                  |                                                                                                    |                                                 |                                                   |       |
|                  |                                                                                                    |                                                 |                                                   |       |

## SYSTEM USAGE AND SECURITY MEASURES

Sparkshare Ltd. will disable any unauthorized use of the application by blocking the user's IP address. The company reserves the right to deny access to the application to users for whom there is reasonable suspicion of unauthorized use. All activities within the application are logged in an action log, which allows for tracking every action in the system. To prevent unauthorized use, Sparkshare Ltd. reserves the right to verify all recorded actions within the application at any time.

# **PROTECTION OF PERSONAL DATA**

The collected personal data will be used in accordance with the Personal Data Protection Policy of Sparkshare Ltd.